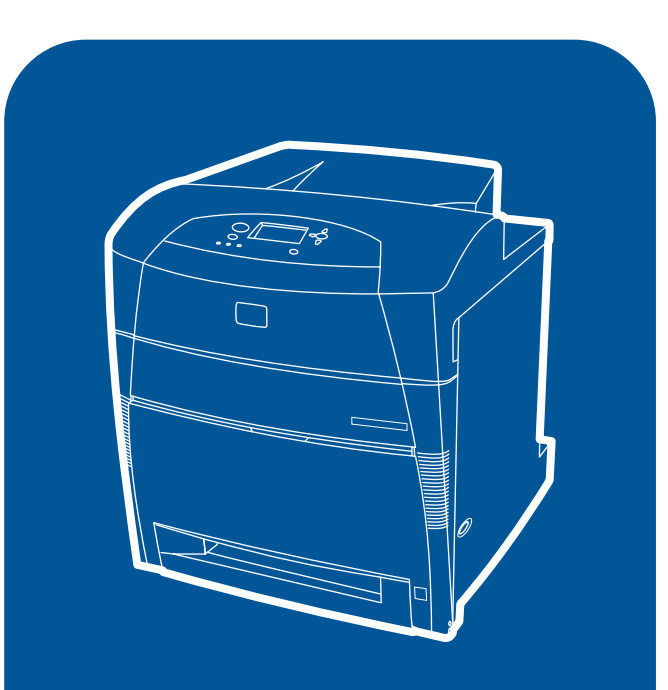

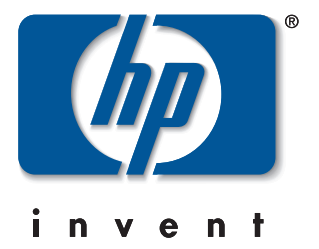

hp color LaserJet 5550、 5550n、5550dn、 5550dtn、5550hdn

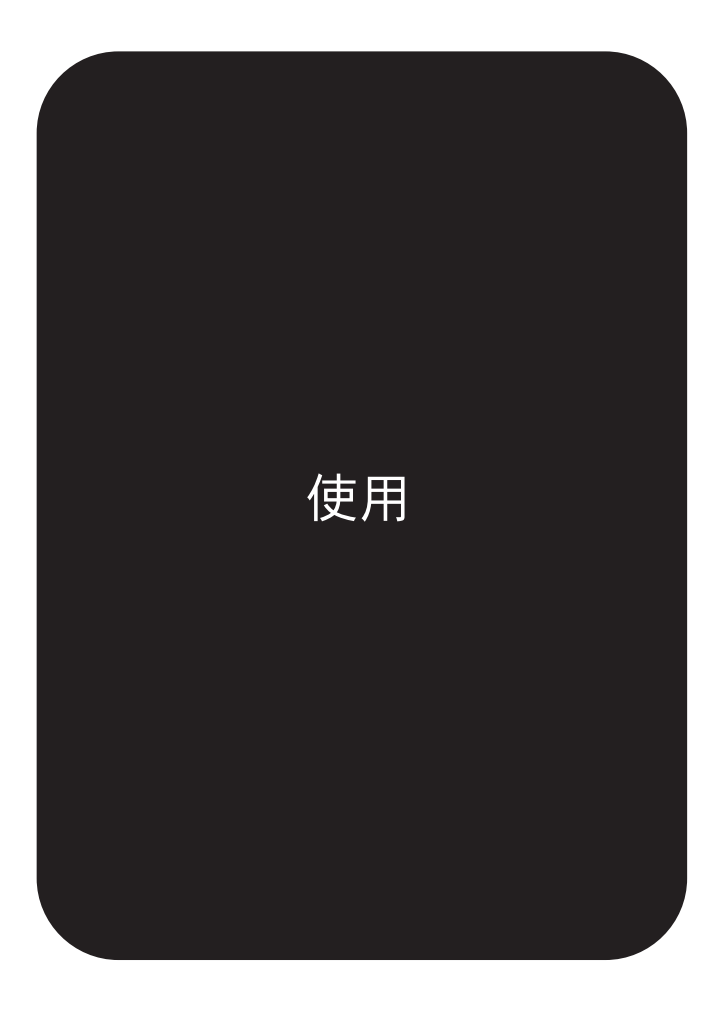

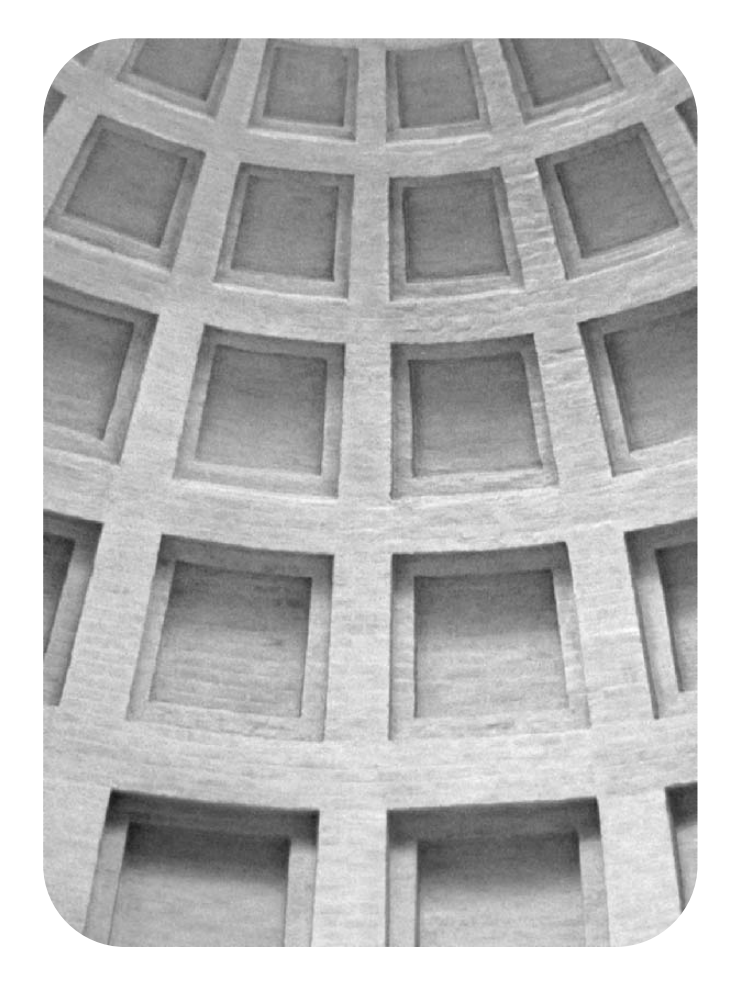

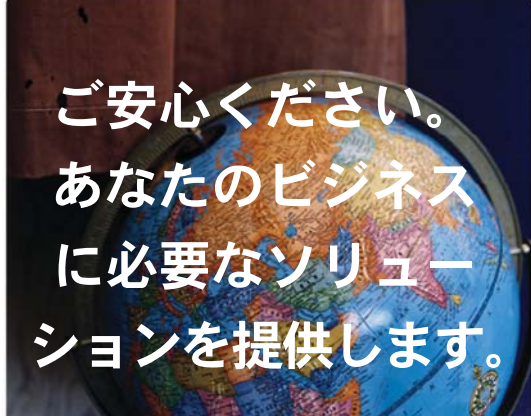

# HP Global Solutions Catalog (HP グローバル ソリューション カタログ) www.hp.com/go/gsc

# ビジネスに次のようなニーズは ありませんか?

- •用紙を取り扱う別のソリューション
- •プリンタに安全に印刷する
- 電子ファイル形式または Web ベースのドキュメントを 印刷する
- •すべての種類の印刷またはデジタル イメージング
  - ソリューション

HP 印刷およびデジタル イメー ジング製品のための多数のソ リューションをご利用いただ けます。用紙トレイやセキュ リティ ファームウェアからプ リンタ管理ソフトウェアまで あります。

HP Global Solutions Catalog (GSC) に アクセスして、あなたのビジネスに 合うように設計されている、Hewlett-Packard や他社のソリューションを 見つけてください。

GSC は印刷およびデジタル イメー ジング ソリューションを探すのに最 も簡単な方法です。

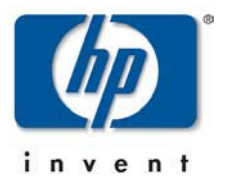

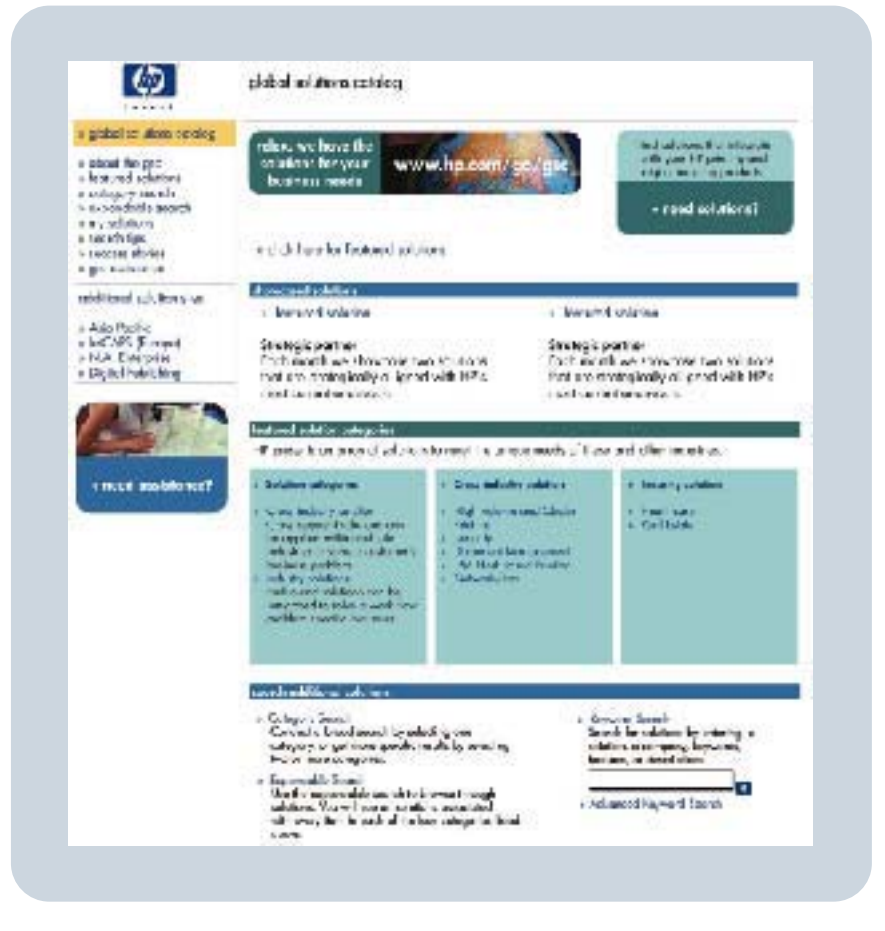

HP Color LaserJet 5550、5550n、5550dn、 5550dtn、5550hdn

ユーザーズ ガイド

#### 著作権およびライセンス

© 2004 Copyright Hewlett-Packard Development Company, L.P.

著作権法で許可されている場合を除き、事 前の許可なしに複製、翻案、または翻訳を 行うことは禁止されています。

本書に記載されている情報は、断りなく変 更される場合があります。

HP 製品およびサービスの唯一の保証は、 当該製品およびサービスに付属の保証書に 規定されています。本書に記載されている 内容は一切追加保証とはなりません。HP は、本書に記載されている内容の誤りや記 載漏れについて一切責任を負いません。

パーツ番号:Q3713-90932

Edition 1, 9/2004

Adobe® および Adobe Postscript® 3™ は、Adobe Systems Incorporated の商標で す。

Bluetooth® は所有権者が商標を所有しており、Hewlett-Packard 社はライセンスに基づき使用しています。

Energy Star® および Energy Star のロゴ® は、米国環境保護局の米国における登録商 標です。

Microsoft<sup>®</sup> は、Microsoft Corporation の米 国における登録商標です。

生成された PANTONE®\* PANTONE®\* カ ラーは PANTONE®\* の標準色と一致しない 場合があります。正確な色については PANTONE®\* の最新の出版物で確認してく ださい。PANTONE® およびその他の Pantone®\*, Inc. の商標は、Pantone®\*, Inc. © Pantone®\*, Inc., 2000 の所有物です。

UNIX® は Open Group の登録商標です。

Windows<sup>®</sup>、MS Windows<sup>®</sup>、および Windows NT<sup>®</sup> は、Microsoft Corporation の 米国における登録商標です。

# HP カスタマ ケア

#### オンライン サービス

インターネットから24時間アクセス可能です。

WWW リンク: HP Color LaserJet 5550 シリーズ プリンタ、更新された HP プリンタ ソフトウェア、製品とサポート情報、および各言語のプリンタ ドライバについては、 http://www.hp.com/support/clj5550 から取得してください (言語は英語です)。

HP Instant Support Professional Edition (ISPE) は、デスクトップ コンピューティングおよ び印刷用製品向けの一連の Web ベースのトラブルシューティング ツールです。ISPE は、 コンピューティングと印刷に関する問題のすばやい識別、診断、および解決に役立ちます。 ISPE ツールには http://instantsupport.hp.com からアクセスしてください。

#### 電話サポート

HP では保証期間中に無料電話サポートを提供しています。電話サポートに待機する対応 チームが、お客様のご質問にお答えします。お客様の居住する国/地域の電話サポート番号 については、製品に同梱のリーフレット、または http://www.hp.com/support/callcenters を ご覧ください。電話でお問い合わせいただく前に、製品名およびシリアル番号、購入日、問 題の発生状況などの情報をご用意ください。

サポート関連情報は、http://www.hp.com でも入手することができます。[support & drivers] ブロックをクリックしてください。

#### ソフトウェア ユーティリティ、ドライバ、およびオンライン情報

HP Color LaserJet 5550 シリーズ プリンタについては、http://www.hp.com/go/ clj5550\_software にアクセスしてください。ドライバが公開されている Web ページは英語 ですが、各言語のドライバをダウンロードすることができます。

問い合わせ先:電話番号については、プリンタに同梱のリーフレットをご覧ください。

#### アクセサリおよびサプライ品の HP へのご注文

米国では、http://www.hp.com/sbso/product/supplies から注文することができます。カナダ では http://www.hp.ca/catalog/supplies から、ヨーロッパでは http://www.hp.com/supplies か ら、アジア太平洋の国/地域では http://www.hp.com/paper/ からご注文ください。

アクセサリは http://www.hp.com/go/accessories から注文することができます。

問い合わせ先: 1-800-538-8787 (米国) または 1-800-387-3154 (カナダ)

#### HP サービス情報

HP 認定販売店情報については、1-800-243-9816 (米国) または 1-800-387-3867 (カナダ) に お問い合わせください。お買い上げの製品のサービスについては、お客様の居住する国/地域 のカスタマ サポート窓口までお問い合わせください。電話番号については、プリンタに同梱 のリーフレットをご覧ください。

#### HP サービス契約

問い合わせ先: 1-800-835-4747 (米国) または 1-800-268-1221 (カナダ)

延長サービス: 1-800-446-0522

#### [HP ツールボックス]

プリンタのステータスおよび設定を確認したり、トラブル解決情報およびオンラインマニュ アルを表示したりするには、HP ツールボックスを使用します。HP ツールボックスは、プ リンタをコンピュータに直接接続している場合や、ネットワークに接続している場合だけ表 示することができます。HP ツールボックスを使用するには、ソフトウェアをフルインス トールする必要があります。「HP ツールボックスの使用」を参照してください。

#### Macintosh コンピュータに関する HP のサポートおよび情報

Macintosh ユーザー用に特別に設計されている製品については Macintosh OS X サポート情報およびドライバ更新の HP 購読サービスについては、http://www.hp.com/go/macosx にアクセスしてください。

Macintosh ユーザー用に特別に設計されている製品については http://www.hp.com/go/macconnect にアクセスしてください。

# 目次

# 1 プリンタの基本

| プリンタ情報へのクイック アクセス         | 2  |
|---------------------------|----|
| WWW リンク                   | 2  |
| ユーザーズ ガイドのリンク             | 2  |
| マニュアルおよびヘルプ               | 2  |
| プリンタの構成                   | 5  |
| HP Color LaserJet 5550    | 5  |
| HP Color LaserJet 5550n   | 6  |
| HP Color LaserJet 5550dn  | 6  |
| HP Color LaserJet 5550dtn | 7  |
| HP Color LaserJet 5550hdn | 8  |
| プリンタの機能                   | 10 |
| 各部の名称                     | 12 |
| プリンタ ソフトウェア               | 13 |
| ソフトウェア機能                  | 13 |
| プリンタ ドライバ                 | 14 |
| Macintosh コンピュータのソフトウェア   | 17 |
| 印刷システム ソフトウェアのインストール      | 18 |
| ソフトウェアのアンインストール           | 24 |
| ネットワーク用のソフトウェア            | 25 |
| ユーティリティ                   | 26 |
| 印刷メディアの仕様                 | 28 |
| 使用可能な用紙の重量とサイズ            | 28 |

# 2 コントロール パネル

| コントロール パネルの概要                    |    |
|----------------------------------|----|
| ディスプレイ                           |    |
| コンピュータからコントロール パネルへのアクセス         | 33 |
| コントロール パネルのボタン                   | 35 |
| コントロール パネルの表示ランプの説明              |    |
| コントロール パネルのメニュー                  | 37 |
| 基本的なセットアップ                       | 37 |
| メニュー階層                           |    |
| メニューにアクセスするには                    |    |
| ジョブ取得メニュー (ハード ドライブを装備したプリンタの場合) |    |
| 情報メニュー                           |    |
| 用紙処理メニュー                         |    |
| デバイスの設定メニュー                      |    |
| 診断メニュー                           | 40 |
| ジョブ取得メニュー (ハード ドライブを装備したプリンタの場合) | 42 |
| 情報メニュー                           | 43 |
| 用紙処理メニュー                         | 44 |
|                                  |    |

| 印刷よ質メニュー       45         印刷品質メニュー       46         システムのセットアップメニュー       47         I/O メニュー       50         リセットメニュー       50         ジ断メニュー       50         プリンタのコントロールパネルの構成設定の変更       53         ジョブ保存限界       53         ジョブ保留タイムアウト       53         アドレス表示       54         最適速度/コスト       54         トレイの動作オプション:       [要求されたトレイを使用] と [手差し]         パワーセーブ時間       56         パーソナリティ       57         解除可能な警告       56         自動継続       56         サブライ品残量少       55         カラー サプライがなくなりました       55         紙詰まり解除       60         言語       60         プリンタのコントロールパネルの共有環境での使用       60     | デバイスの設定メニュー                        | 45 |
|----------------------------------------------------------------------------------------------------|------------------------------------|----|
| 印刷品質メニュー       46         システムのセットアップメニュー       47         I/O メニュー       50         リセットメニュー       50         ジ断メニュー       52         プリンタのコントロールパネルの構成設定の変更       53         ジョブ保存限界       53         ジョブ保容図タイムアウト       53         ジョブ保留タイムアウト       53         アドレス表示       54         最適速度/コスト       54         トレイの動作オプション:       [要求されたトレイを使用] と [手差し]         パワーセーブ時間       56         パーソナリティ       57         解除可能な警告       56         自動継続       56         サプライ品残量少       59         カラー サプライがなくなりました       59         紙詰まり解除       60         言語       60         プリンタのコントロールパネルの共有環境での使用       62 | 印刷メニュー                             | 45 |
| システムのセットアップメニュー       47         I/O メニュー       50         リセットメニュー       50         診断メニュー       52         プリンタのコントロールパネルの構成設定の変更       53         ジョブ保存限界       53         ジョブ保留タイムアウト       53         アドレス表示       54         最適速度/コスト       54         トレイの動作オプション:       [要求されたトレイを使用] と [手差し]         パワーセーブ時間       56         パーソナリティ       57         解除可能な警告       56         自動継続       56         サプライ品残量少       59         カラー サプライがなくなりました       59         紙詰まり解除       60         言語       60         プリンタのコントロールパネルの共有環境での使用       62                                                         | 印刷品質メニュー                           | 46 |
| I/O メニュー       50         リセットメニュー       52         診断メニュー       52         プリンタのコントロールパネルの構成設定の変更       53         ジョブ保存限界       53         ジョブ保留タイムアウト       53         アドレス表示       54         最適速度/コスト       54         トレイの動作オプション:       [要求されたトレイを使用] と [手差し]         パワーセーブ時間       56         パーソナリティ       57         解除可能な警告       56         自動継続       56         サプライ品残量少       55         カラー サプライがなくなりました       59         紙詰まり解除       60         言語       60         プリンタのコントロールパネルの共有環境での使用       60                                                                                          | システムのセットアップメニュー                    | 47 |
| リセットメニュー       50         診断メニュー       52         プリンタのコントロールパネルの構成設定の変更       53         ジョブ保存限界       53         ジョブ保留タイムアウト       53         アドレス表示       54         最適速度/コスト       54         最適速度/コスト       54         トレイの動作オプション:       [要求されたトレイを使用] と [手差し]         パワーセーブ時間       56         パーソナリティ       57         解除可能な警告       56         自動継続       56         サプライ品残量少       59         カラー サプライがなくなりました       59         紙詰まり解除       60         言語       60         プリンタのコントロールパネルの共有環境での使用       62                                                                                          | I/O メニュー                           | 50 |
| <ul> <li>診断メニュー</li></ul>                                                                                                    | リセット メニュー                          | 50 |
| プリンタのコントロールパネルの構成設定の変更                                                                                                    | 診断メニュー                             | 52 |
| ジョブ保存限界       53         ジョブ保留タイムアウト       53         アドレス表示       54         最適速度/コスト       54         トレイの動作オプション:       [要求されたトレイを使用] と [手差し]         パワーセーブ時間       56         パーソナリティ       57         解除可能な警告       58         自動継続       58         サプライ品残量少       59         カラー サプライがなくなりました       59         紙詰まり解除       60         言語       60         プリンタのコントロールパネルの共有環境での使用       62                                                                                                    | プリンタのコントロール パネルの構成設定の変更            | 53 |
| ジョブ保留タイムアウト       53         アドレス表示       54         最適速度/コスト       54         トレイの動作オプション:[要求されたトレイを使用]と[手差し]       55         パワーセーブ時間       56         パーソナリティ       57         解除可能な警告       58         自動継続       58         サプライ品残量少       59         カラー サプライがなくなりました       59         紙詰まり解除       60         言語       60         プリンタのコントロールパネルの共有環境での使用       62                                                                                                    | ジョブ保存限界                            | 53 |
| アドレス表示       54         最適速度/コスト       54         トレイの動作オプション: [要求されたトレイを使用] と [手差し]       55         パワーセーブ時間       56         パーソナリティ       57         解除可能な警告       58         自動継続       58         サプライ品残量少       59         カラー サプライがなくなりました       59         紙詰まり解除       60         言語       60         プリンタのコントロール パネルの共有環境での使用       62                                                                                                    | ジョブ保留タイムアウト                        | 53 |
| 最適速度/コスト                                                                                                    | アドレス表示                             | 54 |
| トレイの動作オプション:[要求されたトレイを使用]と[手差し]                                                                                                    | 最適速度/コスト                           | 54 |
| パワーセーブ時間                                                                                                    | トレイの動作オプション: [要求されたトレイを使用] と [手差し] | 55 |
| パーソナリティ                                                                                                    | パワーセーブ時間                           | 56 |
| 解除可能な警告                                                                                                    | パーソナリティ                            | 57 |
| 自動継続                                                                                                    | 解除可能な警告                            | 58 |
| サプライ品残量少                                                                                                    | 自動継続                               | 58 |
| カラー サプライがなくなりました                                                                                                    | サプライ品残量少                           | 59 |
| 紙詰まり解除                                                                                                    | カラー サプライがなくなりました                   | 59 |
| 言語                                                                                                    | 紙詰まり解除                             | 60 |
| プリンタのコントロール パネルの共有環境での使用 62                                                                                                    | 言語                                 | 60 |
|                                                                                                    | プリンタのコントロール パネルの共有環境での使用           | 62 |

# 3 I/O 設定

| ネットワークの設定                        | 64 |
|----------------------------------|----|
| Novell NetWare フレーム タイプ パラメータの設定 | 64 |
| TCP/IP パラメータの設定                  | 65 |
| パラレル設定                           | 71 |
| USB 構成                           | 72 |
| Jetlink 接続構成                     | 73 |
| 拡張 I/O (EIO) の設定                 | 74 |
| HP Jetdirect プリント サーバー           | 74 |
| 使用可能な拡張 I/O インタフェース              | 74 |
| NetWare ネットワーク                   |    |
| Windows および Windows NT ネットワーク    | 75 |
| AppleTalk ネットワーク                 | 75 |
| UNIX/Linux ネットワーク                |    |
| ワイヤレス印刷                          |    |
| IEEE 802.11b 規格                  |    |
| Bluetooth                        | 76 |
|                                  |    |

# 4 印刷作業

| 印刷ジョブの制御                   |    |
|----------------------------|----|
| ソース                        |    |
| タイプおよびサイズ                  | 78 |
| 印刷設定の優先度                   |    |
| 印刷メディアの選択                  | 80 |
| 使用対象外のメディア                 | 80 |
| プリンタに損傷を与える可能性がある用紙        | 80 |
| 給紙トレイの設定                   | 82 |
| プリンタからプロンプトが表示された場合のトレイの設定 |    |

| トレイ 1 を 1 回使用するためのセット                      | 82  |
|--------------------------------------------|-----|
| 複数の印刷ジョブに同じ用紙を使用する場合のトレイ1の設定               | 84  |
| トレイ1を使用した対筒の印刷                             |     |
| トレイ2、トレイ3、トレイ4、およびトレイ5に対する検出可能なメディアの       |     |
|                                            | 87  |
| トレイク トレイ3 トレイ4 およびトレイちに対する検出できない標準サイ       |     |
| ズメディアのセット                                  | 90  |
| トレイ 2、トレイ 3、トレイ 4、およびトレイ 5 に対するカスタム メディアのセ |     |
| ット                                         | 92  |
| [用紙処理] メニューを使用したトレイの設定                     | 95  |
| 特殊なメディアへの印刷                                | 97  |
| OHP フィルム                                   | 97  |
| 光沢紙                                        | 97  |
| カラー用紙                                      | 98  |
| 印刷イメージ                                     |     |
| 封筒                                         | 98  |
| ラベル紙                                       | 99  |
| 厚手用紙                                       | 99  |
| HP LaserJet 耐久紙                            | 100 |
| 印刷済みフォームおよびレターヘッド用紙                        | 100 |
| 再生紙                                        | 100 |
| 面面印刷                                       | 101 |
| 自動両面印刷のコントロール パネル設定                        | 102 |
| 両面印刷の空白ページ                                 | 103 |
| 両面印刷ジョブの綴じ込みオプション                          | 103 |
| 手差し両面印刷                                    | 103 |
| ブックレットの印刷                                  | 104 |
| 位置合わせ                                      | 104 |
| 特殊な印刷条件                                    | 106 |
| ドキュメントの最初のページに違うメディアを使用する                  | 106 |
| ブランクのバック カバーの印刷                            | 106 |
| カスタムサイズ メディアへの印刷                           | 106 |
| 印刷要求の停止                                    | 107 |
| ジョブ保存機能                                    | 108 |
| 印刷ジョブの保存                                   | 108 |
| ジョブのクイック コピー                               | 109 |
| ジョブの試し刷りと保留                                | 109 |
| プライベート ジョブ                                 | 110 |
| MOPIER モード                                 | 112 |
| メモリの管理                                     | 113 |
|                                            |     |

# 5 プリンタの管理

| プリンタ情報ページ           |  |
|---------------------|--|
| メニュー マップ            |  |
| 設定ページ               |  |
| サプライ品ステータス ページ      |  |
| 使用状況ページ             |  |
| デモ                  |  |
| CMYK サンプルの印刷        |  |
| RGB サンプルの印刷         |  |
| ファイル ディレクトリ         |  |
| PCL または PS フォント リスト |  |

| イベント ログ                           | 119 |
|-----------------------------------|-----|
| 内蔵 Web サーバーの使用                    | 120 |
| ネットワーク接続を使用して内蔵 Web サーバーにアクセスするには | 120 |
| 情報タブ                              | 121 |
| 設定タブ                              | 121 |
| ネットワーク タブ                         |     |
| その他のリンク                           |     |
| HP ツールボックスの使用                     |     |
| 対応オペレーティング システム                   | 123 |
| 対応ブラウザ                            |     |
| HP ツールボックスを表示するには                 | 123 |
| HP ツールボックスのセクション                  | 124 |
| その他のリンク                           | 124 |
| Status (ステータス) タブ                 | 124 |
| Troubleshooting (トラブルの解決) タブ      |     |
| [Alerts (警告)] タブ                  |     |
| [Documentation (マニュアル)] タブ        | 125 |
| [Device Settings (デバイスの設定)] ボタン   | 125 |
| HP ツールボックス リンク                    | 126 |
|                                   |     |

# 6 カラー

| カラーの使用                                   | 128 |
|------------------------------------------|-----|
| 用紙選択                                     |     |
| HP ImageREt 3600                         |     |
| 最高の画像印刷                                  | 128 |
| カラー オプション                                |     |
| sRGB                                     |     |
| 4 色印刷 (CMYK)                             |     |
| プリンタのカラー オプションの管理                        | 130 |
| グレースケールでの印刷                              |     |
| 色の自動または手動の調整                             | 130 |
| カラー マッチング                                |     |
| PANTONE®* カラー マッチング                      |     |
| 色見本のカラー マッチング                            | 132 |
| カラー サンプルの印刷                              |     |
| HP Color LaserJet 4550 プリンタのカラー エミュレーション | 133 |
|                                          |     |

# 7 保守

| プリントカートリッジの管理     |     |
|-------------------|-----|
| HP プリント カートリッジ    |     |
| HP 以外のプリント カートリッジ |     |
| プリント カートリッジの認証    |     |
| カスタマ ケア センタ       |     |
| プリント カートリッジの保管    |     |
| プリント カートリッジの寿命    |     |
| サプライ品 の交換予定時期     |     |
| プリント カートリッジの寿命の確認 |     |
| プリント カートリッジの交換    |     |
| プリントカートリッジを交換するには | 140 |
| サプライ品の交換          |     |
| サプライ品の識別          | 144 |
|                   |     |

| サプライ品交換のガイドライン              | 144 |
|-----------------------------|-----|
| プリンタの周囲にサプライ品を交換するための間隔を空ける | 145 |
| サプライ品ステータスの電子メール アラートの設定    | 146 |
| 定期クリーニング                    | 147 |
| OHT センサーをクリーニングする場合         | 147 |
| OHT センサーをクリーニングするには         | 147 |
| 静電気放電コンバータをクリーニングする場合       | 150 |
| 静電気放電コンバータをクリーニングするには       | 151 |

# 8 問題解決方法

| 基本トラブルシューティング チェックリスト                      | 157 |
|--------------------------------------------|-----|
| プリンタの性能に影響を与える要素                           | 157 |
| トラブルシューティング情報ページ                           | 158 |
| 用紙経路テスト ページ                                | 158 |
| レジストレーション ページ                              | 158 |
| イベント ログ                                    | 159 |
| コントロール パネルのメッセージの種類                        | 160 |
| ステータス メッセージ                                | 160 |
| 警告メッセージ                                    | 160 |
| エラー メッセージ                                  | 160 |
| 致命的エラー メッセージ                               | 160 |
| コントロール パネルのメッセージ                           | 161 |
| 紙詰まり                                       | 189 |
| 紙詰まりの解除                                    | 189 |
| 紙詰まりの一般的な原因                                | 191 |
| 紙詰まりの除去                                    | 193 |
| トレイ 1、2、3、4、または 5 での紙詰まり                   | 193 |
| トレイ 3、4、または 5 での紙詰まり                       | 197 |
| 上部カバーでの紙詰まり                                | 203 |
|                                            | 208 |
| 用紙経路での複数の紙詰まり                              | 211 |
| 両面印刷経路での紙詰まり                               | 216 |
| 両面印刷経路での複数の紙詰まり                            | 218 |
| メディアの取り扱いに関する問題                            | 225 |
| プリンタが複数枚の用紙を給紙する                           | 225 |
| 間違ったページ サイズが給紙される                          | 225 |
| 間違ったトレイから給紙される                             | 226 |
| メディアが自動的に給紙されない                            | 226 |
| プリンタのコントロール パネルを使用して、トレイ 2、3、4、または 5 の用紙サイ |     |
| ズを選択できない                                   | 227 |
| トレイ 2、3、4、または 5 からメディアが給紙されない              | 227 |
| OHP フィルムまたは光沢紙が給紙されない                      | 228 |
| OHP フィルムに正しく印刷されず、トレイのメディアに問題があることを示すエラ    |     |
| ー メッセージがコントロール パネルに表示される                   | 229 |
| 封筒の紙詰まり、または封筒がプリンタに給紙されない                  | 229 |
| 印刷出力がめくれている、またはしわが寄っている                    | 230 |
| 両面印刷しないか、または正しく両面印刷しない                     | 230 |
| プリンタの応答の問題                                 | 231 |
| メッセージが表示されない                               | 231 |
| プリンタがオンでも印刷されない                            | 231 |
| プリンタがオンでもデータが受信されない                        | 232 |
| コンピュータからプリンタが選択できない                        | 233 |

| プリンタのコントロール パネルの問題                      | 234 |
|-----------------------------------------|-----|
| コントロール パネルの設定が適切に動作しない                  | 234 |
| トレイ 3、4、または 5 を選択できない                   | 234 |
| カラー印刷の問題                                | 235 |
| カラーではなく黒で印刷されてしまう                       | 235 |
| 陰影が印刷される                                | 235 |
| 印刷されない色がある                              | 235 |
| プリント カートリッジを取り付けた後の色の異常                 | 236 |
| 印刷した色が画面の色と合わない                         | 236 |
| プリンタ出力の問題                               | 237 |
| 印刷されるフォントが違う                            | 237 |
| シンボル セット内のすべての文字を印刷できない                 | 237 |
| 印刷出力のテキストのずれ                            | 237 |
| 乱丁、文字欠落、または印刷出力のとぎれ                     | 237 |
| 印刷出力が欠ける                                | 238 |
| 別のフォントで印刷するためのガイドライン                    | 238 |
| ソフトウェア アプリケーションの問題                      | 239 |
| ソフトウェアからシステムを変更できない                     | 239 |
| ソフトウェアからフォントを選択できない                     | 239 |
| ソフトウェアからカラーを選択できない                      | 239 |
| プリンタ ドライバでトレイ 3、4、5、または両面印刷アクセサリが認識されない | 239 |
| 印字品質のトラブルシューティング                        | 240 |
| 用紙に関連する印字品質の問題                          | 240 |
| OHP フィルムの欠陥                             | 240 |
| 環境に関連する印字品質の問題                          | 241 |
| 紙詰まりに関連する印字品質の問題                        | 241 |
| メンテナンスに関連する印字品質の問題                      | 241 |
| 印字品質トラブルの解決ページ                          | 241 |
| プリンタのキャリブレーション                          | 242 |
| 印字品質欠陥チャート                              | 242 |
|                                         |     |

# 付録 A メモリ カードとプリント サーバー カードの扱い方

| プリンタのメモリとフォント                      | 249 |
|------------------------------------|-----|
| 設定ページの印刷                           | 250 |
| メモリとフォントのインストール                    | 251 |
| DDR メモリ DIMM をインストールするには           |     |
| フラッシュ メモリ カードを取り付けるには              |     |
| メモリの有効化                            |     |
| HP Jetdirect プリント サーバー カードの取り付け    |     |
| HP Jetdirect プリント サーバー カードを取り付けるには | 259 |
|                                    |     |

# 付録 B サプライ品とアクセサリ

| 予備の部品および消耗品の入手可能期間                      | 263 |
|-----------------------------------------|-----|
| ネットワーク接続を使用してプリンタの内蔵 Web サーバーから直接注文する   | 263 |
| プリンタのソフトウェアから直接注文する (コンピュータに直接接続されたプリンタ |     |
| の場合)                                    | 264 |
| コンピュータのソフトウェアから印刷用サプライ品を直接注文するには        | 264 |

# 付録 C サービスおよびサポート

| Hewlett-Packard 社製品限定保証 |  |
|-------------------------|--|
|-------------------------|--|

| プリント カートリッジおよびイメージ ドラムの限定保証                       | 268 |
|---------------------------------------------------|-----|
| HP の優待保証。Color LaserJet イメージ フューザ キットおよびイメージ トランス |     |
| ファー キットの限定保証                                      | 269 |
| HP 社保守契約                                          | 270 |
| オンサイト サービス契約                                      | 270 |

# 付録 D プリンタの仕様

| 電気的仕様              |     |
|--------------------|-----|
| 稼動音 <sup>1、2</sup> |     |
| 環境仕様               | 274 |

# 付録 E 規制に関する情報

| FCC 規格                        |     |
|-------------------------------|-----|
| 環境製品スチュワードシップ プログラム           |     |
| 環境の保護                         |     |
| オゾン放出                         |     |
| エネルギー消費量                      |     |
| 用紙の使用                         |     |
| プラスチック                        |     |
| HP LaserJet 用サプライ品            |     |
| HP 印刷サプライ品回収およびリサイクル プログラムの説明 |     |
| 再生紙                           |     |
| 材料の制限                         |     |
| 材料の安全性データシート (MSDS)           |     |
| 詳細について                        |     |
| 適合宣言                          | 278 |
| 安全規定                          | 279 |
| レーザの安全性                       |     |
| カナダ DOC 規格                    | 279 |
| 韓国 EMI 規格                     |     |
| VCCI 規格 (日本)                  |     |
| フィンランドのレーザ安全規定                |     |
|                               |     |

# 用語集

索引

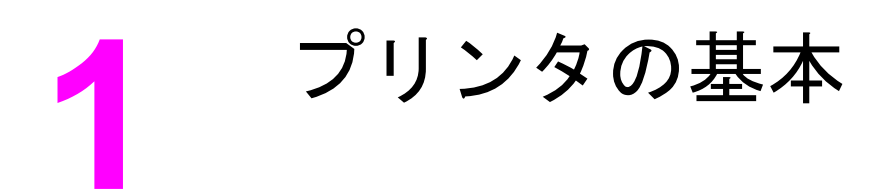

この章では、プリンタのセットアップ方法およびその機能について説明します。以下の項目 について説明します。

- <u>プリンタ情報へのクイック アクセス</u>
- <u>プリンタの構成</u>
- <u>プリンタの機能</u>
- <u>各部の名称</u>
- プリンタ ソフトウェア
- <u>印刷メディアの仕様</u>

# プリンタ情報へのクイック アクセス

## WWW リンク

プリンタ ドライバ、更新された HP プリンタ ソフトウェア、製品情報、およびサポートは 次の URL から入手することができます。

http://www.hp.com/support/clj5550

プリンタ ドライバは次のサイトから入手することができます。

- 中国: ftp://www.hp.com.cn/support/clj5550
- 日本: ftp://www.jpn.hp.com/support/clj5550
- 韓国: http://www.hp.co.kr/support/clj5550
- 台湾: http://www.hp.com.tw/support/clj5550
- または、各国/地域のドライバ Web サイト: http://www.dds.com.tw

#### サプライ品を注文するには

- 米国: http://www.hp.com/go/ljsupplies
- 世界各地: http://www.hp.com/ghp/buyonline.html

アクセサリを注文するには

http://www.hp.com/go/accessories

# ユーザーズ ガイドのリンク

- <u>各部の名称</u>
- <u>サプライ品の交換</u>

# マニュアルおよびヘルプ

このプリンタをお使いいただくときに参考となる情報をご用意しています。 「http://www.hp.com/support/clj5550」を参照してください。

## プリンタのセットアップ

『**セットアップ ガイド**』―プリンタを設置してセットアップするための手順。 このガイドは プリンタに同梱の CD に収録されています。

|       | <u>(0)</u> |  |
|-------|------------|--|
| start |            |  |

『**HP Jetdirect プリント サーバー管理者用ガイド**』—HP Jetdirect プリント サーバーを設定 し、トラブルを解決するための手順。 このガイドはプリンタに同梱の CD に収録されていま す。

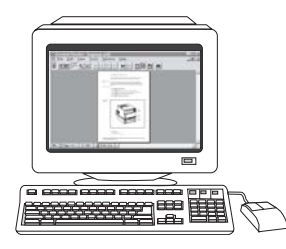

『Accessory and Consumable Installation Guides』—プリンタのオプションのアクセサリ および消耗品と共に供給されている、プリンタのアクセサリおよび消耗品を取り付けるため の手順

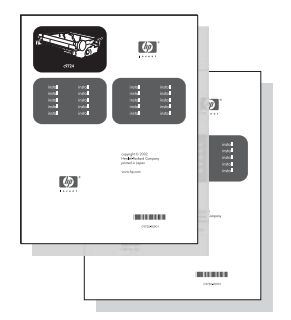

## プリンタの使用方法

『**ユーザーズ ガイド**』―プリンタの使用とトラブルの解決に関する詳しい情報。プリンタに 同梱の CD-ROM に入っています。

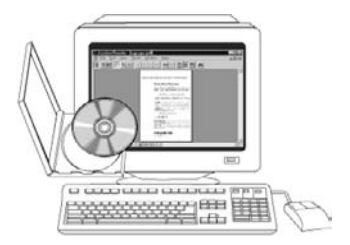

『オンライン ヘルプ』— プリンタ ドライバで使用可能なプリンタ オプションの説明。ヘル プ ファイルを参照するには、プリンタ ドライバからオンライン ヘルプにアクセスしてくだ さい。

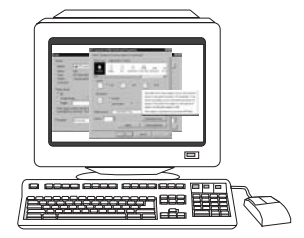

『HTML (オンライン) ユーザーズ ガイド』―プリンタの使用とトラブルの解決に関する詳し い情報。http://www.hp.com/support/clj5550 で入手可能です。接続したら、[マニュアル] を 選択します。

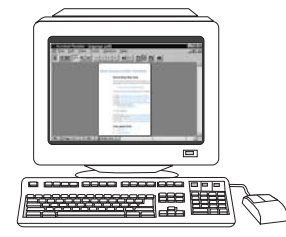

# プリンタの構成

HP Color LaserJet 5550 シリーズ プリンタをお買い上げいただき、まことにありがとうございます。このプリンタは以下の構成で販売されています。

# HP Color LaserJet 5550

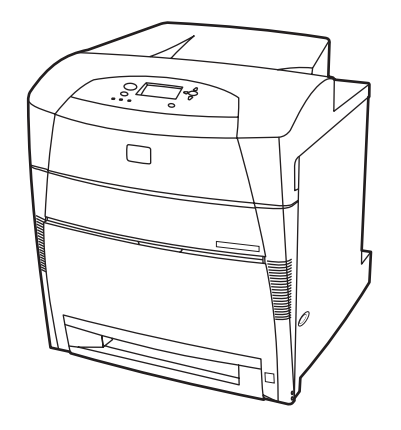

HP Color LaserJet 5550 プリンタは、A4 サイズ用紙で最大 28 ページ/分 (ppm)、レターサイズ用紙で最大 27 ページ/分 (ppm) 印刷できる 4 色レーザ プリンタです。 以下はプリンタの機能の一覧です。 各機能の詳細については、「<u>プリンタの機能</u>」を参照してください。

- トレイ1は最高100枚の各種印刷メディア、または20枚の封筒を保持する汎用トレイです。
- トレイ2は、レター、レター回転、A4、A4回転、エグゼクティブ、A5 (JIS)、B4 (JIS)、B5 (JIS)、11 x 17、A3、16K、8K、エグゼクティブ (JIS)、8.5 x 13、およびリーガルのサイズをセットできる 500 枚用紙フィーダです。 このトレイには、カスタムメディアもセットできます。
- パラレル ポート、ネットワーク ポート、および Jetlink ポートを使用して接続できます。 拡張入出力 (EIO) スロット 3 つ、Jetlink ポート、USB 1.1 接続コネクタ、および標準双方向パラレル ケーブル インタフェース (IEEE-1284-C 準拠) も付いています。
- 160 MB の DDR 同期ダイナミック ランダム アクセス メモリ (SDRAM)。 128 MB DDR、さらにフォーマッタ ボードに 32 MB の増設メモリが搭載されています。また、 デュアル インライン メモリ モジュール (DIMM) スロットも1 基付いています。

# HP Color LaserJet 5550n

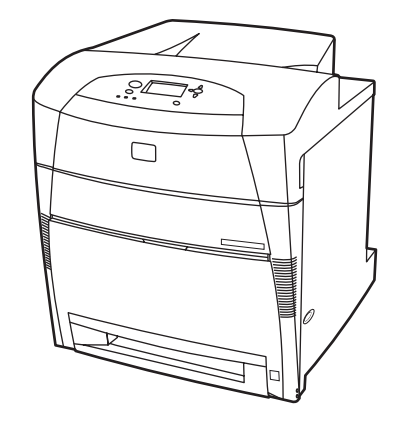

HP Color LaserJet 5550n プリンタは、A4 サイズ用紙で最大 28 ページ/分 (ppm)、レターサ イズ用紙で最大 27 ページ/分 (ppm) 印刷できる 4 色レーザ プリンタです。 以下はプリンタ の機能の一覧です。 各機能の詳細については、「<u>プリンタの機能</u>」を参照してください。

- トレイ1は最高100枚の各種印刷メディア、または20枚の封筒を保持する汎用トレイです。
- トレイ2は、レター、レター回転、A4、A4回転、エグゼクティブ、A5 (JIS)、B4 (JIS)、B5 (JIS)、11 x 17、A3、16K、8K、エグゼクティブ (JIS)、8.5 x 13、およびリーガルのサイズをセットできる 500 枚用紙フィーダです。 このトレイには、カスタムメディアもセットできます。
- パラレル ポート、ネットワーク ポート、および Jetlink ポートを使用して接続できます。 拡張入出力 (EIO) スロット 3 つ、Jetlink ポート、USB 1.1 接続コネクタ、および標準双方向パラレル ケーブル インタフェース (IEEE-1284-C 準拠) も付いています。 また、HP Jetdirect 620N には、プリント サーバー EIO ネットワーク カードも使用できます。
- 160 MB の DDR 同期ダイナミック ランダム アクセス メモリ (SDRAM)。 128 MB DDR、さらにフォーマッタ ボードに 32 MB の増設メモリが搭載されています。また、 デュアル インラインメモリ モジュール (DIMM) スロットも1 基付いています。

## HP Color LaserJet 5550dn

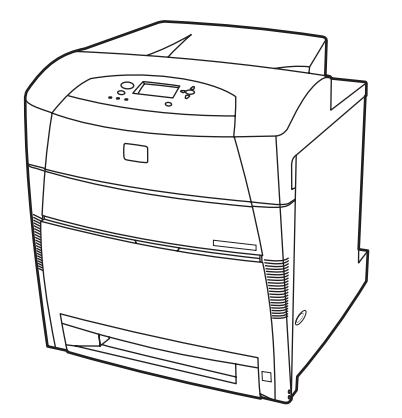

HP Color LaserJet 5550dn プリンタは、A4 サイズ用紙で最大 28 ページ/分 (ppm)、レター サイズ用紙で最大 27 ページ/分 (ppm) 印刷できる 4 色レーザ プリンタです。 以下はプリン タの機能の一覧です。 各機能の詳細については、「<u>プリンタの機能</u>」を参照してください。

- トレイ1は最高100枚の各種印刷メディア、または20枚の封筒を保持する汎用トレイです。
- トレイ2は、レター、レター回転、A4、A4回転、エグゼクティブ、A5 (JIS)、B4 (JIS)、B5 (JIS)、11 x 17、A3、16K、8K、エグゼクティブ (JIS)、8.5 x 13、およびリーガルのサイズをセットできる 500枚用紙フィーダです。 このトレイには、カスタムメディアもセットできます。
- 自動両面印刷機能が装備されています。
- パラレル ポート、ネットワーク ポート、および Jetlink ポートを使用して接続できます。 拡張入出力 (EIO) スロット 3 つ、Jetlink ポート、USB 1.1 接続コネクタ、および標準双方向パラレル ケーブル インタフェース (IEEE-1284-C 準拠) も付いています。 また、HP Jetdirect 620N には、プリント サーバー EIO ネットワーク カードも使用できます。
- 160 MB の DDR 同期ダイナミック ランダム アクセス メモリ (SDRAM)。 128 MB DDR、さらにフォーマッタ ボードに 32 MB の増設メモリが搭載されています。また、 デュアル インライン メモリ モジュール (DIMM) スロットも1 基付いています。

## HP Color LaserJet 5550dtn

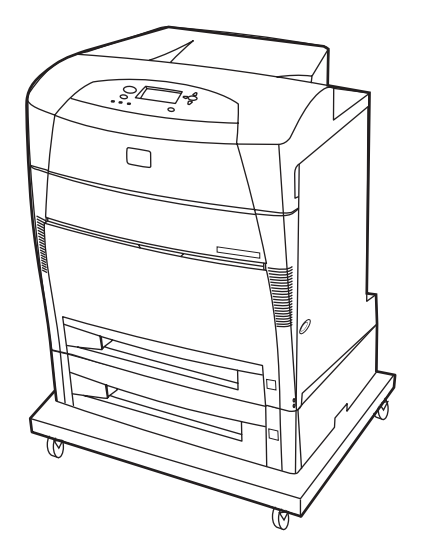

HP Color LaserJet 5550dtn プリンタは、A4 サイズ用紙で最大 28 ページ/分 (ppm)、レター サイズ用紙で最大 27 ページ/分 (ppm) 印刷できる 4 色レーザ プリンタです。 以下はプリン タの機能の一覧です。 各機能の詳細については、「<u>プリンタの機能</u>」を参照してください。

- トレイ1は最高100枚の各種印刷メディア、または20枚の封筒を保持する汎用トレイです。
- トレイ2は、レター、レター回転、A4、A4回転、エグゼクティブ、A5 (JIS)、B4 (JIS)、B5 (JIS)、11 x 17、A3、16K、8K、エグゼクティブ (JIS)、8.5 x 13、およびリーガルのサイズをセットできる 500枚用紙フィーダです。 トレイ 3 は、500枚のレター、レター回転、A4、A4回転、エグゼクティブ、A5 (JIS)、B4 (JIS)、B5 (JIS)、11 x 17、A3、16K、8K、エグゼクティブ (JIS)、8.5 x 13、およびリーガルのサイズを保持できます。 どちらのトレイにもカスタム メディアをセットできます。

- 自動両面印刷機能が装備されています。
- パラレル ポート、ネットワーク ポート、および Jetlink ポートを使用して接続できます。 拡張入出力 (EIO) スロット 3 つ、Jetlink ポート、USB 1.1 接続コネクタ、および標準双方向パラレル ケーブル インタフェース (IEEE-1284-C 準拠) も付いています。 また、HP Jetdirect 620N には、プリント サーバー EIO ネットワーク カードも使用できます。
- 288 MB の SDRAM :256MB の DDR、さらにフォーマッタ ボードに 32MB の増設メモ リが搭載されています、さらに予備 DIMM スロットも付いています。 このプリンタに は、128 MB RAM または 256MB RAM を取り付け可能な 200 ピン スモール アウトライ ン デュアル インライン メモリ モジュール (SODIMM) スロットが 2 基付いています。 オプションでハードディスクドライブも使用できます。
- プリンタ スタンド

# HP Color LaserJet 5550hdn

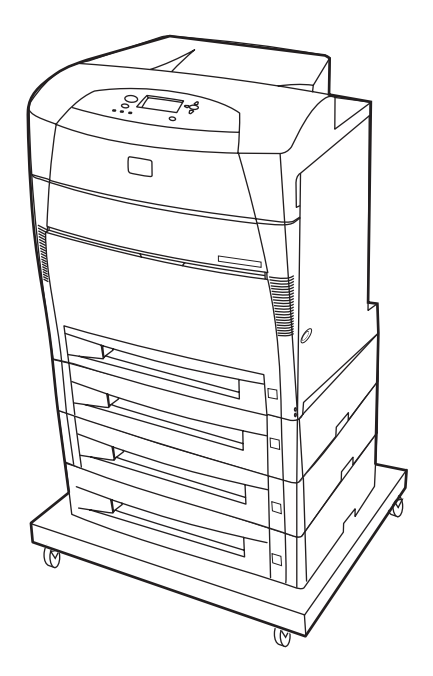

HP Color LaserJet 5550hdn プリンタは、A4 サイズ用紙で最大 28 ページ/分 (ppm)、レター サイズ用紙で最大 27 ページ/分 (ppm) 印刷できる 4 色レーザ プリンタです。 以下はプリン タの機能の一覧です。 各機能の詳細については、「<u>プリンタの機能</u>」を参照してください。

- トレイ1は最高100枚の各種印刷メディア、または20枚の封筒を保持する汎用トレイです。
- トレイ2は、レター、レター回転、A4、A4回転、エグゼクティブ、A5 (JIS)、B4 (JIS)、B5 (JIS)、11 x 17、A3、16K、8K、エグゼクティブ (JIS)、8.5 x 13、およびリーガルのサイズをセットできる500枚用紙フィーダです。このトレイには、カスタムメディアもセットできます。
- トレイ 3、4、および 5 は、500 枚のレター、レター回転、A4、A4 回転、エグゼクティブ、A5 (JIS)、B4 (JIS)、B5 (JIS)、11 x 17、A3、16K、8K、エグゼクティブ (JIS)、8.5 x 13、およびリーガルのサイズを保持できます。 これらのトレイには、カスタム メディアもセットできます。

- プリンタ スタンド
- 自動両面印刷機能が装備されています。
- パラレル ポート、ネットワーク ポート、および Jetlink ポートを使用して接続できます。 拡張入出力 (EIO) スロット 3 つ、Jetlink ポート、USB 1.1 接続コネクタ、および標準双方向パラレル ケーブル インタフェース (IEEE-1284-C 準拠) も付いています。 また、HP Jetdirect 620N には、プリント サーバー EIO ネットワーク カードも使用できます。
- 288 MB の SDRAM :256MB の DDR、さらにフォーマッタ ボードに 32MB の増設メモリが搭載されています、さらに予備 DIMM スロットも付いています。 このプリンタには、128 MB または 256 MB の RAM を取り付けることができる 200 ピン スモール アウトライン デュアル インライン メモリ モジュール (SODIMM) スロットが付いています。 さらに、このプリンタにはハードドライブも装備されています。
- プリンタを購入後にトレイ5を追加する場合、トレイ位置のインジケータに誤った番号が表示されることがあります。番号を変更するには、位置のインジケータスイッチを数字の5 にスライドさせてください。

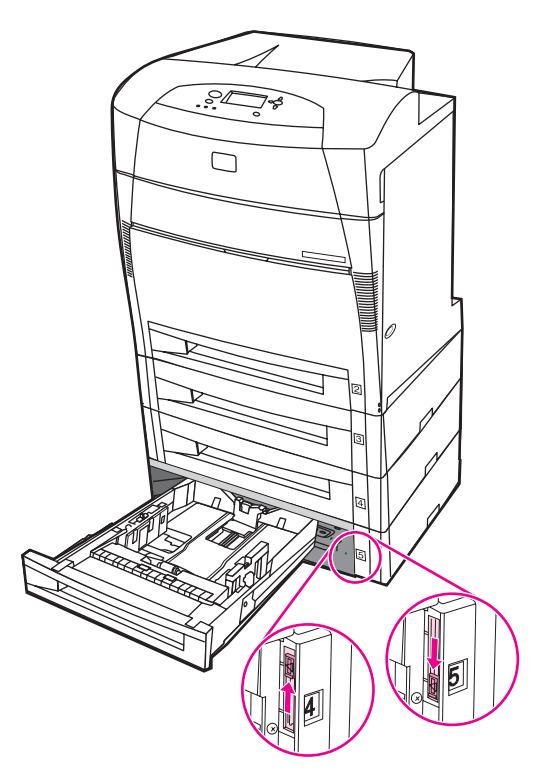

# プリンタの機能

このプリンタは、Hewlett-Packard の品質および信頼性に以下の機能を兼ね備えています。 プリンタの機能の詳細については、Hewlett-Packard の Web サイト http://www.hp.com/ support/clj5550 をご覧ください。

| 性能                        | <ul> <li>A4 サイズの用紙で最大 28 ページ/分 (ppm)、レターサイズの用紙<br/>で最大 27 ページ/分 (ppm) 印刷できます。</li> <li>OHP フィルムおよび光沢紙も印刷します。詳細は、「<u>使用可能な</u><br/><u>用紙の重量とサイズ</u>」をご覧ください。</li> </ul>                                                                                                    |
|---------------------------|----------------------------------------------------------------------------------------------------|
| メモリ                       | <ul> <li>HP Color LaserJet 5550、HP Color LaserJet 5550n、および<br/>HP Color LaserJet 5550dn モデルには、128 MB の SDRAM、フ<br/>ォーマッタ ボードに 32 MB の増設メモリ、および予備の DIMM<br/>スロットが付いています。<br/>メモリの仕様: すべての HP Color LaserJet 5550 シリーズ プリ<br/>ンタでは、128 MB または 256 MB の RAM を取り付けることがで<br/>きる 200 ピン SODIMM を使用します。</li> <li>HP Color LaserJet 5550dtn および HP Color LaserJet 5550hdn モ<br/>デルには、288 MB の SDRAM が搭載されています。256MB の<br/>DDR、さらにフォーマッタ ボードに 32MB の増設メモリが搭載<br/>されています、さらに予備 DIMM スロットも付いています。これ<br/>らのプリンタ モデルには、128 MB または 256 MB の RAM を取<br/>り付けることができる 200 ピン SODIMM スロットが 2 基付いて<br/>います。</li> <li>オプションで、EIO スロット (HP Color LaserJet 5550hdn プリン<br/>タに搭載)を使用して、ハードドライブを追加できます。</li> </ul> |
| ユーザー インタフェース              | <ul> <li>コントロール パネルのグラフィックス表示</li> <li>アニメーション グラフィックスによる拡張ヘルプ</li> <li>サポートへのアクセスおよびサプライ品の注文を行う内蔵 Web<br/>サーバー (ネットワーク接続プリンタ)</li> <li>プリンタのステータスおよびアラートの表示、プリンタの設定、<br/>ドキュメントおよびトラブル解決情報の表示、内蔵プリンタ情報<br/>ページの印刷が可能な HP ツールボックス ソフトウェア。</li> </ul>                                                                                                    |
| サポートされているプリン<br>タ パーソナリティ | <ul> <li>HP PCL 6</li> <li>HP PCL 5c</li> <li>PostScript 3 エミュレーション</li> <li>自動言語切替</li> <li>ダイレクト PDF サポート</li> <li>XHTML サポート</li> </ul>                                                                                                    |
| ユーザー データ保存                | <ul> <li>ジョブの保存。詳細については、「<u>ジョブ保存限界</u>」をご覧くだ<br/>さい。</li> <li>暗証番号 (PIN) 印刷 (ハード ドライブを装備したプリンタの場合)</li> <li>フォントおよびフォーム</li> </ul>                                                                                                    |

#### 機能

機能 (続き)

|       | -                                                                                                    |
|-------|----------------------------------------------------------------------------------------------------|
| フォント  | <ul> <li>80 種類の内蔵フォントが PCL と PostScript エミュレーションの<br/>両方で使用可能です。</li> <li>80 種類の TrueType™ 書体プリンタ対応スクリーン フォントがソ<br/>フトウェア ソリューションで使用可能です。</li> <li>HP Web Jetadmin を使用してハード ドライブでフォームおよび<br/>フォントをサポートします。</li> </ul>                                                                                                    |
| 用紙処理  | <ul> <li>76 x 127 mm サイズから 306 x 470 mm サイズまでの用紙に印刷します。</li> <li>60 ~ 200g/m<sup>2</sup> の重さの用紙に印刷します。</li> <li>光沢紙、ラベル、OHP フィルム、封筒など、さまざまなメディアタイプに印刷します。</li> <li>多様な光沢レベル</li> <li>148 x 210 mm サイズから 297 x 432 mm サイズまでの用紙をセットできる 500 枚用紙フィーダ (トレイ 2)</li> <li>148 x 210 mm サイズから 297 x 432 mm サイズまでの用紙をセットできる 500 枚用紙フィーダ。HP Color LaserJet 5550dtn (トレイ3) および HP Color LaserJet 5550dtn (トレイ3) および HP Color LaserJet 5550dtn (トレイ3) および HP Color LaserJet 5550dtn、およびち、オプション) プリンタで標準仕様。詳細は、「使用可能な用紙の重量とサイズ」をご覧ください。</li> <li>HP Color LaserJet 5550dn、HP Color LaserJet 5550dtn、およびHP Color LaserJet 5550dtn、およびHP Color LaserJet 5550dtn、およびHP Color LaserJet 5550dtn、およびHP Color LaserJet 5550dtn、およびHP Color LaserJet 5550dtn、およびHP Color LaserJet 5550dtn、およびHP Color LaserJet 5550dtn、オよび</li> </ul> |
| アクセサリ | <ul> <li>ジョブ記憶領域に加え、フォントおよびマクロに記憶領域を提供<br/>するプリンタ ハード ドライブ。HP Color LaserJet 5550hdn 標準<br/>仕様</li> <li>スモール アウトライン デュアル インライン メモリ モジュール<br/>(SODIMM)</li> <li>プリンタのスタンド (オプションのトレイの追加を推奨)</li> <li>148 x 210 mm サイズから 297 x 432 mm サイズまでの用紙をセッ<br/>トできるオプションのトレイ 3、4、および 5。HP Color<br/>LaserJet 5550dtn (トレイ 3) および HP Color LaserJet 5550hdn<br/>(トレイ 3、4、および 5) プリンタで標準仕様。</li> </ul>                                                                                                    |
| 接続性   | <ul> <li>オプションの拡張 I/O (EIO) ネットワーク カード。HP Color<br/>LaserJet 5550n、HP Color LaserJet 5550dn、HP Color LaserJet<br/>5550dtn、および HP Color LaserJet 5550hdn プリンタで標準仕<br/>様。</li> <li>USB 1.1 接続コネクタ</li> <li>HP Web Jetadmin ソフトウェア</li> <li>標準双方向パラレル ケーブル インタフェース (IEEE -1284-C 準<br/>拠)</li> <li>このプリンタは、用紙処理入力デバイスの Jetlink 接続をサポート<br/>しています。</li> <li>USB 接続とパラレル接続の両方がサポートされていますが、両方<br/>を同時に使用することはできません。</li> </ul>                                                                                                    |
| サプライ品 | <ul> <li>サプライ品ステータス ページには、トナー レベル、ページ数、および印刷可能なページ数の予測に関する情報が表示されます。</li> <li>装着時に振る必要のないカートリッジ設計</li> <li>プリンタはカートリッジの装着時に HP プリント カートリッジの<br/>信頼性をチェックします。</li> <li>インターネット対応のサプライ品注文体制(内蔵 Web サーバーまたは「プリンタ ステータスと警告」ソフトウェアを使用)</li> </ul>                                                                                                    |

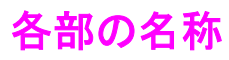

次の図は、このプリンタの主要部品の位置と名称を示しています。

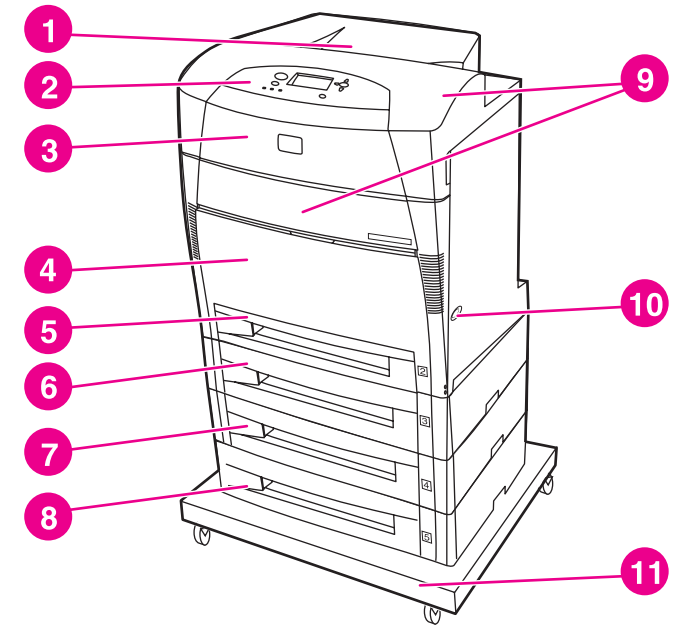

#### 正面図

- 1 排紙ビン
- 2 プリンタのコントロール パネル
- 3 上部カバー
- 4 トレイ1(使用可能)
- 5 トレイ2(500枚の普通紙)
- 6 トレイ3(オプション、500枚の普通紙)
- 7 トレイ4(オプション、500枚の普通紙)
- 8 トレイ 5 (オプション、500 枚の普通紙)
- 9 プリント カートリッジ、トランスファー ユニット、およびフューザへのアクセス
- 10 オン/オフスイッチ
- 11 スタンド

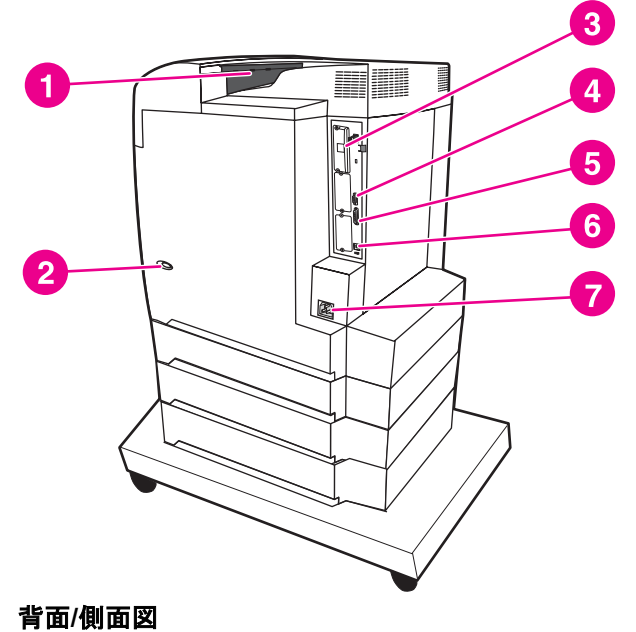

- 1 排紙ビン
- 2 オン/オフスイッチ
- 3 EIO 接続
- 4 Jetlink 接続
- 5 パラレル ポート
- 6 USB 接続用コネクタ
  - 7 電源接続

# プリンタ ソフトウェア

注記

注記

注記

プリンタに同梱されている CD-ROM には、印刷システム ソフトウェアが含まれています。 この CD-ROM のソフトウェア コンポーネントとプリンタ ドライバを使用すると、プリンタ の機能を最大限に活用することができます。 インストール手順については、『*セットアップ ガイド*』を参照してください。

印刷システム ソフトウェア コンポーネントの最新情報については、http://www.hp.com/ support/clj5550 に公開されている ReadMe ファイルを参照してください。プリンタ ソフト ウェアのインストール手順については、プリンタに付属の CD-ROM に収録されているイン ストール ノートを参照してください。

> このセクションでは、CD-ROM に含まれているソフトウェアを要約します。印刷システム には、以下の動作環境で使用しているエンドユーザーやネットワーク管理者向けのソフトウ ェアが収録されています。

- Microsoft Windows 98、Me
- Microsoft Windows NT 4.0、2000、XP、および Server 2003
- ▶ Apple Mac OS バージョン 8.6 ~ 9.2.x、および Apple Mac OS バージョン 10.1 以降

ネットワーク管理ソフトウェア コンポーネントによってサポートされるネットワーク環境の 一覧については、「<u>ネットワークの設定</u>」を参照してください。

プリンタ ドライバの一覧、最新の HP プリンタ ソフトウェア、および製品のサポート情報 については、http://www.hp.com/support/clj5550 にアクセスしてください。

# ソフトウェア機能

HP Color LaserJet 5550 シリーズ プリンタには、自動設定、"今すぐ更新"、プレコンフィギュレーションなどの機能が用意されています。

#### ドライバの自動設定

Windows 対応 HP LaserJet PCL 6 および PCL 5c ドライバ、Windows 2000 および Windows XP 対応 PS ドライバは、インストール時、プリンタ アクセサリを自動的に検出し て設定する機能があります。ドライバの自動設定がサポートされているアクセサリとして は、両面印刷ユニット、オプションの用紙トレイ、およびデュアル インラインメモリ モジュール (DIMM) があります。

### 今すぐ更新

インストール後に HP Color LaserJet 5550 プリンタの設定を変更した場合、双方向通信をサポートしている環境では、ドライバを新しい設定に自動的に更新できます。新しいドライバ設定を自動的に反映させるには、[今すぐ更新] ボタンをクリックします。

注記
 共有されている Windows NT 4.0 クライアント、Windows 2000 クライアント、
 Windows Server 2003 クライアント、または Windows XP クライアントが Windows NT 4.0
 ホスト、Windows 2000 ホスト、または Windows XP ホストに接続されている環境では、"今すぐ更新" 機能はサポートされていません。

## HP Driver Preconfiguration (HP ドライバのプレコンフィギュレーション)

HP Driver Preconfiguration (HP ドライバのプレコンフィギュレーション機能) はソフトウェ アアーキテクチャで、管理された社内印刷環境で HP ソフトウェアをカスタマイズし配布で きるようにする一連のツールです。 HP Driver Preconfiguration (HP ドライバのプレコンフ ィギュレーション機能) を使用すると、情報技術 (IT) 管理者は、ネットワーク環境にドライ バをインストールする前に HP プリンタ ドライバの印刷デフォルト値およびデバイス デフ ォルト値を事前設定できます。 詳細については、http://www.hp.com/support/clj5550 で公開 されている『HP Driver Preconfiguration Support Guide (HP ドライバ プレコンフィギュレー ション サポート ガイド)』を参照してください。

# プリンタ ドライバ

プリンタ ドライバによってプリンタ機能にアクセスできるようになり、またコンピュータと プリンタとの通信がプリンタ制御言語を介して可能になります。 ソフトウェアおよび言語の 詳細については、プリンタに付属の CD-ROM に収録されているインストール ノート、 ReadMe、および最新の ReadMe ファイルを参照してください。

以下のプリンタ ドライバがプリンタに付属しています。最新ドライバは http://www.hp.com/ support/clj5550 で入手できます。Windows コンピュータの設定にもよりますが、プリンタ ソフトウェアのインストール時に、インターネット経由で最新ドライバを入手する必要があ るかどうかコンピュータを自動的にチェックします。

| オペレーティ<br>ング システム <sup>1</sup> | PCL 6    | PCL 5c   | PS       | PPD <sup>2</sup> |
|--------------------------------|----------|----------|----------|------------------|
| Windows 98、<br>Me              | ~        | ~        | ~        | ~                |
| Windows NT<br>4.0              | ~        | ~        | ~        | *                |
| Windows 2000                   | *        | ~        | <b>~</b> | ~                |
| Windows XP                     | *        | ~        | <b>v</b> | ✓                |
| Windows<br>Server 2003         | <b>~</b> | <b>~</b> | ~        | *                |
| Macintosh OS                   | ¥        | ¥        | ✓        |                  |

1 ドライバやオペレーティング システムによっては、使用できないプリンタ機能があります。 使用可能な機能については、ご使用のドライバで状況依存型ヘルプを参照してください。

<sup>2</sup> PostScript プリンタ記述ファイル

注記

ソフトウェアのインストール時に、最新のドライバかどうかをシステムがインターネット経 由で自動的にチェックしなかった場合は、http://www.hp.com/support/clj5550 からドライバ をダウンロードしてください。接続後、**[ドライバ&ダウンロード]**を選択してダウンロード \_ するドライバを探してください。

UNIX® および Linux 用のモデル スクリプトは、インターネットからダウンロードするか、 または HP の正規サービスまたはサポート プロバイダに請求して入手できます。プリンタに 同梱されている、サポートに関するリーフレットを参照してください。 注記

目的のプリンタ ドライバがプリンタ CD-ROM に収録されていない場合や、上記の表にない 場合は、インストールノート、ReadMe、および最新の ReadMe ファイルを調べて目的の プリンタ ドライバがサポートされているかどうかを確認してください。サポートされていな い場合は、使用するドライバの製造元または発売元に問い合わせ、プリンタのドライバを請 求してください。

#### 追加ドライバ

以下のドライバは CD-ROM には収録されていません。インターネットまたは HP カスタマ ケアから入手してください。

- Windows 98、Me、NT 4.0、2000、XP、および Server 2003 対応 PLC 5c プリンタ ド ライバ
- OS/2 PCL 5c/6 プリンタ ドライバ
- OS/2 PS プリンタ ドライバ
- UNIX モデル スクリプト
- Linux ドライバ
- HP OpenVMS ドライバ

OS/2 ドライバは IBM から入手可能で、OS/2 に付属しています。繁体字中国語、簡体字中国語、韓国語、および日本語版はありません。

### 適切なプリンタ ドライバの選択

プリンタ ドライバは、プリンタの用途に基づいて選択します。プリンタ機能によっては PCL 6 ドライバでしか利用できない場合があります。利用可能な機能についてはプリンタ ドライバのヘルプを参照してください。

- プリンタ機能を最大限利用するには、PCL6ドライバを使用します。一般的な業務印刷の場合は、パフォーマンスと印刷品質が最適化される PCL6ドライバをお勧めします。
- 前バージョンの PCL プリンタ ドライバやプリンタとの互換性を維持しなければならない場合は、PCL 5c ドライバを使用します。
- 基本的に Adobe や Corel などの PostScript 専用プログラムで印刷を行ったり、 PostScript Level 3 のニーズとの互換性を確保したり、PS フォントを DIMM で追加した りする場合は、PS ドライバを使用します。

PS プリンタ言語と PCL プリンタ言語の切り替えはプリンタによって自動的に行われます。

#### プリンタ ドライバのヘルプ

各プリンタ ドライバにはヘルプが含まれています。ヘルプ画面は、[ヘルプ] ボタンをクリッ クするか、PC のキーボードの F1 ボタンを押すか、プリンタ ドライバ画面で右上隅の疑問 符をクリックして起動できます (使用している Windows オペレーティング システムによっ て異なります)。これらのヘルプ画面にはインストールするドライバの詳細情報が表示され ます。プリンタ ドライバのヘルプとプログラムのヘルプはそれぞれ別個のものです。

## プリンタ ドライバへのアクセス

コンピュータからプリンタ ドライバにアクセスするには、次のいずれかの方法に従います。

注記

注記

| オペレーティング シス<br>テム            | 現在のすべての印刷ジ<br>ョブの設定を変更する<br>(アプリケーションのそ<br>の時点までのセッショ<br>ンが終了するまで)                                                                | 印刷ジョブのデフォル<br>ト設定を変更する<br>(たとえば、デフォルト<br>で [両面に印刷 (手差<br>し)] をオンにする)                                                                                                    | 構成設定を変更する<br>(たとえば、トレイなど<br>の物理的なアクセサリ<br>を追加したり、[手 差<br>し両面印刷を使用可能<br>にする]などのドライ<br>バ機能を有効化/無効化<br>したりする)                                     |
|------------------------------|----------------------------------------------------------------------------------------------------|----------------------------------------------------------------------------------------------------|----------------------------------------------------------------------------------------------------|
| Windows 98、NT 4.0、<br>および ME | アプリケーションの<br><b>[ファイル]</b> メニューか<br>ら [印刷] をクリックし<br>ます。プリンタを選択<br>し、[プロパティ] をク<br>リックします (手順は<br>変わることがあり、共<br>通ではありません)。        | [スタート] をクリック<br>し、[設定] をポイント<br>し、[プリンタ] をクリ<br>ックします。プリンタ<br>アイコンを右クリック<br>し、[プロパティ]<br>(Windows 98 および<br>ME)、または[ドキュ<br>メントのデフォルト]<br>(NT 4.0)を選択します。                              | [スタート] をクリック<br>し、[設定] をポイント<br>し、[プリンタ] をクリ<br>ックします。プリンタ<br>アイコンを右クリック<br>し、[プロパティ] を選<br>択します。[設定] タブ<br>を選択します。                            |
| Windows 2000 および<br>XP       | アプリケーションの<br>[ファイル] メニューか<br>ら [印刷] をクリックし<br>ます。プリンタを選択<br>し、[プロパティ] また<br>は [基本設定] をクリッ<br>クします(手順は変わる<br>ことがあり、共通では<br>ありません)。 | [スタート] をクリック<br>し、[設定] をポイント<br>し、[プリンタ] または<br>[プリンタとファック<br>ス] をクリックしま<br>す。プリンタ アイコン<br>を右クリックし、[印<br>刷設定] を選択しま<br>す。                                                             | [スタート] をクリック<br>し、[設定] をポイント<br>し、[プリンタ] または<br>[プリンタとファック<br>ス]をクリックしま<br>す。プリンタ アイコン<br>を右クリックし、[プ<br>ロパティ]を選択しま<br>す。[デバイスの設定]<br>タブを選択します。 |
| Macintosh OS 9.1             | <b>[ファイル]</b> メニュー<br>で、[ <b>プリント]</b> をクリ<br>ックします。さまざま<br>なポップアップ メニュ<br>ーで設定を変更しま<br>す。                                        | [ファイル] メニュー<br>で、[プリント] をクリ<br>ックします。ポップア<br>ップ メニューで設定を<br>変更するときは、[設<br>定の保存] をクリック<br>します。                                                                                         | デスクトップのプリン<br>タ アイコンをクリック<br>します。[ <b>プリント</b> ] メ<br>ニューから [設定の変<br>更]をクリックしま<br>す。                                                           |
| Macintosh OS X 10.1          | <b>[ファイル]</b> メニュー<br>で、[ <b>プリント</b> ] をクリ<br>ックします。さまざま<br>なポップアップ メニュ<br>ーで設定を変更しま<br>す。                                       | [ファイル] メニュー<br>で、[プリント] をクリ<br>ックします。さなす<br>なポップアップメニュ<br>ーでンポマップアップメ<br>ニューで[カスタム設<br>定の保存]をクリック<br>します。それらの設定<br>は、[カスタム] オプシ<br>ョるには、プ印刷するた<br>びに[カスタム] オプシ<br>ョンを選択する必要が<br>あります。 | プリンタを削除し、再<br>インストールします。<br>再インストール時、ド<br>ライバで新しいオプシ<br>ョンが自動設定されま<br>す(AppleTalk 接続のみ)<br>注記<br>Classic モードでは構<br>成設定を変更できませ<br>ん。            |

| オペレーティング シス<br>テム | 現在のすべての印刷ジ<br>ョブの設定を変更する<br>(アプリケーションのそ<br>の時点までのセッショ<br>ンが終了するまで)                         | 印刷ジョブのデフォル<br>ト設定を変更する<br>(たとえば、デフォルト<br>で [両面に印刷 (手差<br>し)] をオンにする)                                                                                                    | 構成設定を変更する<br>(たとえば、トレイなど<br>の物理的なアクセサリ<br>を追加したり、[手 差<br>し両面印刷を使用可能<br>にする]などのドライ<br>バ機能を有効化/無効化<br>したりする)                                                                                                    |
|-------------------|--------------------------------------------------------------------------------------------|----------------------------------------------------------------------------------------------------|----------------------------------------------------------------------------------------------------|
| Macintosh OS X.2  | <b>[ファイル]</b> メニュー<br>で、[ <b>プリント]</b> をクリ<br>ックします。さまざま<br>なポップアップ メニュ<br>ーで設定を変更しま<br>す。 | [ファイル] メニュー<br>で、[プリント] をクリ<br>ックしまアップをクリ<br>っポマップをすっ<br>(Presets (プリセッ<br>ト)] ポで、プリセッ<br>・)] ポで、プリセッ<br>ト)] ポで、プリセッ<br>ト)] ポで、プリセッ<br>ト)] ポーで、クリーム<br>の名で保存] セッ<br>ト)] メニューにいい<br>プローにい<br>のの名に、<br>(プリセッ<br>ト)] メニューにい<br>の名に、<br>のり<br>し、<br>カ<br>た<br>の<br>りの名で<br>の<br>りの名で<br>の<br>りの名で<br>の<br>りの名で<br>の<br>りの名で<br>の<br>りの名で<br>の<br>りの名で<br>の<br>りの名で<br>の<br>りの名で<br>の<br>りの名で<br>の<br>りの名で<br>の<br>りの名で<br>の<br>り<br>し、<br>カ<br>ひ<br>し、<br>プリセッ<br>た<br>の<br>り<br>の<br>ろ<br>に<br>、<br>プリセッ<br>の<br>方<br>た<br>の<br>の<br>り<br>の<br>ろ<br>に<br>の<br>り<br>の<br>ろ<br>に<br>の<br>り<br>の<br>ろ<br>に<br>の<br>り<br>の<br>ろ<br>に<br>の<br>り<br>の<br>ろ<br>に<br>の<br>り<br>の<br>ろ<br>に<br>の<br>り<br>の<br>ろ<br>に<br>の<br>つ<br>り<br>の<br>ろ<br>に<br>の<br>つ<br>り<br>の<br>ろ<br>に<br>の<br>つ<br>り<br>の<br>ろ<br>に<br>の<br>つ<br>り<br>の<br>ろ<br>に<br>の<br>つ<br>り<br>の<br>ろ<br>に<br>の<br>つ<br>り<br>の<br>ろ<br>に<br>の<br>つ<br>り<br>の<br>ろ<br>に<br>の<br>つ<br>し<br>、<br>プ<br>り<br>し<br>、<br>プ<br>り<br>し<br>に<br>の<br>つ<br>り<br>た<br>の<br>の<br>つ<br>し<br>、<br>プ<br>り<br>し<br>こ<br>の<br>う<br>し<br>に<br>の<br>つ<br>り<br>た<br>の<br>の<br>つ<br>り<br>た<br>の<br>の<br>つ<br>り<br>た<br>の<br>の<br>う<br>の<br>に<br>の<br>つ<br>り<br>た<br>の<br>の<br>つ<br>り<br>し<br>、<br>プ<br>り<br>し<br>、<br>つ<br>し<br>に<br>の<br>つ<br>の<br>つ<br>つ<br>の<br>つ<br>の<br>で<br>の<br>の<br>つ<br>の<br>の<br>つ<br>の<br>つ<br>の<br>の<br>つ<br>の<br>の<br>つ<br>の<br>の<br>の<br>の | Print Center を起動し<br>ます(ハード ディスク<br>ドライブを選択し、<br>[アプリケーション]、<br>[ユーティリティ] の順<br>にクリックし、[Print<br>Center] をダブルクリ<br>ックします)。印刷キュ<br>ーをクリックします。<br>[プリンタ] メニューか<br>ら [情報を見る] をクリ<br>ックします。[インス<br>トールオプション] メ<br>ニューを選択します。<br>注記<br>Classic モードでは構<br>成設定を変更できませ<br>ん。 |
| Macintosh OS X.3  | <b>[ファイル]</b> メニュー<br>で、 <b>[プリント]</b> をクリ<br>ックします。さまざま<br>なポップアップ メニュ<br>ーで設定を変更しま<br>す。 | [ファイル] メニュー<br>で、[プリント] をクリ<br>ックします。さまざま<br>なポップアップメニュ<br>ーで設を変更し、<br>[Presets (プリセッ<br>ト)] ポップアップメニ<br>ューで [別名で保存] を<br>クリックし、プリセッ<br>トの名前を入力しま<br>す。これらの設定が<br>[Presets (プリセッ<br>ト)] メニューに追設定が<br>[Presets (プリセッ<br>ト)] メニューに追設定が<br>にないことの<br>には、プロ刷<br>るたびに [Saved<br>Preset (保存済みのプ<br>リセット)] オプション<br>を選択する必要があり<br>ます。                                                                                                    | [Printer Setup Utility]<br>を起動します。(ハー<br>ドドライブを選択し、<br>[アプリケーション]、<br>[ユーティリティ]の順<br>(にクリックし、<br>[Printer Setup Utility]<br>をダブルクリックしま<br>す)。印刷キューをクリ<br>ックします。[プリン<br>タ]メニューから[情<br>報を見る]をクリック<br>します。[インストー<br>ルオプション]メニュ<br>ーを選択します。                              |

# Macintosh コンピュータのソフトウェア

HP インストーラには、Macintosh コンピュータ用の PostScript プリンタ記述言語 (PPD) フ ァイル、Printer Dialog Extension (PDE)、および HP LaserJet Utilities が用意されています。 プリンタがネットワークに接続されている場合、Macintosh コンピュータから内蔵 Web サ ーバーを使用できます。

#### PPD

PPD は、Apple PostScript ドライバと組み合わさることによって、プリンタ機能にアクセス できるようにします。また、コンピュータとプリンタの通信を可能にします。PPD、PDE、 その他のソフトウェアのインストール プログラムは CD-ROM に収録されています。PS ド ライバは、オペレーティング システムに付属している適切なものを使用してください。

#### **HP LaserJet Utility**

ドライバから利用できない機能を制御するには、HP LaserJet Utility を使用します。図解入 り画面によって簡単にプリンタ機能を選択できます。 HP LaserJet Utility では次の作業を実 行できます。

- プリンタの名前付け、ネットワーク上のゾーンへのプリンタの割り当て、ファイルおよびフォントのダウンロード
- プリンタのインターネット プロトコル (IP) 印刷機能の設定

現在、HP LaserJet Utility には Classic 版のみがあり、OS X 版はありません。

# 印刷システム ソフトウェアのインストール

次のセクションでは、印刷システム ソフトウェアのインストール手順について説明します。

プリンタの CD-ROM には印刷システム ソフトウェアとプリンタ ドライバが収録されていま す。プリンタの機能をフルに活用するには、CD-ROM に収録されている印刷システム ソフ トウェアをインストールする必要があります。

CD-ROM ドライブがない場合は、http://www.hp.com/support/clj5550 から印刷システム ソフトウェアをダウンロードしてください。

UNIX® (HP-UX®、Sun Solaris) および Linux ネットワークのモデル スクリプトのサンプル は、http://www.hp.com/support からダウンロードできます。

最新のソフトウェアは、http://www.hp.com/support/clj5550 から無償でダウンロードできます。

#### Windows 印刷システム ソフトウェアのインストール (直接接続)

このセクションでは、Microsoft Windows 98、Windows Me、Windows NT 4.0、Windows 2000、Windows Server 2003、および Windows XP の印刷システム ソフトウェアをインストールする方法について説明します。

直接接続環境で印刷ソフトウェアをインストールする際は必ず、印刷ソフトウェアをインス トールしてからパラレル ケーブルや USB ケーブルを接続してください。ソフトウェアをイ ンストールする前にパラレル ケーブルや USB ケーブルが既に接続されている場合は、「<u>パ</u> <u>ラレル ケーブルまたは USB ケーブル接続後のソフトウェアのインストール</u>」を参照してく ださい。

直接接続にはパラレル ケーブルまたは USB ケーブルを使用できます。ただし、パラレル ケ ーブルと USB ケーブルを同時に使用することはできません。 パラレル ポートについては IEEE 1284 互換ケーブルを、USB ケーブルについては標準 2 m USB ケーブルを使用してく ださい。

注記

注記

印刷システム ソフトウェアをインストールするには

- 1. 実行中のすべてのソフトウェア プログラムを終了します。
- プリンタの CD-ROM を CD-ROM ドライブに挿入します。ようこそ画面が表示されない 場合は、次の手順に従って画面を起動します。
  - [スタート]メニューから [ファイル名を指定して実行] をクリックします。
  - 「X:/SETUP」と入力します。ここで、"X" は CD-ROM ドライブのドライブ文字を表します。
  - [OK] をクリックします。
- 3. プロンプトが表示されたら、[プリンタのインストール] をクリックし、画面の指示に従います。
- 4. インストールが完了したら[完了]をクリックします。
- 5. コンピュータを再起動します。
- テストページを印刷するか、任意のソフトウェアプログラムでページを印刷して印刷 システムソフトウェアが正常にインストールされていることを確認します。

インストールが失敗した場合は、ソフトウェアをインストールし直してください。それでも インストールできない場合は、プリンタ CD-ROM に収録されているインストールノートま たは ReadMe ファイルを参照するか、プリンタに同梱されているリーフレットを調べる か、あるいは http://www.hp.com/support/clj5550 にアクセスして原因を特定してください。

#### Windows 印刷システム ソフトウェアのインストール (ネットワーク)

プリンタ CD-ROM に収録されているソフトウェアは、Microsoft Windows ネットワークで のネットワーク インストールをサポートしています。 その他のオペレーティング システム へのネットワーク インストールについては、http://www.hp.com/support/clj5550 にアクセス するか、またはプリンタに同梱の『Network Installation Guide』を参照してください。

HP LaserJet 5550n、HP LaserJet 5550dn プリンタ、または HP LaserJet 5550dtn プリンタ に同梱の HP Jetdirect プリント サーバーには 10/100 Base-TX ネットワーク ポートが付い ています。 別のタイプのネットワーク ポートが装備された HP Jetdirect プリント サーバー が必要な場合は、「<u>サプライ品とアクセサリ</u>」を参照するか、または http://www.hp.com/ support/clj5550 にアクセスしてください。

インストーラは、Novell サーバーにプリンタをインストールし、プリンタ オブジェクトを 作成することはできません。Windows コンピュータとプリンタを直結した場合のネットワ ーク インストールのみをサポートしています。 Novell サーバーにプリンタをインストール し、プリンタ オブジェクトを作成するには、HP ユーティリティ (HP Web Jetadmin や HP Install Network Printer Wizard) または Novell ユーティリティ (NWadmin など)を使用し ます。

#### 印刷システム ソフトウェアをインストールするには

1. Windows NT 4.0、Windows 2000、Windows Server 2003、または Windows XP 上にソ フトウェアをインストールするには、管理者権限が必要です。

- 設定ページを印刷して HP Jetdirect プリント サーバーでネットワークが正しく設定され ていることを確認します (「<u>プリンタ情報ページ</u>」を参照)。その次のページで、プリンタ の IP アドレスを確認します。このアドレスは、ネットワーク インストールを実行する 場合に必要になります。 プリンタが DHCP IP 設定を使用している場合は、2 ページ目 の名前を使用します。 そうしないと、プリンタが長期間シャットダウンされる場合、 DHCP は、同じ IP アドレスが発行されることを保証しません。
- 3. 実行中のすべてのソフトウェア プログラムを終了します。
- プリンタの CD-ROM を CD-ROM ドライブに挿入します。ようこそ画面が表示されない 場合は、次の手順に従って画面を起動します。
  - [スタート] メニューから [ファイル名を指定して実行] をクリックします。
  - 「X:/SETUP」と入力します。ここで、"X" は CD-ROM ドライブのドライブ文字を表します。
  - **[OK]** をクリックします。
- 5. プロンプトが表示されたら、[プリンタのインストール] をクリックし、画面の指示に従います。
- 6. インストールが完了したら、[完了]をクリックします。
- 7. コンピュータを再起動します。
- 8. テスト ページを印刷するか、任意のソフトウェア プログラムでページを印刷して、印 刷システム ソフトウェアが正常にインストールされていることを確認します。

インストールが失敗した場合は、ソフトウェアをインストールし直してください。それ でもインストールできない場合は、プリンタ CD-ROM に収録されているインストール ノートまたは ReadMe ファイルを参照するか、プリンタに同梱されているリーフレット を調べるか、あるいは http://www.hp.com/support/clj5550 にアクセスして原因を特定し てください。

#### Windows の共有機能を使用してネットワーク プリンタを使用できるように Windows コンピュータを設定するには

パラレル ケーブルでプリンタがコンピュータに直結されている場合は、ネットワーク ユー ザー間でネットワーク上のプリンタを共有して印刷できます。 プリンタに直結されている USB も共有できます。

Windows 共有機能を有効にする方法については、Windows のドキュメントを参照してくだ さい。プリンタ共有の準備ができたら、プリンタを共有するすべてのコンピュータ上にプリ ンタ ソフトウェアをインストールします。

#### Macintosh 用印刷システム ソフトウェアのインストール (ネットワーク)

このセクションでは、Macintosh 用印刷システム ソフトウェアのインストール方法について 説明します。印刷システム ソフトウェアは、Apple Mac OS バージョン 8.6 ~ 9.2.x、Apple Mac OS バージョン 10.1 以降に対応しています。 印刷システム ソフトウェアには次のコンポーネントが含まれています。

#### [PostScript® Printer Description (PPD) ファイル]

PPD は Apple PostScript プリンタ ドライバと組み合わさることによって、プリンタ機能にアクセスできるようにします。PPD およびその他のソフトウェアのインストール プログラムは、プリンタに付属の CD-ROM に収録されています。コンピュータに付属 の Apple LaserWriter 8 プリンタ ドライバを使用してください。

#### • [HP LaserJet Utility]

HP LaserJet Utility を使用すると、プリンタ ドライバから利用できない機能にアクセス できます。HP LaserJet Utilitiy の図解入りの画面から、プリンタ機能を選択したり、プリンタについて次の作業を実行したりできます。

- プリンタの名前付け
- ネットワーク上のゾーンへのプリンタの割り当て
- プリンタへの IP の割り当て
- ファイルおよびフォントのダウンロード
- プリンタの IP または AppleTalk 印刷機能の設定

現在、HP LaserJet Utility には Classic 版のみがあり、OS X 版はありません。

#### Mac OS 8.6 ~ 9.2 用のプリンタ ドライバをインストールするには

- HP Jetdirect プリント サーバーとコンピュータのネットワーク ポートをネットワーク ケーブルで接続します。
- CD-ROM を CD-ROM ドライブに挿入します。CD-ROM メニューが自動的に実行されます。CD-ROM メニューが自動的に実行されない場合はデスクトップ上の CD-ROM アイコンをダブルクリックし、インストーラ アイコンをダブルクリックします。インストーラ アイコンは、スターター CD-ROM にある Installer (インストーラ)の下の <language> (言語) フォルダにあります (ここで <language> は使用する各言語です)。たとえば、Installer (インストーラ)の下の English (英語) フォルダには、英語のプリンタ ソフトウェアのインストーラ アイコンが含まれています。
- 3. 画面に表示される指示に従います。
- 4. 起動ディスクの [アプリケーション/ユーティリティ] フォルダにある Apple Desktop Printer Utility を起動します。
- 5. [Printer (AppleTalk)(プリンタ (AppleTalk))] をダブルクリックします。
- 6. AppleTalk のプリンタ選択オプションの隣にある [変更] をクリックします。
- 7. プリンタを選択し、[自動設定]をクリックし、[作成]をクリックします。
- 8. [**プリント**] メニューで、[Set Default Printer (デフォルト プリンタの設定)] をクリック します。

デスクトップ上のアイコンがジェネリック アイコンになります。すべてのプリント パネル がアプリケーションの [プリント] ダイアログに表示されます。

#### Mac OS 10.1 以降のプリンタ ドライバをインストールするには

 HP Jetdirect プリント サーバーとコンピュータのネットワーク ポートをネットワーク ケーブルで接続します。

注記

注記

- CD-ROM を CD-ROM ドライブに挿入します。CD-ROM メニューが自動的に実行されます。CD-ROM メニューが自動的に実行されない場合はデスクトップ上の CD-ROM アイコンをダブルクリックし、インストーラ アイコンをダブルクリックします。インストーラ アイコンは、スターター CD-ROM にある Installer (インストーラ)の下の <language> (言語) フォルダにあります (ここで <language> は使用する各言語です)。たとえば、Installer (インストーラ)の下の English (英語) フォルダには、英語のプリンタ ソフトウェアのインストーラ アイコンが含まれています。
- 3. [HP LaserJet インストーラ] フォルダをダブルクリックします。
- 4. 画面に表示される指示に従います。
- 5. 目的の言語のインストーラ アイコンをダブルクリックします。
- 6. コンピュータのハード ディスク ドライブから、[**アプリケーション**]、[ユーティリティ]、[Print Center] の順にダブルクリックします。
- 7. [プリンタを追加] をクリックします。
- 8. OS X 10.1 の接続タイプは AppleTalk を選択し、OS X 10.2 の接続タイプは Rendezvousを選択します。
- 9. プリンタ名を選択します。
- 10. [プリンタを追加] をクリックします。
- 11. 左上隅の [閉じる] ボタンをクリックして Print Center を終了します。

Macintosh コンピュータとプリンタをパラレル ポートで直接接続することはできません。

#### Macintosh 用印刷システム ソフトウェアのインストール (直接接続、USB)

Macintosh コンピュータはパラレル ポート接続をサポートしていません。

このセクションでは、Mac OS 8.6、Mac OS 9.x、および Mac OS X 以降の印刷システム ソフトウェアをインストールする方法について説明します。

PPD ファイルを使用するには、Apple LaserWriter ドライバをインストールする必要があり ます。Apple LaserWriter 8 ドライバは Macintosh コンピュータに同梱のものを使用します。

#### 印刷システム ソフトウェアをインストールするには

- プリンタの USB ポートとコンピュータの USB ポートを USB ケーブルで接続します。 標準の 2 m USB ケーブルを使用します。
- 2. 実行中のすべてのソフトウェア プログラムを終了します。
- 3. プリンタ CD-ROM を CD-ROM ドライブに挿入し、インストーラを実行します。

CD-ROM メニューが自動的に実行されます。CD-ROM メニューが自動的に実行されな い場合はデスクトップ上の CD-ROM アイコンをダブルクリックし、インストーラ アイ コンをダブルクリックします。インストーラ アイコンは、スターター CD-ROM にある Installer (インストーラ)の下の <language> (言語) フォルダにあります (ここで <language> は使用する各言語です)。

- 4. 画面に表示される指示に従います。
- 5. コンピュータを再起動します。

注記

注記
- 6. Mac OS 8.6 の場合
  - [Macintosh HD]、[アプリケーション]、[ユーティリティ]の順に選択し、Apple Desktop Printer Utility を開きます。
  - [Printer (USB)(プリンタ (USB))] をダブルクリックします。
  - [USB Printer Selection (USB プリンタの選択)] の隣にある [変更] をクリックします。
  - プリンタを選択し、[自動設定] をクリックし、[作成] をクリックします。
  - デスクトップ上に作成されたプリンタ アイコンをクリックします。
  - [プリント] メニューで、[Set Default Printer (デフォルト プリンタの設定)] をクリックします。

Mac OS 9.x の場合

- [Macintosh HD]、[アプリケーション]、[ユーティリティ]の順に選択し、Apple Desktop Printer Utility を開きます。
- [プリンタ (USB)] をダブルクリックし、[OK] をクリックします。
- [USB Printer Selection (USB プリンタの選択)] の隣にある [変更] をクリックします。
- プリンタを選択し、[OK] をクリックします
- [Postscript® Printer Description (PPD) ファイル]の隣にある [自動設定] をクリックし、[作成] を選択します。
- プリンタ設定を保存します。
- デスクトップ上に作成されたプリンタ アイコンをクリックします。
- [プリント] メニューで、[Set Default Printer (デフォルト プリンタの設定)] をクリックします。

Mac OS X の場合

OS X と 9x (Classic) が同じコンピュータにインストールされている場合、インストーラは Classic および OS X 両方のインストール オプションを表示します。

- [Macintosh HD]、[アプリケーション]、[ユーティリティ]、[Print Center] の順に選択 して Print Center を起動します。
- そのプリンタがプリンタリストに表示される場合は、そのプリンタを削除します。
- [追加] をクリックします。
- 上部のドロップダウン メニューから、[USB] を選択します。
- プリンタのモデル リストから、[HP] を選択します。
- [モデル名]の下で、[HP Color Laserjet 5550] を選択し、[追加] をクリックします。
- テストページを印刷するか、任意のソフトウェアプログラムでページを印刷して印刷 システムソフトウェアが正常にインストールされていることを確認します。

インストールが失敗した場合は、ソフトウェアをインストールし直してください。それ でもインストールできない場合は、プリンタ CD-ROM に収録されているインストール ノートまたは ReadMe ファイルを参照するか、プリンタに同梱されているリーフレット を調べるか、あるいは http://www.hp.com/support/clj5550 にアクセスして原因を特定し てください。

注記

デスクトップ上のアイコンがジェネリック アイコンになります。すべてのプリント パネル がアプリケーションの [プリント] ダイアログに表示されます。

パラレル ケーブルまたは USB ケーブル接続後のソフトウェアのインストー ル

パラレル ケーブルまたは USB ケーブルで既に Windows コンピュータに接続されている場合、コンピュータの電源を入れると、[新しいハードウェアが見つかりましたウィザード] が 表示されます。

ウィザードが CD を検索し、プリンタ ソフトウェアを自動的にインストールできるようにするには

- 1. [新しいハードウェアが見つかりました] ダイアログ ボックスで、[Search CD-ROM Drive (CD-ROM ドライブの検索)] をクリックします。
- 2. **[次へ]** をクリックします。
- 3. 画面に表示される指示に従います。
- テストページを印刷するか、任意のソフトウェアプログラムでページを印刷して印刷 システムソフトウェアが正常にインストールされていることを確認します。

インストールが失敗した場合は、ソフトウェアをインストールし直してください。それ でもインストールできない場合は、プリンタ CD-ROM に収録されているインストール ノートまたは ReadMe ファイルを参照するか、プリンタに同梱されているリーフレット を調べるか、あるいは http://www.hp.com/support/clj5550 にアクセスして原因を特定し てください。

### ソフトウェアのアンインストール

このセクションでは、印刷システム ソフトウェアのアンインストール方法について説明します。

### Windows OS からソフトウェアを削除するには

Windows HP 印刷システム コンポーネントを選択して削除するには、プログラム グループの [HP LaserJet 5550]、[ツール] 内のアンインストーラを使用します。

- 1. [スタート] から [プログラム] をポイントします。
- 2. [HP LaserJet 5550] をクリックし、[ツール] をクリックします。
- 3. [Uninstaller (アンインストーラ)] をクリックします。
- 4. **[次へ]** をクリックします。
- 5. アンインストールする HP 印刷システム コンポーネントを選択します。
- 6. **[OK]** をクリックします。
- 7. 画面に表示される手順に従ってアンインストールを実行します。

### Macintosh OS からソフトウェアを削除するには

[HP LaserJet] フォルダと PPD をゴミ箱にドラッグします。

## ネットワーク用のソフトウェア

HP ネットワーク インストールおよび設定ソフトウェア ソリューションの概要については、 『*HP Jetdirect プリント サーバー管理者用ガイド*』を参照してください。このガイドはプリ ンタに同梱の CD-ROM にあります。

### **HP Web Jetadmin**

HP Web Jetadmin を使用すると、イントラネット内の HP Jetdirect に接続されているプリ ンタをブラウザで管理することができます。 HP Web Jetadmin はブラウザベースの管理ツ ールです。このツールはネットワーク管理サーバーにのみインストールしてください。 HP Web Jetadmin は、 Red Hat Linux、 Suse Linux、 Windows NT 4.0 Server および Workstation、Windows 2000 Professional、Windows 2000 Server、Advanced Server、およ び Windows XP (サービス パック 1) にインストールして実行できます。

HP Web Jetadmin の現在のバージョンとサポートされているホスト システムの最新リスト をダウンロードするには、HP カスタマ ケア http://www.hp.com/go/webjetadmin をご覧くだ さい。

HP Web Jetadmin をホスト サーバーにインストールすると、クライアントは、サポートされている Web ブラウザ (Microsoft Internet Explorer 5.5 および 6.0 以降、または Netscape Navigator 7.0) を介して HP Web Jetadmin にアクセスできます。

HP Web Jetadmin には次の特長があります。

- タスク主体のユーザー インタフェースを使用して表示を構成できるので、ネットワーク 管理者は大幅に時間を節約することができます。
- ネットワーク管理者はカスタマイズ可能なユーザー プロファイルを使用して、表示また は使用する機能を限定することができます。
- ハードウェアの故障、サプライ品残量報告などのプリンタの問題を即座に通知する電子 メールをさまざまなユーザーに転送できるようになりました。
- 標準の Web ブラウザだけを使用すると、どのクライアントからでもリモート インスト ールおよび管理が可能です。
- 高度な自動検出機能によってネットワーク上の周辺機器が検出されるので、各プリンタ を手作業でデータベースに入力する必要はありません。
- エンタープライズ管理パッケージに簡単に統合可能です。
- IP アドレス、カラー機能、モデル名などのパラメータに基づいて周辺機器をすばやく検出します。
- 周辺機器を簡単に論理グループに構成し、仮想オフィスマップを使用して簡単に操作することができます。
- 一度に複数のプリンタを管理して設定できます。

HP Web Jetadmin の最新情報については、http://www.hp.com/go/webjetadmin にアクセスしてください。

### UNIX

HP Jetdirect Printer Installer for UNIX は、HP-UX および Solaris ネットワーク用のシンプル なプリンタ インストール ユーティリティです。 このユーティリティは、HP カスタマ ケア http://www.hp.com/support/net\_printing からダウンロードすることができます。

### ユーティリティ

HP Color LaserJet 5550 シリーズ プリンタには、ネットワーク接続されたプリンタを管理お よび監視するためのいくつかのユーティリティが付属しています。

### 内蔵 Web サーバー

このプリンタには、プリンタおよびネットワークのアクティビティに関する情報にアクセス できる内蔵 Web サーバーが装備されています。Web サーバーには、PC 上で Windows のよ うなオペレーティング システムを使用して Web プログラムを実行するのとほとんど同じ環 境があります。これらのプログラムの出力を Microsoft Internet Explorer または Netscape Navigator のような Web ブラウザに表示できます。

内蔵 Web サーバーは、ネットワーク サーバーでロードされるソフトウェアではなく、ハー ドウェア デバイス (プリンタなど)上またはファームウェア内にあるサーバーを意味します。

内蔵 Web サーバーには、ネットワークに接続されている PC または標準 Web ブラウザから プリンタにアクセスできるという利点があります。特殊なソフトウェアのインストールや設 定は必要ありません。 HP 内蔵 Web サーバーの詳細については、『*内蔵 Web サーバー ユー ザーズ ガイド*』を参照してください。このガイドはプリンタに同梱の CD-ROM にありま す。

#### 機能

HP 内蔵 Web サーバーでは、プリンタおよびネットワーク カード ステータスを表示し、 PC を使用して印刷機能を管理できます。 HP 内蔵 Web サーバーを使用して、次の操作を行 うことができます。

- プリンタ ステータス情報の表示
- サプライ品すべての寿命の確認と新しいサプライ品の注文
- トレイ設定の表示と変更
- プリンタのコントロール パネル メニューの設定の表示と変更
- 内部ページの表示と印刷
- プリンタおよびサプライ品のイベント通知の受信
- 他の Web サイトへのリンクの追加またはカスタマイズ
- 内蔵 Web サーバー ページを表示する言語の選択
- ネットワーク設定の表示と変更

内蔵 Web サーバーの機能に関する詳細については、「内蔵 Web サーバーの使用」を参照してください。

### HP ツールボックス

HP ツールボックスは Windows 専用のソフトウェア アプリケーションで、次のタスクを実行するときに使用できます。

- プリンタ ステータスのチェック
- トラブルシューティング情報の参照
- オンライン マニュアルの表示
- 内蔵プリンタページの印刷

- ポップアップ ステータス メッセージの受信
- 内蔵 Web サーバーへのアクセス

HP ツールボックスは、プリンタをコンピュータに直接接続している場合や、ネットワーク に接続している場合に表示することができます。 HP ツールボックスを使用するには、ソフ トウェアをフル インストールする必要があります。

## その他のコンポーネントおよびユーティリティ

Windows、Macintosh OS ユーザー、およびネットワーク管理者は、複数のソフトウェア ア プリケーションを使用することができます。使用可能なプログラムを以下に要約します。

| Windows                                                                                                    | Macintosh OS                                                                                                    | ネットワーク管理者                                                                                                    |
|----------------------------------------------------------------------------------------------------|----------------------------------------------------------------------------------------------------|----------------------------------------------------------------------------------------------------|
| <ul> <li>ソフトウェア インストーラ<br/>—印刷システムのインスト<br/>ールを自動化します。</li> <li>オンライン Web 登録</li> <li>HP ツールボックス</li> </ul> | <ul> <li>PostScript プリンタ記述ファイル (PPD)— Mac OS 付属の Apple PostScript ドライバと共に使用します。</li> <li>HP LaserJet Utility (インターネットから入手可能) — Mac OS ユーザーのためのプリンタ管理ユーティリティ</li> <li>HP ツールボックス (Mac OS X v10.2 以降)</li> </ul> | <ul> <li>HP Web Jetadmin — ブラ<br/>ウザベースのシステム管理<br/>ツール。最新の HP Web<br/>Jetadmin ソフトウェアに<br/>ついては、<br/>http://www.hp.com/go/<br/>webjetadmin を参照してく<br/>ださい。</li> <li>HP Jetdirect Printer<br/>Installer for UNIX —<br/>http://www.hp.com/support/<br/>net_printing からダウンロ<br/>ードできます。</li> </ul> |

## 印刷メディアの仕様

最良の結果を得るには、通常の 75 g/m<sup>2</sup> ~ 90 g/m<sup>2</sup> のコピー用紙を使用してください。用紙 が良質であること、および傷、裂け目、しみ、ほぐれ、ほこり、しわがなく、端がめくれて いたり折れたりしていないことを確認します。

- 米国からサプライ品を注文するには、http://www.hp.com/go/ljsupplies にアクセスしてく ださい。
- その他の国/地域からサプライ品を注文するには、http://www.hp.com/ghp/buyonline.html にアクセスしてください。
- アクセサリを注文するには、http://www.hp.com/go/accessories にアクセスしてください。
- サポートされている用紙の重量やサイズの詳細については、http://www.hp.com/support/ ljpaperguide をご覧ください。

### 使用可能な用紙の重量とサイズ

レターおよび A4 サイズは、ロング エッジまたはショート エッジがプリンタに給紙される ようにセットできます。 ロング エッジ給紙が推奨方向です。 ロング エッジ給紙にセットす ると、スループットが向上し、消耗品の使用も節約することができます。 ショート エッジ 給紙は回転方向といい、トレイ内では LTR-R および A4-R として認識されます。ショート エッジ給紙は、ミシン目や窓などがある特別なメディアに印刷するときに便利です。

| トレイ 1                                                                                                    | 寸法           | 重量または厚さ      | 容量                 |
|----------------------------------------------------------------------------------------------------|--------------|--------------|--------------------|
| 最小サイズ (特に指定<br>がない場合)                                                                                                    | 76 × 127 mm  |              |                    |
| 最大サイズ (特に指定<br>がない場合) <sup>1</sup>                                                                                                    | 306 × 470 mm |              |                    |
| 検出不可能な標準サイ<br>ズ:レター、レター回<br>転、A4、A4 回転、リ<br>ーガル、エグゼクティ<br>ブ、A5、A3、RA3、<br>11 x 17、B4 (JIS)、B5<br>(JIS)、往復はがき<br>(JIS)、16K、8K、エグ<br>ゼクティブ (JIS)、12<br>x 18、8.5 x 13、A6、<br>JIS-B6、申告用紙、10<br>号封筒、DL 封筒、C5<br>封筒、B5 封筒、モナ<br>コ封筒。(トレイ 1 に<br>は、自動的に検出可能<br>な標準サイズはありま<br>せん。) |              |              |                    |
| 普通紙                                                                                                    |              | 75 ~ 89 g/m² | 100 枚<br>(75 g/m²) |

#### トレイ1の用紙サイズとタイプ

| トレイ 1    | 寸法 | 重量または厚さ                    | 容量                    |
|----------|----|----------------------------|-----------------------|
| 薄手用紙     |    | 60 ~ 74 g/m <sup>2</sup>   | 100 枚                 |
| 中間紙      |    | 90 ~ 104 g/m²              | スタックの最大の高<br>さ: 10 mm |
| 厚手用紙     |    | 105 ~ 119 g/m²             | スタックの最大の高<br>さ: 10 mm |
| 超厚手用紙    |    | 120 ~ 164 g/m <sup>2</sup> | スタックの最大の高<br>さ: 10 mm |
| カードストック  |    | 163 ~ 200 g/m <sup>2</sup> | スタックの最大の高<br>さ: 10 mm |
| 光沢紙      |    | 75 ~ 105 g/m²              | スタックの最大の高<br>さ: 10 mm |
| 厚手光沢紙    |    | 106 ~ 120 g/m <sup>2</sup> | スタックの最大の高<br>さ: 10 mm |
| 高光沢イメージ  |    | 120 ~ 120 g/m <sup>2</sup> | スタックの最大の高<br>さ: 10 mm |
| OHP フィルム |    | 0.12 ~ 0.13 mm 厚           | スタックの最大の高<br>さ: 10 mm |
| 耐久紙      |    | 0.10 ~ 0.13 mm 厚           | スタックの最大の高<br>さ: 10 mm |
| 封筒       |    | 75 ~ 105 g/m <sup>2</sup>  | 20 封筒                 |
| ラベル紙     |    |                            | スタックの最大の高<br>さ: 10 mm |

く1の田紙サイブとタイプ (結き)

<sup>1</sup>312 mm までの幅の用紙を用紙経路に給紙できますが、多くのドライバは 306 mm までの 幅のみをサポートします。

#### 注記

次の表に、トレイ2およびオプションのトレイ3、4、および5に給紙したときに、プリン タが自動的に検出できる標準サイズの用紙を示します。検出不可能な標準サイズの用紙の給 紙については、「<u>給紙トレイの設定</u>」を参照してください。

トレイ2とオプション トレイ3、4、および5の用紙サイズとタイプ

| トレイ 2 とオプション<br>トレイ 3、4、および 5                                                                       | 寸法 | 重量または厚さ | 容量 |
|----------------------------------------------------------------------------------------------------|----|---------|----|
| 自動的に検出可能な標<br>準サイズ:レター、レ<br>ター回転、A4、A4 回<br>転、A3、11x17、リー<br>ガル、B4 (JIS)、B5<br>(JIS)、A5、エグゼクテ<br>ィブ |    |         |    |
| 検出不可能な標準サイ<br>ズ: 16K、8K、エグゼ<br>クティブ (JIS)、8.5 x<br>13                                               |    |         |    |

| 1 2 1 2 2 3 2 2 3 2           |              |                            |                       |
|-------------------------------|--------------|----------------------------|-----------------------|
| トレイ 2 とオプション<br>トレイ 3、4、および 5 | 寸法           | 重量または厚さ                    | 容量                    |
| 最小サイズ (特に指定<br>がない場合)         | 76 × 127 mm  |                            |                       |
| 最大サイズ (特に指定<br>がない場合)         | 297 × 431 mm |                            |                       |
| 普通紙                           |              | 75 ~ 89 g/m²               | 500 枚<br>(75 g/m²)    |
| 薄手用紙                          |              | 60 ~ 74 g/m²               | 500 枚                 |
| 中間紙                           |              | 90 ~ 104 g/m²              | スタックの最大の高<br>さ: 50 mm |
| 厚手用紙                          |              | 105 ~ 119 g/m²             | スタックの最大の高<br>さ: 50 mm |
| 超厚手用紙 <sup>1</sup>            |              | 120 ~ 163 g/m <sup>2</sup> | スタックの最大の高<br>さ: 50 mm |
| 光沢紙                           |              | 75 ~ 105 g/m²              | 200 枚                 |
| 高光沢イメージ                       |              | 120 ~ 120 g/m <sup>2</sup> | スタックの最大の高<br>さ: 10 mm |
| ラベル紙                          |              |                            | スタックの最大の高<br>さ: 50 mm |
| OHP フィルム                      |              | 0.12 ~ 0.13 mm 厚           | 100 枚                 |
| 耐久紙                           |              | 0.10 ~ 0.13 mm 厚           | 100 枚                 |

トレイ2とオプション トレイ3、4、および5の用紙サイズとタイプ(続き)

<sup>1</sup>超厚手用紙はトレイ2、3、4、および5で使用できますが、これらの用紙は幅にばらつき があるため性能は保証できません。

### 自動両面印刷1

| 自動両面印刷                                                                                | 寸法 | 重量または厚さ                   | 容量 |
|---------------------------------------------------------------------------------------|----|---------------------------|----|
| 標準サイズ用紙、レタ<br>ー、レター回転、A4、<br>A4 回転、リーガル、<br>エグゼクティブ、A3、<br>11x17、B4 (JIS)、B5<br>(JIS) |    | 60 ~ 120 g/m <sup>2</sup> |    |

163g/m<sup>2</sup> までの重量の用紙は自動印刷できます。ただし、この表に記載された最大値より 重い重量の用紙に自動両面印刷を行うと、予想外の結果が生じる場合があります。

自動両面印刷機能が装備されています。トレイ1からの印刷用にリストされたサポートされている用紙サイズは、どのサイズも手動で両面印刷することができます。詳細については、 「両面印刷」を参照してください。

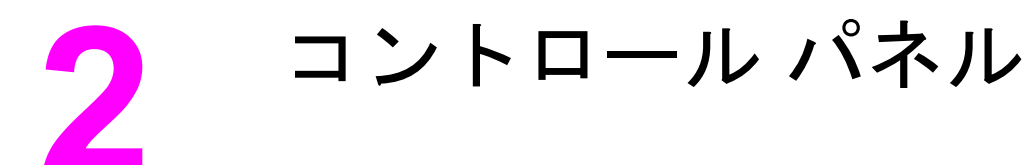

この章では、プリンタの機能を制御し、プリンタと印刷ジョブに関する情報をやりとりする、プリンタのコントロールパネルについて説明します。以下の項目について説明します。

- <u>コントロール パネルの概要</u>
- ヨントロール パネルのボタン
- <u>コントロール パネルの表示ランプの説明</u>
- コントロール パネルのメニュー
- メニュー階層
- ジョブ取得メニュー (ハード ドライブを装備したプリンタの場合)
- <u>情報メニュー</u>
- <u>用紙処理メニュー</u>
- <u>デバイスの設定メニュー</u>
- <u>診断メニュー</u>
- <u>プリンタのコントロール パネルの構成設定の変更</u>
- プリンタのコントロール パネルの共有環境での使用

## コントロール パネルの概要

コントロール パネルはプリンタの機能を制御し、プリンタおよび印刷ジョブに関する情報を 通信します。ディスプレイにはプリンタおよびサプライ品のステータスに関する情報がグラ フィックス表示され、簡単に問題を識別し訂正することができます。

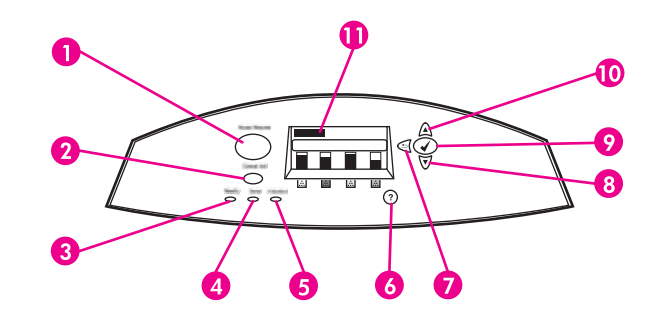

コントロール パネルのボタンとランプ

- 1 メニュー ボタン
- 2 ストップ ボタン
- 3 印刷可能ランプ
- 4 データランプ
- 5 注意ランプ
- 6 ヘルプ (**?**) ボタン
- 7 左矢印/終了 (5) ボタン
- 8 下矢印 (▼) ボタン
- 9 選択 (✔) ボタン
- 10 上矢印 (▲) ボタン
- 11 ディスプレイ

プリンタの状態は、ディスプレイおよびコントロール パネルの左下側にあるランプによって 表示されます。印刷可能、データ、注意ランプはプリンタの状態に関する情報をわかりやす く表示し、印刷上の問題を警告します。メニュー、ヘルプ情報、アニメーション、およびエ ラー メッセージと共に、ディスプレイにはより詳細なステータス情報も表示されます。

## ディスプレイ

プリンタのディスプレイはプリンタと印刷ジョブに関する詳細でタイムリーな情報を提供し ます。グラフィックスはサプライ品のレベル、紙詰まりの位置、およびジョブのステータス を示します。メニューはプリンタの機能と詳細な情報へのアクセスを提供します。 ディスプレイの一番上の画面には、3 つの領域があります。メッセージ、プロンプト、およびサプライ品ゲージの 3 つの領域があります。

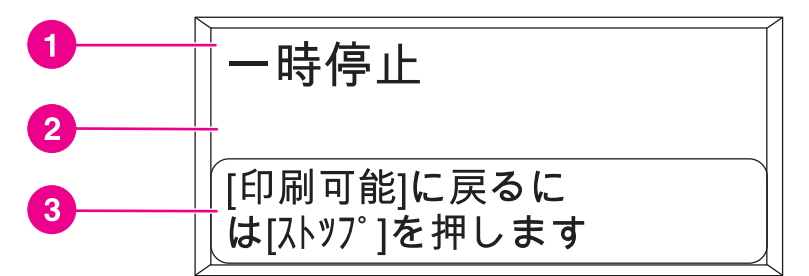

### プリンタ ディスプレイ

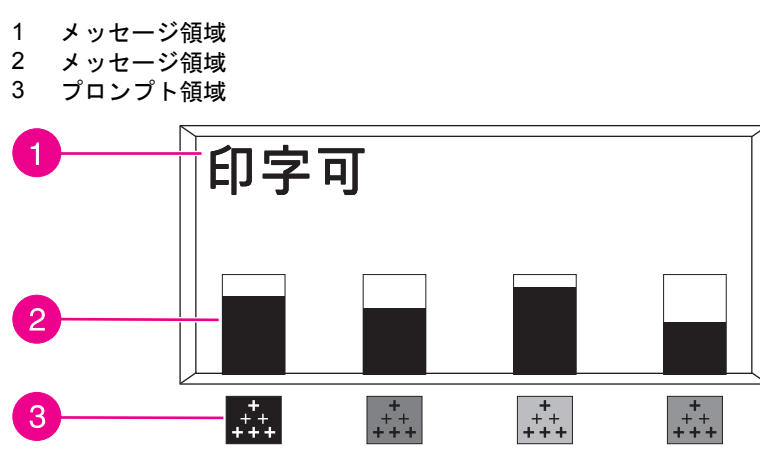

### プリンタ ディスプレイ

- 1 メッセージ領域
- 2 サプライ品ゲージ
- 3 プリント カートリッジのカラーは、左から黒、マゼンタ、イエロー、シアンの順に表示されます。

ディスプレイのメッセージ領域およびプロンプト領域はプリンタの状態を警告し、対応方法 を指示します。

サプライ品ゲージはプリント カートリッジ (黒、マゼンタ、イエロー、シアン)の消費レベルを示します。消費レベルが不明な場合は "?" と表示されます。プリント カートリッジの消費レベルが不明になるのは、次の状況が発生した場合です。

- カートリッジが取り付けられていない
- カートリッジが正しく装着されていない
- カートリッジが不良品である
- HP 以外のカートリッジが使用されている

プリンタのコントロール パネルに警告なしで [印字可] 状態が表示されるたびにサプライ品 ゲージが表示されます。また、コントロール パネルにプリント カートリッジや複数のサプ ライ品に関する警告やエラー メッセージが表示される場合も、サプライ品ゲージが表示され ます。

### コンピュータからコントロール パネルへのアクセス

内蔵 Web サーバーの設定ページを使用して、コンピュータからプリンタのコントロール パ ネルにアクセスすることもできます。 コンピュータはコントロール パネルが示している情報と同じ情報を表示します。サプライ品 のステータスのチェック、メッセージの表示、トレイの設定の変更などのコントロール パネ ルの機能をコンピュータから実行することもできます。詳細については、「<u>内蔵 Web サーバ</u> 一の使用」 をご覧ください。

# コントロール パネルのボタン

コントロール パネルのボタンを使用して、プリンタ機能の実行、画面上のメニューやメッセ ージへの移動および応答を行います。

| ボタン名           | 機能                                                          |
|----------------|-------------------------------------------------------------|
| ✔ 選択           | 選択したり、修復可能なエラーの後で印刷を再<br>開したりします。                           |
| ▲ 上矢印<br>▼ 下矢印 | ディスプレイのメニューやテキストを移動した<br>り、数字項目の値を増減したりします。                 |
| ● 左矢印/終了       | 縮小されたメニューに戻ったり、メニューやへ<br>ルプを取り消したりします。                      |
| メニュー           | メニューにアクセスしたり、メニューを終了し<br>たりします。                             |
| ストップ           | 現在のジョブを一時停止し、印刷を再開する<br>か、現在のジョブを取り消すかいずれかのオプ<br>ションを表示します。 |
| ? ヘルプ          | アニメーション グラフィックスと詳細情報をプ<br>リンタ メッセージまたはメニューに表示します。           |

# コントロール パネルの表示ランプの説明

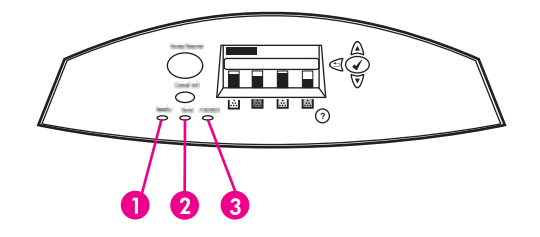

### コントロール パネルの表示ランプ

- 1 印刷可能
- 2 データ
- 3 注意

| 表示            | オン                                                   | オフ                                   | 点滅                                     |
|---------------|------------------------------------------------------|--------------------------------------|----------------------------------------|
| 印刷可能<br>(緑色)  | プリンタはオンライン<br>状態です (データを受<br>け入れて処理すること<br>ができます)。   | プリンタがオフライン<br>状態か電源が切れてい<br>ます。      | プリンタは印刷を停止<br>し、オフラインに移行<br>しようとしています。 |
| データ<br>(緑色)   | プリンタに処理済みの<br>データがありますが、<br>ジョブを終了するには<br>データが不十分です。 | プリンタでは処理また<br>はデータの受け取りを<br>停止しています。 | プリンタが処理中でデ<br>ータを受け取っていま<br>す。         |
| 注意<br>(オレンジ色) | 重大なエラーが発生し<br>ました。注意してくだ<br>さい。                      | 注意する必要はありま<br>せん。                    | エラーが発生しまし<br>た。注意してくださ<br>い。           |

## コントロール パネルのメニュー

コンピュータのプリンタ ドライバまたはソフトウェア アプリケーションを使用して通常の ほとんどの印刷タスクを行うことができます。また、コンピュータからプリンタを操作する 場合は、プリンタのコントロール パネル設定が上書きされます。詳細については、ソフトウ ェアのヘルプ ファイルを参照してください。また、プリンタ ドライバへのアクセスの詳細 については、「<u>プリンタ ソフトウェア</u>」を参照してください。

プリンタのコントロール パネルの設定を変えることによってプリンタを制御することもでき ます。コントロール パネルを使用して、プリンタのドライバやソフトウェア アプリケーシ ョンではサポートされていない機能を使用することができます。コントロール パネルを使用 して用紙サイズやタイプに対応するトレイを設定できます。

## 基本的なセットアップ

- メニューに進み、(マ)ボタンを押して選択した機能をアクティブにします。
- 上矢印または下矢印を使用してメニュー全体を移動します。メニューの移動の他に、上 矢印および下矢印 (▲ マ)を押して数値の選択を増加または減少させることができます。
   上矢印または下矢印を押したままにすると、速くスクロールします。
- 左矢印ボタン (つ)を使用すると、前のメニューの選択に戻ります。また、プリンタの 設定時に数値を選択することもできます。
- すべてのメニューを終了するには、メニューボタンを押します。
- 30 秒間キーを押さないと、プリンタは [印字可] 状態になります。
- メニュー項目の隣の鍵マークは、その項目の使用に PIN 番号が必要なことを意味します。通常、この番号はユーザーのネットワーク管理者から指定されます。

メニュー階層

以下の表では、各メニューの階層をリストしています。

### メニューにアクセスするには

1. メニューを1回押して [メニュー] にアクセスします。

- 2. ▲ または ▼ を押して、リストを移動します。
- 3. ↓を押して適切なオプションを選択します。
- 4. ちを押して、前のレベルに戻ります。
- 5. メニューを押してメニューを終了します。

| [メニュー] | [ジョブ取得]   |
|--------|-----------|
|        | [情報]      |
|        | [用紙処理]    |
|        | [デバイスの設定] |
|        | [診断]      |
|        | [サービス]    |

## ジョブ取得メニュー (ハード ドライブを装備したプリンタの場合)

詳細については、「<u>ジョブ取得メニュー (ハード ドライブを装備したプリンタの場合)</u>」を参 照してください。

| [ジョブ取得] | 保存されているジョブの一覧が表示されます。 |
|---------|-----------------------|
|         | [保存されている ジョブはありません]   |

### 情報メニュー

詳細については、「<u>情報メニュー</u>」を参照してください。

| [情報] | [メニュー マップの 印刷]       |
|------|----------------------|
|      | [設定の 印刷]             |
|      | [サプライ品のステータス ページの印刷] |
|      | [サプライ品の ステータス]       |
|      | [使用状況ページの 印刷]        |
|      | [デモ印刷]               |
|      | [RGB サンプルの印刷]        |
|      | [CMYK サンプルの印刷]       |
|      | [ファイル ディレクトリの 印刷]    |
|      | [PCL フォント リストの印刷]    |
|      | [PS フォント リストの印刷]     |

## 用紙処理メニュー

詳細については、「<u>用紙処理メニュー</u>」を参照してください。

| [用紙処理] | [トレイ1サイズ]         |
|--------|-------------------|
|        | [トレイ1タイプ]         |
|        | [トレイ <n> サイズ]</n> |
|        | N=2、3、4、または 5     |
|        | [トレイ <n> タイプ]</n> |
|        | N=2、3、4、または 5     |

## デバイスの設定メニュー

詳細については、「<u>デバイスの設定メニュー</u>」および「<u>プリンタのコントロール パネルの構</u> <u>成設定の変更</u>」を参照してください。

| [デバイスの設定] | [印刷] | [部数]               |
|-----------|------|--------------------|
|           |      | [デフォルトの 用紙サイズ]     |
|           |      | [デフォルトのカスタム 用紙サイズ] |
|           |      | [両面印刷]             |
|           |      | [両面綴じ込み]           |
|           |      | [A4/レター置き換え]       |
|           |      | [手差し]              |
|           |      | [COURIER フォント]     |
|           |      | [ワイド A4]           |
|           |      | [PS エラーの印刷]        |
|           |      | [PCL]              |

| [印刷品質]        | [カラー調節]                    |
|---------------|----------------------------|
|               | [登録の設定]                    |
|               | [印刷モード]                    |
|               | [最適化]                      |
|               | [今すぐウイック校正]                |
|               | [今すぐ完全に校正]                 |
|               | [カラー RET]                  |
| [システム セットアップ] | [ジョブ保存限界]                  |
|               | (ハード ドライブを装備したプ<br>リンタの場合) |
|               | [ジョブ保留 タイムアウト]             |
|               | (ハード ドライブを装備したプ<br>リンタの場合) |
|               | [アドレス表示]                   |
|               | [最適速度/コスト]                 |
|               | [トレイの設定]                   |
|               | [パワーセーブ時間]                 |
|               | [パーソナリティ]                  |
|               | [解除可能な警告]                  |
|               | [自動継続]                     |
|               | [サプライ品 残量少]                |
|               | [カラー サプライが なくなりました。]       |
|               | [紙詰まり解除]                   |
|               | [RAM ディスク]                 |
|               | [言語]                       |
| [I/O]         | [l/O タイムアウト]               |
|               | [パラレル入力]                   |
|               | [EIO X]                    |
|               | (ここで x = 1、2、または 3)        |
| [リセット]        | [出荷時の設定に 戻す]               |
|               | [パワーセーブ]                   |
| <br>          | [サプライ品の リセット]              |

## 診断メニュー

詳細については、「<u>診断メニュー</u>」を参照してください。

| [診断] | [イベント ログの 印刷]     |
|------|-------------------|
|      | [イベント ログの 表示]     |
|      | [印刷品質の トラブルの解決]   |
|      | [カートリッジ確認 を無効にする] |
|      | [用紙経路センサー]        |
|      | [用紙経路の テスト]       |
|      | [手動センサー テスト]      |
|      | [コンポーネント テスト]     |
|      | [印刷/停止テスト]        |

# ジョブ取得メニュー (ハード ドライブを装備したプリンタの場合)

[ジョブ取得] メニューを使用すると、保存されたすべてのジョブのリストを表示することができます。

| メニュー項目                 | 説明                                     |
|------------------------|----------------------------------------|
| 保存されているジョブのリストが表示されます。 | リストをスクロールして保存されている特定の<br>ジョブを検索します。    |
| [保存されている ジョブはありません]    | 保存されたジョブがない場合は、このメッセー<br>ジがリストに表示されます。 |

特定のプリンタ情報にアクセスして印刷するには、[情報] メニューを使用します。

| メニュー項目               | 説明                                                                                                    |
|----------------------|----------------------------------------------------------------------------------------------------|
| [メニュー マップの 印刷]       | コントロール パネルのメニュー マップを印刷し<br>ます。このメニュー マップは、コントロール パ<br>ネルのメニュー項目のレイアウトおよび現在の<br>設定を示します。「 <u>プリンタ情報ページ</u> 」を参照<br>してください。 |
| [設定の 印刷]             | プリンタの設定ページを印刷します。                                                                                                    |
| [サプライ品のステータス ページの印刷] | サプライ品の推定残量を印刷し、印刷されたペ<br>ージおよびジョブの総数の統計、プリント カー<br>トリッジの製造月日、シリアル番号、ページ<br>数、および保守点検情報を報告します。                             |
| [サプライ品の ステータス]       | スクロール可能な一覧にサプライ品のステータ<br>スを表示します。                                                                                         |
| [使用状況ページの 印刷]        | プリンタを経由したすべてのメディア サイズの<br>総数を印刷し、片面、両面、白黒、またはカラ<br>ーを一覧に表示し、ページ数を報告します。                                                   |
| [デモ印刷]               | デモンストレーション ページを印刷します。                                                                                                    |
| [RGB サンプルの印刷]        | 各 RGB 値の色見本を印刷します。 色見本は、<br>HP Color LaserJet 5550 でカラー マッチングを<br>行う場合のガイドとして役立ちます。                                       |
| [CMYK サンプルの印刷]       | 各 CMYK 値の色見本を印刷します。 色見本は、<br>HP Color LaserJet 5550 でカラー マッチングを<br>行う場合のガイドとして役立ちます。                                      |
| [ファイル ディレクトリの 印刷]    | オプションのハード ドライブのプリンタに保存<br>されたファイルの名前およびディレクトリを印<br>刷します。                                                                  |
| [PCL フォント リストの印刷]    | 使用可能な PCL フォントを印刷します。                                                                                                    |
| [PS フォント リストの印刷]     | 使用可能な PS (PostScript エミュレーション) フ<br>ォントを印刷します。                                                                            |

[用紙処理]メニューを使用すると、サイズやタイプに基づいて給紙トレイを設定することができます。初めて印刷する場合は、その前にこのメニューを使用してトレイを正しく設定する必要があります。

注記

旧バージョンの HP Color LaserJet プリンタを使用したことがある場合、トレイ1をファー スト モードまたはカセット モードに設定することに慣れている場合があります。ファース ト モードに似た設定にするには、トレイ1をサイズ = [任意のサイズ]、タイプ = [任意の 917]に設定します。カセット モードに似た設定にするには、トレイ1のサイズまたはタイ プのいずれかを [任意] 以外に設定します。

| メニュー項目                                | 値                       | 説明                                                                                                    |
|---------------------------------------|-------------------------|----------------------------------------------------------------------------------------------------|
| [トレイ1サイズ]                             | 使用可能なサイズの一覧が表示<br>されます。 | トレイ1のメディアサイズを<br>設定することができます。デフ<br>ォルトは <b>[任意のサイズ]</b> です。<br>使用可能なサイズの一覧につい<br>ては、「使用可能な用紙の重量<br><u>とサイズ</u> 」を参照してくださ<br>い。                                                                     |
| [トレイ1タイプ]                             | 使用可能なタイプの一覧が表示<br>されます。 | トレイ1のメディアタイプを<br>設定することができます。デフ<br>ォルトは <b>[任意のタイフ]</b> です。使<br>用可能なタイプの一覧について<br>は、「使用可能な用紙の重量と<br>サイズ」を参照してください。                                                                                 |
| [トレイ <n> サイズ]<br/>N = 2、3、4、または 5</n> | 使用可能なサイズの一覧が表示<br>されます。 | トレイ 2、3、4、および 5 のメ<br>ディア サイズを設定することが<br>できます。デフォルトは、トレ<br>イのガイドによって検出された<br>サイズです。カスタム サイズを<br>使用するには、トレイのスイッ<br>チを CUSTOM の位置に切り替<br>えます。使用可能なサイズの一<br>覧については、「使用可能な用<br>紙の重量とサイズ」を参照して<br>ください。 |
| [トレイ <n> タイプ]<br/>N = 2、3、4、または 5</n> | 使用可能なタイプの一覧が表示<br>されます。 | トレイ2、3、4、および5のメ<br>ディアタイプを設定することが<br>できます。デフォルトは[標準]<br>です。使用可能なタイプの一覧<br>については、「使用可能な用紙<br>の重量とサイズ」を参照してく<br>ださい。                                                                                 |

デバイスの設定メニュー

[デバイスの設定] メニューを使用して、デフォルトの印刷設定の変更またはリセット、印字 品質の調整、およびシステム設定と I/O オプションの変更を行うことができます。

## 印刷メニュー

これらの設定は識別されたプロパティのないジョブのみに影響を与えます。ほとんどのジョ ブがすべてのプロパティを識別し、このメニューから設定された値を上書きします。このメ ニューは、デフォルトの用紙サイズおよびタイプを設定するときも使用できます。

| メニュー項目             | 値                       | 説明                                                                                                    |
|--------------------|-------------------------|----------------------------------------------------------------------------------------------------|
| [部数]               | [1 - 32000]             | コピーのデフォルトの数を設定<br>することができます。                                                                                                    |
| [デフォルトの 用紙サイズ]     | 使用可能なサイズの一覧が表示<br>されます。 | デフォルトの用紙サイズを設定<br>することができます。                                                                                                    |
| [デフォルトのカスタム 用紙サイズ] | [計測単位]                  | 寸法のないすべてのジョブにデ                                                                                                    |
|                    | [X の寸法]                 | フォルトのサイスを設定するこ<br>とができます。                                                                                                    |
|                    | [Y の寸法]                 |                                                                                                    |
| [両面印刷]             | [オフ]<br>[オン]            | 両面印刷機能のあるモデルで、<br>両面印刷機能を有効または無効<br>にすることができます。                                                                                                    |
| [両面綴じ込み]           | [ロンヴ エッジ]<br>[ショート エッジ] | この項目は、プリンタに両面印<br>刷ユニットがあり、[両面印刷]<br>が [オン] に設定されている場合の<br>み表示されます。両面印刷ジョ<br>ブの綴じ込みに使用する用紙の<br>エッジを選択できます。                                                                                                    |
| [A4/レター置き換え]       | [NO]<br>[YES]           | A4 の用紙がセットされていな<br>いときに A4 のジョブをレター<br>サイズの用紙に印刷したり、レ<br>ターサイズのジョブを印刷した<br>りする、A3 の用紙がセットさ<br>れていないときに A3 のジョブ<br>を 11 × 17 サイズの用紙に印刷<br>する、11 × 17 サイズの用紙が<br>セットされていないときに<br>11 × 17 サイズのジョブを A3<br>用紙に印刷するなどの設定がで<br>きます。 |
| [手差し]              | [7]<br>[7]              | 用紙を手差しすることができま<br>す。                                                                                                    |
| [COURIER フォント]     | [標準]<br>[濃い]            | Courier フォントのバージョン<br>を選択することができます。                                                                                                    |

| メニュー項目       | 値                                                                                                    | 説明                                                                  |
|--------------|----------------------------------------------------------------------------------------------------|---------------------------------------------------------------------|
| [ワイドA4]      | [NO]<br>[YES]                                                                                            | 10 ピッチの文字を 1 行に 80 文<br>字印刷できるように、A4 用紙<br>の印刷可能範囲を変更すること<br>ができます。 |
| [PS エラーの印刷]  | [#7]<br>[#7]                                                                                             | PS エラー ページの印刷を選択<br>することができます。                                      |
| [PDF エラーの印刷] | [オフ]<br>[オン]                                                                                             | PDF エラー ページの印刷を選<br>択することができます。デフォ<br>ルトは <b>[オフ]</b> です。           |
| [PCL]        | [用紙の長さ] [印刷の向き] [フォント ソース] [フォント番号] [フォント ピッチ] [フォント ポイント サイズ] [シンボル セット] [LF に CR を追加] [ブランウ ページを 作らない] | PCL メニュー項目にアクセスで<br>きるサブメニューです。                                     |

## 印刷品質メニュー

このメニューを使用して、キャリブレーション、登録、およびカラーハーフトーン設定を含む、すべての印字品質を調整することができます。

| メニュー項目  | 値                        | 説明                                                    |
|---------|--------------------------|-------------------------------------------------------|
| [カラー調節] | [/イライト]                  | 各カラーのハーフトーン設定を                                        |
|         | [中間トーン]                  | 変更することができます。各カ<br>ラーのデフォルトは <b>[0]</b> です。            |
|         | [影]                      |                                                       |
|         | [出荷時の設定に 戻す]             |                                                       |
| [登録の設定] | [テスト ページの 印刷]            | 片面印刷と両面印刷の画像をア                                        |
|         | [ソース]                    | ライメントできます。 <b>[ソース]</b><br>のデフォルトは <b>[トレイ 2]</b> です。 |
|         | [* <n>]</n>              | [トレイ <n> タイプ]、[トレイ</n>                                |
|         | [ŀレイ 1]                  | 1 ダイ ノ]、[トレイ 2 ダイ ノ]、<br>[トレイ 3 タイプ]、および [ト           |
|         | [ŀレイ 2]                  | <b>レイ4タイプ]</b> サブ項目のデフ                                |
|         | [HV1 3]                  | オルトは[0] です。                                           |
|         | [ŀレイ 4]                  |                                                       |
| [印刷モード] | 利用できるモードのリストが表<br>示されます。 | 各メディア タイプと特定の印刷<br>モードを関連付けることができ<br>ます。              |

| メニュー項目      | 値                                                                                        | 説明                                                                                                    |
|-------------|------------------------------------------------------------------------------------------|----------------------------------------------------------------------------------------------------|
| [最適化]       | [バックグラウンド]<br>[トランスファ-]<br>[OHP フィルム]<br>[フューザウォーム アップ]<br>[メディア タイプ]<br>[最適化モードを 復元します] | コール センタに指示された場合<br>以外は、デフォルト設定を変更<br>しないでください。                                                                                                 |
| [今すぐウイッウ校正] |                                                                                          | 簡単なプリンタ キャリブレーシ<br>ョンを実行します。<br>詳細については、「 <u>プリンタの</u><br><u>キャリブレーション</u> 」をご覧く<br>ださい。                                                       |
| [今すぐ完全に校正]  |                                                                                          | すべてのプリンタ キャリブレー<br>ションを実行します。<br>詳細については、「 <u>プリンタの</u><br><u>キャリブレーション</u> 」をご覧く<br>ださい。                                                      |
| [カラ- RET]   | [77]<br>[77]                                                                             | <b>[カラ- RET]</b> メニュー項目を使用<br>すると、カラー プリンタの<br>REt (Resolution Enhancement<br>Technology) 設定のオン/オフを<br>切り替えることができます。デ<br>フォルトは <b>[オン]</b> です。 |

## システムのセットアップメニュー

[システム セットアップ] メニューを使用すると、パワーセーブ時間、プリンタのパーソナリティ (言語)、紙詰まりの解消などの一般的なプリンタのデフォルトの設定を変更することができます。詳細については、「プリンタのコントロール パネルの構成設定の変更」を参照してください。

| メニュー項目         | 値       | 説明                                                                                            |
|----------------|---------|-----------------------------------------------------------------------------------------------|
| [ジョブ保存限界]      | [1-100] | プリンタのハード ドライブに格<br>納されているジョブの最大数の<br>制限を設定します。<br>詳細については、「 <u>ジョブ保存</u><br>四男 - 5参照 - 5 ください |
|                |         | <u>限界</u> 」を参照してくたさい。                                                                         |
| [ジョブ保留 タイムアウト] | [オフ]    | ハード ドライブを装備したプリ                                                                               |
|                | [1 時間]  | ンタの場合、キューからファイ<br>ルを削除する前に、システムが                                                              |
|                | [4 時間]  | ジョブ記憶領域にファイルを保                                                                                |
|                | [1日]    |                                                                                               |
|                | [1 週]   | 詳細については、「 <u>ショノ保留</u><br><u>タイムアウト</u> 」を参照してくだ<br>さい。                                       |

| メニュー項目     | 値                                                                 | 説明                                                                                                    |
|------------|-------------------------------------------------------------------|----------------------------------------------------------------------------------------------------|
| [アドレス表示]   | [自動]<br>[オフ]                                                      | この項目は、[印字可] メッセー<br>ジと共にプリンタの IP アドレ<br>スをディスプレイに表示するか<br>どうかを指定します。複数の<br>EIO カードがインストールされ<br>ている場合は、最初のスロット<br>に装着されているカードの IP<br>アドレスが表示されます。デフ<br>ォルトは <b>[オフ]</b> です。                                                                                                    |
| [最適速度/コスト] | [自動]<br>[ほぼカラー ページ]<br>[ほぼ黒ページ]                                   | [自動] では、プリンタが出荷時<br>のデフォルト設定にリセットさ<br>れます。<br>[ほぼカラー ページ] は、[絶対に切<br>り替えないでください] 動作を<br>表示し、性能を最大限にしま<br>す。<br>[ほぼ黒ページ]は、[LOOK<br>AHEAD FIRST]動作を表示し、<br>性能への影響を最小限に抑えた<br>状態で、ページにかかるコスト<br>をできる限り改善します。                                                                                                    |
| [トレイの設定]   | [要求されたトレイ を使用]<br>[手差しプロンプト]<br>[PS メディア遅延]                       | トレイの動作オプションにアク<br>セスできるサブメニューです<br>(この設定を使用すると、トレ<br>イの動作を旧バージョンの一部<br>のHP プリンタに似せて設定す<br>ることができます)。<br>詳細については、「トレイの動<br>作オプション:[要求されたト<br>レイを使用]と[手差し]」を参<br>照してください。<br>[PS メディア遅延] では、<br>Adobe PS プリンタ ドライバで<br>印刷する際の用紙処理方法を設<br>定します。[使用可能] では HP<br>用紙ハンドリング方法が使用さ<br>れます。[使用不可] では<br>Adobe PS 用紙ハンドリング方<br>法が使用されます。デフォルト<br>は[使用可能]です。 |
| [パワーセーブ時間] | [1 分]<br>[15 分]<br>[30 分]<br>[60 分]<br>[90 分]<br>[2 時間]<br>[4 時間] | ー定時間プリンタが動作してい<br>ないときに消費電力を減らしま<br>す。「 <u>プリンタのコントロール</u><br><u>パネルの構成設定の変更</u> 」を参<br>照してください。                                                                                                    |

| メニュー項目               | 値                                        | 説明                                                                                                    |
|----------------------|------------------------------------------|----------------------------------------------------------------------------------------------------|
| [パーソナリティ]            | [自動]<br>[PCL]<br>[PDF]<br>[MIME]<br>[PS] | デフォルトのパーソナリティを<br>自動切り替え、PCL、または<br>PostScript エミュレーションに<br>設定します。<br>詳細については、「 <u>パーソナリ</u><br><u>ティ</u> 」を参照してください。                                             |
| [解除可能な警告]            | [ジョブ]<br>[オン]                            | 他のジョブが送信されたとき<br>に、コントロールパネルで警告<br>を解除するかどうかを設定しま<br>す。<br>詳細については、「 <u>解除可能な</u><br><u>警告</u> 」を参照してください。                                                        |
| [自動継続]               | [オフ]<br>[オン]                             | システムが自動継続エラーを発<br>生した場合のプリンタの動作を<br>決定します。<br>詳細については、「 <u>自動継続</u> 」<br>を参照してください。                                                                               |
| [サプライ品 残量少]          | [停止]<br>[継続]                             | サプライ品の残量が少ないとき<br>の報告オプションを設定しま<br>す。<br>詳細については、「 <u>サプライ品</u><br><u>残量少</u> 」を参照してください。                                                                         |
| [カラー サプライが なくなりました。] | [autoContinueBlack]<br>[停止]              | [カラ- サプライが なくなりまし<br>た。] でプリンタ動作を設定し<br>ます。カラー インクが空で、プ<br>リンタ動作が<br>[autoContinueBlack] に設定さ<br>れている場合は黒トナーだけで<br>印刷が続行されます。                                     |
| [紙詰まり解除]             | [オフ]<br>[オン]<br>[自動]                     | 紙詰まりの後で、プリンタがペ<br>ージを再度印刷するかどうかを<br>設定します。<br>詳細については、「 <u>紙詰まり解</u><br>除」を参照してください。                                                                              |
| [RAM ディスク]           | [自動]<br>[オフ]                             | RAM ディスクの設定方法を指<br>定できます。[自動] に設定する<br>と、空きメモリ容量に基づいて<br>最適な RAM ディスク サイズが<br>決定されます。デフォルトは<br>[自動] です。 このメッセージ<br>は、ハード ドライブがインスト<br>ールされているプリンタ モデル<br>で表示されます。 |
| [言語]                 | 使用可能な言語の一覧が表示さ<br>れます。                   | デフォルトのコントロール パネ<br>ル言語を設定します。<br>詳細については、「 <mark>言語</mark> 」を参<br>照してください。                                                                                        |

1/0 メニュー

このメニューを使用して、プリンタの I/O オプションを設定することができます。 「<u>ネットワークの設定</u>」を参照してください。

| メニュー項目                       | 値                                                                             | 説明                                                                                                    |
|------------------------------|-------------------------------------------------------------------------------|----------------------------------------------------------------------------------------------------|
| [I/O タイムアウト]                 | [5 - 300]                                                                     | 秒単位で I/O タイムアウトを選<br>択することができます。                                                                                                    |
| [パラレル入力]                     | [高速]<br>[高度な機能]                                                               | パラレル入力オプションにアク<br>セスできるサブメニューです。<br>パラレルポートがホストと通信<br>する速度を選択したり、双方向<br>のパラレル通信を有効または無<br>効にしたりできます。<br>[高速]のデフォルトは [YES] で<br>す。[高度な機能]のデフォルト<br>は [オン] です。 |
| [EIO X]<br>(ここで、X=1、2、または 3) | 可能な値は次のとおりです。<br>[TCP/IP]<br>[IPX/SPX]<br>[APPLETALK]<br>[DLC/LLC]<br>[リンク速度] | スロット 1、2、または 3 に取<br>り付けた EIO デバイスを設定す<br>ることができます。                                                                                                    |

## リセット メニュー

[リセット] メニューを使用すると、出荷時のデフォルト設定のリセット、パワーセーブの無 効化または有効化、および新しいサプライ品を取り付けた後にプリンタのアップデートを行 うことができます。

| メニュー項目       | 値            | 説明                                                                                                    |
|--------------|--------------|----------------------------------------------------------------------------------------------------|
| [出荷時の設定に 戻す] |              | ページ バッファのクリア、壊れ<br>やすいパーソナリティ データす<br>べての削除、印刷環境のリセッ<br>ト、およびすべてのデフォルト<br>設定を出荷時のデフォルトに戻<br>すことができます。 ただし、こ<br>のメニューを使用して<br>HP Jetdirect ネットワーク設定<br>を出荷時のデフォルト設定に戻<br>すことはできません。 |
| [パワーセーブ]     | [オ7]<br>[オン] | パワーセーブを有効または無効<br>にすることができます。 デフォ<br>ルトは <b>[オン]</b> です。                                                                                                    |

| メニュー項目        | 值                                  | 説明                                                           |
|---------------|------------------------------------|--------------------------------------------------------------|
| [サプライ品の リセット] | [新しいトランスファー キット]<br>[新しいフューサ゚ キット] | 新しいトランスファー キットま<br>たは新しいフューザ キットを取<br>り付けたことをプリンタに知ら<br>せます。 |

[診断] メニューを使用すると、プリンタの問題を識別し解決するときに役立つテストを実行 することができます。

| メニュー項目            | 説明                                                                                                    |
|-------------------|----------------------------------------------------------------------------------------------------|
| [イベント ログの 印刷]     | プリンタのイベント ログに最近<br>の 50 のエントリを表示するイ<br>ベント ログを印刷します。                                                                                                    |
| [イベント ログの 表示]     | コントロール パネルのディスプ<br>レイに最近のイベントから 50<br>のイベントを表示します。                                                                                                    |
| [印刷品質の トラブルの解決]   | 印字品質問題の解決に役立つー<br>連の印字品質評価ページを印刷<br>します。                                                                                                    |
| [カートリッジ確認 を無効にする] | 問題の原因であるカートリッジ<br>を特定するためにプリント カー<br>トリッジを取り外すことができ<br>ます。                                                                                                    |
| [用紙経路の テスト]       | トレイの設定などのプリンタの<br>用紙処理機能をテストするとき<br>に役立ちます。                                                                                                    |
| [用紙経路センサー]        | この項目は、プリンタの各セン<br>サーをテストし、センサーが正<br>常に動作しているかどうかを調<br>べ、各センサーのステータスを<br>表示します。                                                                                                    |
| [手動センサー テスト]      | この項目は、用紙経路センサー<br>が正常に動作することを確認す<br>るためのテストを実施します。                                                                                                    |
| [コンポーネント テスト]     | この項目は、個々の部品を単独<br>でアクティブにし、ノイズ、漏<br>洩電流、および他のハードウェ<br>アの問題を分離します。                                                                                                    |
| [印刷/停止テスト]        | プリンタを印刷サイクル中に停<br>止させて、印刷品質の不具合を<br>より正確に識別します。サイク<br>ルの途中で印刷を停止すると、<br>画像がどこで劣化し始めている<br>かを特定することができます。<br>プリンタを印刷サイクル中に停<br>止させると、紙詰まりが発生<br>し、手作業で用紙を取り除かな<br>ければならない場合がありま<br>す。このテストは、サービスエ<br>ンジニア以外は実行しないでく<br>ださい。 |

## プリンタのコントロール パネルの構成設定の変更

プリンタのコントロール パネルを使用することによって、トレイ サイズおよびタイプ、パ ワーセーブ時間、プリンタ パーソナリティ (言語)、紙詰まりからの回復などの一般的なプリ ンタ構成のデフォルト設定を変更することができます。

また、プリンタのコントロールパネルは、内蔵 Web サーバーの設定ページを使用すること によって、コンピュータからアクセスすることができます。コンピュータはコントロール パ ネルが示している情報と同じ情報を表示します。詳細については、「<u>内蔵 Web サーバーの使</u> 用」をご覧ください。

多くの場合、構成設定を変更する必要はありません。Hewlett-Packard では、システム管理 者のみが構成設定を変更することをお勧めします。

### ジョブ保存限界

このオプションは、プリンタのハード ドライブに保存されたジョブの最大数の制限を設定します。保存できる最大数は 100 で、デフォルト値は 32 です。

このオプションは、ハード ドライブがインストールされている場合のみ使用することができます。

#### ジョブ保存限界を設定するには

- 1. メニューを押して [メニュー] を表示します。
- 2. ▼を押して [デバイスの設定] をハイライトします。
- 3. <br />
  <br />
  <br />
  を押して [デバイスの設定] を選択します。
- ◆ を押して [システム セットアップ] をハイライトします。
- 5. <br />
  <br />
  <br />
  <br />
  <br />
  <br />
  <br />
  <br />
  <br />
  <br />
  <br />
  <br />
  <br />
  <br />
  <br />
  <br />
  <br />
  <br />
  <br />
  <br />
  <br />
  <br />
  <br />
  <br />
  <br />
  <br />
  <br />
  <br />
  <br />
  <br />
  <br />
  <br />
  <br />
  <br />
  <br />
  <br />
  <br />
  <br />
  <br />
  <br />
  <br />
  <br />
  <br />
  <br />
  <br />
  <br />
  <br />
  <br />
  <br />
  <br />
  <br />
  <br />
  <br />
  <br />
  <br />
  <br />
  <br />
  <br />
  <br />
  <br />
  <br />
  <br />
  <br />
  <br />
  <br />
  <br />
  <br />
  <br />
  <br />
  <br />
  <br />
  <br />
  <br />
  <br />
  <br />
  <br />
  <br />
  <br />
  <br />
  <br />
  <br />
  <br />
  <br />
  <br />
  <br />
  <br />
  <br />
  <br />
  <br />
  <br />
  <br />
  <br />
  <br />
  <br />
  <br />
  <br />
  <br />
  <br />
  <br />
  <br />
  <br />
  <br />
  <br />
  <br />
  <br />
  <br />
  <br />
  <br />
  <br />
  <br />
  <br />
  <br />
  <br />
  <br />
  <br />
  <br />
  <br />
  <br />
  <br />
  <br />
  <br />
  <br />
  <br />
  <br />
  <br />
  <br />
  <br />
  <br />
  <br />
  <br />
  <br />
  <br />
  <br />
  <br />
  <br />
  <br />
  <br />
  <br />
  <br />
  <br />
  <br />
  <br />
  <br />
  <br />
  <br />
  <br />
  <br />
  <br />
  <br />
  <br />
  <br />
  <br />
  <br />
  <br />
  <br />
  <br />
  <br />
  <br />
  <br />
  <br />
  <br />
  <br />
  <br />
  <br />
  <br />
  <br />
  <br />
  <br />
  <br />
  <br />
  <br />
  <br />
  <br />
  <br />
  <br />
  <br />
  <br />
  <br />
  <br />
  <br />
  <br />
  <br />
  <br />
  <br />
  <br />
  <br />
  <br />
  <br />
  <br />
  <br />
  <br />
  <br />
  <br />
  <br />
  <br />
  <br />
  <br />
  <br />
  <br />
  <br />
  <br />
  <br />
  <br />
  <br />
  <br />
  <br />
  <br />
  <br />
  <br />
  <br />
  <br />
  <br />
  <br />
  <br />
  <br />
  <br />
  <br />
  <br />
  <br />
  <br />
  <br />
  <br />
  <br />
  <br />
  <br />
  <br />
  <br />
  <br />
  <br />
  <br />
  <br />
  <br />
  <br />
  <br />
  <br />
  <br />
  <br />
  <br />
  <br />
  <br />
  <br />
  <br />
  <br />
  <br />
  <br />
  <br />
  <br />
  <br />
  <br />
  <br />
  <br />
  <br />
  <br />
  <br />
  <br />
  <br />
  <br />
  <br />
  <br />
  <br />
  <br />
  <br />
  <br />
  <br />
  <br />
  <br />
  <br />
  <br />
  <br />
  <br />
  <br />
  <br />
  <br />
  <br />
  <br />
  <br />
  <br />
  <br />
  <br />
  <br />
  <br />
  <br />
  <br />
  <br />
  <br />
  <br />
  <br />
  <br />
  <br />
  <br />
  <br />
  <br
- 6. ✓を押して [ジョブ保存限界] を選択します。
- 7. ▲ または ▼ を押して、値を変更します。
- 8. ✔を押して値を設定します。
- 9. メニューを押します。

## ジョブ保留タイムアウト

このオプションは、ファイルがキューから消去されるまで、システムがジョブ記憶領域内に ファイルを保持する時間を設定します。このオプションのデフォルト設定は [オ7] です。その 他の設定値は [1 時間]、[4 時間]、[1 日]、および [1 週] です。

このオプションは、ハード ドライブがインストールされている場合のみ使用することができ ます。

### ジョブ保留タイムアウトを設定するには

1. メニューを押して [メニュー] を表示します。

注記

注意

注記

- 2. ▼を押して [デバイスの設定] をハイライトします。
- 3. ✓を押して [デバイスの設定] を選択します。
- 4. ▼ を押して [システム セットアップ] をハイライトします。
- 5. <br />
  <br />
  <br />
  <br />
  <br />
  <br />
  <br />
  <br />
  <br />
  <br />
  <br />
  <br />
  <br />
  <br />
  <br />
  <br />
  <br />
  <br />
  <br />
  <br />
  <br />
  <br />
  <br />
  <br />
  <br />
  <br />
  <br />
  <br />
  <br />
  <br />
  <br />
  <br />
  <br />
  <br />
  <br />
  <br />
  <br />
  <br />
  <br />
  <br />
  <br />
  <br />
  <br />
  <br />
  <br />
  <br />
  <br />
  <br />
  <br />
  <br />
  <br />
  <br />
  <br />
  <br />
  <br />
  <br />
  <br />
  <br />
  <br />
  <br />
  <br />
  <br />
  <br />
  <br />
  <br />
  <br />
  <br />
  <br />
  <br />
  <br />
  <br />
  <br />
  <br />
  <br />
  <br />
  <br />
  <br />
  <br />
  <br />
  <br />
  <br />
  <br />
  <br />
  <br />
  <br />
  <br />
  <br />
  <br />
  <br />
  <br />
  <br />
  <br />
  <br />
  <br />
  <br />
  <br />
  <br />
  <br />
  <br />
  <br />
  <br />
  <br />
  <br />
  <br />
  <br />
  <br />
  <br />
  <br />
  <br />
  <br />
  <br />
  <br />
  <br />
  <br />
  <br />
  <br />
  <br />
  <br />
  <br />
  <br />
  <br />
  <br />
  <br />
  <br />
  <br />
  <br />
  <br />
  <br />
  <br />
  <br />
  <br />
  <br />
  <br />
  <br />
  <br />
  <br />
  <br />
  <br />
  <br />
  <br />
  <br />
  <br />
  <br />
  <br />
  <br />
  <br />
  <br />
  <br />
  <br />
  <br />
  <br />
  <br />
  <br />
  <br />
  <br />
  <br />
  <br />
  <br />
  <br />
  <br />
  <br />
  <br />
  <br />
  <br />
  <br />
  <br />
  <br />
  <br />
  <br />
  <br />
  <br />
  <br />
  <br />
  <br />
  <br />
  <br />
  <br />
  <br />
  <br />
  <br />
  <br />
  <br />
  <br />
  <br />
  <br />
  <br />
  <br />
  <br />
  <br />
  <br />
  <br />
  <br />
  <br />
  <br />
  <br />
  <br />
  <br />
  <br />
  <br />
  <br />
  <br />
  <br />
  <br />
  <br />
  <br />
  <br />
  <br />
  <br />
  <br />
  <br />
  <br />
  <br />
  <br />
  <br />
  <br />
  <br />
  <br />
  <br />
  <br />
  <br />
  <br />
  <br />
  <br />
  <br />
  <br />
  <br />
  <br />
  <br />
  <br />
  <br />
  <br />
  <br />
  <br />
  <br />
  <br />
  <br />
  <br />
  <br />
  <br />
  <br />
  <br />
  <br />
  <br />
  <br />
  <br />
  <br />
  <br />
  <br />
  <br />
  <br />
  <br />
  <br />
  <br />
  <br />
  <br />
  <br />
  <br />
  <br />
  <br />
  <br />
  <br />
  <br />
  <br />
  <br />
  <br />
  <br />
  <br />
  <br />
  <br />
  <br />
  <br />
  <br />
  <br />
  <br />
  <br />
  <br />
  <br />
  <br />
  <br />
  <br />
  <br />
  <br />
  <br />
  <br />
  <br />
  <br />
  <br />
  <br />
  <br />
  <br />
  <br />
  <br
- 6. ▼を押して [ジョブ保留 タイムアウト] をハイライトします。
- 7. ✓を押して [ジョブ保留 タイムアウト] を選択します。
- 8. ▲ または ▼ を押して適切な時間を選択します。
- 9. ✓を押して、時間を設定します。
- 10. メニューを押します。

### アドレス表示

この項目は、[印字可] メッセージと共にプリンタの IP アドレスをディスプレイに表示する かどうかを指定します。複数の EIO カードがインストールされている場合は、最初のスロッ トに装着されているカードの IP アドレスが表示されます。

#### IP アドレスを表示するには

- 1. メニューを押して [メニュー] を表示します。
- 2. ▼を押して [デバイスの設定] をハイライトします。
- 3. <br />
  <br />
  <br />
  を押して [デバイスの設定] を選択します。
- 4. ▼ を押して [システム セットアップ] をハイライトします。
- 5. <br />
  <br />
  <br />
  <br />
  <br />
  <br />
  <br />
  <br />
  <br />
  <br />
  <br />
  <br />
  <br />
  <br />
  <br />
  <br />
  <br />
  <br />
  <br />
  <br />
  <br />
  <br />
  <br />
  <br />
  <br />
  <br />
  <br />
  <br />
  <br />
  <br />
  <br />
  <br />
  <br />
  <br />
  <br />
  <br />
  <br />
  <br />
  <br />
  <br />
  <br />
  <br />
  <br />
  <br />
  <br />
  <br />
  <br />
  <br />
  <br />
  <br />
  <br />
  <br />
  <br />
  <br />
  <br />
  <br />
  <br />
  <br />
  <br />
  <br />
  <br />
  <br />
  <br />
  <br />
  <br />
  <br />
  <br />
  <br />
  <br />
  <br />
  <br />
  <br />
  <br />
  <br />
  <br />
  <br />
  <br />
  <br />
  <br />
  <br />
  <br />
  <br />
  <br />
  <br />
  <br />
  <br />
  <br />
  <br />
  <br />
  <br />
  <br />
  <br />
  <br />
  <br />
  <br />
  <br />
  <br />
  <br />
  <br />
  <br />
  <br />
  <br />
  <br />
  <br />
  <br />
  <br />
  <br />
  <br />
  <br />
  <br />
  <br />
  <br />
  <br />
  <br />
  <br />
  <br />
  <br />
  <br />
  <br />
  <br />
  <br />
  <br />
  <br />
  <br />
  <br />
  <br />
  <br />
  <br />
  <br />
  <br />
  <br />
  <br />
  <br />
  <br />
  <br />
  <br />
  <br />
  <br />
  <br />
  <br />
  <br />
  <br />
  <br />
  <br />
  <br />
  <br />
  <br />
  <br />
  <br />
  <br />
  <br />
  <br />
  <br />
  <br />
  <br />
  <br />
  <br />
  <br />
  <br />
  <br />
  <br />
  <br />
  <br />
  <br />
  <br />
  <br />
  <br />
  <br />
  <br />
  <br />
  <br />
  <br />
  <br />
  <br />
  <br />
  <br />
  <br />
  <br />
  <br />
  <br />
  <br />
  <br />
  <br />
  <br />
  <br />
  <br />
  <br />
  <br />
  <br />
  <br />
  <br />
  <br />
  <br />
  <br />
  <br />
  <br />
  <br />
  <br />
  <br />
  <br />
  <br />
  <br />
  <br />
  <br />
  <br />
  <br />
  <br />
  <br />
  <br />
  <br />
  <br />
  <br />
  <br />
  <br />
  <br />
  <br />
  <br />
  <br />
  <br />
  <br />
  <br />
  <br />
  <br />
  <br />
  <br />
  <br />
  <br />
  <br />
  <br />
  <br />
  <br />
  <br />
  <br />
  <br />
  <br />
  <br />
  <br />
  <br />
  <br />
  <br />
  <br />
  <br />
  <br />
  <br />
  <br />
  <br />
  <br />
  <br />
  <br />
  <br />
  <br />
  <br />
  <br />
  <br />
  <br />
  <br />
  <br />
  <br />
  <br />
  <br />
  <br />
  <br />
  <br />
  <br />
  <br />
  <br />
  <br />
  <br />
  <br />
  <br />
  <br />
  <br />
  <br />
  <br />
  <br />
  <br />
  <br />
  <br />
  <br />
  <br />
  <br />
  <br />
  <br />
  <br />
  <br />
  <br />
  <br />
  <br />
  <br />
  <br />
  <br />
  <br
- 6. ▼を押して [**アドレス表示**] をハイライトします。
- 7. ✓を押して [アドレス表示] を選択します。
- 8. ▲ または ▼ を押して目的のオプションを選択します。
- 9. ✔を押してオプションを選択します。
- 10. メニューを押します。

### 最適速度/コスト

この項目を使用すると、プリンタを設定して印刷環境におけるプリンタおよびカートリッジ のパフォーマンスを最適化できます。基本的に黒で印刷する場合(ページの3分の2以上が 黒)は、プリンタ設定を[ほぼ黒ページ]に変更します。基本的にカラー印刷する場合は、プ リンタ設定を[ほぼカラー ページ]に変更します。黒とカラーを組み合わせて印刷する場合は、 デフォルト値である[自動]を使用するようにお勧めします。カラー印刷のパーセンテージを 調べるには設定ページを印刷します。設定ページの印刷方法については、「プリンタ情報ペ <u>ージ</u>」を参照してください。設定ページには、印刷された総ページ数と、そのうちの総カラ ーページ数が表示されます。印刷されたカラー ページのパーセンテージを割り出すには、 カラー ページ数を総ページ数で除算してください。

### 最適速度/コストを設定するには

- 1. メニューを押して [メニュー] を表示します。
- 2. ▼を押して [デバイスの設定] をハイライトします。
- 3. ✔を押して [デバイスの設定] を選択します。
- 4. ▼ を押して [システム セットアップ] をハイライトします。
- 5. <br />
  <br />
  <br />
  <br />
  <br />
  <br />
  <br />
  <br />
  <br />
  <br />
  <br />
  <br />
  <br />
  <br />
  <br />
  <br />
  <br />
  <br />
  <br />
  <br />
  <br />
  <br />
  <br />
  <br />
  <br />
  <br />
  <br />
  <br />
  <br />
  <br />
  <br />
  <br />
  <br />
  <br />
  <br />
  <br />
  <br />
  <br />
  <br />
  <br />
  <br />
  <br />
  <br />
  <br />
  <br />
  <br />
  <br />
  <br />
  <br />
  <br />
  <br />
  <br />
  <br />
  <br />
  <br />
  <br />
  <br />
  <br />
  <br />
  <br />
  <br />
  <br />
  <br />
  <br />
  <br />
  <br />
  <br />
  <br />
  <br />
  <br />
  <br />
  <br />
  <br />
  <br />
  <br />
  <br />
  <br />
  <br />
  <br />
  <br />
  <br />
  <br />
  <br />
  <br />
  <br />
  <br />
  <br />
  <br />
  <br />
  <br />
  <br />
  <br />
  <br />
  <br />
  <br />
  <br />
  <br />
  <br />
  <br />
  <br />
  <br />
  <br />
  <br />
  <br />
  <br />
  <br />
  <br />
  <br />
  <br />
  <br />
  <br />
  <br />
  <br />
  <br />
  <br />
  <br />
  <br />
  <br />
  <br />
  <br />
  <br />
  <br />
  <br />
  <br />
  <br />
  <br />
  <br />
  <br />
  <br />
  <br />
  <br />
  <br />
  <br />
  <br />
  <br />
  <br />
  <br />
  <br />
  <br />
  <br />
  <br />
  <br />
  <br />
  <br />
  <br />
  <br />
  <br />
  <br />
  <br />
  <br />
  <br />
  <br />
  <br />
  <br />
  <br />
  <br />
  <br />
  <br />
  <br />
  <br />
  <br />
  <br />
  <br />
  <br />
  <br />
  <br />
  <br />
  <br />
  <br />
  <br />
  <br />
  <br />
  <br />
  <br />
  <br />
  <br />
  <br />
  <br />
  <br />
  <br />
  <br />
  <br />
  <br />
  <br />
  <br />
  <br />
  <br />
  <br />
  <br />
  <br />
  <br />
  <br />
  <br />
  <br />
  <br />
  <br />
  <br />
  <br />
  <br />
  <br />
  <br />
  <br />
  <br />
  <br />
  <br />
  <br />
  <br />
  <br />
  <br />
  <br />
  <br />
  <br />
  <br />
  <br />
  <br />
  <br />
  <br />
  <br />
  <br />
  <br />
  <br />
  <br />
  <br />
  <br />
  <br />
  <br />
  <br />
  <br />
  <br />
  <br />
  <br />
  <br />
  <br />
  <br />
  <br />
  <br />
  <br />
  <br />
  <br />
  <br />
  <br />
  <br />
  <br />
  <br />
  <br />
  <br />
  <br />
  <br />
  <br />
  <br />
  <br />
  <br />
  <br />
  <br />
  <br />
  <br />
  <br />
  <br />
  <br />
  <br />
  <br />
  <br />
  <br />
  <br />
  <br />
  <br />
  <br />
  <br />
  <br />
  <br />
  <br />
  <br />
  <br />
  <br />
  <br />
  <br />
  <br />
  <br />
  <br />
  <br />
  <br />
  <br />
  <br />
  <br />
  <br />
  <br />
  <br />
  <br />
  <br />
  <br />
  <br />
  <br
- 6. ▼を押して [最適速度/コスト] をハイライトします。
- 7. ✓を押して [最適速度/コスト] を選択します。
- 8. ▲ または ▼ を押して目的のオプションを選択します。
- 9. ✔を押してオプションを選択します。
- 10. メニューを押します。

トレイの動作オプション: [要求されたトレイを使用] と [手差し]

トレイの動作には、ユーザー定義の3つのオプションがあります。

- [要求されたトレイを使用]—[優先]を選択すると、特定のトレイの使用を指定した場合は、プリンタが自動的に別のトレイを選択することはありません。[最初]を選択すると、指定されたトレイが空の場合、2番目のトレイからプリンタに給紙することができます。[優先]はデフォルト設定です。
- [手差し]—[常に使用](デフォルト値)を選択すると、汎用トレイから給紙する前にプロンプトを表示します。[セットしてから使用]を選択すると、システムは、汎用トレイが空の場合のみプロンプトを表示します。
- [PS メディア遅延]— これは、HP 以外の PostScript ドライバによるデバイスの処理方法 を指定します。HP 製のドライバを使用する場合は、この設定を変更する必要はありま せん。[使用可能]に設定すると、HP 以外の PostScript ドライバは、HP ドライバと同 じ HP トレイ選択方法を使用します。[使用不可]に設定すると、HP 以外の PostScript ドライバは、HP ではなく PostScript 自体のトレイ選択方法を使用します。

### [要求されたトレイを使用]を設定するには

- 1. メニューを押して [メニュー] を表示します。
- 2. ▼を押して [デバイスの設定] をハイライトします。
- 3. ✓を押して [デバイスの設定] を選択します。
- ◆ を押して [システム セットアップ] をハイライトします。
- 5. <br />
  <br />
  <br />
  <br />
  <br />
  <br />
  <br />
  <br />
  <br />
  <br />
  <br />
  <br />
  <br />
  <br />
  <br />
  <br />
  <br />
  <br />
  <br />
  <br />
  <br />
  <br />
  <br />
  <br />
  <br />
  <br />
  <br />
  <br />
  <br />
  <br />
  <br />
  <br />
  <br />
  <br />
  <br />
  <br />
  <br />
  <br />
  <br />
  <br />
  <br />
  <br />
  <br />
  <br />
  <br />
  <br />
  <br />
  <br />
  <br />
  <br />
  <br />
  <br />
  <br />
  <br />
  <br />
  <br />
  <br />
  <br />
  <br />
  <br />
  <br />
  <br />
  <br />
  <br />
  <br />
  <br />
  <br />
  <br />
  <br />
  <br />
  <br />
  <br />
  <br />
  <br />
  <br />
  <br />
  <br />
  <br />
  <br />
  <br />
  <br />
  <br />
  <br />
  <br />
  <br />
  <br />
  <br />
  <br />
  <br />
  <br />
  <br />
  <br />
  <br />
  <br />
  <br />
  <br />
  <br />
  <br />
  <br />
  <br />
  <br />
  <br />
  <br />
  <br />
  <br />
  <br />
  <br />
  <br />
  <br />
  <br />
  <br />
  <br />
  <br />
  <br />
  <br />
  <br />
  <br />
  <br />
  <br />
  <br />
  <br />
  <br />
  <br />
  <br />
  <br />
  <br />
  <br />
  <br />
  <br />
  <br />
  <br />
  <br />
  <br />
  <br />
  <br />
  <br />
  <br />
  <br />
  <br />
  <br />
  <br />
  <br />
  <br />
  <br />
  <br />
  <br />
  <br />
  <br />
  <br />
  <br />
  <br />
  <br />
  <br />
  <br />
  <br />
  <br />
  <br />
  <br />
  <br />
  <br />
  <br />
  <br />
  <br />
  <br />
  <br />
  <br />
  <br />
  <br />
  <br />
  <br />
  <br />
  <br />
  <br />
  <br />
  <br />
  <br />
  <br />
  <br />
  <br />
  <br />
  <br />
  <br />
  <br />
  <br />
  <br />
  <br />
  <br />
  <br />
  <br />
  <br />
  <br />
  <br />
  <br />
  <br />
  <br />
  <br />
  <br />
  <br />
  <br />
  <br />
  <br />
  <br />
  <br />
  <br />
  <br />
  <br />
  <br />
  <br />
  <br />
  <br />
  <br />
  <br />
  <br />
  <br />
  <br />
  <br />
  <br />
  <br />
  <br />
  <br />
  <br />
  <br />
  <br />
  <br />
  <br />
  <br />
  <br />
  <br />
  <br />
  <br />
  <br />
  <br />
  <br />
  <br />
  <br />
  <br />
  <br />
  <br />
  <br />
  <br />
  <br />
  <br />
  <br />
  <br />
  <br />
  <br />
  <br />
  <br />
  <br />
  <br />
  <br />
  <br />
  <br />
  <br />
  <br />
  <br />
  <br />
  <br />
  <br />
  <br />
  <br />
  <br />
  <br />
  <br />
  <br />
  <br />
  <br />
  <br />
  <br />
  <br />
  <br />
  <br />
  <br />
  <br />
  <br />
  <br />
  <br />
  <br />
  <br />
  <br />
  <br />
  <br />
  <br />
  <br />
  <br />
  <br />
  <br />
  <br />
  <br />
  <br />
  <br />
  <br
- 6. ▼を押して [**トレイの設定**] をハイライトします。
- 7. ✓を押して [トレイの設定] を選択します。
- 8. <br />
  <br />
  <br />
  を押して [要求されたトレイ を使用] を選択します。
- 9. ▲ または ▼ を押して [優先] または [最初] を選択します。
- 10. ✓を押して、動作を設定します。
- 11. メニューを押します。

### 手差しプロンプトを設定するには

- 1. メニューを押して [メニュー] を表示します。
- 2. ▼を押して [デバイスの設定] をハイライトします。
- 3. <br />
  <br />
  <br />
  を押して [デバイスの設定] を選択します。
- ◆ を押して [システム セットアップ] をハイライトします。
- 5. **∨**を押して [システム セットアップ] を選択します。
- 6. ▼を押して [トレイの設定] をハイライトします。
- 7. ✓を押して [トレイの設定] を選択します。
- 8. ▼を押して [手差しプロンプト] をハイライトします。
- 9. ✔を押して [手差しプロンプト] を選択します。
- 10. ▲ または ▼ を押して [常に使用] または [tyトしてから使用] を選択します。
- 11. ↓を押して、動作を設定します。
- 12. メニューを押します。

### PS メディア遅延のプリンタ デフォルト値を設定するには

- 1. メニューを押して [メニュー] を表示します。
- 2. ▼を押して [デバイスの設定] をハイライトします。
- 3. **∨**を押して [デバイスの設定] を選択します。
- ◆ を押して [システム セットアップ] をハイライトします。
- 5. **∨**を押して [システム セットアップ] を選択します。
- 6. ▼を押して [トレイの設定] をハイライトします。
- 7. ✓を押して [トレイの設定] を選択します。
- 8. ✓ を押して [PS メディア遅延] を選択します。
- 9. [使用可能] または [使用不可] を押すか、または選択します。
- 10. ✔を押して、動作を設定します。
- 11. メニューを押します。

### パワーセーブ時間

パワーセーブ時間機能は調整可能で、プリンタが長時間使用されない場合に消費電力を削減 します。プリンタがパワーセーブモードに切り替わるまでの時間の長さは、[1分]、[15 分]、[30分]、[60分]、[90分]、[2時間]、または[4時間]に設定することができます。デフ ォルト設定は[30分]です。

注記 プリンタがパワーセーブ モードの場合、プリンタの表示は薄くなります。プリンタのパワー セーブ モードが 8 時間を超えなければ、パワーセーブ モードはプリンタの起動時間に影響 を与えません。

### パワーセーブの時間を設定するには

- 1. メニューを押して [メニュー] を表示します。
- 2. ▼を押して [デバイスの設定] をハイライトします。
- 3. <br />
  <br />
  <br />
  を押して [デバイスの設定] を選択します。
- ◆ を押して [システム セットアップ] をハイライトします。
- 5. **∨**を押して [システム セットアップ] を選択します。
- 6. ▼を押して [パワーセーブ時間] をハイライトします。
- 7. ✓を押して [パワーセーブ時間] を選択します。
- 8. ▲ または ▼ を押して適切な時間を選択します。
- 9. ✔を押して、時間を設定します。
- 10. メニューを押します。

### パワーセーブを無効化/有効化するには

- 1. メニューを押して [メニュー] を表示します。
- 2. ▼を押して [デバイスの設定] をハイライトします。
- 3. <br />
  <br />
  <br />
  を押して [デバイスの設定] を選択します。
- 4. ▼を押して [リセット] をハイライトします。
- 5. ✔を押して [リセット] を選択します。
- を押して [パワーセーブ] をハイライトします。
- 7. ↓を押して [パワーセーブ] を選択します。
- 8. ▲ または ▼ を押して [オン] または [オ7] を選択します。
- 9. ✓を押して、オプションを設定します。

10. メニューを押します。

## パーソナリティ

このプリンタには、パーソナリティ (プリンタ言語) 自動切り替え機能があります。

- [自動]は、プリンタが自動的に印刷ジョブのタイプを検出し、そのジョブに対応するパーソナリティを構成するように設定します。
- [PCL] は、プリンタ制御言語を使用するように設定します。
- [PDF] は PDF ファイルを印刷するようにプリンタを設定します。
- [MIME] は、携帯電話や PDA などのハンドヘルド デバイスを使用できるようにプリンタ を設定します。
- [PS] は、プリンタが PostScript エミュレーションを使用するように設定します。

### パーソナリティを設定するには

- 1. メニューを押して [メニュー] を表示します。
- 2. ▼を押して [デバイスの設定] をハイライトします。

- 3. ✓を押して [デバイスの設定] を選択します。
- 4. ▼を押して [システム セットアップ] をハイライトします。
- 5. <br />
  <br />
  <br />
  <br />
  <br />
  <br />
  <br />
  <br />
  <br />
  <br />
  <br />
  <br />
  <br />
  <br />
  <br />
  <br />
  <br />
  <br />
  <br />
  <br />
  <br />
  <br />
  <br />
  <br />
  <br />
  <br />
  <br />
  <br />
  <br />
  <br />
  <br />
  <br />
  <br />
  <br />
  <br />
  <br />
  <br />
  <br />
  <br />
  <br />
  <br />
  <br />
  <br />
  <br />
  <br />
  <br />
  <br />
  <br />
  <br />
  <br />
  <br />
  <br />
  <br />
  <br />
  <br />
  <br />
  <br />
  <br />
  <br />
  <br />
  <br />
  <br />
  <br />
  <br />
  <br />
  <br />
  <br />
  <br />
  <br />
  <br />
  <br />
  <br />
  <br />
  <br />
  <br />
  <br />
  <br />
  <br />
  <br />
  <br />
  <br />
  <br />
  <br />
  <br />
  <br />
  <br />
  <br />
  <br />
  <br />
  <br />
  <br />
  <br />
  <br />
  <br />
  <br />
  <br />
  <br />
  <br />
  <br />
  <br />
  <br />
  <br />
  <br />
  <br />
  <br />
  <br />
  <br />
  <br />
  <br />
  <br />
  <br />
  <br />
  <br />
  <br />
  <br />
  <br />
  <br />
  <br />
  <br />
  <br />
  <br />
  <br />
  <br />
  <br />
  <br />
  <br />
  <br />
  <br />
  <br />
  <br />
  <br />
  <br />
  <br />
  <br />
  <br />
  <br />
  <br />
  <br />
  <br />
  <br />
  <br />
  <br />
  <br />
  <br />
  <br />
  <br />
  <br />
  <br />
  <br />
  <br />
  <br />
  <br />
  <br />
  <br />
  <br />
  <br />
  <br />
  <br />
  <br />
  <br />
  <br />
  <br />
  <br />
  <br />
  <br />
  <br />
  <br />
  <br />
  <br />
  <br />
  <br />
  <br />
  <br />
  <br />
  <br />
  <br />
  <br />
  <br />
  <br />
  <br />
  <br />
  <br />
  <br />
  <br />
  <br />
  <br />
  <br />
  <br />
  <br />
  <br />
  <br />
  <br />
  <br />
  <br />
  <br />
  <br />
  <br />
  <br />
  <br />
  <br />
  <br />
  <br />
  <br />
  <br />
  <br />
  <br />
  <br />
  <br />
  <br />
  <br />
  <br />
  <br />
  <br />
  <br />
  <br />
  <br />
  <br />
  <br />
  <br />
  <br />
  <br />
  <br />
  <br />
  <br />
  <br />
  <br />
  <br />
  <br />
  <br />
  <br />
  <br />
  <br />
  <br />
  <br />
  <br />
  <br />
  <br />
  <br />
  <br />
  <br />
  <br />
  <br />
  <br />
  <br />
  <br />
  <br />
  <br />
  <br />
  <br />
  <br />
  <br />
  <br />
  <br />
  <br />
  <br />
  <br />
  <br />
  <br />
  <br />
  <br />
  <br />
  <br />
  <br />
  <br />
  <br />
  <br />
  <br />
  <br />
  <br />
  <br />
  <br />
  <br />
  <br />
  <br />
  <br />
  <br />
  <br />
  <br />
  <br />
  <br />
  <br />
  <br />
  <br />
  <br />
  <br />
  <br />
  <br />
  <br />
  <br />
  <br />
  <br />
  <br
- 6. ▼を押して [パーソナリティ] をハイライトします。
- 7. ✓を押して [パーソナリティ]を選択します。
- ▲ または ▼ を押して適切なパーソナリティ ([自動]、[PS]、[PCL]、または [PDF]) を選択します。
- 9. ✓を押してパーソナリティを設定します。
- 10. メニューを押します。

### 解除可能な警告

このオプションで[オン] または[ジョブ] を選択することによって、コントロールパネルの解除可能な警告の表示時間を設定することができます。デフォルト値は[ジョブ] です。

- [オン]は、 ✓を押すまで解除可能な警告を表示します。
- [ジョブ]は、警告が発生したジョブが終了するまで、解除可能な警告を表示します。

#### 解除可能な警告を設定するには

- 1. メニューを押して [メニュー] を表示します。
- 2. ▼を押して [デバイスの設定] をハイライトします。
- 3. <br />
  <br />
  <br />
  を押して [デバイスの設定] を選択します。
- 4. <br />
  <br />
  <br />
  <br />
  <br />
  <br />
  <br />
  <br />
  <br />
  <br />
  <br />
  <br />
  <br />
  <br />
  <br />
  <br />
  <br />
  <br />
  <br />
  <br />
  <br />
  <br />
  <br />
  <br />
  <br />
  <br />
  <br />
  <br />
  <br />
  <br />
  <br />
  <br />
  <br />
  <br />
  <br />
  <br />
  <br />
  <br />
  <br />
  <br />
  <br />
  <br />
  <br />
  <br />
  <br />
  <br />
  <br />
  <br />
  <br />
  <br />
  <br />
  <br />
  <br />
  <br />
  <br />
  <br />
  <br />
  <br />
  <br />
  <br />
  <br />
  <br />
  <br />
  <br />
  <br />
  <br />
  <br />
  <br />
  <br />
  <br />
  <br />
  <br />
  <br />
  <br />
  <br />
  <br />
  <br />
  <br />
  <br />
  <br />
  <br />
  <br />
  <br />
  <br />
  <br />
  <br />
  <br />
  <br />
  <br />
  <br />
  <br />
  <br />
  <br />
  <br />
  <br />
  <br />
  <br />
  <br />
  <br />
  <br />
  <br />
  <br />
  <br />
  <br />
  <br />
  <br />
  <br />
  <br />
  <br />
  <br />
  <br />
  <br />
  <br />
  <br />
  <br />
  <br />
  <br />
  <br />
  <br />
  <br />
  <br />
  <br />
  <br />
  <br />
  <br />
  <br />
  <br />
  <br />
  <br />
  <br />
  <br />
  <br />
  <br />
  <br />
  <br />
  <br />
  <br />
  <br />
  <br />
  <br />
  <br />
  <br />
  <br />
  <br />
  <br />
  <br />
  <br />
  <br />
  <br />
  <br />
  <br />
  <br />
  <br />
  <br />
  <br />
  <br />
  <br />
  <br />
  <br />
  <br />
  <br />
  <br />
  <br />
  <br />
  <br />
  <br />
  <br />
  <br />
  <br />
  <br />
  <br />
  <br />
  <br />
  <br />
  <br />
  <br />
  <br />
  <br />
  <br />
  <br />
  <br />
  <br />
  <br />
  <br />
  <br />
  <br />
  <br />
  <br />
  <br />
  <br />
  <br />
  <br />
  <br />
  <br />
  <br />
  <br />
  <br />
  <br />
  <br />
  <br />
  <br />
  <br />
  <br />
  <br />
  <br />
  <br />
  <br />
  <br />
  <br />
  <br />
  <br />
  <br />
  <br />
  <br />
  <br />
  <br />
  <br />
  <br />
  <br />
  <br />
  <br />
  <br />
  <br />
  <br />
  <br />
  <br />
  <br />
  <br />
  <br />
  <br />
  <br />
  <br />
  <br />
  <br />
  <br />
  <br />
  <br />
  <br />
  <br />
  <br />
  <br />
  <br />
  <br />
  <br />
  <br />
  <br />
  <br />
  <br />
  <br />
  <br />
  <br />
  <br />
  <br />
  <br />
  <br />
  <br />
  <br />
  <br />
  <br />
  <br />
  <br />
  <br />
  <br />
  <br />
  <br />
  <br />
  <br />
  <br />
  <br />
  <br />
  <br />
  <br />
  <br />
  <br />
  <br />
  <br />
  <br />
  <br />
  <br />
  <br />
  <br />
  <br />
  <br />
  <br />
  <br />
  <br />
  <br />
  <br />
  <br />
  <br />
  <br />
  <br
- 5. ✓ を押して [システム セットアップ] を選択します。
- 6. ▼を押して [解除可能な警告] をハイライトします。
- 7. ✓を押して [解除可能な警告] を選択します。
- 8. ▲ または ▼ を押して適切な設定を選択します。
- 9. ✔を押して、オプションを設定します。
- 10. メニューを押します。

### 自動継続

プリンタに自動継続エラーが発生した場合のプリンタの動作を設定することができます。 [オン] はデフォルト設定です。

- [オン] は、エラー メッセージを 10 秒間表示した後、自動的に印刷を継続します。
- [オ7]は、プリンタがエラーメッセージを表示するたびに ✓ が押されるまで印刷を一時停止します。

### 自動継続を設定するには

1. メニューを押して [メニュー] を表示します。
- 2. ▼を押して [デバイスの設定] をハイライトします。
- 3. ✓を押して [デバイスの設定] を選択します。
- ◆ を押して [システム セットアップ] をハイライトします。
- 5. <br />
  <br />
  <br />
  <br />
  <br />
  <br />
  <br />
  <br />
  <br />
  <br />
  <br />
  <br />
  <br />
  <br />
  <br />
  <br />
  <br />
  <br />
  <br />
  <br />
  <br />
  <br />
  <br />
  <br />
  <br />
  <br />
  <br />
  <br />
  <br />
  <br />
  <br />
  <br />
  <br />
  <br />
  <br />
  <br />
  <br />
  <br />
  <br />
  <br />
  <br />
  <br />
  <br />
  <br />
  <br />
  <br />
  <br />
  <br />
  <br />
  <br />
  <br />
  <br />
  <br />
  <br />
  <br />
  <br />
  <br />
  <br />
  <br />
  <br />
  <br />
  <br />
  <br />
  <br />
  <br />
  <br />
  <br />
  <br />
  <br />
  <br />
  <br />
  <br />
  <br />
  <br />
  <br />
  <br />
  <br />
  <br />
  <br />
  <br />
  <br />
  <br />
  <br />
  <br />
  <br />
  <br />
  <br />
  <br />
  <br />
  <br />
  <br />
  <br />
  <br />
  <br />
  <br />
  <br />
  <br />
  <br />
  <br />
  <br />
  <br />
  <br />
  <br />
  <br />
  <br />
  <br />
  <br />
  <br />
  <br />
  <br />
  <br />
  <br />
  <br />
  <br />
  <br />
  <br />
  <br />
  <br />
  <br />
  <br />
  <br />
  <br />
  <br />
  <br />
  <br />
  <br />
  <br />
  <br />
  <br />
  <br />
  <br />
  <br />
  <br />
  <br />
  <br />
  <br />
  <br />
  <br />
  <br />
  <br />
  <br />
  <br />
  <br />
  <br />
  <br />
  <br />
  <br />
  <br />
  <br />
  <br />
  <br />
  <br />
  <br />
  <br />
  <br />
  <br />
  <br />
  <br />
  <br />
  <br />
  <br />
  <br />
  <br />
  <br />
  <br />
  <br />
  <br />
  <br />
  <br />
  <br />
  <br />
  <br />
  <br />
  <br />
  <br />
  <br />
  <br />
  <br />
  <br />
  <br />
  <br />
  <br />
  <br />
  <br />
  <br />
  <br />
  <br />
  <br />
  <br />
  <br />
  <br />
  <br />
  <br />
  <br />
  <br />
  <br />
  <br />
  <br />
  <br />
  <br />
  <br />
  <br />
  <br />
  <br />
  <br />
  <br />
  <br />
  <br />
  <br />
  <br />
  <br />
  <br />
  <br />
  <br />
  <br />
  <br />
  <br />
  <br />
  <br />
  <br />
  <br />
  <br />
  <br />
  <br />
  <br />
  <br />
  <br />
  <br />
  <br />
  <br />
  <br />
  <br />
  <br />
  <br />
  <br />
  <br />
  <br />
  <br />
  <br />
  <br />
  <br />
  <br />
  <br />
  <br />
  <br />
  <br />
  <br />
  <br />
  <br />
  <br />
  <br />
  <br />
  <br />
  <br />
  <br />
  <br />
  <br />
  <br />
  <br />
  <br />
  <br />
  <br />
  <br />
  <br />
  <br />
  <br />
  <br />
  <br />
  <br />
  <br />
  <br />
  <br />
  <br />
  <br />
  <br />
  <br />
  <br />
  <br />
  <br />
  <br />
  <br />
  <br />
  <br />
  <br />
  <br />
  <br />
  <br />
  <br />
  <br />
  <br />
  <br />
  <br
- 6. ▼を押して [自動継続] をハイライトします。
- 7. ✓を押して [自動継続] を選択します。
- 8. ▲ または ▼ を押して適切な設定を選択します。
- 9. ✔を押して、オプションを設定します。
- 10. メニューを押します。

### サプライ品残量少

プリンタには、サプライ品の残量が少ないことを報告するための2つのオプションがあります。デフォルト設定は**[継続]**です。

- [継続]を使用すると、警告を表示したまま、サプライ品を交換するまで印刷を継続します。
- [停止]を選択すると、プリンタは、サプライ品を交換するまで印刷を一時停止します。

   を押すと警告を表示したまま印刷を再開することができます。

#### サプライ品残量少の報告を設定するには

- 1. メニューを押して [メニュー] を表示します。
- 2. ▼を押して [デバイスの設定] をハイライトします。
- 3. ✓を押して [デバイスの設定] を選択します。
- ◆ を押して [システム セットアップ] をハイライトします。
- 5. <br />
  <br />
  <br />
  <br />
  <br />
  <br />
  <br />
  <br />
  <br />
  <br />
  <br />
  <br />
  <br />
  <br />
  <br />
  <br />
  <br />
  <br />
  <br />
  <br />
  <br />
  <br />
  <br />
  <br />
  <br />
  <br />
  <br />
  <br />
  <br />
  <br />
  <br />
  <br />
  <br />
  <br />
  <br />
  <br />
  <br />
  <br />
  <br />
  <br />
  <br />
  <br />
  <br />
  <br />
  <br />
  <br />
  <br />
  <br />
  <br />
  <br />
  <br />
  <br />
  <br />
  <br />
  <br />
  <br />
  <br />
  <br />
  <br />
  <br />
  <br />
  <br />
  <br />
  <br />
  <br />
  <br />
  <br />
  <br />
  <br />
  <br />
  <br />
  <br />
  <br />
  <br />
  <br />
  <br />
  <br />
  <br />
  <br />
  <br />
  <br />
  <br />
  <br />
  <br />
  <br />
  <br />
  <br />
  <br />
  <br />
  <br />
  <br />
  <br />
  <br />
  <br />
  <br />
  <br />
  <br />
  <br />
  <br />
  <br />
  <br />
  <br />
  <br />
  <br />
  <br />
  <br />
  <br />
  <br />
  <br />
  <br />
  <br />
  <br />
  <br />
  <br />
  <br />
  <br />
  <br />
  <br />
  <br />
  <br />
  <br />
  <br />
  <br />
  <br />
  <br />
  <br />
  <br />
  <br />
  <br />
  <br />
  <br />
  <br />
  <br />
  <br />
  <br />
  <br />
  <br />
  <br />
  <br />
  <br />
  <br />
  <br />
  <br />
  <br />
  <br />
  <br />
  <br />
  <br />
  <br />
  <br />
  <br />
  <br />
  <br />
  <br />
  <br />
  <br />
  <br />
  <br />
  <br />
  <br />
  <br />
  <br />
  <br />
  <br />
  <br />
  <br />
  <br />
  <br />
  <br />
  <br />
  <br />
  <br />
  <br />
  <br />
  <br />
  <br />
  <br />
  <br />
  <br />
  <br />
  <br />
  <br />
  <br />
  <br />
  <br />
  <br />
  <br />
  <br />
  <br />
  <br />
  <br />
  <br />
  <br />
  <br />
  <br />
  <br />
  <br />
  <br />
  <br />
  <br />
  <br />
  <br />
  <br />
  <br />
  <br />
  <br />
  <br />
  <br />
  <br />
  <br />
  <br />
  <br />
  <br />
  <br />
  <br />
  <br />
  <br />
  <br />
  <br />
  <br />
  <br />
  <br />
  <br />
  <br />
  <br />
  <br />
  <br />
  <br />
  <br />
  <br />
  <br />
  <br />
  <br />
  <br />
  <br />
  <br />
  <br />
  <br />
  <br />
  <br />
  <br />
  <br />
  <br />
  <br />
  <br />
  <br />
  <br />
  <br />
  <br />
  <br />
  <br />
  <br />
  <br />
  <br />
  <br />
  <br />
  <br />
  <br />
  <br />
  <br />
  <br />
  <br />
  <br />
  <br />
  <br />
  <br />
  <br />
  <br />
  <br />
  <br />
  <br />
  <br />
  <br />
  <br />
  <br />
  <br />
  <br />
  <br />
  <br />
  <br />
  <br />
  <br />
  <br />
  <br />
  <br />
  <br />
  <br />
  <br />
  <br />
  <br />
  <br />
  <br
- 6. ▼ を押して [サプライ品 残量少] をハイライトします。
- 7. <br />
  <br />
  <br />
  <br />
  <br />
  <br />
  <br />
  <br />
  <br />
  <br />
  <br />
  <br />
  <br />
  <br />
  <br />
  <br />
  <br />
  <br />
  <br />
  <br />
  <br />
  <br />
  <br />
  <br />
  <br />
  <br />
  <br />
  <br />
  <br />
  <br />
  <br />
  <br />
  <br />
  <br />
  <br />
  <br />
  <br />
  <br />
  <br />
  <br />
  <br />
  <br />
  <br />
  <br />
  <br />
  <br />
  <br />
  <br />
  <br />
  <br />
  <br />
  <br />
  <br />
  <br />
  <br />
  <br />
  <br />
  <br />
  <br />
  <br />
  <br />
  <br />
  <br />
  <br />
  <br />
  <br />
  <br />
  <br />
  <br />
  <br />
  <br />
  <br />
  <br />
  <br />
  <br />
  <br />
  <br />
  <br />
  <br />
  <br />
  <br />
  <br />
  <br />
  <br />
  <br />
  <br />
  <br />
  <br />
  <br />
  <br />
  <br />
  <br />
  <br />
  <br />
  <br />
  <br />
  <br />
  <br />
  <br />
  <br />
  <br />
  <br />
  <br />
  <br />
  <br />
  <br />
  <br />
  <br />
  <br />
  <br />
  <br />
  <br />
  <br />
  <br />
  <br />
  <br />
  <br />
  <br />
  <br />
  <br />
  <br />
  <br />
  <br />
  <br />
  <br />
  <br />
  <br />
  <br />
  <br />
  <br />
  <br />
  <br />
  <br />
  <br />
  <br />
  <br />
  <br />
  <br />
  <br />
  <br />
  <br />
  <br />
  <br />
  <br />
  <br />
  <br />
  <br />
  <br />
  <br />
  <br />
  <br />
  <br />
  <br />
  <br />
  <br />
  <br />
  <br />
  <br />
  <br />
  <br />
  <br />
  <br />
  <br />
  <br />
  <br />
  <br />
  <br />
  <br />
  <br />
  <br />
  <br />
  <br />
  <br />
  <br />
  <br />
  <br />
  <br />
  <br />
  <br />
  <br />
  <br />
  <br />
  <br />
  <br />
  <br />
  <br />
  <br />
  <br />
  <br />
  <br />
  <br />
  <br />
  <br />
  <br />
  <br />
  <br />
  <br />
  <br />
  <br />
  <br />
  <br />
  <br />
  <br />
  <br />
  <br />
  <br />
  <br />
  <br />
  <br />
  <br />
  <br />
  <br />
  <br />
  <br />
  <br />
  <br />
  <br />
  <br />
  <br />
  <br />
  <br />
  <br />
  <br />
  <br />
  <br />
  <br />
  <br />
  <br />
  <br />
  <br />
  <br />
  <br />
  <br />
  <br />
  <br />
  <br />
  <br />
  <br />
  <br />
  <br />
  <br />
  <br />
  <br />
  <br />
  <br />
  <br />
  <br />
  <br />
  <br />
  <br />
  <br />
  <br />
  <br />
  <br />
  <br />
  <br />
  <br />
  <br />
  <br />
  <br />
  <br />
  <br />
  <br />
  <br />
  <br />
  <br />
  <br />
  <br />
  <br />
  <br />
  <br />
  <br />
  <br />
  <br />
  <br />
  <br />
  <br />
  <br />
  <br />
  <br />
  <br />
  <br />
  <br />
  <br />
  <br />
  <br />
  <br />
  <br />
  <br />
  <br />
  <br />
  <br
- 8. ▲ または ▼ を押して適切な設定を選択します。
- 9. ✔を押して、オプションを設定します。
- 10. メニューを押します。

### カラー サプライがなくなりました

このメニュー項目には2つのオプションがあります。

- [autoContinueBlack] では、カラー インクが空になっている場合のみ黒トナーで印刷が 続行されます。プリンタがこのモードになると、コントロール パネルに警告メッセージ が表示されます。このモードになった場合は、特定数のページしか印刷できません。特 定数のページを印刷し終わると、カラー インクが補充されるまで印刷を停止します。
- [停止]は、カラーインクが補充されるまで印刷を一時停止します。

カラー インクが切れた場合の対応を設定するには

- 1. メニューを押して [メニュー] を表示します。
- 2. ▼を押して [デバイスの設定] をハイライトします。
- 3. ✔を押して [デバイスの設定] を選択します。
- 4. ▼ を押して [システム セットアップ] をハイライトします。
- 5. **∨**を押して [システム セットアップ] を選択します。
- 6. ▼を押して [カラー サプライが なくなりました。] をハイライトします。
- 7. ✓を押して [カラ- サプライが なくなりました。] を選択します。
- 8. ▲ または ▼ を押して適切な設定を選択します。
- 9. ✔を押して、オプションを設定します。
- 10. メニューを押します。

### 紙詰まり解除

このオプションを使用すると、紙詰まりが発生したページの処理方法を含む、紙詰まりに対するプリンタの対応を設定することができます。[自動]はデフォルト設定です。

- [自動]— プリンタは、メモリが十分であれば、自動的に紙詰まり解除を実行します。
- [オン]— プリンタは紙詰まりが発生したページを印刷し直します。増設メモリは最後に 印刷された数ページを保存します。そのため、プリンタの性能全体が低下します。
- [オフ]— プリンタは紙詰まりが発生したページを印刷し直しません。最後の数ページを 保存するためにメモリを使用しないので、最適な性能が得られます。

#### 紙詰まり解除を設定するには

- 1. メニューを押して [メニュー] を表示します。
- 2. ▼を押して [デバイスの設定] をハイライトします。
- 3. <br />
  <br />
  <br />
  を押して [デバイスの設定] を選択します。
- ◆ を押して [システム セットアップ] をハイライトします。
- 5. **∨**を押して [システム セットアップ] を選択します。
- 6. ▼を押して [紙詰まり解除] をハイライトします。
- 7. ✓を押して [紙詰まり解除] を選択します。
- 8. ▲または ▼を押して適切な設定を選択します。
- 9. ✓を押して、オプションを設定します。
- 10. メニューを押します。

### 言語

コントロール パネルに英語で [LANGUAGE] と表示されている場合は、次の手順を実行して ください。表示されていない場合は、プリンタの電源を切って入れ直します。 [XXXMB] と 表示されたら、✓を押したままにします。 コントロール パネルの3つのランプが点灯した ら、✓を離し、次の手順に従って言語を設定します。

### 言語を選択するには

- 1. 英語で [Select A Language] と表示されたら ✓ を押し、コントロール パネルに英語で [LANGUAGE] と表示されるまで待ちます。
- 2. ▼を押して希望の言語を表示します。
- 3. ↓を押して言語を保存します。

# プリンタのコントロール パネルの共有環境での使用

プリンタが他のユーザーと共有されている場合、次のガイドラインに従ってプリンタの操作 を行う必要があります。

- コントロール パネルの設定を変更する前に、システム管理者に問い合わせてください。 コントロール パネルの設定を変更すると、他の印刷ジョブに影響を与えることがありま す。
- プリンタのデフォルトのフォントを変更したり、ソフト フォントをダウンロードしたり する前に、他のユーザーと調整します。これらの操作の調整によってメモリを保存し、 予期しないプリンタ出力を避けてください。
- PostScript エミュレーション、PCL などのプリンタのパーソナリティの切り替えは、他 のユーザーの印刷の出力に影響を与えるので注意してください。

ネットワークのオペレーティング システムが各ユーザーの印刷ジョブを他の印刷ジョブの影 響から自動的に保護する場合があります。詳細については、システム管理者に問い合わせて ください。

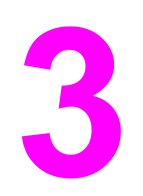

I/O 設定

この章では、プリンタの特定のネットワーク パラメータの設定方法について説明します。以下の項目について説明します。

- <u>ネットワークの設定</u>
- <u>パラレル設定</u>
- <u>USB 構成</u>
- Jetlink 接続構成
- <u>拡張 I/O (EIO) の設定</u>
- ワイヤレス印刷

# ネットワークの設定

注記

プリンタでは、ネットワーク パラメータの設定が必要な場合があります。 これらのパラメ ータはプリンタのコントロール パネルや内蔵 Web サーバーから設定するか、またはほとん どのネットワークの場合、HP Web Jetadmin ソフトウェア (Macintosh の場合は HP LaserJet Utility) から設定できます。

内蔵 Web サーバーの使用方法については、「<u>内蔵 Web サーバーの使用</u>」を参照してくださ い。 HP ツールボックスの使用方法については、「<u>HP ツールボックスの使用</u>」を参照してく ださい。

サポートしているネットワークの詳細リスト、およびソフトウェアからネットワーク パラメ ータを設定する手順についての詳細は、『*HP Jetdirect プリント サーバー管理者用ガイド*』 を参照してください。 このガイドは、HP Jetdirect プリント サーバーがインストールされて いるプリンタに付属しています。

このセクションでは、プリンタのコントロール パネルから以下のネットワーク パラメータ を設定する方法について説明します。

- TCP/IP パラメータの設定
- 未使用のネットワーク プロトコルの無効化
- Novell NetWare フレーム タイプ パラメータの設定

## Novell NetWare フレーム タイプ パラメータの設定

HP Jetdirect プリント サーバーでは、NetWare フレーム タイプが自動的に選択されます。 プリント サーバーで間違ったフレーム タイプが選択されたときだけ、手動でフレーム タイ プを選択します。 HP Jetdirect プリント サーバーで選択されたフレーム タイプを確認する には、プリンタのコントロール パネルから設定ページを印刷します。「<u>プリンタ情報ペー</u> ジ」を参照してください。

### プリンタのコントロール パネルから Novell NetWare パラメータを設定する には

- 1. メニューを押して [メニュー] を表示します。
- 2. ▼を押して [デバイスの設定] をハイライトします。
- 3. ✓を押して [デバイスの設定] を選択します。
- 4. ▼を押して [I/O] をハイライトします。
- 5. ✓ を押して [I/O] を選択します。
- 6. ▼を押して [EIO X] (X は 1、2、または 3) をハイライトします。
- 7. ✓を押して [EIO X] を選択します。
- 8. ▼を押して [IPX/SPX] をハイライトします。
- 9. ✓を押して [IPX/SPX] を選択します。
- 10. ▼を押して [FRAME TYPE] をハイライトします。
- 11. ▼を押してフレーム タイプをハイライトします。
- 12. ↓を押して、フレームタイプを選択します。

13. メニュー ボタンを押して 印字可 状態に戻ります。

### TCP/IP パラメータの設定

プリンタのコントロールパネルを使用して以下の TCP/IP パラメータを設定できます。

- 設定パラメータの BOOTP ファイルを使用 (デフォルトでは BOOTP ファイルを使用する)
- IP アドレス (4 バイト)
- サブネットマスク(4 バイト)
- デフォルト ゲートウェイ (4 バイト)
- アイドル TCP/IP 接続タイムアウト (秒単位)

### プリンタのコントロール パネルから TCP/IP パラメータを自動設定するには

- 1. メニューを押して [メニュー] を表示します。
- 2. ▼を押して [デバイスの設定] をハイライトします。
- 3. <br />
  <br />
  <br />
  を押して [デバイスの設定] を選択します。
- 4. ▼を押して [I/O] をハイライトします。
- 5. ✓を押して [I/O] を選択します。
- 6. ▼を押して [EIO X] (X は 1、2、または 3) をハイライトします。
- 7. ✔を押して [EIO X] を選択します。
- 8. ▼を押して [TCP/IP] をハイライトします。
- 9. ✓を押して **[TCP/IP]** を選択します。
- 10. ✓を押して [設定方法] を選択します。
- 11. ▼を押して [自動 IP] をハイライトします。
- 12. ✓を押して [自動 IP] を選択します。

13. メニューボタンを押して[印字可]状態に戻ります。

プリンタのコントロール パネルから TCP/IP パラメータを手動で設定するに は

IP アドレス、サブネット マスク、ローカルおよびデフォルト ゲートウェイを手動で設定し ます。

### IP アドレスの設定

- 1. メニューを押して [メニュー] を表示します。
- 2. ▼を押して [デバイスの設定] をハイライトします。
- 3. ✔を押して [デバイスの設定] を選択します。
- 4. ▼を押して [I/O] をハイライトします。
- 5. ✓ を押して [I/O] を選択します。

- 6. ✓を押して [EIO X] を選択します。
- 7. ▼を押して [TCP/IP] をハイライトします。
- 8. ✓を押して [TCP/IP] を選択します。
- 9. ▼を押して [手動設定] をハイライトします。
- 10. ✓を押して [手動設定] を選択します。
- 11. ▼を押して [手動] をハイライトします。
- 12. ▼を押して [IP 7ト レス] をハイライトします。
- 13. ✓を押して [IP 7<sup>ト・</sup> レス] を選択します。
- 最初の3セットの数字がハイライトされます。ハイライトする数字がない場合は、ハイライ トされた空のアンダースコアが表示されます。
- 14. ▲ または ▼ を押して数字を増減させ、IP アドレスを設定します。
- 15. ↓を押して次の数字のセットに移動します。
- 16. 正しい IP アドレスを入力するまで、手順 15 と 16 を繰り返します。
- 17. メニューボタンを押して[印字可]状態に戻ります。

#### サブネット マスクの設定

- 1. メニューを押して [メニュー] を表示します。
- 2. ▼を押して [デバイスの設定] をハイライトします。
- 3. ✓を押して [デバイスの設定] を選択します。
- 4. ▼を押して [I/O] をハイライトします。
- 5. ✓を押して [I/O] を選択します。
- 6. ▼を押して [EIO X] (X は 1、2、または 3) をハイライトします。
- 7. ✓を押して [EIO X] を選択します。
- 8. ▼を押して [TCP/IP] をハイライトします。
- 9. ✓を押して [TCP/IP] を選択します。
- 10. ▼を押して [手動設定] をハイライトします。
- 11. ✔を押して [手動設定] を選択します。
- 12. ▼を押して [SUBNET MASK] をハイライトします。
- 13. ✔を押して [SUBNET MASK] を選択します。

#### 注記 最初の3セットの数字がハイライトされます。

- 14. ▲ または ▼ を押して数字を増減させ、サブネット マスクを設定します。
- 15. ↓を押して次の数字のセットに移動します。
- 16. 正しいサブネットマスクを入力するまで、手順14と15を繰り返します。
- 17. メニュー ボタンを押して [印字可] 状態に戻ります。

#### syslog サーバーの設定

- 1. メニューを押して [メニュー] を表示します。
- 2. ▼を押して [デバイスの設定] をハイライトします。
- 3. <br />
  <br />
  <br />
  を押して [デバイスの設定] を選択します。
- 4. ▼を押して [I/O] をハイライトします。
- 5. ✓を押して [I/O] を選択します。
- 6. ▼を押して [EIO X] (X は 1、2、または 3) をハイライトします。
- 7. ✓を押して [EIO X] を選択します。
- 8. ✓を押して [TCP/IP] をハイライトします。
- 9. ▼を押して [手動設定] をハイライトします。
- 10. ✓を押して [手動設定] を選択します。
- 11. ▼ を押して [SYSLOG SERVER] をハイライトします。
- 12. ✔を押して [SYSLOG SERVER] を選択します。
- 最初の4セットの数字はデフォルト設定です。数字の各セットは、0~255の範囲で情報の1バイトを表します。
- 13. ▲ または ▼ 矢印を押して、デフォルト ゲートウェイの最初のバイトの数字を増加また は減少させます。
- 15. 正しいサブネットマスクを入力するまで、手順13と14を繰り返します。
- 16. ✓を押して syslog サーバーを保存します。
- 17. メニューボタンを押して[印字可]状態に戻ります。

ローカルおよびデフォルト ゲートウェイの設定

- 1. メニューを押して [メニュー] を表示します。
- 2. ▼を押して [デバイスの設定] をハイライトします。
- 3. ✓を押して [デバイスの設定] を選択します。
- 4. ▼を押して [I/O] をハイライトします。
- 5. <br />
  <br />
  <br />
  <br />
  <br />
  <br />
  <br />
  <br />
  <br />
  <br />
  <br />
  <br />
  <br />
  <br />
  <br />
  <br />
  <br />
  <br />
  <br />
  <br />
  <br />
  <br />
  <br />
  <br />
  <br />
  <br />
  <br />
  <br />
  <br />
  <br />
  <br />
  <br />
  <br />
  <br />
  <br />
  <br />
  <br />
  <br />
  <br />
  <br />
  <br />
  <br />
  <br />
  <br />
  <br />
  <br />
  <br />
  <br />
  <br />
  <br />
  <br />
  <br />
  <br />
  <br />
  <br />
  <br />
  <br />
  <br />
  <br />
  <br />
  <br />
  <br />
  <br />
  <br />
  <br />
  <br />
  <br />
  <br />
  <br />
  <br />
  <br />
  <br />
  <br />
  <br />
  <br />
  <br />
  <br />
  <br />
  <br />
  <br />
  <br />
  <br />
  <br />
  <br />
  <br />
  <br />
  <br />
  <br />
  <br />
  <br />
  <br />
  <br />
  <br />
  <br />
  <br />
  <br />
  <br />
  <br />
  <br />
  <br />
  <br />
  <br />
  <br />
  <br />
  <br />
  <br />
  <br />
  <br />
  <br />
  <br />
  <br />
  <br />
  <br />
  <br />
  <br />
  <br />
  <br />
  <br />
  <br />
  <br />
  <br />
  <br />
  <br />
  <br />
  <br />
  <br />
  <br />
  <br />
  <br />
  <br />
  <br />
  <br />
  <br />
  <br />
  <br />
  <br />
  <br />
  <br />
  <br />
  <br />
  <br />
  <br />
  <br />
  <br />
  <br />
  <br />
  <br />
  <br />
  <br />
  <br />
  <br />
  <br />
  <br />
  <br />
  <br />
  <br />
  <br />
  <br />
  <br />
  <br />
  <br />
  <br />
  <br />
  <br />
  <br />
  <br />
  <br />
  <br />
  <br />
  <br />
  <br />
  <br />
  <br />
  <br />
  <br />
  <br />
  <br />
  <br />
  <br />
  <br />
  <br />
  <br />
  <br />
  <br />
  <br />
  <br />
  <br />
  <br />
  <br />
  <br />
  <br />
  <br />
  <br />
  <br />
  <br />
  <br />
  <br />
  <br />
  <br />
  <br />
  <br />
  <br />
  <br />
  <br />
  <br />
  <br />
  <br />
  <br />
  <br />
  <br />
  <br />
  <br />
  <br />
  <br />
  <br />
  <br />
  <br />
  <br />
  <br />
  <br />
  <br />
  <br />
  <br />
  <br />
  <br />
  <br />
  <br />
  <br />
  <br />
  <br />
  <br />
  <br />
  <br />
  <br />
  <br />
  <br />
  <br />
  <br />
  <br />
  <br />
  <br />
  <br />
  <br />
  <br />
  <br />
  <br />
  <br />
  <br />
  <br />
  <br />
  <br />
  <br />
  <br />
  <br />
  <br />
  <br />
  <br />
  <br />
  <br />
  <br />
  <br />
  <br />
  <br />
  <br />
  <br />
  <br />
  <br />
  <br />
  <br />
  <br />
  <br />
  <br />
  <br />
  <br />
  <br />
  <br />
  <br />
  <br />
  <br />
  <br />
  <br />
  <br />
  <br />
  <br />
  <br />
  <br />
  <br />
  <br />
  <br />
  <br />
  <br />
  <br
- を押して [EIO X] (X は 1、2、または 3) をハイライトします。
- 7. ✓を押して [EIO X] を選択します。
- 8. ▼を押して [TCP/IP] をハイライトします。
- 9. ✓を押して [TCP/IP] を選択します。
- 10. ▼を押して [手動設定] をハイライトします。
- 11. ✔を押して [手動設定] を選択します。
- 12. マ を押して [LOCAL GATEWAY] または [DEFAULT GATEWAY] をハイライトします。

13. ✓を押して [LOCAL GATEWAY] または [DEFAULT GATEWAY] を選択します。

最初の3セットの数字はデフォルト設定です。ハイライトする数字がない場合は、ハイライ トされた空のアンダースコアが表示されます。

- 14. ▲ または ▼ を押して数字を増減させ、[LOCAL] または [DEFAULT GATEWAY] を設定 します。
- 15. ✓を押して次の数字のセットに移動します。
- 16. 正しいサブネットマスクを入力するまで、手順15と16を繰り返します。
- 17. メニューボタンを押して [印字可] 状態に戻ります。

ネットワーク プロトコルの無効化 (オプション)

出荷時のデフォルト設定では、サポートされているすべてのネットワークプロトコルが有効 になっています。使用しないプロトコルを無効にすると以下の利点があります。

- プリンタで生成されるネットワーク トラフィックが減少します。
- 権限のないユーザーからの印刷を禁止することができます。
- 設定ページに関する情報だけを提供します。
- プリンタのコントロール パネルにプロトコル特有のエラーおよび警告メッセージを表示 できます。

HP Color LaserJet 5550 シリーズ プリンタでは、TCP/IP 設定を無効にできません。 注記

#### IPX/SPX を無効にするには

Windows 95/98、NT、ME、2000、および XP ユーザーがプリンタで印刷する場合は、この 注記 プロトコルを無効にしないでください。

- 1. メニューを押して [メニュー] を表示します。
- 2. ▼ を押して [デバイスの設定] をハイライトします。
- 3. ✓を押して [デバイスの設定] を選択します。
- 4. ▼ を押して [I/O] をハイライトします。
- 5. ✓ を押して [I/O] を選択します。
- を押して [EIO X] (X は 1、2、または 3) をハイライトします。
- 7. ✓ を押して [EIO X] を選択します。
- 8. ▼を押して [IPX/SPX] をハイライトします。
- 9. ✓ を押して [IPX/SPX] を選択します。
- 10. ▼を押して [有効化] をハイライトします。
- 11. ✓を押して [有効化] を選択します。
- 12. ▼を押して [オン] または [オフ] をハイライトします。
- 13. ✓を押して [オン] または [オフ] を選択します。
- 14. メニューボタンを押して [印字可] 状態に戻ります。

第3章 I/O 設定

68

#### DLC/LLC を無効にするには

- 1. メニューを押して [メニュー] を表示します。
- 2. ▼を押して [デバイスの設定] をハイライトします。
- 3. <br />
  <br />
  <br />
  を押して [デバイスの設定] を選択します。
- 4. ▼を押して [I/O] をハイライトします。
- 5. ✓を押して [I/O] を選択します。
- 6. ▼を押して [EIO X] (X は 1、2、または 3) をハイライトします。
- 7. ✓を押して [EIO X] を選択します。
- 8. ▼を押して [DLC/LLC] をハイライトします。
- 9. ✓を押して [DLC/LLC] を選択します。
- 10. ▼を押して [有効化] をハイライトします。
- 11. ✔を押して [有効化] を選択します。
- 12. ▼を押して [オン] または [オ7] をハイライトします。
- 13. ▼を押して [オン] または [オ7] を選択します。
- 14. メニューボタンを押して[印字可]状態に戻ります。

### アイドル タイムアウトの設定

- 1. ✔を押して [メニュー]を表示します。
- 2. ▼を押して [デバイスの設定] をハイライトします。
- 3. **∨**を押して [デバイスの設定] を選択します。
- 4. ▼を押して [I/O] をハイライトします。
- 5. <br />
  <br />
  <br />
  <br />
  <br />
  <br />
  <br />
  <br />
  <br />
  <br />
  <br />
  <br />
  <br />
  <br />
  <br />
  <br />
  <br />
  <br />
  <br />
  <br />
  <br />
  <br />
  <br />
  <br />
  <br />
  <br />
  <br />
  <br />
  <br />
  <br />
  <br />
  <br />
  <br />
  <br />
  <br />
  <br />
  <br />
  <br />
  <br />
  <br />
  <br />
  <br />
  <br />
  <br />
  <br />
  <br />
  <br />
  <br />
  <br />
  <br />
  <br />
  <br />
  <br />
  <br />
  <br />
  <br />
  <br />
  <br />
  <br />
  <br />
  <br />
  <br />
  <br />
  <br />
  <br />
  <br />
  <br />
  <br />
  <br />
  <br />
  <br />
  <br />
  <br />
  <br />
  <br />
  <br />
  <br />
  <br />
  <br />
  <br />
  <br />
  <br />
  <br />
  <br />
  <br />
  <br />
  <br />
  <br />
  <br />
  <br />
  <br />
  <br />
  <br />
  <br />
  <br />
  <br />
  <br />
  <br />
  <br />
  <br />
  <br />
  <br />
  <br />
  <br />
  <br />
  <br />
  <br />
  <br />
  <br />
  <br />
  <br />
  <br />
  <br />
  <br />
  <br />
  <br />
  <br />
  <br />
  <br />
  <br />
  <br />
  <br />
  <br />
  <br />
  <br />
  <br />
  <br />
  <br />
  <br />
  <br />
  <br />
  <br />
  <br />
  <br />
  <br />
  <br />
  <br />
  <br />
  <br />
  <br />
  <br />
  <br />
  <br />
  <br />
  <br />
  <br />
  <br />
  <br />
  <br />
  <br />
  <br />
  <br />
  <br />
  <br />
  <br />
  <br />
  <br />
  <br />
  <br />
  <br />
  <br />
  <br />
  <br />
  <br />
  <br />
  <br />
  <br />
  <br />
  <br />
  <br />
  <br />
  <br />
  <br />
  <br />
  <br />
  <br />
  <br />
  <br />
  <br />
  <br />
  <br />
  <br />
  <br />
  <br />
  <br />
  <br />
  <br />
  <br />
  <br />
  <br />
  <br />
  <br />
  <br />
  <br />
  <br />
  <br />
  <br />
  <br />
  <br />
  <br />
  <br />
  <br />
  <br />
  <br />
  <br />
  <br />
  <br />
  <br />
  <br />
  <br />
  <br />
  <br />
  <br />
  <br />
  <br />
  <br />
  <br />
  <br />
  <br />
  <br />
  <br />
  <br />
  <br />
  <br />
  <br />
  <br />
  <br />
  <br />
  <br />
  <br />
  <br />
  <br />
  <br />
  <br />
  <br />
  <br />
  <br />
  <br />
  <br />
  <br />
  <br />
  <br />
  <br />
  <br />
  <br />
  <br />
  <br />
  <br />
  <br />
  <br />
  <br />
  <br />
  <br />
  <br />
  <br />
  <br />
  <br />
  <br />
  <br />
  <br />
  <br />
  <br />
  <br />
  <br />
  <br />
  <br />
  <br />
  <br />
  <br />
  <br />
  <br />
  <br />
  <br />
  <br />
  <br />
  <br />
  <br />
  <br />
  <br />
  <br />
  <br />
  <br />
  <br />
  <br />
  <br />
  <br />
  <br />
  <br />
  <br />
  <br />
  <br />
  <br
- 6. ▼を押して [EIO X] (X は 1、2、または 3) をハイライトします。
- 7. ✓を押して [EIO X] を選択します。
- 8. ✓を押して [TCP/IP] をハイライトします。
- 9. ▼を押して [手動設定] をハイライトします。
- 10. ✓を押して [手動設定] を選択します。
- 11. ▼を押して [アイドル タイムアウト] をハイライトします。
- 12. ✓を押して [7イドル タイムアウト] を選択します。
- 13. ▲ または ▼ 矢印を押して、アイドル タイムアウトの秒数を増加または減少させます。
- 14. ✔を押してアイドルタイムアウトを保存します。
- 15. メニューボタンを押して [印字可] 状態に戻ります。

### リンク速度の設定

出荷時のデフォルトでは、リンク速度は**[自動]**に設定されています。特定の速度に設定するには、次の手順に従ってください。

- 1. ✓を押して [メニュー]を表示します。
- 2. ▼を押して [デバイスの設定] をハイライトします。
- 3. <br />
  <br />
  <br />
  を押して [デバイスの設定] を選択します。
- 4. ▼を押して [I/O] をハイライトします。
- 5. ✓を押して [I/O] を選択します。
- 6. ▼を押して [EIO X] (X は 1、2、または 3) をハイライトします。
- 7. ✓を押して [EIO X] を選択します。
- 8. ▼を押して [リンク速度] をハイライトします。
- 9. ▼を押して [リンク速度] を選択します。
- 10. ▼を押してリンク速度をハイライトします。
- 11. ↓を押してリンク速度を選択します。
- 12. メニューボタンを押して [印字可] 状態に戻ります。

# パラレル設定

HP Color LaserJet 5550 シリーズ プリンタは、ネットワークとパラレル接続を同時にサポートします。 パラレル接続は、双方向パラレル ケーブル (IEEE-1284 準拠) を使用して C コネクタをプリンタのパラレル ポートに差し込み、プリンタをコンピュータに接続することによって構成されます。 ケーブルの長さは、最大 10m です。

パラレル インタフェースを説明する場合、*双方向*という用語は、プリンタがパラレル ポートを介して、コンピュータからのデータの受信とコンピュータへのデータの送信の両方を実行できることを意味します。

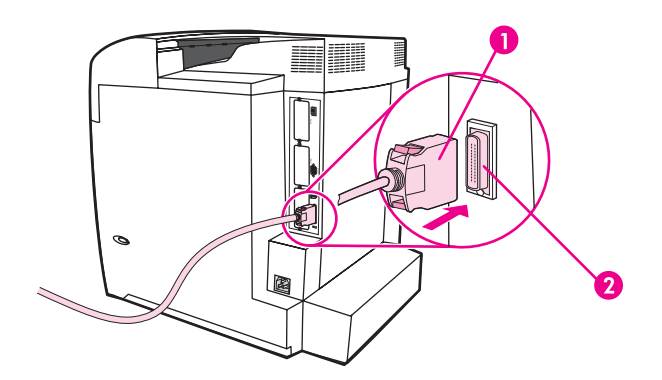

#### パラレル ポート接続

- 1 Cコネクタ
- 2 パラレル ポート
- 注記

注記

コンピュータとプリンタ間の双方向通信、データの高速転送、プリンタ ドライバの自動設定 などの双方向パラレル インタフェースの拡張機能を使用するには、最新のプリンタ ドライ バがインストールされていることを確認してください。詳細については、「<u>プリンタ ドライ</u> <u>バ</u>」 をご覧ください。

出荷時のデフォルト設定は、プリンタのパラレル ポートと1つ以上のネットワーク接続の 自動切替をサポートします。問題が生じた場合は、「<u>ネットワークの設定</u>」を参照してくだ さい。

# USB 構成

このプリンタは USB 1.1 接続をサポートしています。次の図のように、ポートはプリンタの 背面にあります。A-to-B タイプの USB ケーブルを使用する必要があります。

Windows 95 または Windows NT 4.0 を使用しているコンピュータでは、USB はサポートさ れていません。

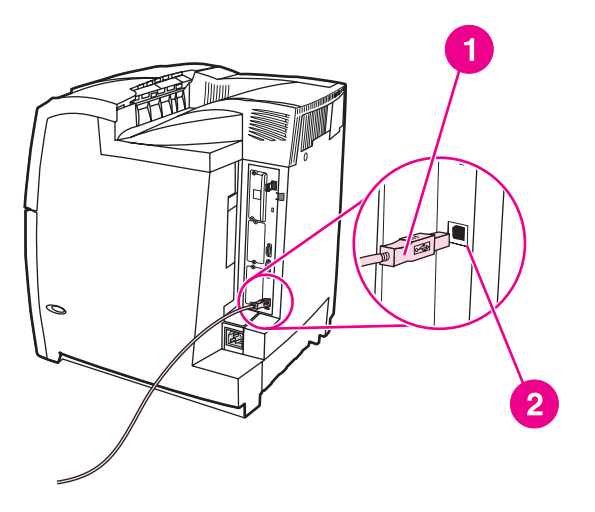

USB 接続用コネクタ

1 USB コネクタ

2 USB ポート

このプリンタは、用紙処理入力デバイスの Jetlink 接続をサポートしています。次の図のように、ポートはプリンタの背面にあります。

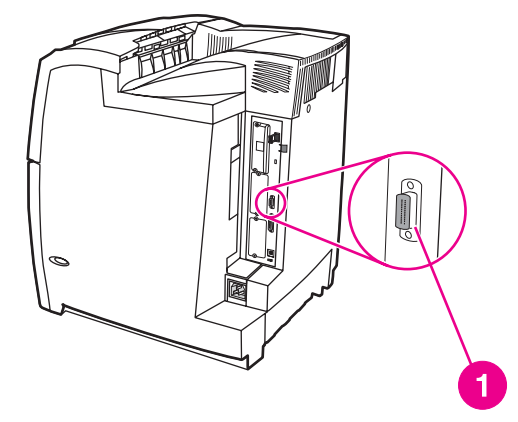

### Jetlink 接続

1 Jetlink 接続ポート

# 拡張 I/O (EIO) の設定

このプリンタは、3 つの EIO スロットを装備しています。 3 つの EIO スロットには、 HP Jetdirect プリント サーバー ネットワーク カード、HP EIO ハード ドライブ、それ以外 のデバイスなど、互換性のある外付けデバイスを接続することができます。EIO ネットワー ク カードをスロットに差し込むと、プリンタが使用可能なネットワーク インタフェースの 数が増加します。

EIO ネットワーク カードを使用すると、ネットワークから印刷する場合、プリンタの性能を 最大限に高めることができます。さらに、EIO ネットワーク カードによって、プリンタをネ ットワーク上のどこにでも置くことができます。このため、プリンタをサーバーまたはワー クステーションに直接接続する必要がなくなり、プリンタをネットワーク ユーザーのそばに 配置することができます。

EIO ネットワーク カードを介してプリンタを設定した場合、コントロール パネルのデバイ ス設定メニューからカードを設定します。

### HP Jetdirect プリント サーバー

HP Jetdirect プリント サーバー (ネットワーク カード) は、プリンタのいずれかの EIO スロ ットに取り付けることができます。ネットワーク カードは、複数のネットワーク プロトコ ルおよびオペレーティング システムをサポートします。 HP Jetdirect プリント サーバーを 使用すると、プリンタをどこでもネットワークに直接接続できるので、ネットワークの管理 が 容 易 に な りま す。 ま た、 HP Jetdirect プリント サーバー は、 Simple Network Management Protocol (SNMP) をサポートします。SNMP は、HP Web Jetadmin ソフトウ ェアを介したリモート プリンタ管理およびトラブルの解決を含むネットワーク管理を提供し ます。

これらのカードの取り付けおよびネットワーク設定は、ネットワーク管理者が行います。 コ ントロール パネル、プリンタ インストール ソフトウェア、または HP Web Jetadmin ソフ トウェアのいずれかを介してカードを設定します。

サポートされている外付けデバイスまたは EIO ネットワーク カードの詳細については、 HP Jetdirect プリント サーバーのマニュアルを参照してください。

### 使用可能な拡張 I/O インタフェース

HP Jetdirect プリント サーバー (ネットワーク カード) は、以下の OS にソフトウェア ソリ ューションを提供します。日本でご使用いただける OS の最新の状況については、弊社ホー ムページをご覧ください。

- Novell NetWare ネットワーク
- Microsoft Windows および Windows NT ネットワーク
- Apple Mac OS (AppleTalk)
- UNIX (HP-UX および Solaris)
- Linux (Red Hat および SuSE)
- インターネットによる印刷

使用可能なネットワーク ソフトウェア ソリューションの要約は、『*HP Jetdirect プリント サーバー管理者用ガイド*』を参照するか、HP カスタマ ケア (Customer Care online) http://www.hp.com/support/net\_printing をご覧ください。

# NetWare ネットワーク

Novell NetWare 製品を HP Jetdirect プリント サーバーと共に使用する場合、キュー サーバ ー モードは、リモート プリンタ モードよりもさらに優れた印刷性能を提供します。 HP Jetdirect プリント サーバーは、Novell Directory Services (NDS) とバインダリ モードを サポートします。詳細については、『HP Jetdirect プリント サーバー管理者用ガイド』を参 照してください。

Windows 95、 98、 Me、 NT 4.0、 2000、および XP システムの場合は、プリンタ インス トール ユーティリティを使用して NetWare ネットワークでプリンタをセットアップします。

## Windows および Windows NT ネットワーク

Windows 98、Me、NT 4.0、2000、および XP システムの場合は、プリンタ インストール ユーティリティを使用して Microsoft Windows ネットワークでプリンタのセットアップを行 います。このユーティリティは、ピアツーピアまたはクライアント/サーバー ネットワーク 環境のいずれの場合も、プリンタのセットアップをサポートします。

# AppleTalk ネットワーク

EtherTalk または LocalTalk ネットワーク上にプリンタをセットアップするには、 HP LaserJet Utility を使用します。詳細については、『*HP Jetdirect プリント サーバー管理者 用ガイド*』(HP Jetdirect プリント サーバー搭載のプリンタに付属)を参照してください。

## UNIX/Linux ネットワーク

HP Jetdirect printer installer for UNIX ユーティリティを使用して、HP-UX または Sun Solaris ネットワーク上にプリンタをセットアップします。

UNIX または Linux ネットワークのセットアップおよび管理には、HP Web Jetadmin を使用 します。

UNIX/Linux ネットワーク用の HP ソフトウェアを取得するには、HP カスタマ ケア http://www.hp.com/support/net\_printing をご覧ください。HP Jetdirect プリント サーバーが サポートするその他のインストール オプションについては、『*HP Jetdirect プリント サーバ 一管理者用ガイド*』(HP Jetdirect プリント サーバー搭載のプリンタに付属)を参照してくだ さい。

# ワイヤレス印刷

ワイヤレス ネットワークは、従来の有線ネットワーク接続に代わる安全でコスト効率のよい 手段です。使用可能なワイヤレス プリント サーバーのリストについては、「<u>サプライ品とア</u> <u>クセサリ</u>」を参照してください。

### IEEE 802.11b 規格

ワイヤレス HP Jetdirect 802.11b 外付けプリント サーバーを使用すると、オフィスや家庭の どこにでも HP の周辺機器を配置して、Microsoft、Apple、Netware、UNIX、または Linux ネットワーク オペレーティング システムを使用しているワイヤレス ネットワークに接続で きます。このワイヤレス テクノロジにより、配線の物理的な諸条件を満たさずに高品質の印 刷ソリューションを使用できます。周辺機器をオフィスや家庭のどこにでも便利に配置で き、ネットワーク ケーブルを配線し直さずに簡単に移動できます。

HP Install Network Printer Wizard を使用して簡単にインストールできます。

HP Jetdirect 802.11b プリント サーバーでは、USB およびパラレル接続にワイヤレス印刷を 使用できます。

### **Bluetooth**

Bluetooth ワイヤレス テクノロジは、コンピュータ、プリンタ、携帯情報端末 (PDA)、携帯 電話、およびその他の機器をワイヤレスに接続するときに使用できる、低電力の短波無線テ クノロジです。

赤外線テクノロジとは異なり、Bluetooth は無線信号によるものであり、そのため各機器は 通信するために同じ部屋、オフィス、またはパーティションで区切られた小空間になくても よく、機器間の障害物を取り除く必要はありません。このワイヤレス テクノロジによりビジ ネス ネットワークへの応用における可搬性と効率性が向上します。

HP Color LaserJet 5550 シリーズ プリンタには Bluetooth アダプタ (hp bt1300) が使用さ れ、Bluetooth ワイヤレス テクノロジが組み込まれています。アダプタでは USB 接続また はパラレル接続のいずれかを使用できます。アダプタは、2.5GHz の ISM 帯域で 10m の見 通し範囲で動作し、最大 723kbps の転送速度を達成します。この機器では、次の Bluetooth プロファイルをサポートしています。

- Hardcopy Cable Replacement Profile (HCRP)
- Serial Port Profile (SPP)
- Object Push Profile (OPP)
- Basic Imaging Profile (BIP)
- XHTML-Print を使用する Basic Printing Profile (BPP)

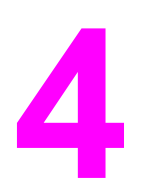

印刷作業

この章では、基本的な印刷作業の実行方法について説明します。以下の項目について説明します。

- <u>印刷ジョブの制御</u>
- 印刷メディアの選択
- <u>給紙トレイの設定</u>
- 特殊なメディアへの印刷
- <u>両面印刷</u>
- <u>特殊な印刷条件</u>
- <u>ジョブ保存機能</u>
- メモリの管理

# 印刷ジョブの制御

3 つの設定が、プリンタへの給紙方法を指定するプリンタ ドライバの機能に影響を与えま す。ほとんどのソフトウェア プログラムでは、[ページ設定]、[印刷]、または [印刷のプロ パティ] ダイアログ ボックスに [ソース]、[タイプ]、および [サイズ] 設定が表示されます。 これらの設定を変更しない場合は、デフォルトのプリンタ設定を使用して自動的にトレイが 選択されます。

### ソース

[ソース]による印刷は、プリンタが給紙する特定のトレイをユーザーが選択することを意味 します。どのタイプまたはサイズの用紙がセットされていても、プリンタはこのトレイから 印刷しようとします。設定されたトレイを選択して、そのタイプまたはサイズが印刷ジョブ に適さない場合、プリンタは自動的に印刷せず、印刷用紙のタイプまたはサイズが印刷ジョ ブに適したトレイをユーザーがセットするまで待ちます。トレイを正しくセットすると、印 刷が始まります。↓を押すと、セットされた別のトレイを選択できます。

[ソース]による印刷ができず、指定されたトレイを自動的に切り替える場合は、「<u>トレイの</u> 動作オプション:[要求されたトレイを使用]と[手差し]」を参照してください。

## タイプおよびサイズ

[タイプ] または [サイズ] による印刷は、ユーザーが選択したタイプまたはサイズに合う、セットされている最初のトレイから給紙または印刷を行うことを意味します。 [ソース] ではなく [タイプ] による用紙の選択は、トレイをロックアウトすることになり、誤って特別な用紙を使用しないようにします。 (ただし、[Any (任意)] 設定を選択した場合は、このトレイ ロックアウト機能は無効になります)。たとえば、トレイがレター ヘッド用に設定されている場合に、普通紙に印刷するようにドライバを指定すると、プリンタはそのトレイからレターヘッドを給紙しません。その代わり、普通紙がセットされており、プリンタのコントロールパネルで普通紙用に設定されているトレイから給紙します。 [タイプ] および [サイズ] によって用紙を選択すると、厚手用紙、光沢紙、および OHP フィルムの場合に印刷の品質が大幅に向上します。間違った設定を使用すると、満足な印刷の品質が得られないことがあります。 ラベル紙やグレースケール OHP フィルムなどの特別な印刷メディアの場合は、必ず [タイプ] による印刷を行ってください。封筒の場合は、必ず [サイズ] による印刷を行ってください。

- [タイプ] または [サイズ] による印刷を行う場合、トレイが特定のタイプまたはサイズに 設定されていないときには、プリンタ ドライバの [ページ設定] ダイアログ ボックス、 [印刷] ダイアログ ボックス、または [印刷のプロパティ] ダイアログ ボックスから [タ イ プ] または [サイズ] を選択します。 タイプおよびサイズを設定するように指示する プロンプトが表示されます。
- 特定のタイプまたはサイズの用紙に頻繁に印刷する場合は、印刷管理者(ネットワーク プリンタの場合)またはユーザー自身(ローカル プリンタの場合)がトレイをそのタイプ またはサイズに設定することができます(「内蔵 Web サーバーの使用」または「給紙ト レイの設定」を参照)。その後、ジョブを印刷する際にタイプまたはサイズを選択する と、そのタイプまたはサイズに設定されたトレイから給紙されます。

### 印刷設定の優先度

印刷設定の変更は、変更が行われた場所によって優先度が決まります。

コマンドおよびダイアログ ボックスの名前はプログラムによって異なる場合があります。

- [ページ設定] ダイアログ ボックス:ご使用のプログラムの [ファイル] メニューで [ページ設定] またはそれと同様のコマンドをクリックすると、このダイアログ ボックスが開きます。このダイアログ ボックスで変更された設定は、他のどの場所で変更された設定よりも優先されます。
- [印刷] ダイアログ ボックス:ご使用のプログラムの [ファイル] メニューで [印刷]、[印刷] 設定]、またはそれと同様のコマンドをクリックすると、このダイアログ ボックスが開きます。[印刷] ダイアログ ボックスの優先度は低く、[ページ設定] ダイアログ ボックスで行われた変更が優先されます。
- [プリンタのプロパティ] ダイアログ ボックス (プリンタ ドライバ): [印刷] ダイアログ ボックスで [プロパティ] をクリックすると、プリンタ ドライバが開きます。[プリンタ のプロパティ] ダイアログ ボックスで変更された設定よりも、他のいずれかの場所で行 われた設定が優先されます。
- *プリンタ メニューの設定*:優先度が最も低く、ソフトウェア ドライバに該当するオプ
   ションがない場合によく使用します。
- デフォルトのプリンタ設定:上記の [ページ設定]、[印刷]、または [プリンタのプロパティ] ダイアログボックスで設定が変更されない限り、デフォルトのプリンタ ドライバの設定がすべての印刷ジョブで使用される設定を決定します。オペレーティング システムのデフォルトのプリンタ設定を変更するには、いくつかの方法があります。1) [スタート]、[設定]、[プリンタ] の順にポイントし、プリンタ アイコンを右クリックしてから、[プロパティ] をクリックします。2) [スタート]、[コントロール パネル] をクリックし、[プリンタ] フォルダを選択します。プリンタ アイコンを右クリックし、[プロパティ] をクリックします。
- 注意 他のユーザーの印刷ジョブに影響を与えないようにするには、できるだけソフトウェア アプリケーションまたはプリンタ ドライバからプリンタ設定を変更してください。コントロールパネルから行われたプリンタ設定の変更は、それ以降のジョブのデフォルト設定となります。アプリケーションまたはプリンタ ドライバから行われた変更は、特定のジョブだけに影響を与えます。

# 印刷メディアの選択

このプリンタでは、多くのタイプの用紙および印刷メディアを使用することができます。このセクションでは、さまざまな印刷メディアの選択および使用方法のガイドラインと仕様を 説明します。

用紙または特別のフォームを購入する前に、用紙のサプライヤが『HP LaserJet Printer Family Print Media Guide』に指定された印刷メディアの必要条件を入手して理解していることを確認します。

『HP LaserJet Family Print Media Guide』の注文方法については、「<u>サプライ品とアクセサ</u> リ」を参照してください。 『HP LaserJet Printer Family Print Media Guide』のコピーをダ ウンロードするには、http://www.hp.com/support/lj5500 にアクセスして、**[マニュアル]** を選 択します。

用紙がこの章のガイドラインのすべてを満たしても、満足できる印刷にならない可能性があ ります。これは、例外的な印刷環境特性または Hewlett-Packard によって制御できないその 他の変動 (温度および湿度の極端な状態など) による場合があります。

Hewlett-Packard では、用紙を大量に購入する場合は、購入前にテストすることをお勧めし ます。

この一覧または印刷メディア ガイドに示した仕様に準拠しない用紙を使用すると、サービス を必要とする問題を生じる可能性があります。このサービスは、Hewlett-Packard の保証ま たはサービス契約の対象になりません。

## 使用対象外のメディア

HP Color LaserJet 5550 シリーズ プリンタは、さまざまな用紙タイプを処理することができ ます。 プリンタの仕様以外の用紙を使用すると、印刷品質低下の原因となり、紙詰まりが頻 繁に発生します。

- 過度に起伏のある用紙は使用しないでください。
- 切り抜きがある用紙または三穴標準パンチ用紙以外の穴が開いた用紙は使用しないでく ださい。
- 複写用紙は使用しないでください。
- 印刷済みの用紙またはコピー機で使用した用紙は使用しないでください。
- 塗りつぶしパターンを印刷する場合は、透かし印刷のある用紙は使用しないでください。

### プリンタに損傷を与える可能性がある用紙

まれに、用紙がプリンタに損傷を与える場合があります。損傷の可能性を防ぐために、次の 用紙を避ける必要があります。

- ホッチキスの針が付いた用紙は使用しないでください。
- インクジェットプリンタまたは他の低温のプリンタ用に設計された OHP フィルムは使用しないでください。 HP Color LaserJet プリンタで使用するように指定された OHP フィルム以外は使用しないでください。
- インクジェット プリンタ用の写真紙は使用しないでください。

- 浮き出し模様のある用紙、コーティングされた用紙、HP Color LaserJet 5550 イメージ フューザに使用できない用紙は使用しないでください。 190°C の温度に 0.1 秒間耐える ことができる用紙を選択してください。 HP は、HP Color LaserJet 5550 シリーズ プリ ンタ用に設計された用紙を提供しています。
- 低温用の染料またはサーモグラフィを使用したレターヘッド用紙は使用しないでください。印刷済みのフォームまたはレターヘッド用紙は、190℃の温度に 0.1 秒間耐えることができるインクを使用している必要があります。
- 190°Cの温度に 0.1 秒間さらすと危険なガスを発生したり、溶けたり、トナーが流れたり、変色したりするメディアを使用しないでください。

HP Color LaserJet 印刷用のサプライ品を注文するには、米国からは http://www.hp.com/go/ ljsupplies に、米国以外からは http://www.hp.com/ghp/buyonline.html にアクセスしてください。

# 給紙トレイの設定

HP Color LaserJet 5550 シリーズ プリンタを使用すると、給紙トレイをタイプとサイズで設定することができます。 プリンタの給紙トレイに異なる用紙をセットし、次にタイプまたはサイズによって用紙を指定します。

注記 前バージョンの HP Color LaserJet プリンタを使用したことがある場合は、トレイ 1 をファ ースト モードまたはカセット モードで使用していたことが考えられます。ファースト モー ドに似た設定にするには、トレイ 1 のサイズを [任意]、タイプを [任意] に設定します。印刷 ジョブが他のトレイを指定していないときは、まずトレイ 1 から給紙します。異なるタイプ またはサイズの用紙を使用している場合は、この設定をお勧めします。カセット モードに似 た設定にするには、トレイ 1 のサイズかタイプのいずれかを [任意] 以外に設定します。ト レイ 1 で同じサイズおよびタイプの用紙を使用している場合は、この設定をお勧めします。

注記 両面印刷を使用する場合は、セットされた用紙が両面印刷の仕様を満たしていることを確認します(「使用可能な用紙の重量とサイズ」を参照)。

プリンタのコントロール パネルのトレイを設定するには、次の手順を実行します。内蔵 Web サーバーにアクセスすることによって、コンピュータからトレイを設定することもで きます。「<u>内蔵 Web サーバーの使用</u>」を参照してください。

注記 レターおよび A4 サイズは、ロング エッジまたはショート エッジがプリンタに給紙されるようにセットできます。 ロング エッジ給紙が推奨方向です。 ロング エッジ給紙にセットすると、スループットが向上し、消耗品の使用も節約することができます。 ショート エッジ給紙は回転方向といい、トレイ内では LTR-R および A4-R として認識されます。ショートエッジ給紙は、ミシン目や窓などがある特別なメディアに印刷するときに便利です。

# プリンタからプロンプトが表示された場合のトレイの設定

次のような場合は、トレイのタイプおよびサイズを設定するように指示するプロンプトが、 自動的に表示されます。

- 用紙をトレイにセットし、トレイを閉じると、[トレイ X <タイプ> <サイズ>] というメッセージ が表示されます。タイプまたはサイズを変更するには、メを押します。
- プリンタドライバまたはソフトウェアアプリケーションを使用して特定のトレイまた はメディアタイプを印刷ジョブに指定したが、印刷ジョブの設定に合うようにトレイが 設定されていない場合 [トレイ X <ダイプ > <サイズ >をセット]というメッセージが表示されます。

コントロール パネルに [**トレイ X <タイプ> <サイズ>をセット**] と表示されます。サイズまたはタイプ を変更するには、✓ を押します。次の手順は、プロンプトが表示された後にトレイを設定す る方法を示しています。

トレイ1から印刷する場合に、トレイ1に [任意のサイズ] および [任意のタイフ] が設定されて いると、プロンプトが表示されません。

## トレイ1を1回使用するためのセット

トレイが通常は空で、さまざまなサイズやタイプの用紙に使用する場合は、この手順を実行 します。

注意 紙詰まりを避けるために、印刷中は給紙トレイを取り付けたり外したりしないでください。

1. トレイを開きます。

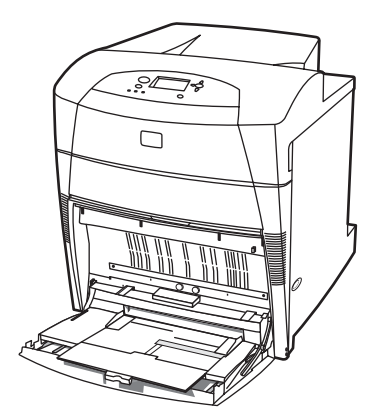

- 2. トレイ内の用紙を取り除きます。
- 3. 両側のガイドを全開にスライドします。
- 4. 印刷面を下向きにし、用紙の上端を左側にして、トレイに用紙をセットします。 用紙の 高さが、トレイの最大スタック高を示すマークを超えていないことを確認します。

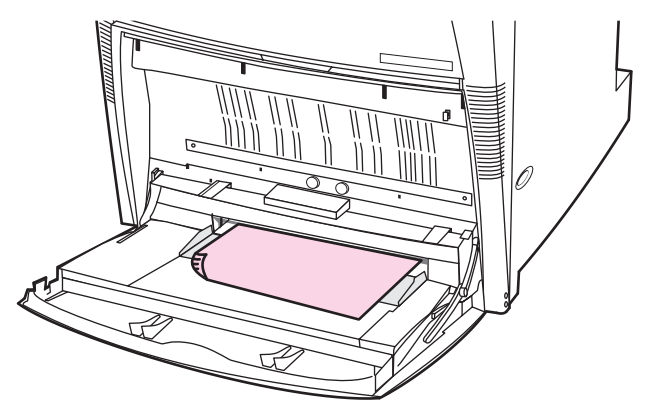

注記

両面印刷の場合の用紙のセット方法については、「<u>両面印刷</u>」を参照してください。

5. 両側のガイドを、用紙に軽く触れるように適切な位置までスライドします。用紙が折れ 曲がらないよう注意してください。

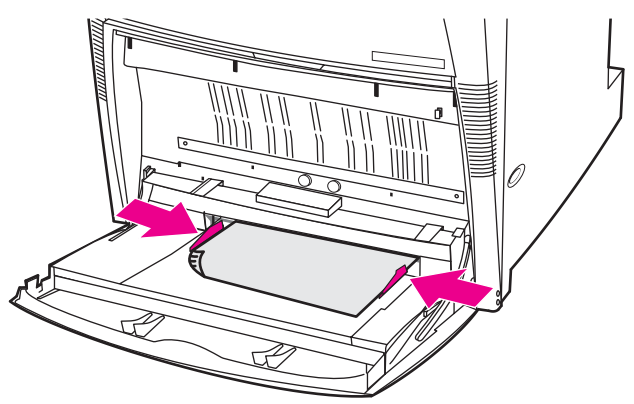

- 用紙をセットした後数秒間ディスプレイに注目します (セットしてから時間が経過している場合は用紙をセットし直します)。[トレイ X <タイプ> <サイズ>] というメッセージが表示されない場合は、トレイを使用できます。
- 7. [トレイ X <タイプ> <サイズ>] というメッセージが表示された場合は、✓ を押し、サイズおよび タイプの設定を変更します。

- 8. [サイズ] メニューが表示されます。
- 9. ▲を押して [任意のサイズ] をハイライトします。
- 10. ✔を押して [任意のサイズ] を選択します。
- 11. [タイプ] メニューが表示されます。
- 12. ▲を押して [任意のタイ7] をハイライトします。
- 13. ✓を押して [任意のタイ7] を選択します。
- <sup>14.</sup> [トレイ 1: 任意サイズ、任意タイプ] というメッセージが表示されます。 **つ** を押して、サイズ およびタイプの設定を受け入れ、メッセージを終了します。 トレイを使用できます。

### 複数の印刷ジョブに同じ用紙を使用する場合のトレイ1の設定

トレイ1で同じ用紙を継続して使用し、ジョブの間にトレイから用紙を取り除かない場合 は、次の手順を実行します。この手順では、トレイ1から印刷する際のプリンタのパフォ ーマンスも向上します。

紙詰まりを避けるために、印刷中は給紙トレイを取り付けたり外したりしないでください。

- 1. 用紙をセットする前に、コントロール パネルで、メニュー ボタンを押し、[メニュー] を 表示します。
- 2. ▼ または ▲ を押して[用紙処理] をハイライトします。
- 3. ✔を押して [用紙処理] メニューを表示します。
- 4. ▼または▲を押して、[トレイ1サイズ]をハイライトします。
- 5. ✓を押して [トレイ1サイズ] 値を表示します。
- 6. ▼または▲を押して、正しいサイズをハイライトします。
- 7. ✓を押してサイズを選択します。

[カスタム]を選択する場合は、測定単位、Xの寸法および Yの寸法も選択します。

- 8. ▼または▲を押して [トレイ1タイプ]をハイライトします。
- 9. ✓を押して [トレイ1タイプ] 値を表示します。
- 10. ▼または▲を押して正しいタイプをハイライトします。
- 11. ✔を押してタイプを選択します。
- 12. メニューを押して [メニュー]を終了します。

#### 注意

13. トレイを開きます。

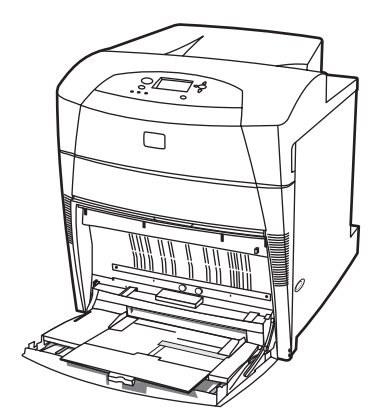

- 14. 両側のガイドをスライドします。
- 15. 印刷面を下向きにし、用紙の上端を左側にして、トレイに用紙をセットします。 用紙の 高さが、トレイの最大スタック高を示すマークを超えていないことを確認します。

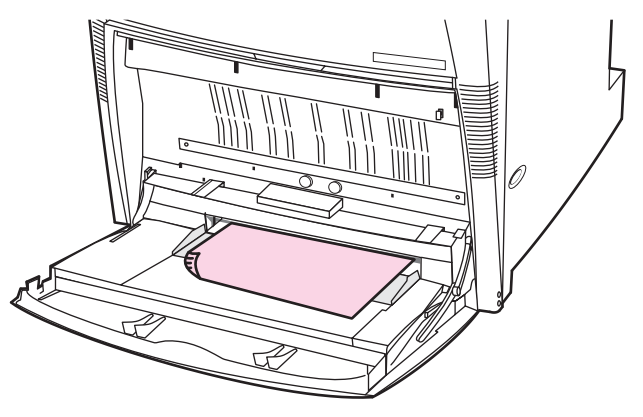

注記

両面印刷の場合の用紙のセット方法については、「両面印刷」を参照してください。

16. 両側のガイドを調整し、用紙に軽く触れるようにします。用紙が折れ曲がらないよう注意してください。

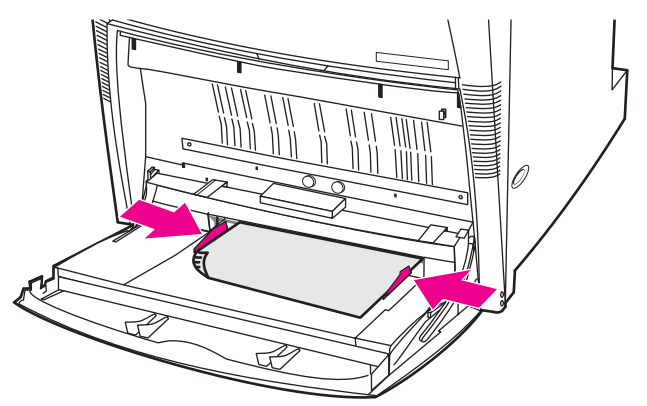

## トレイ1を使用した封筒の印刷

止め具類や窓の付いた封筒、内側がコーティングされた封筒、粘着部分が露出している封 筒、あるいはその他の合成素材を使用した封筒を使用すると、プリンタに重大な故障が起き る可能性があります。紙詰まりやプリンタの故障を避けるために、封筒の両面印刷はしない でください。封筒を給紙する前に、封筒が平らで、破損部分がなく、互いに貼り付いていな いことを確めてください。圧力で粘着する封筒は使用しないでください。紙詰まりを避ける ために、印刷中は封筒を取り出したり挿入したりしないでください。

トレイ1を使うとさまざまなタイプの封筒を印刷できます。トレイには最高20枚まで封筒 を挿入することができます。印刷速度は封筒の形状によって異なります。

ソフトウェアでは、封筒の端からのマージンを少なくとも 15 mm 以上に設定してください。

### トレイ1に封筒をセットするには

紙詰まりを避けるために、印刷中は封筒を取り出したり挿入したりしないでください。

1. トレイ1を開きます。

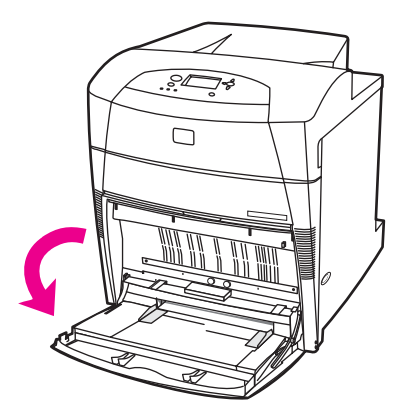

2. 最高 20 枚の封筒をトレイ 1 の中央に、印刷面を下にし、上端を左側にし、ショート エ ッジをプリンタに入れます。強く押しすぎないでください。

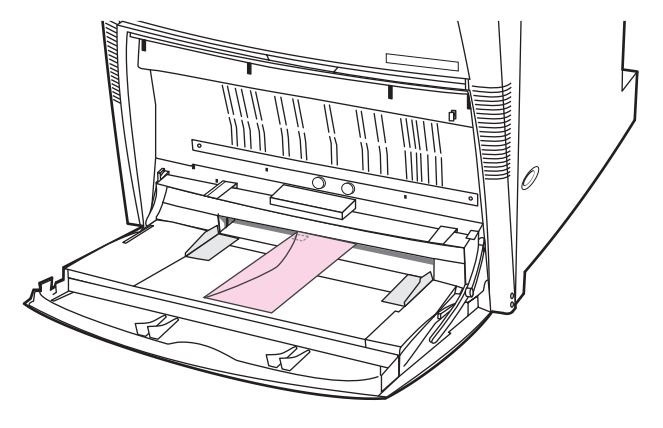

注意

注意

3. 封筒を曲げない程度にガイドを封筒の束に合わせます。ガイドのタブの下に封筒が収まっていることを確認します。

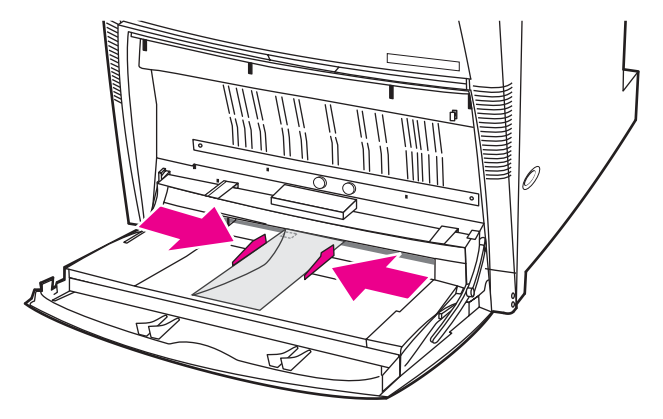

### 封筒の印刷

- 1. 印刷する封筒のサイズと合うように、トレイ1の用紙サイズをプリンタのコントロール パネルに設定します。
- 2. トレイ1を指定するか、プリンタドライバでサイズによって用紙ソースを選択します。
- ソフトウェアで自動的に封筒がフォーマットされないときは、ソフトウェア アプリケー ションまたはプリンタ ドライバでページの向きを横向きに指定します。次の表のガイド ラインを使用して、10 号封筒または DL 封筒に差出人と宛先の住所のマージンを設定し ます。

#### 記 他のサイズの封筒の場合は、マージンの設定を適切に調整します。

4. ソフトウェア アプリケーションまたはプリンタ ドライバから [プリント] を選択します。

| 住所のタイプ | 左マージン  | 上部マージン |
|--------|--------|--------|
| 差出人    | 15 mm  | 15 mm  |
| 宛先     | 102 mm | 51 mm  |

## トレイ 2、トレイ 3、トレイ 4、およびトレイ 5 に対する検出可 能なメディアのセット

次の手順に従って、検出可能な標準サイズの用紙をトレイにセットします。 検出できるサイ ズはトレイに表示されています。レター、レター回転、A4、A4 回転、A3、11 × 17 リーガ ル、B4 (JIS)、B5 (JIS)、A5、およびエグゼクティブです。

注意 紙詰まりを避けるために、印刷中は給紙トレイを取り付けたり外したりしないでください。

注意 トレイ3の用紙経路はトレイ2を通過します。したがって、トレイ2が部分的にはみ出し ていたり取り外されていたりすると、トレイ3の用紙は給紙されません。これによって、プ リンタが停止し、トレイ2を取り付ける必要があるというメッセージが表示されます。 同 様に、トレイ5の用紙をプリンタに給紙する場合は、トレイ2、トレイ3、およびトレイ4 を閉じる必要があります。 トレイ 2、トレイ 3、トレイ 4、またはトレイ 5 を使用して、カードストック、封筒、また はサポートされていないサイズのメディアに印刷しないでください。これらのタイプのメデ ィアに印刷するときは、トレイ 1 以外は使用しないでください。給紙トレイに補充しすぎた り、使用中に給紙トレイを開けたりしないでください。プリンタが紙詰まりを起こす可能性 があります。

1. トレイを開きます。

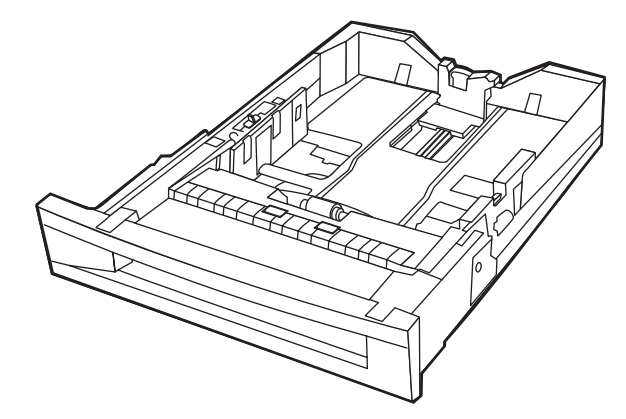

 ガイド調節ラッチを強く押し、使用するメディアの長さまでガイドをスライドさせて、 後ろ側の用紙ガイドを調整します。

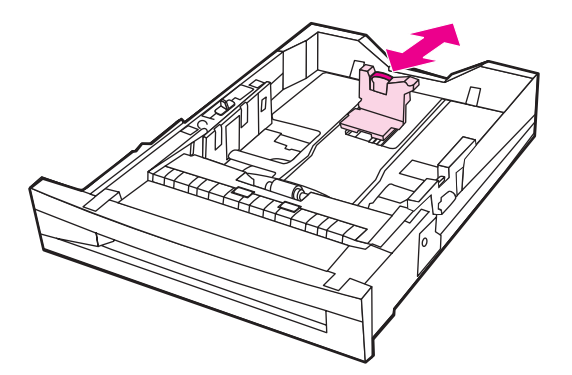

3. ガイド調節ラッチを強く押し、使用するメディアの幅までガイドをスライドさせて、後ろ側の用紙幅ガイドを調整します。

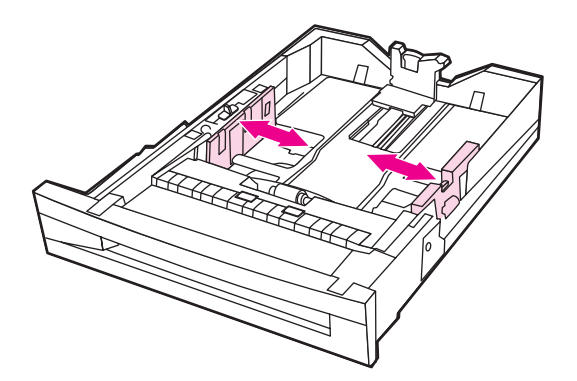

4. メディアを上向きにセットし、用紙のスタック高がトレイの最大スタック高のマークを 超えていないことを確認します。

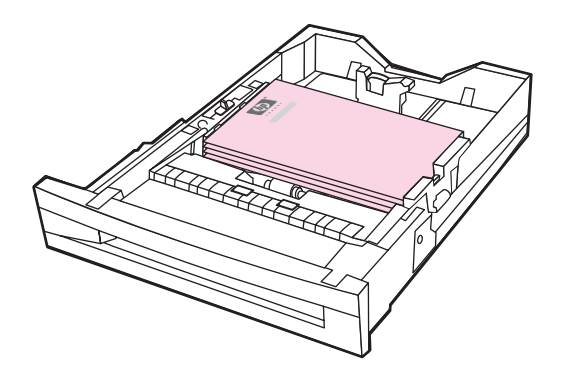

- 5. トレイ スイッチが [STANDARD] の位置に設定されていることを確認します。
- 6. トレイを閉めてください。

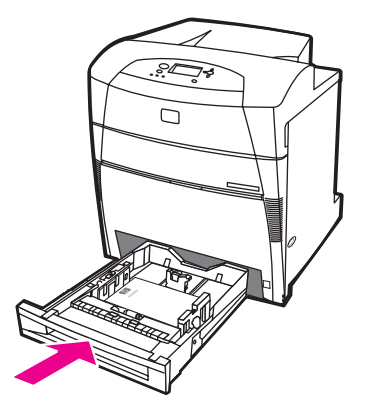

- 7. プリンタに、トレイのサイズおよびタイプの設定が表示されます (トレイの設定が表示 されない場合は、もう一度トレイを開けてから閉じます)。
- 8. サイズおよびタイプが正しい場合は、 5 を押して設定を受け入れます。
- 9. サイズまたはタイプを変更するには、トレイの設定が表示されたときに ✓ を押します。 [トレイ X サイズ= \*<サイズ>] メニューが表示されます。
- 10. ▼ または ▲ を押して、正しいサイズをハイライトします。
- 11. ✓を押してサイズを選択します。 [設定は保存済み] というメッセージに続いてトレイ タ イプ メニューが表示されます。
- 選択したサイズによっては、トレイのスイッチを別の位置に移動するか、長さガイドと幅ガ イドを移動するように指示するプロンプトが表示される場合があります。 プロンプトに表示 された説明に従います。トレイを閉じ、次の手順を最初から実行します。
  - 12. タイプを変更するには、▼ または ▲ を押して正しい用紙タイプをハイライトします。
  - 13. ▼を押して用紙タイプを選択します。[設定は保存済み]というメッセージが表示され、 さらに現在のタイプおよびサイズの設定が再度表示されます。

# トレイ 2、トレイ 3、トレイ 4、およびトレイ 5 に対する検出で きない標準サイズ メディアのセット

次の手順に従って、検出できない標準サイズの用紙をトレイにセットします。 検出できない 標準サイズは、16K、8K、エグゼクティブ (JIS)、8.5 × 13 などです。

#### 紙詰まりを避けるために、印刷中は給紙トレイを取り付けたり外したりしないでください。

トレイ3の用紙経路はトレイ2を通過します。したがって、トレイ2が部分的にはみ出し ていたり取り外されていたりすると、トレイ3の用紙は給紙されません。これによって、プ リンタが停止し、トレイ2を取り付ける必要があるというメッセージが表示されます。 同 様に、トレイ5からプリンタに給紙する場合は、トレイ2、トレイ3、およびトレイ4を閉 じる必要があります。

トレイ 2、トレイ 3、トレイ 4、またはトレイ 5 を使用して、カードストック、封筒、また はサポートされていないサイズのメディアに印刷しないでください。これらのタイプのメデ ィアに印刷するときは、トレイ 1 以外は使用しないでください。給紙トレイに補充しすぎた り、使用中に給紙トレイを開けたりしないでください。プリンタが紙詰まりを起こす可能性 があります。

1. トレイを開きます。

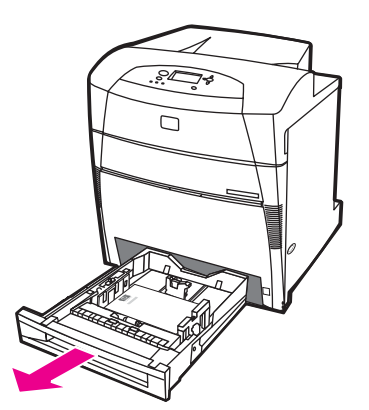

注意

注意

2. 用紙幅ガイドと用紙長さガイドを全開にスライドします。

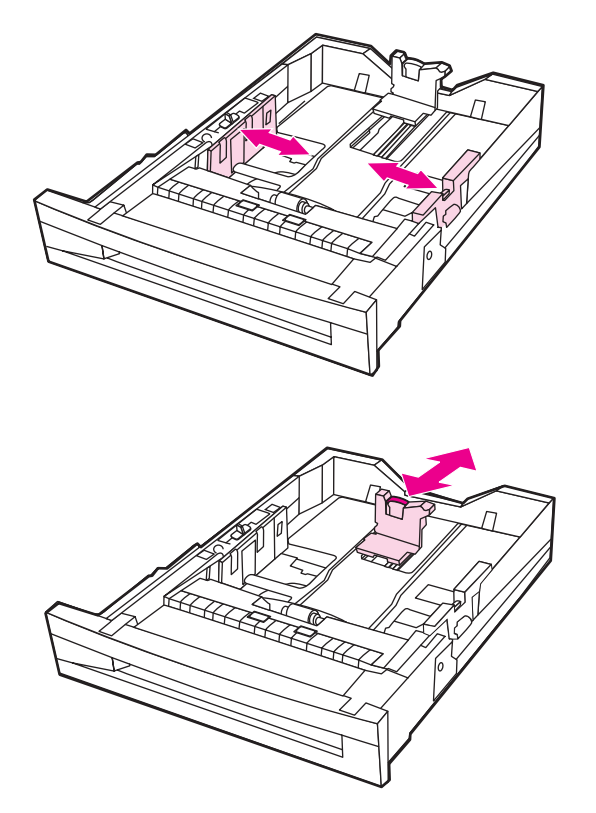

3. メディアを上向きにセットし、用紙のスタック高がトレイの最大スタック高のマークを 超えていないことを確認します。

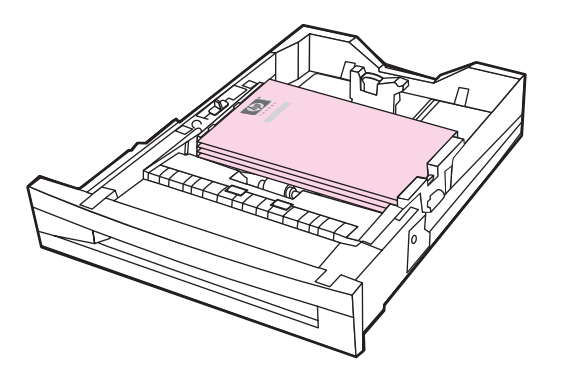

- 4. 用紙幅ガイドと用紙長さガイドを内側にスライドさせ、用紙に触れる程度にします。
- 5. トレイのスイッチが [CUSTOM] に設定されていることを確認します。

6. トレイを閉めてください。

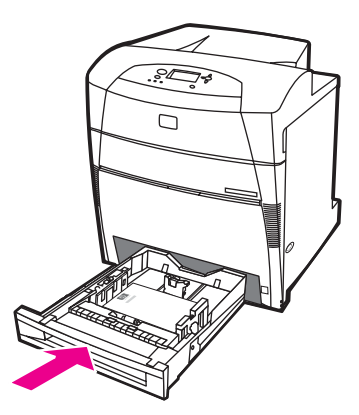

- 7. プリンタに、トレイのサイズおよびタイプの設定が表示されます。
- サイズとタイプが正しい場合は、 ⇒ を押して設定を受け入れ、メッセージを終了します。
- 9. サイズまたはタイプを変更するには、トレイの設定が表示されたときに ✓ を押します (トレイの設定が表示されない場合は、もう一度トレイを開けてから閉じます)。[ト レ イXサイズ= \*<サ(ズ>]メニューが表示されます。
- 10. ▼ または ▲ を押して、正しいサイズをハイライトします。
- 11. ✓を押してサイズを選択します。 [設定は保存済み] というメッセージに続いてトレイ タ イプ メニューが表示されます。
- 注記 選択したサイズによっては、トレイのスイッチを別の位置に移動するか、長さガイドと幅ガ イドを移動するように指示するプロンプトが表示される場合があります。 プロンプトに表示 された説明に従います。トレイを閉じ、次の手順を最初から実行します。
  - 12. タイプを変更するには、▼ または ▲ を押して正しい用紙タイプをハイライトします。
  - 13. ▼を押して用紙タイプを選択します。 [設定は保存済み] というメッセージが表示され、 さらに現在のタイプおよびサイズの設定が再度表示されます。

# トレイ 2、トレイ 3、トレイ 4、およびトレイ 5 に対するカスタ ム メディアのセット

次の手順に従って、カスタム サイズの用紙をトレイにセットします。

- 紙詰まりを避けるために、印刷中は給紙トレイを取り付けたり外したりしないでください。
  - トレイ3の用紙経路はトレイ2を通過します。したがって、トレイ2が部分的にはみ出し ていたり取り外されていたりすると、トレイ3の用紙は給紙されません。これによって、プ リンタが停止し、トレイ2を取り付ける必要があるというメッセージが表示されます。 同 様に、トレイ5の用紙をプリンタに給紙する場合は、トレイ2、トレイ3、およびトレイ4 を閉じる必要があります。

注意

注意

トレイ 2、トレイ 3、トレイ 4、またはトレイ 5 を使用して、カードストック、封筒、また はサポートされていないサイズのメディアに印刷しないでください。これらのタイプのメデ ィアに印刷するときは、トレイ 1 以外は使用しないでください。給紙トレイに補充しすぎた り、使用中に給紙トレイを開けたりしないでください。プリンタが紙詰まりを起こす可能性 があります。

1. トレイを開きます。

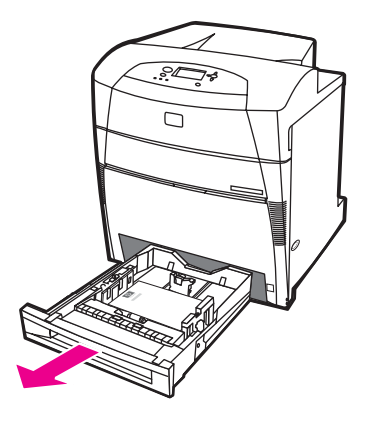

2. 用紙幅ガイドと用紙長さガイドを全開にスライドします。

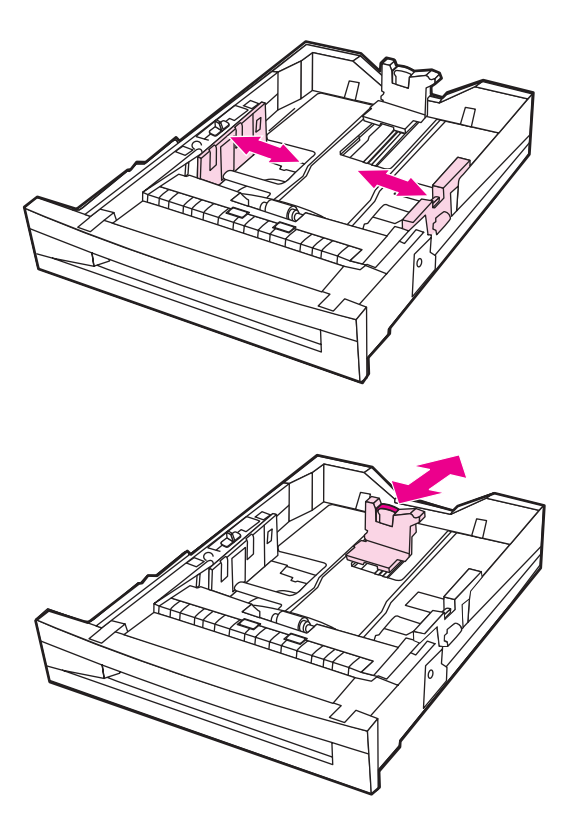

3. メディアを上向きにセットし、用紙のスタック高がトレイの最大スタック高のマークを 超えていないことを確認します。

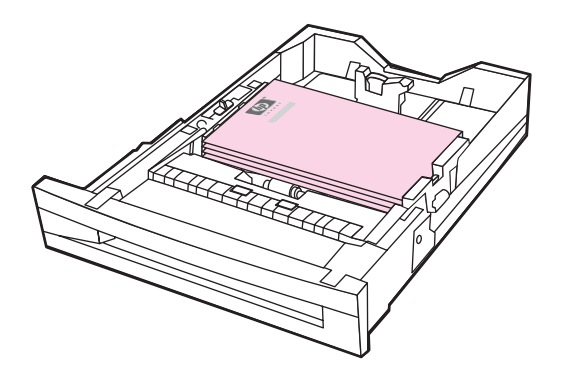

- 4. 用紙幅ガイドと用紙長さガイドを内側にスライドさせ、用紙に触れる程度にします。
- 5. 用紙の向き、X 寸法、および Y 寸法を確認します。 便宜上、X 寸法と Y 寸法はトレイ に表示されています。

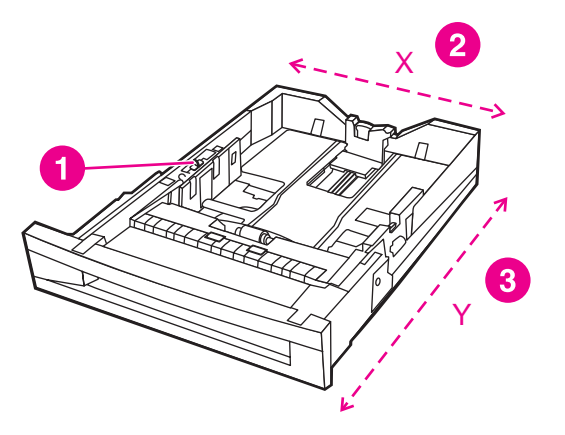

- 1 CUSTOM/STANDARD スイッチ
- 2 ページの幅 (X の寸法)
- 3 ページの長さ (Y の寸法)
- 6. トレイのスイッチが [CUSTOM] に設定されていることを確認します。
- 7. トレイを閉めてください。

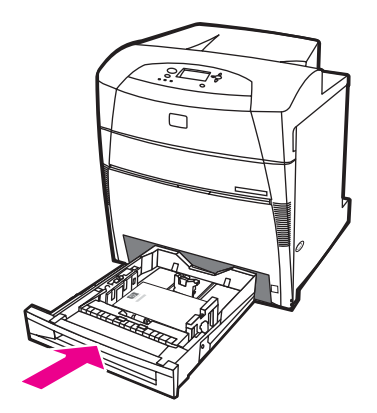

8. プリンタにトレイの設定が表示されます。表示を確認します。
- 9. サイズとタイプが正しい場合は、 **つ** を押して設定を受け入れ、メッセージを終了しま す。設定が正しくない場合は、この手順を続行します。
- サイズが [カスタム] と表示された場合は、トレイ サイズが [任意カスタム] に設定されており、寸法 が異なっていても任意のカスタム ジョブと一致することを示します。 サイズは、必要に応 じて、正確な寸法の [カスタム] に変更できます。 [カスタム] に設定すると、トレイ設定メッセージ に [カスタム] という文字列の代わりに寸法が表示されます。
  - 10. サイズまたはタイプを変更するには、トレイの設定が表示されたときに ✓ を押します (トレイの設定が表示されない場合は、もう一度トレイを開けてから閉じます)。[ト レ イ X サイズ= \*<サイズ>] メニューが表示されます。
  - 11. ✓を押して [カスタム] を選択します。 [計測単位] メニューが表示されます。
- 注記 選択したサイズによっては、トレイのスイッチを別の位置に移動するか、長さ/幅ガイドを移動することを示すプロンプトが表示される場合があります。 プロンプトに表示された説明に 従います。トレイを閉じ、次の手順を最初から実行します。

12. ▼ または ▲ を押して、正しい単位 (ミリメートルまたはインチ) をハイライトします。

- 13. ✔を押してX値を選択します。 [Xの寸法] メニューが表示されます。
- 14. ▼ または ▲ を押して正しい X 寸法の値に変更します。
- 15. ✓を押して値を選択します。 [Yの寸法] メニューが表示されます。
- 16. ▼ または ▲ を押して正しい Y 寸法の値に変更します。
- 17. ✓を押して値を選択します。 [設定は保存済み] というメッセージが表示され、[トレイ X タイプ] メニューが表示されます。
- 18. タイプを変更するには、▼ または ▲ を押して正しい用紙タイプをハイライトします。
- 19. ▼を押して用紙タイプを選択します。 [設定は保存済み] というメッセージが表示され、 さらに現在のタイプおよびサイズの設定が再度表示されます。

### [用紙処理] メニューを使用したトレイの設定

プロンプトを表示せずに、トレイのタイプおよびサイズを設定することもできます。[用紙処理]メニューを使用し、次の手順に従ってトレイを設定してください。

#### 用紙サイズの設定

- 1. メニューを押して [メニュー] を表示します。
- 2. ▼を押して [用紙処理] をハイライトします。
- 3. ✓を押して [用紙処理] を選択します。
- ◆ を押して [トレイ <N> サイズ] をハイライトします。N は、設定するトレイの数を表します。
- 5. ✓ を押して [トレイ <N> サイズ] を選択します。
- 6. ▼または▲を押して、正しいサイズをハイライトします。

7. ✔を押してサイズを選択します。

設定するトレイおよび選択したサイズによっては、トレイ ガイドを調整したり、トレイの CUSTOM/STANDARD スイッチを反対側の位置に切り替えるように指示するプロンプトが 表示されることがあります。プロンプトの指示に従い、その後でトレイを閉めます。

#### 用紙タイプの設定

- 1. メニューを押して [メニュー] を表示します。
- 2. ▼を押して [用紙処理] をハイライトします。
- 3. ✓を押して [用紙処理] を選択します。
- ◆ を押して [トレイ <N> タイプ] をハイライトします。N は、設定するトレイの数を表します。
- 5. ✓を押して [トレイ <N> タイプ] を選択します。
- 6. ▼または▲を押して、正しい用紙タイプをハイライトします。
- 7. ✓を押して用紙タイプを選択します。

[設定は保存済み] というメッセージが表示され、さらに現在のタイプおよびサイズの設定が表示されます。

# 特殊なメディアへの印刷

特殊なメディアに印刷する場合は次のガイドラインに従ってください。

注記 封筒やカード ストックなど特殊なメディアはトレイ 1 から印刷する必要があります。

これらの特殊なメディアに印刷するには、次の手順を実行します。

- 1. 給紙トレイにメディアをセットします。
- 用紙タイプを指定するように指示するプロンプトが表示されたら、給紙トレイにセット された用紙のメディアタイプを選択します。たとえば、HP 高光沢レーザ用紙をセット する場合は、[高光沢パージ]を選択します。
- ソフトウェア アプリケーションまたはプリンタ ドライバで、給紙トレイにセットされ ているメディア タイプと一致するメディア タイプを設定します。

注記 最良の印刷品質を得るためには、プリンタのコントロール パネルで選択されるメディア タイプと、アプリケーションまたはプリンタ ドライバで選択されるメディア タイプが、給紙 トレイにセットされているメディアのタイプと一致していることを必ず確認してください。

### OHP フィルム

OHP フィルムに印刷するときは、次のガイドラインを参考にしてください。

- OHP フィルムは縁を持って取り扱います。指の油が OHP フィルムに付着すると、印刷 品質に問題を生じることがあります。
- このプリンタ用の推奨 OHP フィルム以外は使用しないでください。 Hewlett-Packard では、このプリンタには HP Color LaserJet OHP フィルムを使用することをお勧めして います。 HP 製品は、適切な用紙を使用すると最良の印刷結果を得られるように設計さ れています。
- ソフトウェア アプリケーションまたはプリンタ ドライバで、メディア タイプとして [OHP フィルム] を選択し、OHP フィルム用に設定されたトレイから印刷します。 コン トロール パネルを使用して、メディア タイプを設定します。

プリンタ ドライバへのアクセス方法については、「<u>プリンタ ドライバへのアクセス</u>」を 参照してください。

LaserJet での印刷用に設計されていない OHP フィルムはプリンタ内で柔らかくなる場合が あり、プリンタの損傷の原因になります。

#### 光沢紙

 ソフトウェア アプリケーションまたはドライバで、メディア タイプとして [光沢紙]、 [厚手光沢紙]、[高光沢イメージ] を選択するか、光沢紙用に設定されたトレイから印刷 します。

105 g/m<sup>2</sup> までのメディア重量の用紙には [光沢紙] を選択します。 105 g/m<sup>2</sup> 以上の重量の用紙には [**厚手光沢紙**] を選択します。

 コントロール パネルで、使用している給紙トレイのメディア タイプを [光沢紙] または [厚手光沢紙] に設定します。

注意

Hewlett-Packard は、このプリンタに HP Color LaserJet Soft Gloss 用紙を使用することをお 勧めします。 HP 製品は、適切な用紙を使用すると最良の印刷結果を得られるように設計さ れています。 HP Color LaserJet Soft Gloss 用紙を使用しないと、印刷品質が低下する場合 があります。

# カラー用紙

- カラー用紙はコピー用紙と同様に高品質なものを使用してください。
- 使用された顔料は、190℃のプリンタの溶解温度で、退色せずに 0.1 秒間耐えることができる必要があります。
- 製造後にカラー コーティングされた用紙は使用できません。
- プリンタはパターンの点を印刷し、上塗りしてその間隔を変化させて色を作成し、さま ざまな色を生成します。用紙の濃淡や色の変化は、印刷された色の濃淡に影響を与えま す。

#### 印刷イメージ

写真やポスターなど、イメージの印刷で最良の印刷品質を得るためには、メディア タイプ を [高光沢イメージ] に設定して高光沢レーザ用紙 (Q2420A) を使用します。

- ソフトウェア アプリケーションまたはドライバで、メディアタイプとして [高光沢イメ ー ジ] を選択するか、光沢紙用に設定されたトレイから印刷します。
- プリンタのコントロール パネルの設定を使用して、プリンタを設定することもできます。詳細については、「<u>給紙トレイの設定</u>」を参照してください。
- コントロール パネルで、使用している給紙トレイのメディア タイプを [高光沢(パージ)]に 設定します。

#### 封筒

注記

封筒はトレイ1からのみ印刷することができます。トレイのメディアサイズを特定の封筒のサイズに設定します。「<u>トレイ1を使用した封筒の印刷</u>」を参照してください。

次のガイドラインに従うと、封筒を確実に印刷し、プリンタの紙詰まりを防ぐことができます。

- 20枚を超える封筒をトレイ1に入れないでください。
- 封筒の重さの規格が 105 g/m<sup>2</sup> を超えないようにしてください。
- 封筒は平らである必要があります。
- 窓付き封筒や、留め金のある封筒は使用できません。
- 封筒にはしわ、傷、その他の損傷があってはなりません。
- 接着剤付きの開封口がある封筒では、プリンタの溶解処理の熱と圧力に耐える接着剤を 使用している必要があります。
- 封筒は、表を下にし、封筒の上端を左側にして、ショート エッジからプリンタに入れます。

注記

注記

高湿度の環境では、印刷時に折り返し片が密着しないように、折り返しのある方から先に印 刷する必要があります。ロングエッジ印刷の場合、封筒のロングエッジから、表を下にし てプリンタに入れます。封筒の向きを変更する方法については、「<u>トレイ1を使用した封筒</u> の印刷」を参照してください。

## ラベル紙

ラベル紙の印刷の場合は、プリンタのコントロール パネルで、トレイの用紙のタイプを [ラベル] に設定します。「<u>給紙トレイの設定</u>」を参照してください。ラベル紙に印刷するとき は、次のガイドラインに従ってください。

- ラベル紙の接着剤の材料が 190°C の温度に 01. 秒間耐えるものであることを確認します。
- ラベル紙の間に露出している接着剤がないことを確認します。露出個所があると、印刷時にラベル紙が剥がれ、プリンタの紙詰まりの原因になります。また、接着剤が露出しているとプリンタに損傷を与える場合があります。
- ラベル紙は再給紙しないでください。
- ラベル紙が平らであることを確認します。
- しわ、浮き、その他の損傷のあるラベル紙は使用しないでください。

# 厚手用紙

HP Color LaserJet 5550 シリーズ プリンタで使用できる厚手用紙のタイプは、次のとおりです。

| [用紙タイプ] | 用紙の重さ                      |
|---------|----------------------------|
| 厚手用紙    | 105 ~ 119 g/m²             |
|         | 28 ~ 31 ポンド                |
| 超厚手用紙   | 120 ~ 163 g/m <sup>2</sup> |
|         | 32 ~ 43 ポンド                |
| カードストック | 164 ~ 200 g/m <sup>2</sup> |
|         | 44 ~ 53 ポンド                |

厚手用紙に印刷するときは、次のガイドラインに従ってください。

- 163 g/m<sup>2</sup> から 200 g/m<sup>2</sup> より厚手の用紙には、トレイ 1 を使用します。
- 厚手用紙の印刷時に最適な結果を得るには、プリンタのコントロールパネルを使用して、トレイのメディアタイプを用紙のタイプと一致するように設定します。
- ソフトウェア アプリケーションかまたはドライバで、メディア タイプとして [厚手]、 [超厚手]、または [カードスタック] を選択するか、厚手用紙用に設定されたトレイから 印刷します。
- この設定はすべての印刷ジョブに影響を与えるので、印刷が終了したら必ず元の設定に 戻します。「<u>給紙トレイの設定</u>」を参照してください。

ー般に、このプリンタでは、用紙の仕様を超える厚手の用紙を使用しないでください。その ような用紙を使用すると、用紙の給紙ミス、紙詰まり、印刷品質の低下、および機械の過度 な磨耗の原因になることがあります。

# HP LaserJet 耐久紙

耐久紙は、強力なプラスチック フィルムで破れず、退色もしません。 HP LaserJet 耐久紙 に印刷する場合は、次のガイドラインに従ってください。

- HP LaserJet 耐久紙は端を持って取り扱います。 指の油が HP LaserJet 耐久紙に付着すると、印字品質に問題を生じることがあります。
- このプリンタでは Hewlett-Packard LaserJet 耐久紙を使用します。 HP 製品は、適切な 用紙を使用すると最良の印刷結果を得られるように設計されています。
- ソフトウェア アプリケーションまたはドライバで、メディア タイプとして [耐久紙] を 選択し、HP LaserJet 耐久紙用に設定されたトレイから印刷します。

### 印刷済みフォームおよびレターヘッド用紙

印刷済みフォームおよびレターヘッド用紙で最善の結果を得るには、次のガイドラインに従ってください。

- フォームおよびレターヘッド用紙は、約 190°C のプリンタの溶解温度に 0.1 秒さらされても、溶けたり、蒸発したり、危険なガスを排出したりしない、熱に強いインクで印刷されている必要があります。
- インクは不燃性であり、プリンタ ローラーに悪影響を与えてはなりません。
- フォームおよびレターヘッド用紙は湿気を防ぐ包装内に密封され、保管時の変化を防ぐ 必要があります。
- フォームやレターヘッド用紙などの印刷済みの用紙を入れる前に、用紙のインクが乾燥していることを確認します。溶解処理時に、印刷済み用紙のインクが濡れていると消える可能性があります。
- 両面印刷を行う場合は、表ページを下向きにし、ページの上端をプリンタの左側に向けて、印刷済みのフォームやレターヘッド用紙をトレイ2、トレイ3、トレイ4およびトレイ5に入れます。印刷済みフォームやレターヘッド用紙をトレイ1に入れるには、表ページを上にし、ページの上端を左側にします。
- 片面印刷を行う場合は、表ページを下向きにし、ページの上端をプリンタの左側に向けて、印刷済みのフォームやレターヘッド用紙をトレイ2、トレイ3、トレイ4およびトレイ5に入れます。印刷済みフォームやレターヘッド用紙をトレイ1に入れるには、表ページを下にし、ページの上端を左側にします。

#### 再生紙

このプリンタは再生紙をサポートしています。再生紙は、標準の用紙と同じ仕様を満たす必要があります。 『HP LaserJet Printer Family Print Media Guide』を参照してください。 Hewlett-Packard では、5%以下の木質が含まれている再生紙をお勧めします。

# 両面印刷

一部のプリンタモデルでは、自動両面印刷、すなわち、ページの両面に印刷することができます。自動両面印刷をサポートしているモデルを確認するには、「<u>プリンタの構成</u>」を参照してください。手動両面印刷は、すべてのプリンタモデルでサポートされています。

注記 ページの両面に印刷するには、ソフトウェア アプリケーションまたはプリンタ ドライバで 両面印刷オプションを指定する必要があります。このオプションがソフトウェア アプリケー ションまたはプリンタ ドライバで表示されない場合は、次の情報を使用して、両面印刷オプ ションを利用できるようにしてください。

#### 両面印刷を使用するには

- プリンタドライバが設定され、両面印刷オプションが自動または手動、あるいはその両方が表示されていることを確認します。手順については、オンラインヘルプのプリンタドライバのトピックを参照し、プリンタドライバにアクセスする方法の詳細については、「プリンタドライバへのアクセス」を参照してください。
- 両面印刷オプションが表示されたら、プリンタドライバソフトウェアで正しい両面印刷オプションを選択します。両面印刷オプションには、ページおよび綴じ込みの向きがあります。両面印刷ジョブの閉じこみオプションの詳細については、「両面印刷ジョブの綴じ込みオプション」を参照してください。
- 自動両面印刷は、OHP フィルム、封筒、カードストック、耐久紙やラベルなど特定のメディア タイプには使用できません。
- 自動両面印刷は、11 × 17、A3、レター、レター回転、リーガル、A4、A4-R、B5、 B4、およびエグゼクティブにのみ使用できます。
- 手動両面印刷では、すべての用紙サイズがサポートされ、より多くの種類のメディアが サポートされています。ただし、OHP フィルム、封筒、およびラベルはサポートされて いません。
- 自動両面印刷と手動両面印刷の両方がソフトウェアドライバで使用可能な場合は、サイズおよびタイプが両面印刷ユニットでサポートされている場合に限って、プリンタは自動的に両面印刷を実行します。そうでない場合は、手動印刷が実行されます。

- 両面印刷で最高の印刷結果を得るために、表面が粗いメディアや厚手のメディアを使用しないでください。
- レターヘッドやフォームなど印刷済みのメディアに両面印刷するときには、片面印刷の 場合とは逆に用紙をセットします。表を下にしてメディアをトレイ2、トレイ3、トレ イ4、またはトレイ5に入れます。特殊メディアは、表を上にしてトレイ1に入れま す(このプロセスは、片面印刷の場合のプロセスと異なります)。

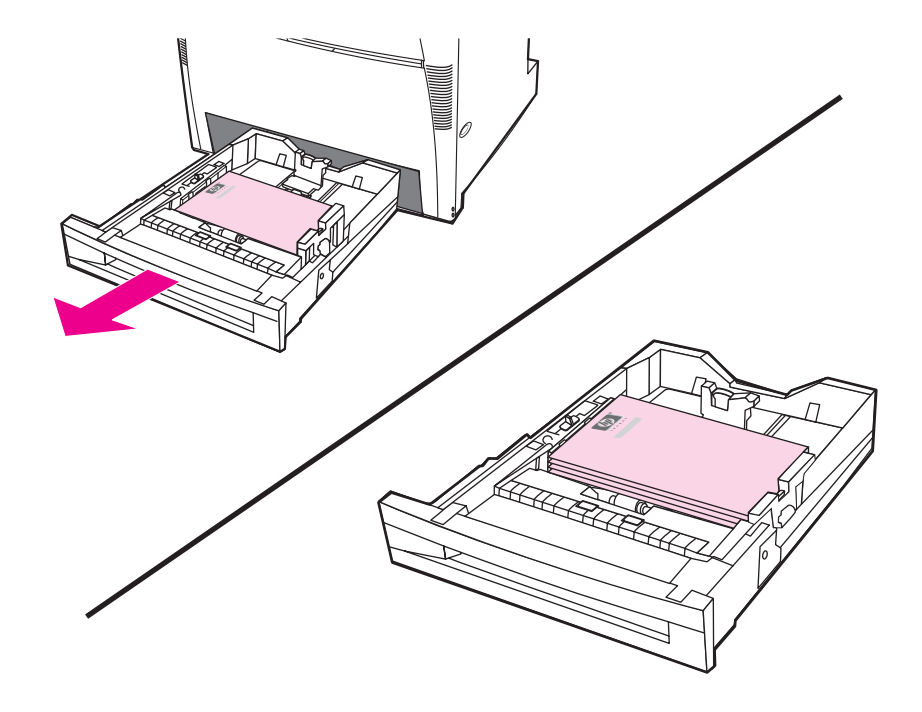

#### 自動両面印刷のコントロール パネル設定

両面印刷の設定は、多くのソフトウェアで変更できます。ソフトウェア アプリケーションま たはプリンタ ドライバで両面印刷設定を調整できない場合は、コントロール パネルからこ れらの設定を調整できます。出荷時のデフォルト設定は、[**オ7**] です。

ラベル紙に印刷するときは両面印刷を使用しないでください。両面印刷にするとプリンタが \_ 破損します。

プリンタのコントロール パネルから両面印刷を有効または無効にするには

注記

注意

プリンタのコントロール パネルから両面印刷設定を変更すると、すべての印刷ジョブに反映 されます。可能であれば、ソフトウェア アプリケーションまたはプリンタ ドライバを使用 して両面印刷設定を変更するようにしてください。

- 1. メニューを押して [メニュー] を表示します。
- 2. ▼を押して [デバイスの設定] をハイライトします。
- 3. ✔を押して [デバイスの設定] を選択します。
- 4. ✓を押して [印刷中...]を選択します。
- 5. ▼を押して [両面印刷] をハイライトします。
- 6. ✓を押して [両面印刷] を選択します。

- 7. ▲ または ▼ を押し、[オン] を選択して両面印刷を有効にするか、[オ7] を選択して両面印刷 を無効にします。
- 8. ✔を押して値を設定します。
- 9. ▼を押して [両面綴じ込み] をハイライトします。
- 10. ✓を押して [両面綴じ込み] を選択します。
- 11. メニューを押します。
- 12. 可能であれば、ソフトウェア アプリケーションまたはプリンタ ドライバから両面印刷 を選択してください。
- プリンタ ドライバから両面印刷を選択するにはまず、ドライバが正しく設定されている必要 があります (手順については、オンライン ヘルプのプリンタ ドライバのトピックを参照して ください)。

### 両面印刷の空白ページ

ソフトウェア ドライバでソースまたはタイプを選択した場合は、両面印刷ページの一方の空 白ページには印刷されないため、より短時間で印刷できます。ただし、用紙タイプが [任 意 のタイプ]、[レターヘッド]、[印刷済み用紙]、または [穴あき用紙] に設定されている場合は、テ キストが間違った面に印刷されるのを防ぐため、両面印刷ページの空白ページは印刷されま す。

# 両面印刷ジョブの綴じ込みオプション

両面ドキュメントを印刷する前に、プリンタ ドライバで、印刷されたドキュメントの綴じ込み側を選択します。ロングエッジまたはブック綴じ込みは、製本で採用されている通常のレ イアウトです。ショートエッジまたはタブレット綴じ込みは、通常のカレンダーの綴じ込み 方式です。

注記

注記

デフォルトの綴じ込み設定では、ページが縦長の向きに設定されているときにロング エッジ が綴じ込まれます。ショートエッジ綴じ込みに変更するには、[ページ順反転] チェック ボッ クスをオンにします。

### 手差し両面印刷

両面印刷は手動で行うことができます (手差し両面印刷)。 手差し両面印刷は、自動両面印刷 ではサポートされていない用紙サイズや厚手の用紙 (カードストックやカスタム サイズの用 紙など) に役立ちます。 自動両面印刷をサポートしていないプリンタ モデルでも使用できま す。

**注記** 破れていたり一度使った用紙を使用すると紙詰まりが発生するので使用しないでください。

手差し両面印刷は、PS ドライバを使用している Windows 98 および Windows NT 4.0 シス テムでは、サポートされていません。

#### 手差しで両面印刷するには

- 手差し両面印刷ができるようにプリンタドライバが設定されていることを確認します。 プリンタドライバで [手差し両面印刷を可能にする] を選択します。「プリンタドライバ へのアクセス」を参照してください。
- 2. アプリケーションから、プリンタ ドライバを起動します。

- 3. 適切な用紙サイズおよびタイプを選択します。
- 4. [仕上げ] タブで、[両面印刷] または [手差し両面印刷] をクリックします。
- デフォルトの綴じ込みオプションでは、縦長の向きに設定されているページのロングエッジが綴じ込まれます。設定を変更するには、[仕上げ] タブをクリックし、[上綴じ] チェック ボックスをオンにします。
- [OK] をクリックします。[両面印刷] の手順が表示されます。指示に従って、文書を印刷 します。

トレイ1の容量を超える枚数を手差し両面印刷する場合は、最初の100枚の用紙を差し込み、<br/>
み、<br/>
を押します。プロンプトが表示されたら、次の100枚の用紙を差し込み、<br/>
くを押します。排紙スタックのすべての用紙がトレイ1にセットされるまで、この操作を繰り返します。

プリンタ ドライバへのアクセス方法については、「<u>プリンタ ドライバへのアクセス</u>」を参照 してください。

## ブックレットの印刷

プリンタ ドライバのバージョンによっては、両面印刷の際にブックレットの印刷をコントロ ールできる場合があります。用紙がレター、リーガル、または A4 の場合は、用紙の左側ま たは右側のいずれかの綴じ込みを選択できます。Windows 2000 および Windows XP では、 すべての用紙サイズについて、ブックレットの印刷がサポートされています。

ブックレットの印刷機能の詳細については、プリンタ ドライバのオンライン ヘルプを参照 してください。

#### 位置合わせ

位置合わせを行うことで、すべてのジョブをページ中央に配置できます。 これは、次の 2 つのプロセスから構成されます。 1) 中央での位置合わせを予測します。2) シフト値を設定 します。

次の手順を実行して、中央での位置合わせを予測します。

- 1. ルーラーを使用し、印刷したテスト ページの表側の左右のマージンをミリメートル単位 で測定します。2つの測定を比べます。
- ページ中央での位置合わせに必要な調整を予測します。調整シフトの単位は約 0.25 mmです。これは、X1 シフト値になります。
- 3. ルーラーを使用し、印刷したテスト ページの裏面の左右のマージンをミリメートル単位 で測定します。2つの測定を比べます。
- 4. ページ中央での位置合わせに必要な調整を予測します。 調整シフトの単位は約 0.25 mm です。これは、X2 シフト値になります。
- 5. ルーラーを使用し、印刷したテスト ページの上下のマージンをミリメートル単位で測定 します。2 つの測定を比べます。
- ページ中央での位置合わせに必要な調整を予測します。 調整シフトの単位は約 0.25 mm です。これは、Y シフト値になります。

次の手順を実行して、シフト値を設定します。

- 1. メニューを押して [メニュー] を表示します。
- 2. ▲ または ▼ を押して [デバイスの設定] をハイライトし、 ✓ を押して選択します。

- 3. ▲ または ▼ を押して [印刷品質] をハイライトし、 ✓ を押して選択します。
- 4. ▲ または ▼ を押して [登録の設定] をハイライトし、 ✓ を押して選択します。
- 5. ▲ または ▼ を押して調整するトレイをハイライトします。 ([トレイ <N> の調節], [トレイ 1 の調節], [トレイ 2 の調節], [トレイ 3 の調節] または [トレイ 4 の調節]) というメ ッセージが表示された場合は、▼ を押して選択します。
- 6. ▲ または ▼ を押して [トレイ X の調整] をハイライトし、 ✓ を押して選択します。
- 7. ▲ または ▼ を押して [X1 シフト] をハイライトし、 ✓ を押して選択します。
- 8. ▲ または ▼ を押して手順 2 の X1 の値をハイライトし、 ✓ を押して選択します。
- 9. ▲ または ▼ を押して [X2 シフト] をハイライトし、 V を押して選択します。
- 10. ▲ または ▼ を押して手順 4 の X2 の値をハイライトし、 ✓ を押して選択します。
- 11. ▲ または ▼ を押して [Y シフト] をハイライトし、 V を押して選択します。

12. ▲ または ▼ を押して手順6の Y の値をハイライトし、 ✓ を押して選択します。 これらの手順を、プリンタに取り付けられている各トレイで繰り返します。 特殊なタイプの用紙に印刷する場合は次のガイドラインに従ってください。

### ドキュメントの最初のページに違うメディアを使用する

異なるタイプの用紙にドキュメントの最初のページを印刷する場合、たとえば、名入り便箋 にドキュメントの最初のページを印刷し、残りを無地の用紙に印刷するには、次の手順に従ってください。

 アプリケーションまたはプリンタ ドライバから、最初のページに使用するトレイと残り のページに使用するトレイを指定します。

プリンタ ドライバへのアクセス方法については、「<u>プリンタ ドライバへのアクセス</u>」を 参照してください。

- 2. 使用する用紙を、手順1で指定したトレイに入れます。
- 3. そのドキュメントの残りのページに使用する用紙をもう1つのトレイに入れます。

また、プリンタのコントロール パネルまたはプリンタ ドライバから、トレイに入れる用紙 を設定し、最初のページと残りのページを用紙別に選択して印刷することもできます。

#### ブランクのバック カバーの印刷

ブランクのバック カバーを印刷するには、次の手順を実行します。代替の用紙トレイを選択 したり、他の文書とは異なるメディア タイプに印刷したりすることもできます。

- プリンタ ドライバの [用紙] タブで、[別の用紙を使用] を選択し、ドロップダウン リストから [バック カバー] を選択して、[ブランクのバック カバーを追加] をオンにし、 [OK] をクリックします。
- プリンタ ドライバへのアクセス方法については、「<u>プリンタ ドライバへのアクセス</u>」を 参照してください。

代替の用紙トレイを選択したり、他の文書とは異なるメディア タイプに印刷したりすること もできます。必要に応じて、ドロップダウン リストから他の用紙トレイやメディア タイプ を選択してください。

## カスタムサイズ メディアへの印刷

カスタムサイズの用紙の場合、片面印刷および手動両面印刷が可能です。 トレイ 1 は、76 × 127 mm ~ 312 × 470 mm までの用紙サイズをサポートしています。 トレイ 2、オプションのトレイ 3、トレイ 4、およびトレイ 5 は、148 × 210 mm ~ 297 × 432 mm までのメディア サイズをサポートしています。

カスタムサイズの用紙に印刷する場合、プリンタのコントロール パネルで、トレイ 1 が [トレイ 1 タイプ=任意] および [トレイ 1 サイズ=任意] と設定されている場合、トレイ 1 にどのような タイプの用紙を入れても、用紙のタイプに関係なく印刷されます。 トレイ 2、トレイ 3、ト レイ 4、およびトレイ 5 からカスタムサイズの用紙に印刷する場合は、トレイのスイッチを [CUSTOM] 位置に切り替え、コントロール パネルで、用紙サイズを [カスタム] または [任 意 カスタム] に設定します。 ソフトウェア アプリケーションおよびプリンタ ドライバによっては、カスタム サイズ用紙 の大きさを指定できます。必ず、ページ設定および印刷ダイアログ ボックスの両方で正しい 用紙サイズを設定してください。 ご使用のソフトウェアで指定できない場合は、プリンタの コントロール パネルの [用紙処理] メニューでカスタム サイズ用紙の大きさを指定します。 詳細については、「<u>用紙処理メニュー</u>」を参照してください。

プリンタ フィーダは最大幅 312 mm に対応していますが、プリンタ ドライバは 304 mm に 制限されています。

> プリンタ ドライバへのアクセス方法については、「<u>プリンタ ドライバへのアクセス</u>」を参照 してください。

> ソフトウェア アプリケーションにおいて、カスタムサイズ用紙のマージンを指定しなければ ならない場合は、該当アプリケーションのオンライン ヘルプを参照してください。

### 印刷要求の停止

印刷要求の取り消しは、プリンタのコントロール パネルまたはソフトウェア アプリケーションから行うことができます。ネットワーク接続されたコンピュータから印刷要求を取り消 すには、使用しているネットワーク ソフトウェアのオンライン ヘルプを参照してください。

印刷ジョブをキャンセルしてからすべての印刷が解除されるまでにはしばらく時間がかかり ます。

#### プリンタのコントロール パネルから現在の印刷ジョブを取り消すには

- 印刷中のジョブを停止するには、プリンタのコントロール パネルのストップを押します。コントロール パネルのメニューには、印刷を再開したり、現在のジョブをキャンセルしたりするオプションがあります。
- 2. メニューを押してメニューを終了し、印刷を再開します。または、**[継続するには[ジョ ブのキャンセル]を押す]**をハイライトし、✓を押してジョブをキャンセルします。

ストップを押しても、プリンタのバッファに保存されている後続の印刷ジョブはキャンセル されません。

#### ソフトウェア アプリケーションから現在の印刷ジョブを取り消すには

しばらくの間、印刷ジョブをキャンセルするためのオプションがあるダイアログ ボックスが ディスプレイに表示されます。

複数の印刷要求がユーザー自身のソフトウェアを使用してプリンタに送信されている場合、 要求は印刷キュー (Windows Print Manager など)内で待機状態になります。コンピュータか ら印刷要求をキャンセルする手順については、ソフトウェアのマニュアルを参照してください。

印刷ジョブが印刷キュー (コンピュータのメモリ) または印刷スプーラ (Windows 98、 2000、XP、Me) 内で待機状態になっている場合は、その場所で印刷ジョブを消去します。

Windows 98、2000、XP、Me では、**[スタート]、[設定]、[プリンタ]**の順にクリックしま す。 **[HP Color LaserJet 5550 シリーズ プリンタ]**のアイコンをダブルクリックして、印刷 スプーラを開きます。キャンセルする印刷ジョブを選択し、Delete キーを押します。

注記

# ジョブ保存機能

HP Color Laserjet 5550 シリーズ プリンタには、後で印刷できるように、プリンタのメモリ にジョブを保存する機能があります。 ジョブ保存機能は、ハード ドライブとランダム アク セス メモリ (RAM)の両方のメモリを使用します。次に、これらのジョブ保存機能について 説明します。

複雑なジョブでのジョブ保存機能をサポートするために、また、複雑なグラフィックスやポ ストスクリプト (PS) 文書を印刷したり、ダウンロードしたフォントを多数使用したりする 場合は、プリンタにメモリを追加することをお勧めします。メモリを追加すると、クイック コピーなど、ジョブ保存機能のサポートをより柔軟に行うことができるようになります。

- [プライベート ジョブ] および [試し刷り後、保留] 機能を使用するには、少なくとも 192 MB のメモリが必要です。 また、フォーマッタ ボードには 160 MB DDR に加えて、32 MB まで の追加メモリを増設できます。 クイック コピー機能およびジョブ保存機能を使用するに は、プリンタにオプションのハード ドライブ (HP Color LaserJet 5550、5550n、5550dn、 5550dtn の各モデル) を取り付けて、ドライブを正しく設定する必要があります。
  - 印刷開始前に、プリンタ ドライバ内のジョブを一意に識別してください。デフォルト名を使 用すると、同じデフォルト名を付けた以前のジョブが無効になるか、ジョブが消去されてし まいます。プリンタ ドライバへのアクセス方法については、「<u>プリンタ ドライバへのアクセ</u> ス」を参照してください。

## 印刷ジョブの保存

ユーザーは、印刷ジョブを印刷せずにプリンタにダウンロードできます。その後、いつでも プリンタのコントロール パネルからそのジョブを印刷できます。たとえば、あるユーザー が、個人情報用紙、カレンダー、時間割、経理の用紙などをダウンロードしておいて、他の ユーザーがアクセスして印刷できるようにする場合などが考えられます。

印刷ジョブを永久的に保存するには、ジョブの印刷中に、ドライバから [保存ジョブ] オプションを選択します。

- 1. メニューを押して [メニュー] を表示します。
- 2. [ジョブ取得] がハイライトされます。
- 3. ✓を押して [ジョブ取得] を選択します。
- 4. ▼ を押して [ユーザ名] をハイライトします。
- 5. ✓を押して [ユーザ名] を選択します。
- 6. ▼を押して [ジョブ名] をハイライトします。
- 7. ✓を押して [ジョブ名] を選択します。

#### [印刷] がハイライトされます。

- 8. ↓を押して [印刷] を選択します。
- 9. ▲ または ▼ を押して PIN の第 1 桁を選択します。
- 10. ✔を押して第1桁を選択します。数字はアスタリスク(\*)で表示されます。
- 11. 手順9~10を繰り返して、PINの残り3つの数字を変更します。
- 12. PIN を入力したら、✓を押します。
- 13. ▲ または ▼ を押してコピーの必要部数を選択します。

#### JAWW

注意

# ジョブのクイック コピー

クイック コピーを実行すると、印刷ジョブのコピーがハード ドライブに保存され、コント ロール パネルを使用して印刷ジョブの数を追加して印刷することができます。プリンタに保 存できるクイック コピー印刷ジョブの数は、プリンタのコントロール パネルから設定しま す。

この機能は、ドライバからオフにしたりオンにしたりできます。

- 1. メニューを押して [メニュー] を表示します。
- 2. [ジョブ取得] がハイライトされます。
- 3. ✓を押して [ジョブ取得] を選択します。
- 4. ▼を押して [ユーザ名] をハイライトします。
- 5. ✓を押して [ユーザ名] を選択します。
- 6. ▼を押して [ジョブ名] をハイライトします。
- 7. ✔を押して **[ジョブ名]** を選択します。

[印刷] がハイライトされます。

- 8. ✓を押して [印刷] を選択します。
- 9. ▲ または ▼ を押して、コピー部数を選択します。
- 10. ✔を押してジョブを印刷します。

# ジョブの試し刷りと保留

「試し刷り後、保留」機能は、ジョブを1部印刷し校正してから、必要な部数を印刷するための簡単で手短な方法を提供します。 このオプションを使用すると、印刷ジョブをハード ドライブまたはプリンタの RAM に保存し、印刷ジョブの最初の1ページだけを印刷して、 印刷状態をチェックすることができます。文書が正しく印刷されていれば、コントロール パ ネルから指示して、その印刷ジョブの残りの枚数を印刷することができます。プリンタに保 存できる「試し刷り後、保留」印刷ジョブの数は、プリンタのコントロール パネルから設定 します。

ジョブを永久的に保存し、そのジョブがプリンタによって消去されないようにするには、ド ライバから [保存ジョブ] オプションを選択します。

#### 保存ジョブの印刷

1. メニューを押して [メニュー] を表示します。

[ジョブ取得] がハイライトされます。

- 2. ✓を押して [ジョブ取得] を選択します。
- 3. ▼を押して [ユーザ名] をハイライトします。
- 4. ✓を押して [ユーザ名] を選択します。
- 5. ▼を押して [ジョブ名] をハイライトします。

6. ▼を押して [ジョブ名] を選択します。

[印刷] がハイライトされます。

- 7. ↓を押して [印刷] を選択します。
- 8. ▲ または ▼ を押して、コピー部数を選択します。
- 9. ✔を押してジョブを印刷します。

#### 保存ジョブの消去

ユーザーが保存ジョブを送ると、プリンタは同じユーザー名とジョブ名を持った以前のジョ ブをすべて上書きしてしまいます。同じユーザー名とジョブ名を持ったジョブが保存されて おらず、プリンタがスペースをもっと必要としている場合、プリンタは保存されているジョ ブを古い方から順に消去します。保存できるジョブのデフォルト数は 32 です。保存できる ジョブの数はコントロール パネルから変更できます。ジョブの保存制限の詳しい設定方法に ついては、「システムのセットアップメニュー」を参照してください。

プリンタの電源を切ると、保存されているすべてのジョブは削除されます。 ジョブは、コン トロール パネル、内蔵 Web サーバー、または HP Web Jetadmin からも削除できます。コ ントロール パネルからジョブを消去するには、次の手順を実行します。

- 1. メニューを押して [メニュー] を表示します。
- 2. [ジョブ取得] がハイライトされます。
- 3. ✓を押して [ジョブ取得] を選択します。
- 4. ▼を押して [ユーザ名] をハイライトします。
- 5. **∨**を押して **[ユーザ名]** を選択します。
- 6. ▼を押して **[ジョブ名]** をハイライトします。
- 7. ✔を押して [ジョブ名] を選択します。
- 8. ▼を押して [削除] をハイライトします。
- 9. ✓を押して [削除] を選択します。

10. ✔を押してジョブを消去します。

# プライベート ジョブ

このオプションを使用すると、印刷ジョブをプリンタメモリに直接送信することができま す。[プライベートジョブ]を選択すると、PIN フィールドがアクティブになります。印刷ジ ョブは、プリンタのコントロールパネルに PIN を入力した後でのみ、印刷できます。印刷 ジョブが印刷されると、プリンタはそのジョブをプリンタメモリから削除します。この機能 は、印刷後排紙ビンに残しておきたくないような機密性の高い文書や極秘の文書を印刷する 場合に役立ちます。[プライベートジョブ]を使用すると、印刷ジョブはハードドライブま たはプリンタの RAM に保存されます。印刷が実行されると、プライベートジョブは直ちに プリンタから消去されます。同じジョブをさらに印刷する必要がある場合は、プログラムか らジョブを再印刷する必要があります。既存のプライベートジョブと同じユーザー名および ジョブ名を持つプライベート ジョブを再びプリンタに送信した時に、まだ最初のジョブが印 刷されて解放されていないと、PIN に関係なく2番目のジョブが既存のジョブに上書きされ ます。プリンタの電源を切ると、プライベート ジョブは消去されます。

注記 ジョブ名の隣に鍵のマークがあるジョブはプライベート ジョブです。

ドライバから、ジョブをプライベート ジョブとして指定します。[プライベート ジョブ]オ プションを選択し、4 桁の PIN を入力します。同じ名前のジョブを上書きしないように、ユ ーザー名とジョブ名も指定します。

#### プライベート ジョブの印刷

- メニューを押して [メニュー] を表示します。
   [ジョブ取得] がハイライトされます。
- 2. ✓を押して [ジョブ取得] を選択します。
- 3. ▼を押して **[ユーザ名]** をハイライトします。
- 4. ✓を押して [ユーザ名] を選択します。
- 5. ▼を押して [ジョブ名] をハイライトします。
- 6. ✓を押して [ジョブ名] を選択します。
   [印刷] がハイライトされます。
- 7. ◆を押して [印刷] を選択します。
- 8. ▲ または ▼ を押して PIN の第 1 桁を選択します。
- 9. ✔を押して第1桁を選択します。数字はアスタリスク (\*) で表示されます。
- 10. 手順8~9を繰り返して、PINの残り3つの数字を変更します。
- 11. PIN を入力したら、 ✓ を押します。
- 12. ▲ または ▼ を押して、コピー部数を選択します。
- 13. ✓を押してジョブを印刷します。

#### プライベート ジョブの消去

プライベート ジョブは、プリンタのコントロール パネルから削除できます。ジョブは、印 刷せずに消去することもできますが、印刷が完了すると自動的に消去されます。

1. メニューを押して [メニュー] を表示します。

[ジョブ取得] がハイライトされます。

- 2. ✓を押して [ジョブ取得] を選択します。
- 3. ▼を押して [ユーザ名] をハイライトします。
- 4. ✓を押して [ユーザ名] を選択します。
- 5. ▼を押して **[ジョブ名]** をハイライトします。
- 6. ✓を押して [ジョブ名] を選択します。
- 7. ▼を押して [削除] をハイライトします。
- 8. ✔を押して [削除] を選択します。
- 9. ▲ または ▼ を押して PIN の第 1 桁を選択します。
- 10. ✔を押して第1桁を選択します。数字はアスタリスク (\*) で表示されます。
- 11. 手順9~10を繰り返して、PINの残り3つの数字を変更します。
- 12. PIN を入力したら、✓を押します。

13. ✔を押してジョブを消去します。

# MOPIER モード

ドライバで MOPIER モードが有効な場合は、1 つの印刷ジョブから複数の丁合いコピーを 作成することができます。複数部オリジナル印刷 (MOPY 機能) を使用すると、ジョブは プリンタに一度送信されるとプリンタの RAM に保存されるため、プリンタのパフォーマン スが向上し、ネットワーク トラフィックが減少します。 残りの部数は、プリンタの最高速 で印刷されます。すべてのドキュメントはデスクトップから作成、制御、管理、仕上げが可 能であるため、コピー機を使用する余分な手間が省けます。

HP Color LaserJet 5550 シリーズ プリンタは、合計メモリが十分あれば、MOPY 機能をサ ポートできます。必要な合計メモリは少なくとも 192 MB です。フォーマッタ ボードの場合 は 160 MB DDR に加えて 32 MB が必要です。また、[デバイスの設定] タブで [MOPIER モ ー ド] の設定が [有効] になっている場合は、デフォルト設定で MOPY 機能が有効です。

# メモリの管理

このプリンタには、メモリを 544 MB まで増設できます。また、フォーマッタ ボードには 512 MB DDR に加えて、32 MB までの追加メモリを増設できます。DDR (デュアル データ レート)メモリを取り付けることによってメモリを増設できます。プリンタには、それぞれ 128 MB または 256 MB の RAM を取り付けることができる 2 基の DDR スロットが実装さ れ、メモリを増設できるようになっています。メモリ取り付け方法の詳細については、「<u>メ</u> <u>モリ カードとプリント サーバー カードの扱い方</u>」を参照してください。

注記 メモリの仕様: HP Color LaserJet 5550 シリーズ プリンタでは、128 MB または 256 MB の RAM を装着できる 200 ピンのスモール アウトライン デュアル インライン メモリ モジュール (SO-DIMM) を使用しています。

このシリーズのプリンタは、MET (Memory Enhancement Technology: メモリ強化テクノロジ) を特長としています。このテクノロジは、プリンタの RAM を効率よく使用できるよう にページ データを自動的に圧縮します。

また、このプリンタは DDR SODIMM を使用しています。拡張データ出力 (EDO) DIMM は サポートされていません。

注記 複雑なグラフィックスを印刷する際にメモリに問題が発生した場合は、ダウンロードしたフォント、スタイルシート、マクロをプリンタのメモリから削除することによってメモリを増やすことができます。アプリケーション内から複雑な印刷ジョブを減らすと、メモリ問題を解消するのに役立ちます。

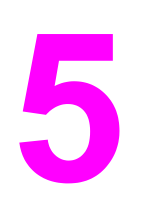

プリンタの管理

この章では、プリンタの管理方法について説明します。以下の項目について説明します。

- <u>プリンタ情報ページ</u>
- 内蔵 Web サーバーの使用
- <u>HP ツールボックスの使用</u>

プリンタ情報ページ

プリンタのコントロール パネルから、プリンタとその現在の設定についての詳細を確認する ページを印刷できます。このセクションでは、以下の情報ページを印刷する手順について説 明します。

- メニュー マップ
- 設定ページ
- サプライ品ステータスページ
- 使用状況ページ
- デモページ
- RGB および CMYK サンプルの印刷
- ファイル ディレクトリ (ハード ドライブを装備したプリンタのみ使用可能)
- PCL または PS フォント リスト
- イベントログ

#### メニュー マップ

コントロール パネルで使用できるメニューと項目の現在の設定を確認するには、コントロール パネルのメニュー マップを印刷します。

- 1. メニューを押して [メニュー] を表示します。
- 2. ▼を押して [情報] をハイライトします。
- 3. ✓を押して[情報]を選択します。
- [メニュー マップの 印刷] がハイライトされていない場合は、▲ または ▼ を押してハイ ライトします。
- 5. ↓を押して [メニューマップの印刷] を選択します。

メニュー マップの印刷中は、[メニュー マップを印刷中…] というメッセージが表示されま す。メニュー マップの印刷が終了すると、[印字可] 状態に戻ります。

後で参考にできるようにメニュー マップをプリンタの近くに保管すると便利です。メニュ ー マップの内容は、現在プリンタにインストールされているオプションによって異なります (これらの値の多くは、プリンタ ドライバまたはソフトウェア アプリケーションから無効に することができます)。

コントロール パネルのメニューおよび可能な値の完全な一覧は、「<u>メニュー階層</u>」を参照し てください。

## 設定ページ

設定ページを使用して、現在のプリンタの設定を確認したり、プリンタの問題のトラブルの 解決に役立てたり、メモリ (DIMM)、用紙トレイ、プリンタ言語などのオプション アクセサ リのインストール状況を確認したりすることができます。

- 1. メニューを押して [メニュー] を表示します。
- 2. ▼を押して [情報] をハイライトします。

3. ✓を押して [情報] を選択します。

4. ▼を押して [設定の印刷] をハイライトします。

5. ✓を押して [設定の 印刷] を選択します。

設定ページの印刷中は、[印刷が停止しました]というメッセージが表示されます。設定ページの印刷が終了すると、[印字可]状態に戻ります。

注記 プリンタが EIO カード (たとえば、HP Jetdirect プリント サーバー) やオプションのハード ドライブを使用するように設定されている場合は、それらのデバイスに関する追加の設定ペ ージが印刷されます。

#### サプライ品ステータス ページ

サプライ品ステータス ページでは、以下のプリンタのサプライ品の寿命を示します。

- プリントカートリッジ (全色)
- トランスファー ユニット
- フューザ

#### サプライ品ステータス ページを印刷するには

- 1. メニューを押して [メニュー] を表示します。
- 2. ▼を押して[情報]をハイライトします。
- 3. ✓を押して [情報] を選択します。
- 4. ▼を押して [サプライ品のステータス ページの印刷] をハイライトします。
- 5. ✓を押して [サプライ品のステータス ページの印刷] を選択します。

サプライ品ステータス ページの印刷中は、[サプライ品ステータス を印刷中…] というメッ セージが表示されます。サプライ品ステータス ページの印刷が終了すると、[印字可] 状態に 戻ります。

注記

HP 以外のサプライ品を使用している場合は、サプライ品のステータス ページにそれらのサ プライ品の残りの寿命が表示されません。詳細については、「<u>HP 以外のプリント カートリ</u> <u>ッジ</u>」をご覧ください。

#### 使用状況ページ

使用状況ページには、プリンタを通過した用紙のサイズごとのページ数が記載されていま す。このページ数には、用紙のサイズごとに片面印刷されたページ数、両面印刷されたペー ジ数、および片面印刷と両面印刷の合計ページ数が含まれています。また、各色のページ適 用範囲の平均パーセンテージも記載されています。

- 1. メニューを押して [メニュー] を表示します。
- 2. ▼を押して [情報] をハイライトします。
- 3. ↓を押して [情報] を選択します。
- 4. ▼ を押して [使用状況ページの 印刷] をハイライトします。
- 5. ✓を押して [使用状況ページの 印刷] を選択します。

使用状況ページの印刷中は、[使用ページ数を印刷中...]というメッセージが表示されます。 使用状況ページの印刷が終了すると、[印字可]状態に戻ります。

## デモ

デモページは印刷品質を示すカラー写真です。

- 1. メニューを押して [メニュー] を表示します。
- 2. ▼を押して [情報] をハイライトします。
- 3. ↓を押して [情報] を選択します。
- 4. ▼を押して [デモ印刷] をハイライトします。
- 5. ✓を押して [デモ印刷] を選択します。

デモページの印刷中は、[デモページを印刷中...]というメッセージが表示されます。デモページの印刷が終了すると、[印字可]状態に戻ります。

#### CMYK サンプルの印刷

[CMYK サンプルの印刷] ページを使用して、CMYK カラー サンプルを印刷し、アプリケーションのカラー値に合わせます。

- 1. メニューを押して [メニュー] を表示します。
- 2. ▼を押して [情報] をハイライトします。
- 3. ✓を押して [情報] を選択します。
- 4. ▼を押して [CMYK サンプルの印刷] をハイライトします。
- 5. ✓を押して [CMYK サンプルの印刷] を選択します。

デモページの印刷中は、[印刷中... CMYK サンプル] というメッセージが表示されます。デモページの印刷が終了すると、[印字可] 状態に戻ります。

# RGB サンプルの印刷

[RGB サンプルの印刷] ページを使用して、RGB カラー サンプルを印刷し、アプリケーション のカラー値に合わせます。

- 1. メニューを押して [メニュー] を表示します。
- 2. ▼を押して [情報] をハイライトします。
- 3. ✓を押して [情報] を選択します。
- 4. ▼を押して [RGB サンプルの印刷] をハイライトします。
- 5. ✓を押して [RGB サンプルの印刷] を選択します。

デモページの印刷中は、[印刷中... RGB サンプ IJ というメッセージが表示されます。RGB サンプルページの印刷が終了すると、[印字可] 状態に戻ります。

# ファイル ディレクトリ

ファイル ディレクトリ ページには、インストールされたすべてのマス ストレージ デバイス に関する情報が含まれています。このオプションは、マス ストレージ デバイスがインスト ールされていない場合は表示されません。

- 1. メニューを押して [メニュー] を表示します。
- 2. ▼を押して[情報]をハイライトします。
- 3. ✓を押して [情報] を選択します。
- 4. ▼を押して [ファイル ディレクトリの 印刷] をハイライトします。
- 5. ✓を押して [ファイル ディレクトリの 印刷] を選択します。

ファイル ディレクトリ ページの印刷中は、[印刷中... ファイルディレクトリ] というメッセ ージが表示されます。ファイル ディレクトリ ページの印刷が終了すると、[印字可] 状態に 戻ります。

#### PCL または PS フォント リスト

プリンタに現在インストールされているフォントを確認するには、フォント リストを使用し ます(また、フォント リストには、オプションのハード ディスク アクセサリやフラッシュ DIMM に存在するフォントも表示されます)。

- 1. メニューを押して [メニュー] を表示します。
- 2. ▼を押して [情報] をハイライトします。
- 3. ✔を押して [情報] を選択します。
- ◆ を押して [PCL フォント リストの印刷] または [PS フォント リストの印刷] をハイラ イトします。
- 5. 
   を押して [PCL フォント リストの印刷] または [PS フォント リストの印刷] を選択します。

フォント リスト ページの印刷中は、[フォント リストを 印刷中...] というメッセージが表示 されます。フォント リスト ページの印刷が終了すると、[印字可] 状態に戻ります。

### イベント ログ

イベント ログには、プリンタの紙詰まり、サービス エラー、プリンタのその他の状態など のイベントが記載されています。

- 1. メニューを押して [メニュー] を表示します。
- 2. ▼を押して [診断] をハイライトします。
- 3. ✓を押して [診断] を選択します。
- 4. ▼を押して [イベント ログの 印刷] をハイライトします。
- 5. ✓を押して [イベント ログの 印刷] を選択します。

イベント ログの印刷中は、[印刷中... イベント ログ] というメッセージが表示されます。イベント ログの印刷が終了すると、[印字可] 状態に戻ります。

# 内蔵 Web サーバーの使用

プリンタがコンピュータに直接接続されている場合、内蔵 Web サーバーは Windows 98 以 降でサポートされます。直接接続で内蔵 Web サーバーを使用するには、プリンタ ドライバ のインストール時に [カスタム] インストール オプションを選択する必要があります。この オプションを選択してプリンタ ステータスおよびアラート ソフトウェアをロードしてくだ さい。プロキシ サーバーは、プリンタ ステータスおよびアラート ソフトウェアの一部とし てインストールされます。

プリンタをネットワークに接続すると、内蔵 Web サーバーが自動的に使用可能になりま す。内蔵 Web サーバーには Windows 95 以降からアクセスできます。

内蔵 Web サーバーを使用すると、プリンタのコントロール パネルの代わりにコンピュータ を使用して、プリンタとネットワークのステータスの確認や、印刷機能の管理を行うことが できます。以下は、内蔵 Web サーバーを使用して実行できる機能の例です。

- プリンタ制御ステータス情報の表示
- 各トレイにセットされている用紙のタイプ設定
- サプライ品すべての寿命の確認と新しいサプライ品の注文
- トレイ設定の表示と変更
- プリンタのコントロール パネル メニューの設定の表示と変更
- 内部ページの表示と印刷
- プリンタおよびサプライ品のイベント通知の受信
- ネットワーク設定の表示と変更

内蔵 Web サーバーを使用するには、Microsoft Internet Explorer 4 以降、または Netscape Navigator 4 以降をインストールする必要があります。内蔵 Web サーバーは、プリンタが IP ベースのネットワークに接続されている場合に機能します。内蔵 Web サーバーは、IPX ベースのプリンタ接続をサポートしていません。内蔵 Web サーバーを起動して使用する場 合は、インターネットに接続する必要はありません。 HP 内蔵 Web サーバーの詳細につい ては、『HP Embedded Web Server User's Guide (HP 内蔵 Web サーバー ユーザーズ ガイ ド)』を参照してください。 このガイドはプリンタに同梱の CD-ROM にあります。

# ネットワーク接続を使用して内蔵 Web サーバーにアクセスする には

コンピュータでサポートされている Web ブラウザで、プリンタの IP アドレスを入力します (IP アドレスを確認するには設定ページを印刷します。設定ページの印刷方法の詳細につい ては、「プリンタ情報ページ」を参照してください)。

URL を開いたら、いつでもすぐに表示できるようにお気に入り (ブックマーク) に追加する ことができます。

- 1. 内蔵 Web サーバーには、プリンタに関する設定や情報を確認するための[情報] タブ、 [設定] タブ、[ネットワーク] タブがあります。表示するタブをクリックしてください。
- 2. 各タブの詳細については、以下のセクションを参照してください。

# 情報タブ

[情報] ページ グループには、以下のページがあります。

- [デバイスのステータス]: プリンタ ステータスと HP サプライ品の寿命を表示します。 寿命が 0% のときはサプライ品が空になっている状態を示します。各トレイにセットされている印刷用紙のタイプとサイズも表示されます。デフォルトの設定を変更する場合は、[設定の変更]をクリックします。
- [設定ページ]: プリンタの設定ページの情報を表示します。
- [サプライ品のステータス]: HP サプライ品の寿命を表示します。寿命が 0% のときはサ プライ品が空になっている状態を示します。サプライ品のパーツ番号も表示されます。 新しいサプライ品を注文する場合は、ウィンドウの左側にある [その他のリンク] 領域の [サプライ品の注文] をクリックします。Web サイトにアクセスする場合は、インターネ ットに接続する必要があります。
- [イベントログ]: プリンタのすべてのイベントとエラーを表示します。
- [使用状況ページ]: プリンタから印刷されたページ数を用紙のサイズとタイプごとに分類して表示します。
- [デバイス情報]: このページには、プリンタのネットワーク名、アドレス、およびモデル情報も表示されます。これらのエントリを変更する場合は、[設定] タブの [デバイス情報] をクリックします。
- [コントロール パネル]: [印字可]、[パワーセーブ] など、コントロール パネルにはプリンタのメッセージが表示されます。

#### 設定タブ

このタブを使用すると、コンピュータからプリンタを設定することができます。[設定] タブ はパスワードで保護できます。プリンタがネットワークに接続されている場合は、このタブ で設定を変更する前に必ずプリンタ管理者に相談してください。

[設定] タブには、以下のページがあります。

- [デバイスの設定]: このページでプリンタのすべての設定を変更できます。このページには、プリンタのコントロールパネルディスプレイを使用してアクセスできる従来のメニューが表示されます。メニューには、[情報]、[用紙処理]、[デバイスの設定]、[診断]があります。
- [警告]: ネットワーク プリンタ専用です。さまざまなプリンタおよびサプライ品のイベントの電子メール アラートを設定できます。
- [電子メール]: ネットワーク プリンタ専用です。[警報] ページと合わせて使用し、受信 および送信メールの設定の他に電子メール アラートの設定も行います。
- [セキュリティ]: [設定] および [ネットワーク] タブにアクセスするためのパスワードを 設定します。EWS の任意の機能を有効または無効にします。
- [その他のリンク]:別のWebサイトへのリンクを追加またはカスタマイズできます。このリンクは、内蔵Webサーバーのすべてのページの[その他のリンク]領域に表示されます。[その他のリンク]領域に常時表示される固定リンクは、[HP Instant Support™]、[サプライ品の注文]、および[製品サポート]です。
- [デバイス情報]: プリンタに名前を付けて、リソース番号を割り当てることができます。プリンタに関する情報を受信するユーザーの名前と電子メール アドレスを入力します。

- [言語]: 内蔵 Web サーバーの表示言語を指定します。
- [タイム サービス]: ネットワーク タイム サーバーと時間の同期をとります。

# ネットワーク タブ

プリンタが IP ベース ネットワークに接続されている場合、ネットワーク管理者は、このタ ブを使用してプリンタのネットワーク関連の設定を制御できます。 このタブは、プリンタが コンピュータに直接接続されている場合、またはプリンタが HP Jetdirect プリント サーバ ー カード以外を使用してネットワークに接続されている場合は表示されません。

# その他のリンク

このセクションには、インターネットに接続するさまざまなリンクが表示されます。これら のリンクを使用するには、インターネットにアクセスできる環境が必要です。ダイヤルアッ プ接続を使用しており、内蔵 Web サーバーを最初に起動したときにインターネットに接続 しなかった場合は、これらの Web サイトにアクセスする前にインターネットに接続する必 要があります。インターネットに接続する場合は、内蔵 Web サーバーをいったん閉じて再 起動しなければならない場合があります。

- [HP Instant Support™]: トラブルの解決方法を参照するために HP の Web サイトに 接続します。このサービスは、プリンタのエラー ログと設定情報を分析して、そのプリ ンタに合った診断とサポート情報を提供するものです。
- [サプライ品の注文]: このリンクをクリックすると、プリントカートリッジや用紙などのHP純正サプライ品を注文できるHPのWebサイトに接続されます。
- [製品サポート]: HP Color LaserJet 5550 シリーズ プリンタのサポート サイトに接続します。一般的なトピックに関連したヘルプを検索できます。

# HP ツールボックスの使用

HP ツールボックスは Web アプリケーションで、次の作業を行うことができます。

- プリンタ ステータスをチェックする。
- プリンタを設定する (デバイスの Web ページ設定にアクセスする)。
- トラブルシューティング情報を参照する。
- オンラインマニュアルを表示する。
- 内蔵プリンタの情報ページを印刷する。
- ポップアップステータスメッセージを受信する。

HP ツールボックスは、プリンタをコンピュータに直接接続している場合に表示できます。 プリンタがネットワークに接続されている場合は、[Custom Installer (カスタム インストー ラ)] を使用してください。 HP ツールボックス ソフトウェアは、一般的なソフトウェアのイ ンストールの一部として自動的にインストールされます。

HP ツールボックスを起動して使用する場合にインターネットに接続する必要はありません。ただし、[その他のリンク]内のリンクをクリックしてリンク先のサイトにアクセスするには、インターネットに接続する必要があります。詳細については、「<u>その他のリンク</u>」を参照してください。

# 対応オペレーティング システム

HP ツールボックスは次の OS に対してサポートされています。

- Windows 98、2000、Me、Server 2003、および XP
- Mac OS 10.2 以降

# 対応ブラウザ

HP ツールボックスを使用するには、次のいずれかのブラウザがインストールされている必要があります。

- Microsoft Internet Explorer 5.5 以降 (Macintosh の場合は Internet Explorer 5.2 以降)
- Netscape Navigator 7.0 以降 (Macintosh の場合は Netscape Navigator 7.0 以降)
- Windows 用 Opera Software ASA Opera™ 6.05 および 7.0
- Macintosh 用 Safari 1.0 ソフトウェア

すべてのページはブラウザで印刷することができます。

# HP ツールボックスを表示するには

[スタート] メニューで [プログラム]、[HP Color LaserJet 5550]、[HP LaserJet toolbox (HP LaserJet ツールボックス)] の順に選択します。

システム トレイ アイコンまたはデスクトップ アイコンをクリックして、HP ツールボック スを表示することもできます。

HP ツールボックスによって Web ブラウザが起動します。

注記

URL を開いたら、いつでもすぐに表示できるようにお気に入り (ブックマーク) に追加する ことができます。

# HP ツールボックスのセクション

HP ツールボックス ソフトウェアには次のセクションがあります。

- <u>Status (ステータス) タブ</u>
- <u>Troubleshooting (トラブルの解決) タブ</u>
- [Alerts (警告)] タブ
- [Documentation (マニュアル)] タブ
- [Device Settings (デバイスの設定)] ボタン

# その他のリンク

HP ツールボックスの各ページには、次の情報に関する HP Web サイトへのリンクが表示されます。

- Product registration
- Product support
- Ordering supplies
- HP Instant Support<sup>™</sup>

これらのリンクを使用するには、インターネットにアクセスできる環境が必要です。 接続方 法がダイアルアップ接続で、HP ツールボックスの初回起動時に接続しなかった場合は、イ ンターネットに接続してからこれらの Web サイトにアクセスする必要があります。

# Status (ステータス) タブ

[Status (ステータス)] タブには、次の主なページへのリンクがあります。

- デバイスのステータス:プリンタステータス情報が表示されます。紙詰まりやトレイが空であることなどの、プリンタの状態を確認することができます。このページの仮想コントロールパネルボタンを使用して、プリンタの設定を変更します。プリンタの問題を解消してから[更新]ボタンをクリックすると、デバイスステータスが更新されます。
- [Supplies Status (サプライ品のステータス)]: プリント カートリッジのトナー残量 (% 単位) や使用中のカートリッジで印刷可能なページ数など、サプライ品の詳しいステー タスが表示されます。また、サプライ品を注文するリンクやリサイクル情報を提供する リンクもあります。
- [Print Info Pages (情報の印刷ページ)]:設定ページや、プリンタに関するその他の情報ページ ([Supplies Status (サプライ品ステータス)] ページ、[デモ] ページ、[メニューマップ] など) を印刷できます。

# Troubleshooting (トラブルの解決) タブ

[Troubleshooting (トラブルの解決)] タブには、紙詰まりの解消や印字品質の問題の解決、 その他のプリンタ内部の問題の解決、一部のプリンタページの印刷など、プリンタのさまざ まなトラブルシューティングに役立つリンクが用意されています。

# [Alerts (警告)] タブ

[Alerts (警告)] タブでは、プリンタの警告を自動的に表示するようにプリンタを設定することができます。[Alerts (警告)] タブには次のメイン ページのリンクがあります。

- Set up status alerts (ステータス アラートの設定)
- Administrative settings (管理設定)

#### Set up status alerts (ステータス アラートの設定) ページ

[Set up status alerts (ステータス アラートの設定)] ページでは、アラート表示の有効化/無 効化の切り替え、プリンタからアラートを送信するタイミングの指定、およびアラートの種 類の選択を行うことができます。アラートには次の2種類があります。

- ポップアップ メッセージ
- タスクバー アイコン

設定値を有効にするには、[Apply (適用)] をクリックします。

#### Administrative settings (管理設定) ページ

[Administrative settings (管理設定)] ページでは、HP ツールボックスでプリンタ アラート をチェックする頻度を設定することができます。次の3つの設定値があります。

- [Less often (低頻度)]: 15,000 ミリ秒ごと
- [Normal (標準)]: 8,000 ミリ秒ごと
- [More often (高頻度)]: 4,000 ミリ秒ごと

ネットワーク I/O トラフィックを減らすには、プリンタが警告をチェックする頻度を減らします。

# [Documentation (マニュアル)] タブ

[Documentation (マニュアル)] タブには次の情報源のリンクがあります。

- ユーザーズ ガイド: プリンタの使用方法、保証、仕様、サポートに関する情報が含まれています。現在お読みのガイドです。ユーザーズ ガイドには HTML バージョンと PDF バージョンがあります。
- インストールノート:プリンタのインストール情報が含まれています。

# [Device Settings (デバイスの設定)] ボタン

[Device Settings (デバイスの設定)] ボタンをクリックするとプリンタの内蔵 Web サーバー に接続されます。詳細については、「内蔵 Web サーバーの使用」を参照してください。

# HP ツールボックス リンク

画面の左側にある HP ツールボックス リンクには、次のオプションへのリンクがあります。

- [Select a device (デバイスの選択)]: すべての HP ツールボックス対応デバイスから選択します。
- [View current alerts (現在のアラートを表示)]: すべてのセットアップ済みプリンタに 対する現在のアラートを表示します(現在のアラートを表示するには印刷中である必要が あります)。
- [Text only page (テキスト専用ページ)]: HP ツールボックスを、テキスト専用ページ にリンクするサイト マップとして表示します。

この章では、HP Color LaserJet 5550 シリーズ プリンタを使用して美しいカラー印刷を行う 方法について説明します。また、最適なカラー印刷を出力する方法についても説明します。 以下の項目について説明します。

- <u>カラーの使用</u>
- <u>プリンタのカラー オプションの管理</u>
- <u>カラー マッチング</u>

# カラーの使用

HP Color LaserJet 5550 シリーズ プリンタでは、プリンタ設定後に即座に美しい色を再現で きます。このプリンタは、さまざまな自動カラー処理機能を組み合わせて、一般的なオフィ スユーザー向けに優れた色彩を提供するだけでなく、色の再現性に厳密なプロフェッショナ ル向けの高機能ツールも用意しています。

HP Color LaserJet 5550 シリーズ プリンタには、綿密に設計され、テストでも実証されたカ ラー テーブルが用意されており、印刷可能なすべての色を簡単かつ正確に再現できます。

#### 用紙選択

最高のカラーおよび画像品質を得るには、プリンタ メニューまたはフロント パネルから適切な用紙タイプを選択することが重要です。「<u>印刷メディアの選択</u>」を参照してください。

### HP ImageREt 3600

HP ImageREt 3600 プリント テクノロジは HP だけが開発した革新的なテクノロジ システムであり、優れた印字品質を提供します。 HP ImageREt システムは、進化したテクノロジ を統合し印刷システムの各要素を最適化することにより、業界から一線を画したものになっています。 HP ImageREt の一部のカテゴリは、ユーザーのさまざまなニーズに対応するために開発されました。

システムの基礎は、イメージェンハンスメント、取り扱いやすいサプライ品、高解像度イメ ージングなどの中核となるカラーレーザテクノロジから構成されています。ImageREtのレ ベルが上がりカテゴリが増加して、より進化したシステムで使用できるようにこれらの中核 テクノロジが改善され、さらにその他のテクノロジが統合されています。 HP ImageREt 3600 は HP だけが提供できる印刷ソリューションであり、HP Color LaserJet 5550 シリー ズ プリンタ用に開発され実装されました。HP では、一般的なオフィス用ドキュメントとマ ーケティング用カタログ向けに優れたイメージェンハンスメントを提供します。HP Image REt 3600 はさまざまな環境や状況で多様なメディアに対応しています。 このプリント シス テムのイメージモードは HP 高光沢レーザ用紙での印刷に最適です。

#### 最高の画像印刷

HP Color LaserJet 5550 シリーズ プリンタで最高の画像品質を得るには、特殊イメージ モ ードで HP 高光沢レーザ用紙を使用してください。 イメージ モードを選択するには、メデ ィア タイプを **[高光沢イメージ]** に設定します。詳細については、「<u>特殊なメディアへの印</u> <u>刷</u>」を参照してください。

# カラー オプション

カラー オプションを使用すると、さまざまなタイプのドキュメントに最適化されたカラー出 力を自動的に生成できます。

カラーオプションではオブジェクト タギングが採用されています。オブジェクト タギング によって、最適な色とハーフトーン設定を、ページの各種オブジェクト (テキスト、グラフ ィック、および写真)に使用できるようになります。プリンタ ドライバでは、ページにどの オブジェクトを使用するかを指定したり、各オブジェクトを最高の品質で印刷できるハーフ トーンおよび色設定を指定したりすることができます。最適化されたデフォルト設定値でオ ブジェクト タギングを使用すると、美しい色を即座に再現できます。 Windows 環境では、プリンタ ドライバの [カラー] タブに、[自動] および [手動] カラー オプ ションがあります。

プリンタ ドライバへのアクセス方法については、「<u>プリンタ ドライバへのアクセス</u>」を参照 してください。

#### sRGB

sRGB (Standard red-green-blue) はそもそも、モニタ、入力デバイス (スキャナ、デジタル カメラ)、出力デバイス (プリンタ、プロッタ)の共通カラー言語として HP および Microsoft によって開発された国際色彩規格です。 sRGB は、HP 製品、Microsoft オペレーティング システム、World Wide Web、および現在市販されているほとんどのオフィス用ソフトウェ アで採用されている標準的な色空間です。また、sRGB は、現在の代表的な Windows PC モ ニタで使用されており、ハイビジョン テレビのコンバージェンスの規格です。

使用するモニタのタイプや部屋の照明などの要因によって、画面に表示される色は影響を受けます。詳細については、「<u>カラーマッチング</u>」をご覧ください。

Adobe PhotoShop、CoreIDRAW™、Microsoft Office、およびその他のアプリケーションの 最新バージョンでは、色彩信号の伝達に sRGB が採用されています。また、Microsoft オペ レーティング システムの標準色空間である sRGB は、一般ユーザーでも色彩をより正確に 一致させることのできる一般的な精細度を利用してアプリケーションとデバイス間の色彩情 報をやり取りする方法として、広く採用されるようになりました。sRGB を採用することに よって、色彩の専門知識がなくても、プリンタ、PC モニタ、および他の入力デバイス (スキ ャナ、デジタル カメラ)の間で色を自動的に一致させる機能が向上しています。

# 4 色印刷 (CMYK)

シアン、マゼンタ、イエロー、および黒 (CMYK) は印刷プレスで使用されるインクです。そのプロセスは、4 色印刷とも呼ばれます。CMYK データ ファイルは通常、グラフィック アート (印刷および出版) 環境で使用され、その環境に由来します。プリンタは PS プリンタ ドライバから CMYK カラーを受け入れます。プリンタの CMYK カラー レンダリングは、テ キストやグラフィックに豊かな色彩を再現するために設計されています。

#### CMYK インク セット エミュレーション (PostScript のみ)

プリンタの CMYK カラー レンダリングは、標準的なオフセット プレスのインク セットのように作成できます。

- [デフォルト]: CMYK データの汎用レンダリングに適しています。写真のレンダリング 用に設計され、同時にテキストやグラフィックに豊かな色彩を再現します。
- Web オフセット印刷規格 (SWOP):米国およびその他の国/地域で一般的なインクです。
- [Euroscale]: ヨーロッパおよびその他の国/地域で一般的なインクです。
- DIC (大日本インキ化学工業):日本およびその他の国/地域で一般的なインクです。
- [装置]:エミュレーションはオフです。このオプションを使用して写真を正しくレンダ リングするには、アプリケーションまたはオペレーティングシステムで画像の色を管理 する必要があります。

# プリンタのカラー オプションの管理

カラー オプションを [自動] に設定すると、カラー ドキュメントの印字品質は最高になりま す。 ただし、カラー ドキュメントをグレースケール (白黒) で印刷したり、プリンタのカラ ー オプションを変更したりしなければならない場合があります。

- Windows を使用している場合は、グレースケールで印刷できます。または、プリンタ ドライバで [カラー] タブの設定値を使用してカラー オプションを変更できます。
- Macintosh コンピュータを使用している場合は、グレースケールで印刷したり、[プリント] ダイアログボックスの [カラーマッチング] ポップアップ メニューでカラー オプションを変更したりできます。

プリンタ ドライバへのアクセス方法については、「<u>プリンタ ドライバへのアクセス</u>」を参照 してください。

#### グレースケールでの印刷

プリンタ ドライバから [グレースケールで印刷] オプションを選択すると、文書が白黒で印刷されます。このオプションは、コピーまたはファックス送信するカラー文書の印刷に役立ちます。

#### 色の自動または手動の調整

[自動] カラー調整オプションを使用すると、ドキュメントの各要素に使用する無彩色のグレ ー カラー処理、ハーフトーン、およびエッジ強調を最適化できます。詳細については、プリ ンタ ドライバのオンライン ヘルプを参照してください。

[自動] はデフォルト設定です。この設定は、色を使った文書の印刷にお勧めします。

[手動] カラー調整オプションを使用すると、テキスト、グラフィック、および写真の無彩色のグレー カラー処理、ハーフトーン、エッジ強調をユーザーが調整できます。[手動] カラーオプションにアクセスするには、[カラー] タブで、[手動] - [設定] を選択します。

#### 手動カラー オプション

[手動] カラー調整を使用すると、テキスト、グラフィック、写真のカラー(またはカラーマップ) およびハーフトーンオプションを個別に調整できます。

ー部のアプリケーションでは、テキストまたはグラフィックはラスター画像に変換されま す。その場合は、**[写真]** 設定を使用してテキストおよびグラフィックを制御できます。

**ハーフトーンオプション。**ハーフトーンオプションは、カラー出力の解像度と鮮明度を制御します。テキスト、グラフィック、写真のハーフトーン設定は個別に選択できます。ハーフトーンオプションには、[スムーズ]および [詳細]の2つがあります。

- [スムーズ]オプションは、塗りつぶされた領域が広範囲にわたっている場合に適しています。また、細かいカラー グラデーションを平滑化することによって写真の品質も高くなります。均一で滑らかな結果を優先する場合は、このオプションを選択してください。
- [詳細] オプションは、線または色を厳密に区別しなければならないテキストやグラフィック、または、パターンや細部が含まれている画像に適しています。鮮明なエッジおよび細部を優先する場合は、このオプションを選択してください。
[グレー中間色]:[グレー中間色] 設定は、テキスト、グラフィック、および写真で使用する グレー色を生成するための方法を指定します。

[グレー中間色] 設定には次の2つの値があります。

- [黒のみ]は、黒いトナーだけを使用して無彩色 (グレーと黒)を印刷します。これによっ て、カラー印刷でなく白黒印刷されます。
- [4 色] は、全色のトナーを組み合わせることによって無彩色 (グレーと黒)を生成しま す。この方法では、有彩色への変化がよりスムーズで、深みのある黒が生成されます。

[エッジ コントロール]: [エッジ コントロール] 設定は、エッジのレンダリング方法を指定し ます。エッジコントロールには、 適合ハーフトーン設定、REt、およびトラッピングとい う3つのコンポーネントがあります。適合ハーフトーン設定はエッジの鮮明度を上げます。 トラッピングは、隣接するオブジェクトのエッジをわずかに重ね合わせることによって、カ ラー プレーンのずれの影響を減らします。カラー REt オプションは、エッジを滑らかにす るために各ドットを配置して見かけの解像度を向上します。

エッジコントロールには次の4つのレベルがあります。

- 「最大」は、最も強力なトラッピング設定です。この設定では、適合ハーフトーン設定は、 オンになります。
- 「標準」は、デフォルトのトラッピング設定です。この場合、トラッピングは中程度で、 適合ハーフトーン設定とカラー REt はオンになります。
- 「薄い]では、トラッピングは最低レベルになり、適合ハーフトーン設定とカラー REt は、 オンになります。
- 「オフ」は、トラッピング、適合ハーフトーン設定、カラー REt をオフにします。

[RGB カラー]: [RGB カラー] 設定には次の2 つの値があります。

- 「デフォルト]は、RGB カラーを sRGB として解釈するようにプリンタに指示します。 sRGB は、Microsoft および World Wide Web 機関 (www) 認定の規格です。
- 「鮮明]を指定するとミッドトーンの色彩度が高くなり、カラーのオブジェクトはより鮮 やかになります。青と緑はモニタに表示されるよりも暗く印刷される場合があります。 このオプションは、ビジネス グラフィック、または HP Color LaserJet 4550 と同様に 色を生成する場合に適しています。
- 「デバイス」は、生のデバイス モードで RGB データを印刷するようにプリンタに指示し ます。このオプションを使用して写真を正しくレンダリングするには、アプリケーショ ンまたはオペレーティングシステムで画像の色を管理する必要があります。

HP Color LaserJet 4550 シリーズのカラー エミュレーションには、プリンタ ドライバの [プ リント タスク クイック設定] からアクセスできます。

注記

# カラー マッチング

プリンタとコンピュータのモニタが異なるカラー生成方法を採用しているため、プリンタの 出カカラーとユーザーのコンピュータ画面のカラー マッチング プロセスは非常に複雑にな ります。モニタは、RGB (赤、緑、青) カラー処理を利用して光ピクセルで色を*表示*し、プ リンタは、CMYK (シアン、マゼンタ、イエロー、黒) 処理で色を*印刷*します。

印刷物の色をモニタに表示される色と一致させる機能は、いくつかの要因の影響を受けま す。これらの要因には次のものがあります。

- 印刷メディア
- プリンタの着色剤 (インクやトナーなど)
- 印刷プロセス (インクジェット、プレス、またはレーザ方式など)
- 上部からの照明
- 色の認識の個人差
- ソフトウェア アプリケーション
- プリンタ ドライバ
- コンピュータのオペレーティングシステム
- モニタ
- ビデオ カードおよびドライバ
- 動作環境 (湿度など)

画面に表示される色が印刷物の色と完全に一致しない場合は、上記の要因が考えられます。 ほとんどのユーザーの場合、画面の色とプリンタの出力カラーを一致させる最適な方法は、 sRGB カラーで印刷することです。

## PANTONE®\* カラー マッチング

PANTONE®\* にはいくつかのカラー マッチング システムがあります。PANTONE®\* カラ ーマッチング システムは非常にポピュラーで、ソリッド インクを使用してさまざまな色調 と色合いを生成します。このプリンタでの PANTONE®\* カラー マッチング システムの使用 方法は、http://www.hp.com/support/clj5550\_software をご覧ください。

## 色見本のカラー マッチング

色見本および標準のカラー基準にプリンタ出力を一致させるプロセスは複雑です。 一般的 に、色見本の作成にシアン、マゼンタ、イエロー、および黒のインクが使用されている場合 は、正確なカラー マッチングを得ることができます。 通常、これらはプロセス色見本と呼 ばれます。

色見本の中にはスポット カラーから作成されるものもあります。スポット カラーは特別に 作成された色です。これらのスポット カラーの多くはプリンタの範囲外です。 ほとんどの スポット色見本には、スポット カラーに CMYK 近似を提供するプロセス色見本が付属して います。 ほとんどのプロセス色見本には、色見本の印刷に使用されたプロセス標準が記載されていま す。通常は SWOP、EURO、または DIC です。 プロセス色見本に最適なカラー マッチング を得るには、プリンタ メニューから対応するインク エミュレーションを選択します。プロ セス標準がわからない場合は、SWOP インク エミュレーションを使用します。

## カラー サンプルの印刷

カラー サンプルを使用するには、目的の色に最もよく一致するカラー サンプルを選択しま す。アプリケーションでサンプルのカラー値を使用し、一致させる対象を記述します。カラ ーは、使用する用紙のタイプおよびソフトウェア アプリケーションによって異なります。カ ラー サンプルの使用方法については、http://www.hp.com/support/clj5550 にアクセスしてく ださい。

次の手順を使用して、コントロール パネルを使用してプリンタでカラー サンプルを印刷し ます。

- 1. メニューを押して [メニュー] を表示します。
- 2. ▼を押して [情報] をハイライトします。
- 3. ✓を押して[情報]を選択します。
- 4. ▼ を押して [CMYK サンプルの印刷] または [RGB サンプルの印刷] をハイライトします。
- 5. ✓を押して [CMYK サンプルの印刷] または [RGB サンプルの印刷] を選択します。

これらのサンプルは、デフォルト設定を変更していない場合のみ正確です。

## HP Color LaserJet 4550 プリンタのカラー エミュレーション

PCL、PS、および HP Color LaserJet 5550 シリーズ プリンタ ドライバには、「HP Color LaserJet 4550 カラー エミュレーション」というプリント タスク クイック セットがありま す。このプリント タスク クイック セットを使用して、HP Color LaserJet 4550 プリンタの カラーをエミュレートするようにプリンタを簡単に設定できます。一般に、エミュレーショ ン カラー レンダリングはコントラストが強く、暗く表示されます。このエミュレーション は、グラフィックを含んでいるドキュメントに適しています。

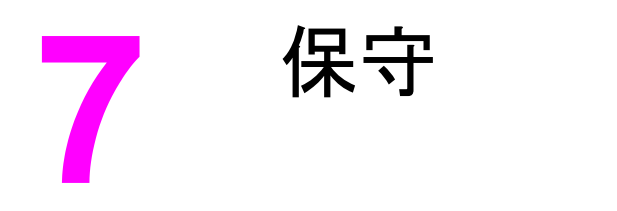

この章では、プリンタを維持する方法について説明します。以下の項目について説明しま す。

- <u>プリントカートリッジの管理</u>
- プリントカートリッジの交換
- <u>サプライ品の交換</u>
- サプライ品ステータスの電子メール アラートの設定
- <u>定期クリーニング</u>
- 静電気放電コンバータをクリーニングする場合
- 静電気放電コンバータをクリーニングするには

# プリントカートリッジの管理

最高の印刷結果を得るために、必ず HP 純正プリント カートリッジを使用してください。 このセクションでは、HP プリント カートリッジの適切な使用方法と保存方法について説明 します。 HP 製品ではないプリント カートリッジの使用についても説明します。

## HP プリント カートリッジ

新しい HP 純正 プリント カートリッジ (パーツ番号 C9730A、C9731A、C9732A、 C9733A) を使用している場合は、次のサプライ品情報を表示することができます。

- サプライ品の残量パーセンテージ
- 予測される残りページ数
- 印刷済みページ数

## HP 以外のプリント カートリッジ

Hewlett-Packard 社では、新品または再生品のどちらについても、HP 以外のプリント カートリッジの使用はお勧めしません。HP 純正品ではないため、HP ではその品質を管理する ことができません。HP 以外のプリント カートリッジを使用した結果必要になったサービス や修理については、プリンタの保証対象と*なりません*。

HP 以外のプリント カートリッジを使用している場合は、トナー残量データなどの特定の機能が使用できない場合があります。

HP 以外のプリント カートリッジが HP 純正品として販売されていた場合は、「<u>カスタマ ケ</u> <u>アセンタ</u>」を参照してください。

## プリント カートリッジの認証

HP Color LaserJet 5550 シリーズ プリンタは、カートリッジがプリンタに差し込まれると、 プリント カートリッジを自動的に認証します。 認証時に、カートリッジが HP 純正プリン ト カートリッジかどうかが示されます。

プリンタのコントロール パネルに、これが HP 純正プリント カートリッジではないことを 示すメッセージが表示され、ユーザーが HP プリント カートリッジを購入したと確信してい る場合は、カスタマ ケア センタにお電話ください。

HP 以外のプリント カートリッジのエラー メッセージを解除するには、**∨** ボタンを押してく ださい。

## カスタマ ケア センタ

HP プリント カートリッジを取り付けたときに、カートリッジが HP 製でないことを示すメ ッセージが表示されたら、カスタマ ケア センタヘご連絡ください。HP 社はその製品が純正 品かどうかを調べ、問題を解決するための措置をとるお手伝いをします。 次の点に気づいた場合、お手元のプリント カートリッジは HP 純正プリント カートリッジ でない可能性があります。

- プリント カートリッジに問題が多発している。
- カートリッジの外観が通常の外観と異なる (たとえば、オレンジ色のプル タブがない、 パッケージが HP 製のパッケージと違うなど)。

## プリント カートリッジの保管

使用するまでは、プリント カートリッジをパッケージから出さないでください。

プリント カートリッジの損傷を防ぐため、数分以上プリント カートリッジに光を当てない でください。

## プリント カートリッジの寿命

プリント カートリッジの寿命は、使用パターンと、印刷ジョブが必要とするトナーの量によって異なります。使用条件と印刷内容によって実際の結果は異なります。

次のようにトナー残量を調べることによって、いつでも寿命を確認することができます。

## サプライ品 の交換予定時期

次の表に、サプライ品の交換予定時期および各部品の交換を要求するコントロール パネル メッセージを示します。使用条件と印刷内容によって結果は異なります。

| 項目                   | プリンタ メッセージ                             | ページ数                    | おおよその時期 1 |
|----------------------|----------------------------------------|-------------------------|-----------|
| カラー カートリッジ           | [黒カートリッジを 交換し てください)                   | 13,000 ページ ²            | 3.25 か月   |
|                      | 換してくたさい]<br>[<カラー用紙>カートリッ<br>ジを交換してくださ | 12,000 ページ <sup>2</sup> | 3 か月      |
|                      | い]                                     |                         |           |
| イメージ トランスファ<br>ー キット | [トランスファーキッ<br>ト を交換してくださ<br>い ]        | 120,000 ページ             | 40 か月     |
| イメージ フューザ キ<br>ット    | [フューザ キットを 交<br>換してください]               | 150,000 ページ             | 50 か月     |

1月あたり4,000ページとしての、おおよその寿命。

<sup>2</sup> 各カラーで A4 サイズまたはレターサイズの約 5% の範囲を印刷した場合の、おおよその 平均ページ数。

サプライ品を注文するには、http://www.hp.com/supplies/clj5550 にアクセスしてください。

サプライ品を注文するときには、HP ツールボックスまたは内蔵 Web サーバーを使用できま す。 詳細については、「<u>HP ツールボックス</u>」および「<u>内蔵 Web サーバーの使用</u>」を参照し てください。

JAWW

注意

## プリント カートリッジの寿命の確認

プリント カートリッジの寿命は、プリンタのコントロール パネル、内蔵 Web サーバー、プ リンタ ソフトウェア、または HP Web Jetadmin ソフトウェアを使用して確認できます。サ プライ品のおおよそのレベルについて、プリンタのコントロール パネルのサプライ品ゲージ を確認できます。

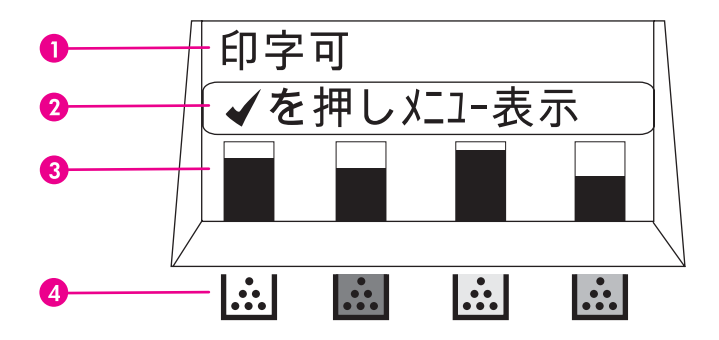

#### プリンタ ディスプレイ

- 1 メッセージ領域
- 2 プロンプト領域
- 3 サプライ品ゲージ
- 4 プリントカートリッジのカラーには、左から黒、マゼンタ、イエロー、シアンの順に表示されます。

正確なレベルについては、次の手順に従ってサプライ品ステータス ページを印刷してください。

#### プリンタのコントロール パネルの使用

- 1. メニューを押して [メニュー] を表示します。
- 2. ▼を押して[情報]をハイライトします。
- 3. ✓を押して [情報] を選択します。
- 4. ▼を押して [サプライ品のステータス ページの印刷] をハイライトします。
- 5. ✔を押してサプライ品ステータス ページを印刷します。

#### 内蔵 Web サーバーの使用 (ネットワーク接続プリンタの場合)

- 1. ご使用のブラウザで、プリンタのホームページの IP アドレスを入力します。プリンタ ステータス ページが表示されます。「<u>内蔵 Web サーバーの使用</u>」を参照してください。
- 画面の左側にある [サプライ品のステータス] をクリックします。サプライ品ステータスページが表示されます。このページでプリント カートリッジの情報を参照することができます。

#### プリンタ ソフトウェアの使用

この機能を使用するには、コンピュータに HP ツールボックス ソフトウェアがインストール されている必要があります。このソフトウェアは、一般的なソフトウェアのインストールの 一部として自動的にインストールされます。また、インターネットにアクセスできる必要が あります。

- [スタート] メニューで [プログラム] を選択し、[HP ツールボックス] をクリックします。
   HP ツールボックスによって Web ブラウザが起動します。
- ウィンドウの左側の [Status (ステータス)] タブをクリックし、[Supplies Status (サプ ライ品のステータス)] をクリックします。

#### HP Web Jetadmin の使用

HP Web Jetadmin でプリンタ デバイスを選択します。デバイス ステータス ページにプリント カートリッジ情報が表示されます。

# プリント カートリッジの交換

プリントカートリッジの寿命が終わりに近づくと、コントロールパネルに交換の準備を勧め るメッセージが表示されます。コントロールパネルにカートリッジの交換を指示するメッセ ージが表示されるまでは、プリンタは現在のプリントカートリッジを使用して印刷を続ける ことができます。

プリンタは4色を使用し、色ごとにプリントカートリッジがあります。黒(K)、マゼンタ (M)、イエロー(Y)、およびシアン(C)です。

プリンタのコントロール パネルに [<カラー用紙>カートリッジを 交換してください] というメ ッセージが表示されたら、プリント カートリッジを交換します。 コントロール パネル ディ スプレイには、交換が必要な色も表示されます (現在、HP 社の純正のカートリッジを取り付 けていない場合を除く)。

注意 トナーが洋服に付いた場合は、乾いた布で拭き取り、冷水で洗ってください。温水を使用す るとトナーが布に染み込みます。

注記 使用済みのプリント カートリッジのリサイクルの詳細については、「<u>HP 印刷サプライ品回</u> <u>収およびリサイクル プログラムの説明</u>」を参照するか、または HP LaserJet サプライ品 Web サイト http://www.hp.com/recycle にアクセスしてください。

## プリント カートリッジを交換するには

1. プリンタの上部カバーを持ち上げます。

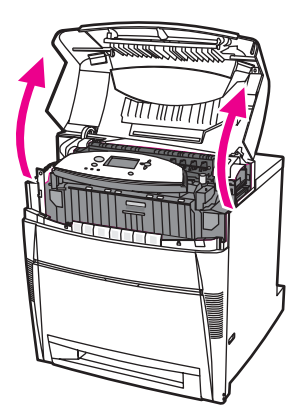

2. 正面カバーをつかみ、下ろします。

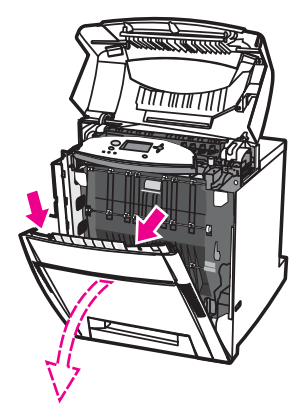

3. トランスファー ユニットの緑色のハンドルをつかみ、下ろします。

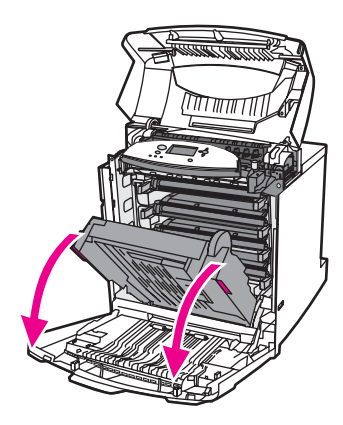

注意

トランスファー ユニットが開いているときは、その上に何も載せないでください。トランス ファー ユニットが損傷を受けると、印字品質に問題が発生する場合があります。 4. プリンタから使用済みプリント カートリッジを取り出します。

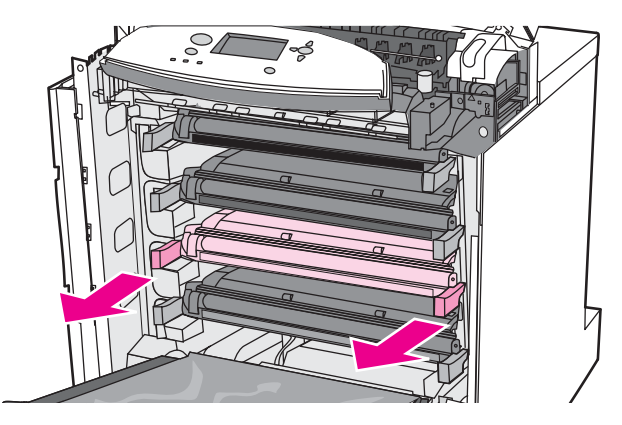

5. 袋から新しいプリント カートリッジを取り出します。再利用のために、使用済みプリント カートリッジを袋に入れます。

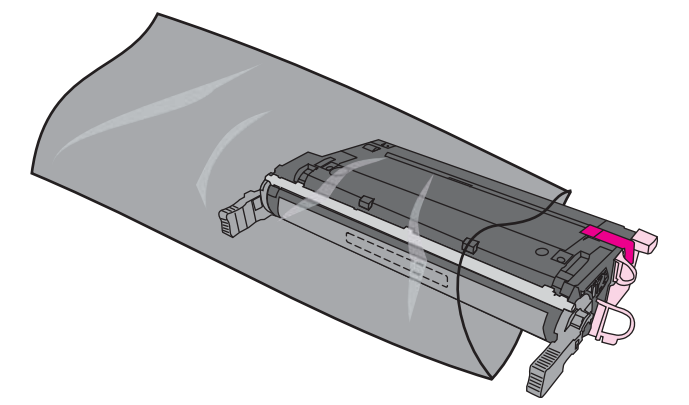

6. カートリッジの両側をつかみ、トナーがカートリッジ全体に行き渡るよう水平方向に軽 く振ります。

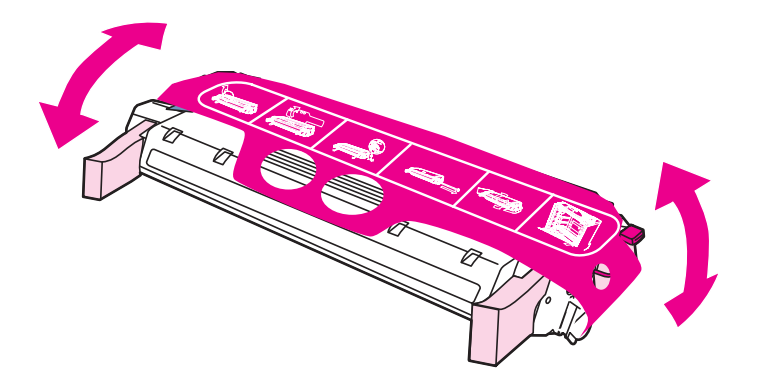

新しいプリント カートリッジからオレンジ色のマイラー ストリップとオレンジ色の搬送用ロックを取り外します。ロックを捨てます。

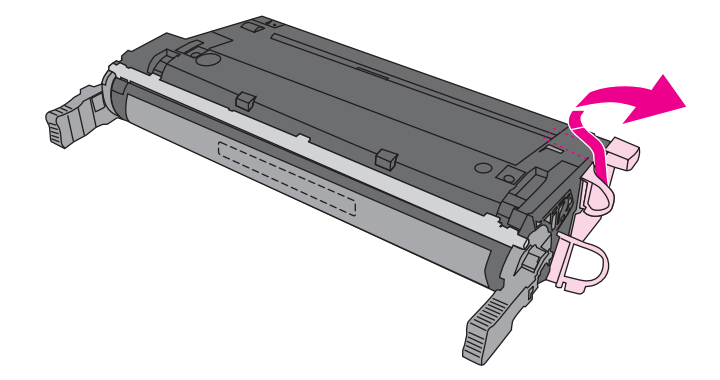

8. 新しいプリントカートリッジの端にあるオレンジ色のタブを外して内部の密封テープを 取り外し、テープを完全に引き出します。テープを捨てます。

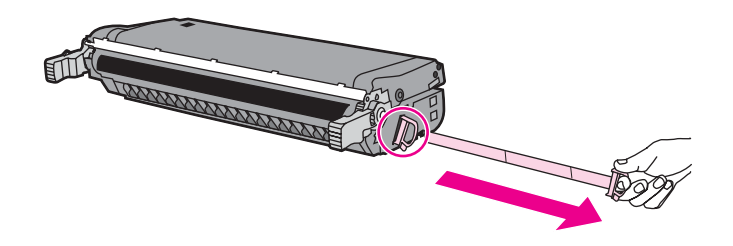

9. プリント カートリッジとプリンタ内のトラックの位置を合わせ、完全に設置されるまで カートリッジを挿入します。所定の位置に入るとカチッと音がします。

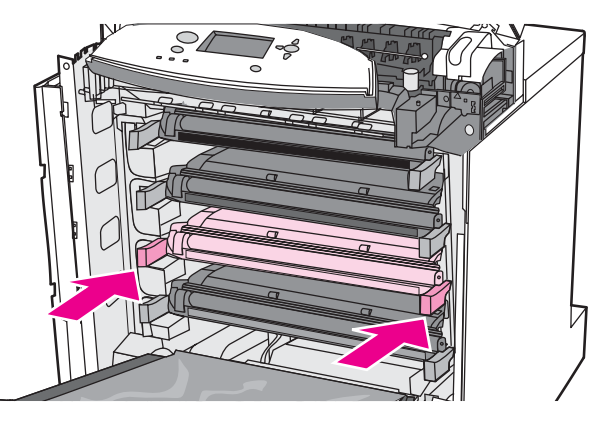

注記

- カートリッジを挿入したスロットが間違っている場合、コントロール パネルには [<カラー用紙 >カートリッジ が正しくありません]または[サプライ品が違います] というメッセージが表示されます。
- 10. 正面カバーを閉じ、次に上部カバーを閉じます。しばらくすると、コントロール パネル に[印字可] と表示されます。

- 11. 設置が完了しました。新しいカートリッジが梱包されていた箱に使用済みカートリッジ を入れます。リサイクル手順については、同梱されているリサイクル手順書を参照して ください。
- 12. HP 社以外のプリント カートリッジを使用している場合の詳細な手順については、コントロール パネルを確認してください。

補足説明については、http://www.hp.com/support/clj5550 をご覧ください。

# サプライ品の交換

HP 純正サプライ品を使用している場合は、サプライ品の寿命が近づくと自動的に通知され ます。サプライ品注文が通知されても、サプライ品を交換する必要が生じるまでには新しい サプライ品を注文する十分な時間があります。

## サプライ品の識別

サプライ品はラベルと青いプラスチック ハンドルで識別します。 次の図に各サプライ品の場所を示します。

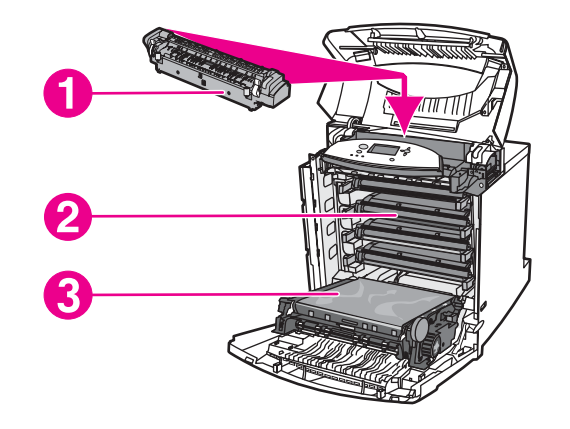

サプライ品の場所

- 1 フューザ
- 2 プリント カートリッジ
- 3 トランスファー ユニット

## サプライ品交換のガイドライン

簡単にサプライ品を交換するには、プリンタのセットアップ時に次のガイドラインに従って ください。

- サプライ品を取り外すには、プリンタの上および正面には十分な間隔が必要です。
- プリンタは平らでしっかりした場所に設置する必要があります。

サプライ品の取り付け手順については、各サプライ品に付属のインストール ガイドを参照するか、http://www.hp.com/support/clj5550 をご覧ください。アクセスした後、[問題の解決] を選択してください。

Hewlett-Packard では、このプリンタには HP 製品を使用することをお勧めします。HP 以外の製品を使用すると、Hewlett-Packard の保証またはサービス契約の対象外のサービスを必要とする問題が発生する場合があります。

注意

## プリンタの周囲にサプライ品を交換するための間隔を空ける

次の図に、サプライ品の交換のためにプリンタの正面、上、および側面に必要な間隔を示し ます。

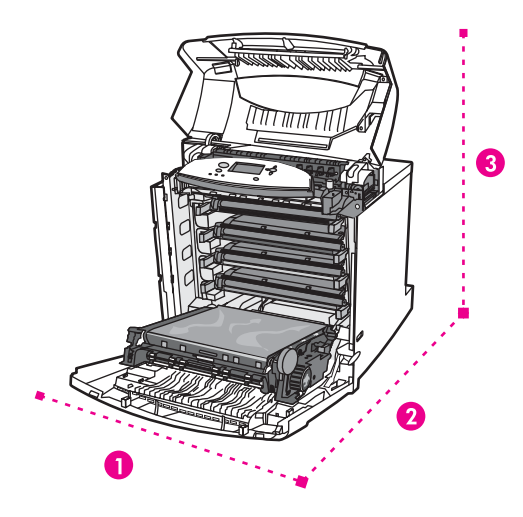

サプライ品を交換するための間隔

- 1 628 mm
- 2 1,550 mm
- 3 940 mm

# サプライ品ステータスの電子メール アラートの設定

HP Web Jetadmin または内蔵 Web サーバーを使用して、プリンタに問題が発生したときに 警報を出すようにシステムを設定することができます。警報は、電子メール メッセージの形 式でユーザー指定の電子メール アカウントに送信されます。

次の項目を設定することができます。

- 監視するプリンタ
- 受け取る警報の内容 (紙詰まり、用紙切れ、サプライ品ステータス、カバーの開放に関する警報など)
- 警報を送信する電子メール アカウント

| ソフトウェア          | 参照情報                                                                 |  |  |
|-----------------|----------------------------------------------------------------------|--|--|
| HP Web Jetadmin | 警報および警報の設定方法の詳細は、HP Web<br>Jetadmin ヘルプ システムを参照してください。               |  |  |
| 内蔵 Web サーバー     | 内蔵 Web サーバーの一般情報については、「 <u>内</u><br><u>蔵 Web サーバーの使用</u> 」を参照してください。 |  |  |
|                 | 警報および警報の設定方法の詳細は、内蔵 Web<br>サーバーのヘルプ システムを参照してください。                   |  |  |

HP ツールボックス ソフトウェアを使用して警報を受信することもできます。これらの警報 は、ポップアップ ウィンドウまたはアニメーションのタスクバー アイコンのいずれかとし て表示されます。HP ツールボックス ソフトウェアでは、電子メール メッセージの形式で 警報を送信しません。必要な警報のみが送信されるように HP ツールボックス ソフトウェ アを設定できます。また、プリンタのステータスをチェックする頻度を指定することもでき ます。詳細については、「HP ツールボックスの使用」を参照してください。

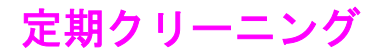

プリンタの寿命まで正常に動作させるには、定期クリーニングが必要です。

OHT および両面印刷センサーは、定期的にクリーニングする必要があります。OHT センサーは、プリンタの印刷モードを検出して確認します。また、両面印刷時に、裏面のページを 印刷するときの用紙のずれを修正します。

プリンタ上部にある静電気放電コンバータも定期的にクリーニングが必要です。静電気放電 コンバータをクリーニングするブラシは、フロントカバー内部にあります。

## OHT センサーをクリーニングする場合

- プリンタのコントロール パネルに、OHP フィルムの代わりに用紙を使用していること が表示されます。
- 印刷済みのページの表面と裏面の画像は位置合わせされません。

# OHT センサーをクリーニングするには

次の手順を実行しても OHT および両面印刷の問題が改善されない場合は、HP サポート http://www.hp.com/support までご連絡ください。

1. プリンタの上部カバーを持ち上げます。

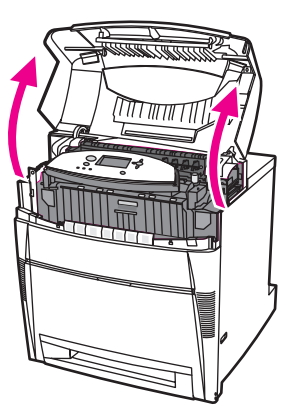

2. 正面カバーをつかみ、下ろします。

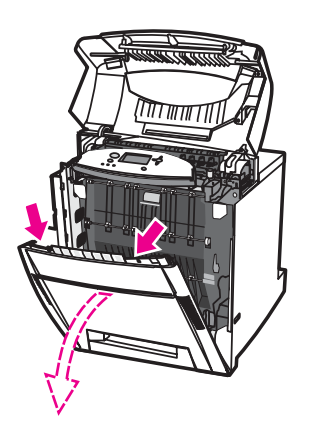

注記

3. トランスファー ユニットの緑色のハンドルをつかみ、下ろします。

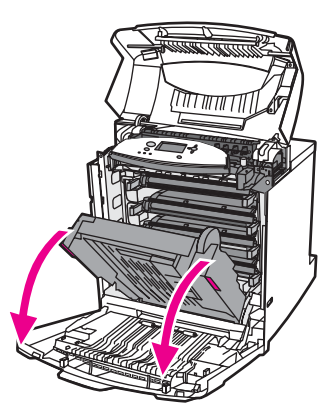

4. プリンタからシアンのプリント カートリッジを取り出します。

トランスファー ユニットが開いているときは、その上にシアンのプリント カートリッジを 載せないでください。トランスファー ユニットが損傷を受けると、印字品質に問題が発生す る場合があります。

5. プリンタの下部から OHT センサー クリーニング ブラシを取り出します。

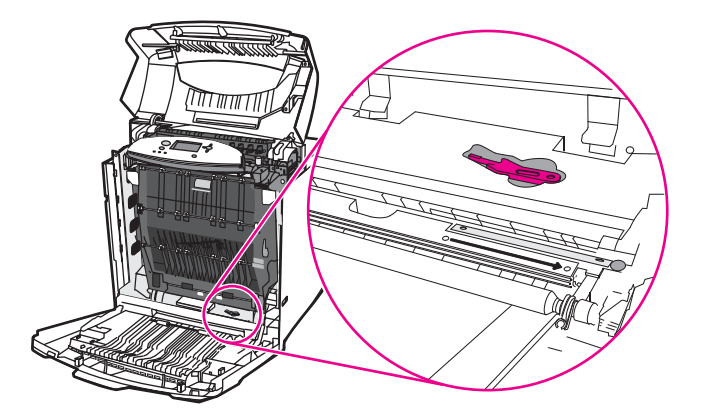

6. くぼみにブラシを差し込み、右から左へ4~5回、ブラシを動かします。

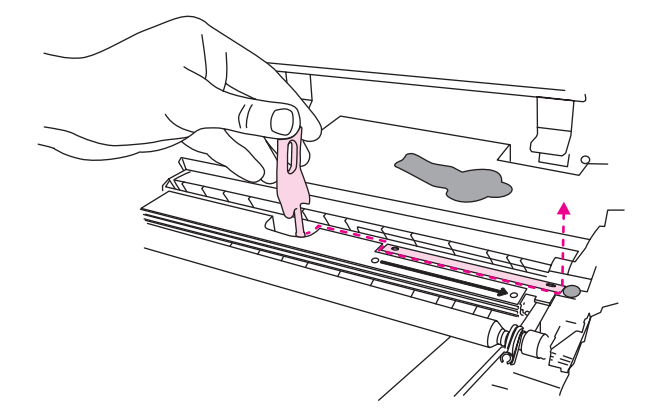

#### 注意

注意

センサーの上でブラシを前後に動かさないでください。センサーを汚し、プリンタ エラーの 原因になります。

- 7. OHT センサー クリーニング ブラシをプリンタの下部に戻します。
- 8. シアンのプリント カートリッジとプリンタ内のトラックの位置を合わせ、完全に設置さ れるまでカートリッジを挿入します。

9. 正面カバーを閉じ、次に上部カバーを閉じます。

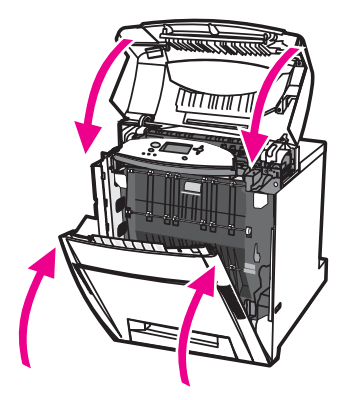

# 静電気放電コンバータをクリーニングする場合

黒プリント カートリッジの交換時、イメージ トランスファー キットの交換時、または印刷 品質欠陥の発生時に静電気放電コンバータをクリーニングしてください。

注記 黒プリントカートリッジを交換する場合は、まず静電気放電コンバータをクリーニングしてから黒プリントカートリッジを交換してください。 クリーニング中に黒プリントカートリッジにトナーが落ちる場合があります。 トナーが洋服に付かないように注意してください。 イメージ トランスファー キットを交換する場合は、交換用イメージ トランスファー キットに付属している新しいクリーニング ブラシで静電気放電コンバータをクリーニングしてください。

# 静電気放電コンバータをクリーニングするには

1. プリンタの上部カバーを持ち上げます。

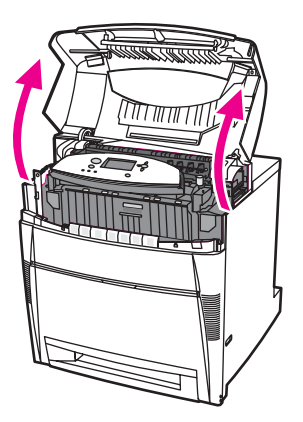

2. 正面カバーをつかみ、下ろします。

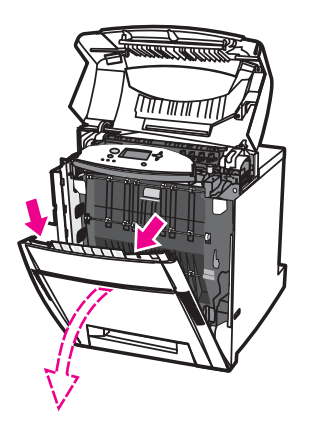

3. 正面カバー内からクリーニング ブラシを取り出します。

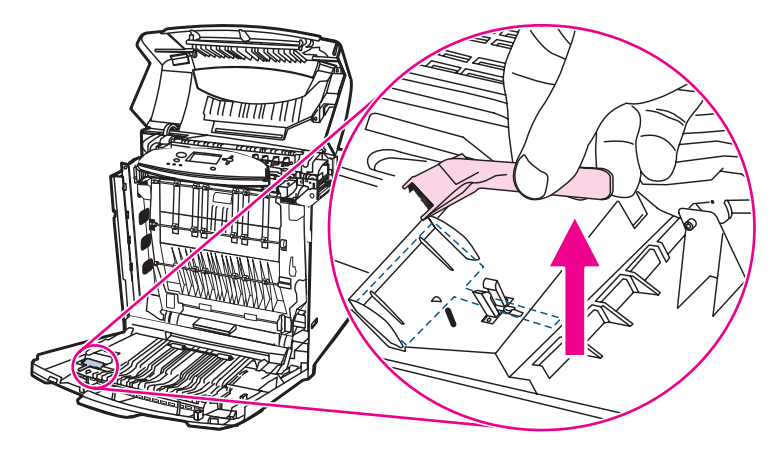

4. ETB の緑色のハンドルをつかみ、下ろします。

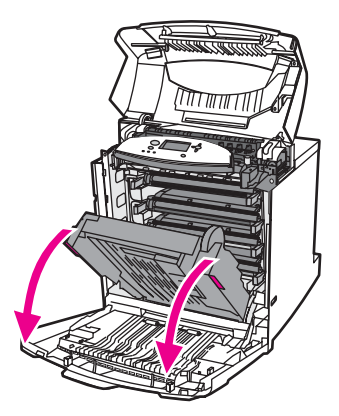

5. プリンタ上部にある静電気放電コンバータの上で、クリーニング ブラシを左右に 3 回動 かして余分なトナーを取り除きます。 ゴミ箱の上でブラシを振って余分なトナーを捨て ます。

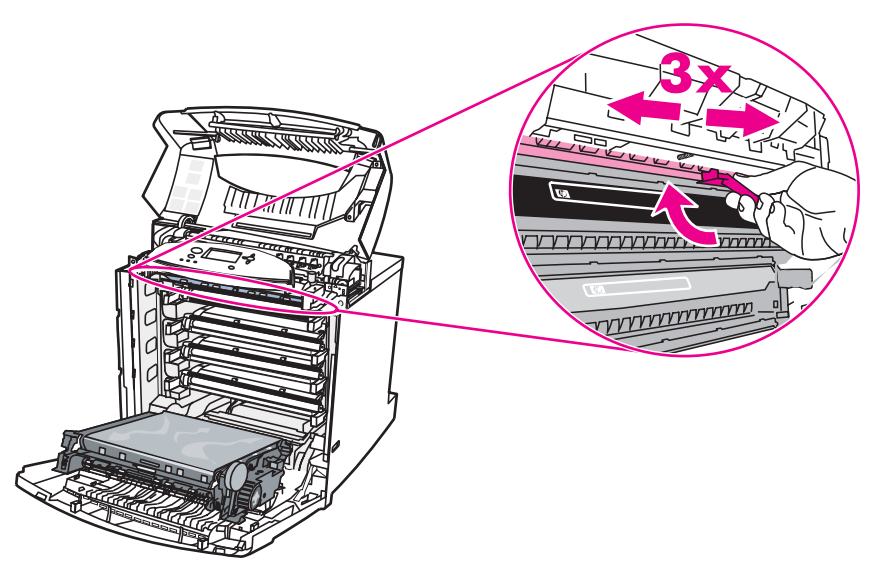

6. ETB を閉じ、クリーニング ブラシをフロント カバー内に保管します。 ETB を交換する 場合は、新しいクリーニング ブラシが含まれています。

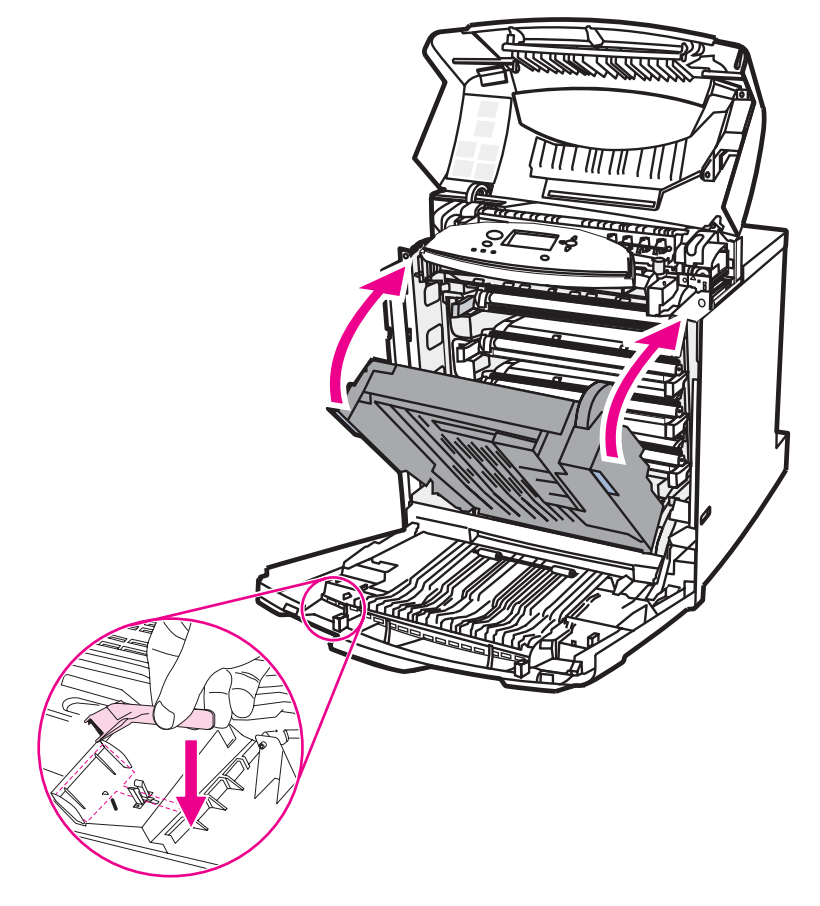

7. 正面カバーを閉じ、次に上部カバーを閉じます。

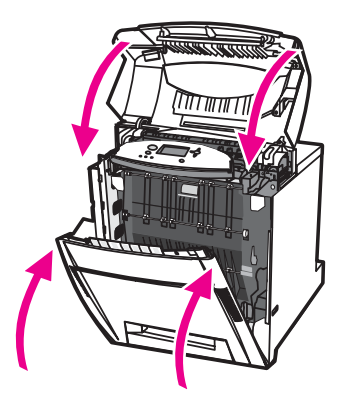

## 154 第7章保守

# 問題解決方法

この章では、プリンタに問題が発生した場合の解決方法について説明します。以下の項目について説明します。

- 基本トラブルシューティング チェックリスト
- トラブルシューティング情報ページ
- <u>コントロール パネルのメッセージの種類</u>
- コントロール パネルのメッセージ
- <u>紙詰まり</u>
- 紙詰まりの一般的な原因
- <u>紙詰まりの除去</u>
- メディアの取り扱いに関する問題
- プリンタが複数枚の用紙を給紙する
- 間違ったページサイズが給紙される
- <u>間違ったトレイから給紙される</u>
- メディアが自動的に給紙されない
- <u>プリンタのコントロール パネルを使用して、トレイ 2、3、4、または 5 の用紙サイズを</u> 選択できない
- トレイ 2、3、4、または 5 からメディアが給紙されない
- OHP フィルムまたは光沢紙が給紙されない
- OHP フィルムに正しく印刷されず、トレイのメディアに問題があることを示すエラー メッセージがコントロールパネルに表示される
- 封筒の紙詰まり、または封筒がプリンタに給紙されない
- 印刷出力がめくれている、またはしわが寄っている
- 両面印刷しないか、または正しく両面印刷しない
- プリンタの応答の問題
- <u>メッセージが表示されない</u>
- プリンタがオンでも印刷されない
- <u>プリンタがオンでもデータが受信されない</u>
- <u>コンピュータからプリンタが選択できない</u>
- <u>プリンタのコントロール パネルの問題</u>
- <u>コントロール パネルの設定が適切に動作しない</u>
- トレイ 3、4、または 5 を選択できない
- <u>カラー印刷の問題</u>

- <u>カラーではなく黒で印刷されてしまう</u>
- <u>陰影が印刷される</u>
- <u>印刷されない色がある</u>
- プリントカートリッジを取り付けた後の色の異常
- 印刷した色が画面の色と合わない
- <u>プリンタ出力の問題</u>
- <u>印刷されるフォントが違う</u>
- シンボル セット内のすべての文字を印刷できない
- <u>印刷出力のテキストのずれ</u>
- <u>乱丁、文字欠落、または印刷出力のとぎれ</u>
- <u>印刷出力が欠ける</u>
- <u>ソフトウェア アプリケーションの問題</u>
- <u>ソフトウェアからシステムを変更できない</u>
- <u>ソフトウェアからフォントを選択できない</u>
- ソフトウェアからカラーを選択できない
- プリンタ ドライバでトレイ 3、4、5、または両面印刷アクセサリが認識されない
- <u>印字品質のトラブルシューティング</u>

# 基本トラブルシューティング チェックリスト

プリンタに問題が生じた場合は、このチェックリストを使用して問題の原因を識別することができます。

- プリンタは電源に接続されていますか。
- プリンタの電源は入っていますか。
- プリンタは [印字可] 状態ですか。
- すべての必要なケーブルが接続されていますか。
- コントロール パネルにメッセージが表示されていますか。
- HP 社の純正サプライ品を取り付けていますか。
- 最近交換したプリントカートリッジを正しく取り付けていますか。カートリッジのプルタブは取り外してありますか。
- 新しく取り付けたサプライ品 (イメージ フューザ キット、イメージ トランスファー キット) を正しく取り付けていますか。

このガイドを読んでもプリンタの問題が解決しない場合は、http://www.hp.com/support/ clj5550 をご覧ください。

プリンタのインストールとセットアップの詳細については、このプリンタの『はじめに』を 参照してください。

## プリンタの性能に影響を与える要素

ジョブを印刷する所要時間には、複数の要素が影響を与えます。特に、1分あたりのページ数 (ppm) で測定されるプリンタの最大速度に影響を与えます。印刷速度に影響を与える要素 には、特別な用紙の使用 (OHP フィルム、厚手の用紙、カスタムサイズの用紙など)、プリ ンタの処理時間、およびダウンロード時間もあります。 他には次のような要素があります。

- グラフィックスの複雑さおよびサイズ
- プリンタの I/O 構成 (ネットワークとパラレル)
- 使用しているコンピュータの速度
- 搭載されているプリンタ メモリの容量
- ネットワーク オペレーティング システムおよび構成 (使用可能な場合)
- プリンタ パーソナリティ (PCL または PostScript 3 エミュレーション)

注記

プリンタ メモリを増設すると、メモリの問題が解決されたり、複雑なグラフィックスの処理 方法が改善されたり、ダウンロード時間が短縮されたりしますが、最大印刷速度 (ppm 定 格) は向上しません。

# トラブルシューティング情報ページ

プリンタのコントロール パネルから、プリンタの問題の診断に役立つページを印刷できま す。このセクションでは、以下の情報ページを印刷する手順について説明します。

- 用紙経路テストページ
- レジストレーションページ
- イベントログ

## 用紙経路テスト ページ

[用紙経路テスト]ページは、プリンタの用紙処理機能をテストするときに役立ちます。給紙 元、排紙先、プリンタで指定可能なその他のオプションを選択することによって、テストす る用紙経路を定義することができます。

- 1. メニューを押して [メニュー] を表示します。
- 2. ▼を押して [診断] をハイライトします。
- 3. ✓を押して [診断] を選択します。
- 4. ▼を押して [用紙経路の テスト] をハイライトします。
- 5. ✓を押して [用紙経路の テスト] を選択します。

用紙経路のテスト中は、[実行中… 用紙経路テスト] というメッセージが表示されます。用紙 経路テスト ページの印刷が終了すると、[印字可] 状態に戻ります。

## レジストレーション ページ

[レジストレーション] ページには、ページの中央からどのぐらい離れた場所に画像を印刷で きるかを示す水平矢印と垂直矢印が表示されます。ページの表面と裏面の画像が中央に位置 合わせされるように、トレイのレジストレーション値を設定することができます。また、レ ジストレーションを設定すると画像をページの中央に配置できます。画像の配置は、トレイ ごとにわずかに異なります。各トレイに対してレジストレーション手順を実行してください。

- 1. メニューを押して [メニュー] を表示します。
- 2. ▼を押して [デバイスの設定] をハイライトします。
- 3. ✓を押して [デバイスの設定] を選択します。
- 4. ▼を押して [印刷品質] をハイライトします。
- 5. ✔を押して [印刷品質] を選択します。
- 6. ▼を押して [登録の設定] をハイライトします。
- 7. ✓を押して [登録の設定] を選択します。

# 注記 [ソース]を指定して、トレイを選択することができます。デフォルトの[ソース]はトレイ 2 です。トレイ 2 のレジストレーションを設定するには、手順 12 に進みます。それ以外の場合は次の手順に進みます。

- 8. ▼を押して [**ソース**] をハイライトします。
- 9. **∨**を押して [**ソース**] を選択します。

10. ▼ または ▲ を押してトレイをハイライトします。

11. ✔を押してトレイを選択します。

トレイを選択すると、プリンタのコントロール パネルが **[登録の設定]** メニューに戻りま す。

12. ▼を押して [**テスト ページの 印刷**] をハイライトします。

13. ✔を押して [テストページの印刷] を選択します。

14. 印刷されたページの指示に従います。

## イベント ログ

イベント ログには、プリンタの紙詰まり、サービス エラー、プリンタのその他の状態など のイベントが記載されています。

- 1. メニューを押して [メニュー] を表示します。
- 2. ▼を押して [診断] をハイライトします。
- 3. ↓を押して [診断] を選択します。
- 4. ▼を押して [イベントログの印刷] をハイライトします。
- 5. ✓を押して [イベント ログの 印刷] を選択します。

イベント ログの印刷中は、[印刷中... イベント ログ] というメッセージが表示されます。イベント ログの印刷が終了すると、[印字可] 状態に戻ります。

## コントロール パネルのメッセージの種類

コントロールパネルのメッセージは、その重大度によって次の3種類に分かれます。

- ステータス メッセージ
- 警告メッセージ
- エラー メッセージ

エラー メッセージ カテゴリでは、*致命的*エラー メッセージにランク付けされるメッセージ もあります。このセクションでは、コントロール パネルのメッセージの種類の相違について 説明します。

## ステータス メッセージ

ステータス メッセージは現在のプリンタの状態を示します。プリンタの正常な動作を表すメ ッセージなので、メッセージを消す必要はありません。プリンタの状態が変わるとメッセー ジも変わります。プリンタが使用中ではなく印刷の準備が完了しており、保留の警告メッセ ージがないときは、プリンタがオンラインになっていれば必ず [印字可] というステータス メッセージが表示されます。

## 警告メッセージ

警告メッセージは、データおよび印刷エラーをユーザーに通知します。これらのメッセージは通常、[印字可] または [ステータス] メッセージと交互に表示され、マボタンを押すまで表示されています。 プリンタの設定メニューで [解除可能な警告] が [ジョブ] に設定されている場合は、これらのメッセージは次の印刷ジョブによって消去されます。

## エラー メッセージ

エラー メッセージは、用紙の補給や紙詰まりの除去など、あるアクションの実行が必要なことを通知します。

自動継続可能なエラー メッセージもあります。[自動継続=ON] が表示されている場合は、 自動継続可能なエラー メッセージが 10 秒間表示された後に継続してプリンタの通常動作が 行われます。

自動継続可能なエラー メッセージが 10 秒間表示されている間にいずれかのボタンを押す と、自動継続機能より、押したボタンの機能の方が優先されます。 たとえば、メニュー ボ タンを押すとジョブがキャンセルされます。

## 致命的エラー メッセージ

致命的エラー メッセージは、デバイスの故障を通知します。これらのメッセージは、プリン タの電源を切ってから、電源を入れ直すと消える場合があります。[自動継続] 設定は、これ らのメッセージに影響を及ぼしません。致命的エラー メッセージが消えない場合は、カスタ マケア センタへご連絡ください。

以下の表では、コントロール パネルのメッセージについて、数字、アルファベット、五十音 順に説明しています。

# コントロール パネルのメッセージ

#### コントロール パネルのメッセージ

| コントロールパネルのメッセージ                                                                                                    | 説明                                                                                                    | 推奨操作                                                                                                    |  |
|----------------------------------------------------------------------------------------------------|----------------------------------------------------------------------------------------------------|----------------------------------------------------------------------------------------------------|--|
| <x>/<y> を<br/>copy <x th="" 処理しています<=""><th>現在、丁合いコピーを処理または印刷し<br/>ています。このメッセージは、合計 Y セ<br/>ットのうち X 番目を現在処理しているこ<br/>とを示します。</th><th>操作は必要ありません。</th></x></y></x> | 現在、丁合いコピーを処理または印刷し<br>ています。このメッセージは、合計 Y セ<br>ットのうち X 番目を現在処理しているこ<br>とを示します。                                                | 操作は必要ありません。                                                                                                    |  |
| <br><br><br><br><br><br><br><br><br><br><br><br><br>                                                                                                    | 表示されたプリントカートリッジの寿命<br>が終わりました。[システムセットアッ<br>プ]の[カラ・サプライが なくなりました。]<br>設定は[停止]に設定されています。印刷<br>を継続するには、カートリッジを交換す<br>る必要があります。 | <ol> <li>上部カバーとイメージトランスファ<br/>ーユニットを開きます。</li> <li>注意<br/>イメージトランスファーユニット<br/>は壊れやすくなっています。</li> <li>表示されたプリントカートリッジを<br/>取り外します。</li> <li>新しいプリントカートリッジを取り<br/>付けます。</li> <li>上部カバーと正面カバーを閉じま<br/>す。</li> <li>サプライ品注文情報は、内蔵 Web<br/>サーバーからも利用できます。詳細<br/>については、「内蔵 Web サーバーの<br/>使用」を参照してください。</li> </ol>                                                                      |  |
| <カラ-用紙>カートリッジを<br>交換してください<br>サプライ品ゲージにプリントカート<br>リッジの消費レベルが表示されま<br>す。<br>(交互に表示)<br>✓ を押して継続<br>サプライ品ゲージにプリントカート<br>リッジの消費レベルが表示されま<br>す。                       | 表示されたプリント カートリッジの耐用<br>寿命が近づいています。[システム セッ<br>トアップ]の [サプライ品 残量少] 設定<br>は [停止] に設定されています。                                     | <ol> <li>表示されたプリントカートリッジを<br/>注文します。</li> <li>印刷を続行するには、✓を押しま<br/>す。</li> <li>カートリッジを交換するには、次の<br/>手順を実行します。</li> <li>上部カバーとイメージトランス<br/>ファーユニットを開きます。</li> <li>注意<br/>イメージトランスファーユニット<br/>は壊れやすくなっています。</li> <li>表示されたプリントカートリッジを取り外します。</li> <li>新しいプリントカートリッジを<br/>取り付けます。</li> <li>上部カバーと正面カバーを閉じ<br/>ます。</li> <li>サプライ品注文情報は、内蔵<br/>Web サーバーの使用」を参照し<br/>てください。</li> </ol> |  |

## コントロール パネルのメッセージ (続き)

| コントロールパネルのメッセージ                                     | 説明                                                             | 推奨                   |                                                                                                |
|-----------------------------------------------------|----------------------------------------------------------------|----------------------|------------------------------------------------------------------------------------------------|
| <カラ─用紙>カートリッジを                                      | 表示されたプリント カートリッジの耐用<br>寿命が近づいています。印刷の準備はで                      | 1.                   | <b>?</b> を押して、メッセージのヘルプを<br>表示します。                                                             |
| 注文して下さい<br>  サプライ品ゲージにプリント カート<br>  リッジの消費レベルが表示されま | きているので、印刷可能なページ数まで<br>継続して印刷できます。印刷可能な推定<br>ページ数は、このプリンタの履歴ページ | 2.                   | 示されているプリント カートリッジ<br>のパーツ番号を取得します。                                                             |
| す。<br>(交互に表示)                                       | 範囲に基づいています。<br>サプライ品の交換の必要性が生じるま                               | 3.                   | プリント カートリッジを注文しま<br>す。                                                                         |
| 印字可                                                 | で、印刷は継続されます。<br>                                               | 注記                   | !                                                                                              |
| サプライ品ゲージにプリント カート<br>リッジの消費レベルが表示されま<br>す。          |                                                                | サフ<br>バー<br>は、<br>して | <sup>®</sup> ライ品注文情報は、内蔵 Web サー<br>-からも利用できます。詳細について<br>「 <u>内蔵 Web サーバーの使用</u> 」を参照<br>こください。 |
| <カラー用紙>カートリッジ                                       | プリンタにカートリッジが取り付けられ                                             | 1.                   | 上部カバーとイメージ トランスファ                                                                              |
| を取り付けてください                                          | ていないか、または正しく取り付けられ<br>  ていません。                                 |                      | ー ユニットを開きます。<br>                                                                               |
| (交互に表示)                                             |                                                                |                      | <b>注意</b>                                                                                      |
| ?を押してヘルプ                                            |                                                                |                      | イメージ トランスファー ユニット<br>は壊れやすくなっています。                                                             |
| サプライ品ゲージにプリント カート<br>リッジの消費レベルが表示されま<br>す。          |                                                                | 2.                   | プリント カートリッジを挿入し、し<br>っかり固定されていることを確認し<br>ます。                                                   |
|                                                     |                                                                | 3.                   | 正面カバーを閉めます。                                                                                    |
|                                                     |                                                                | 4.                   | エラー メッセージが消えない場合<br>は、HP サポート<br>http://www.hp.com/support/clj5550<br>までご連絡ください。               |
| <カラー用紙>カートリッジ が正しくありま<br>せん                         | カートリッジが間違ったスロットに取り<br>付けられ、カバーが閉じられました。                        | 1.                   | 上部カバーとイメージ トランスファ<br>ー ユニットを開きます。                                                              |
| (交互に表示)                                             |                                                                |                      | <br>注意                                                                                         |
| ?を押してヘルプ                                            |                                                                |                      | イメージ トランスファー ユニット                                                                              |
| サプライ品ゲージにプリント カート                                   |                                                                |                      | は壊れやすくなっています。                                                                                  |
| す。                                                  |                                                                | 2.                   | 間違ったフリント カートリッジを取<br>り出します。                                                                    |
|                                                     |                                                                | 3.                   | 正しいプリント カートリッジを取り<br>付けます。                                                                     |
|                                                     |                                                                | 4.                   | 正面カバーを閉めます。                                                                                    |

コントロール パネルのメッセージ (続き)

|                                                                                                    |                                                                                                    | 144.9          |                                                                                                    |
|----------------------------------------------------------------------------------------------------|----------------------------------------------------------------------------------------------------|----------------|----------------------------------------------------------------------------------------------------|
| コントロールパネルのメッセージ                                                                                                    | 記明                                                                                                    | 推到             | <b>英操作</b>                                                                                                    |
| <デバイス>から<br>フォント/データをロードするには<br>? を押してヘルプ<br>(交互に表示)<br>メモリが足りません。<br>✓ を押して継続                                     | デバイスには、指定された場所からフォ<br>ントやマクロなどのデータを読み込むた<br>めに十分なメモリがありません。[ <b>メモリが</b><br><b>足りません。</b> ] は次のいずれかである可<br>能性があります。<br>INTERNAL (内蔵) = フォーマッタ ボード<br>の上の ROM<br>CARD SLOT X (カード スロット X) = ス<br>ロット X のフォント カード<br>DIMM<br>EIO X DISK (EIO X ディスク) = EIO スロ<br>ット X にインストールされているリムー | 1.             | データのないデバイスを使用するに<br>は、✓を押します。<br>問題を解決するには、デバイスにメ<br>モリを追加します。DDR SDRAM メ<br>モリ: 128 MB (Q2630A) または<br>256 MB (Q2631A)                                                               |
| <b>10.X.X</b><br><b>サプライ品のメモリ エラー</b><br>(交互に表示)<br><b>? を押してヘルプ</b><br>サプライ品ゲージにプリント カート<br>リッジの消費レベルが表示されま<br>す。 | <ol> <li>1 つ以上のプリント カートリッジメモ<br/>リタグの読み取りまたは書き込みができ<br/>ないか、または 1 つ以上のメモリタグが<br/>ありません。</li> <li>次のコントロール パネル メッセージ<br/>は、プリント カートリッジの色に対応し<br/>ます。</li> <li>10.00.00 = 黒プリント カートリッジ</li> <li>10.00.01 = シアン プリント カートリッジ</li> <li>10.00.02 = マゼンタ プリント カートリ<br/>ッジ</li> </ol>       | 1.<br>2.<br>3. | プリンタの電源を切って入れ直しま<br>す。<br>? を押して詳細情報を表示します。<br>エラー メッセージが消えない場合<br>は、HP サポート<br>http://www.hp.com/support/clj5550<br>までご連絡ください。                                                       |
| 13.XX.YY<br>トレイ X 紙詰まり<br>? を押してヘルプ                                                                                | トレイ2、3、4、5、または複数のトレ<br>イで紙詰まりが発生しています。                                                                                                    | 1.<br>2.<br>3. | <ul> <li>?を押して紙詰まりの除去に関する<br/>詳細情報を表示します。</li> <li>▲および ▼を押して指示に従います。</li> <li>すべての用紙を除去してもメッセージが消えない場合は、HP サポート</li> <li>http://www.hp.com/support/clj5550<br/>までご連絡ください。</li> </ul> |
| 13.XX.YY<br>用紙経路での紙詰まり<br>? を押してヘルプ                                                                                | メディア経路に紙詰まりがあります。                                                                                                    | 1.<br>2.<br>3. | <ul> <li>? を押して紙詰まりの除去に関する<br/>詳細情報を表示します。</li> <li>▲ および ▼ を押して指示に従います。</li> <li>すべての用紙を除去してもメッセージが消えない場合は、HP サポート<br/>http://www.hp.com/support/clj5550<br/>までご連絡ください。</li> </ul>   |

コントロール パネルのメッセージ (続き)

| コントロールパネルのメッセージ   | 説明                      | 推奨操作                                                                                                    |
|-------------------|-------------------------|----------------------------------------------------------------------------------------------------|
| 13.XX.YY トレイ 1 の  | 多目的トレイで紙詰まりが発生していま<br>+ | 1. ?を押して紙詰まりの除去に関する                                                                                        |
| 紙詰まりです            | 9 。                     |                                                                                                    |
| 紙詰まりを解決して         |                         | <ol> <li>2. ▲ および ▼ を押して指示に従います。</li> </ol>                                                                |
| ✔ を押します。          |                         | 3. すべての用紙を除去してもメッセー                                                                                        |
| (交互に表示)           |                         | ジが消えない場合は、HP サポート<br>http://www.bp.com/support/cli5550                                                     |
| 13.XX.YY トレイ1の    |                         | までご連絡ください。                                                                                                 |
| 紙詰まりです            |                         |                                                                                                    |
| ?を押してヘルプ          |                         |                                                                                                    |
| 13.XX.YY 上部       | 上部カバー エリアに紙詰まりがありま      | 1. ?を押して紙詰まりの除去に関する                                                                                        |
| カバー部での紙詰まり        | <u></u>                 | 詳細情報を表示します。                                                                                                |
| ?を押してヘルプ          |                         | <ol> <li>▲ および ▼ を押して指示に従います。</li> </ol>                                                                   |
|                   |                         | <ol> <li>すべての用紙を除去してもメッセージが消えない場合は、HP サポート<br/>http://www.hp.com/support/clj5550<br/>までご連絡ください。</li> </ol> |
|                   | 給紙経路に複数の紙詰まりがあります。      | 1. ?を押して紙詰まりの除去に関する                                                                                        |
| ┃<br>┃ での数箇所の紙詰まり |                         | 詳細情報を表示します。                                                                                                |
| ?を押してヘルプ          |                         | <ol> <li>▲ および ▼ を押して指示に従います。</li> </ol>                                                                   |
|                   |                         | <ol> <li>すべての用紙を除去してもメッセージが消えない場合は、HP サポート<br/>http://www.hp.com/support/clj5550<br/>までご連絡ください。</li> </ol> |
| 13.XX.YY 両面       | 両面印刷経路に紙詰まりがあります。       | 1. ?を押して紙詰まりの除去に関する                                                                                        |
| 印刷経路での紙詰まり        |                         |                                                                                                    |
| ?を押してヘルプ          |                         | 2. ▲ のよび ◆ を押して指示に促います。                                                                                    |
|                   |                         | <ol> <li>すべての用紙を除去してもメッセージが消えない場合は、HP サポート<br/>http://www.hp.com/support/clj5550<br/>までご連絡ください。</li> </ol> |
| 13.XX.YY 両面印刷     | 両面印刷経路に紙詰まりがあります。       | 1. ?を押して紙詰まりの除去に関する                                                                                        |
| 用紙経路での紙詰まり<br>    |                         | ・ ・ ・ ・ ・ ・ ・ ・ ・ ・ ・ ・ ・ ・ ・ ・ ・ ・ ・                                                                      |
| ? を押してヘルプ<br>     |                         | <ol> <li></li></ol>                                                                                        |
|                   |                         | <ol> <li>すべての用紙を除去してもメッセージが消えない場合は、HP サポート<br/>http://www.hp.com/support/clj5550<br/>までご連絡ください。</li> </ol> |

コントロール パネルのメッセージ (続き)

| コントロールパネルのメッセージ         | 説明                                               | 推到 | <b>延操作</b>                                                                     |
|-------------------------|--------------------------------------------------|----|--------------------------------------------------------------------------------|
| 20 メモリ 不足です<br>?を押してヘルプ | 使用可能なメモリに適したデータ量より<br>多くのデータをコンピュータから受信し<br>ました。 | 1. | 印刷を継続するには、✓を押しま<br>す。                                                          |
| (交互に表示)                 |                                                  |    |                                                                                |
| 20 メモリ 不足です             |                                                  |    | テーダが消失する可能性があります。                                                              |
| ✔ を押して継続<br> <br>       |                                                  | 2. | ーーーーーーーーーーーーーーーーーーーーーーーーーーーーーーーーーーーー                                           |
|                         |                                                  | 3. | プリンタにメモリを増設すると、よ<br>り複雑なページを印刷できます。                                            |
| 22 EIO X                | スロットXのプリンタの EIO カード                              | 1. | 印刷を継続するには、 ✓ を押しま                                                              |
| ハ* ッファ オーハ* ーフロー        | │で、使用中に I/O バッファがオーバーフ<br>│ ローしました               |    | す。<br>                                                                         |
| ✔を押して継続                 |                                                  |    | 注記                                                                             |
|                         |                                                  |    | データが消失する可能性がありま<br><u>す。</u>                                                   |
|                         |                                                  | 2. | メッセージが消えない場合は、<br>HP サポート http://www.hp.com/<br>support/clj5550 までご連絡くださ<br>い。 |
| 22 USB I/O パッファ         | プリンタの USB バッファが使用中にオ<br>ーバーフローしました。              | 1. | 印刷を継続するには、✔を押しま<br>す。                                                          |
|                         |                                                  |    |                                                                                |
| ✔ を押して継続<br> <br>       |                                                  |    | <b>ニー</b><br>データが消失する可能性がありま<br>す。                                             |
|                         |                                                  | 2. | メッセージが消えない場合は、<br>HP サポート http://www.hp.com/<br>support/clj5550 までご連絡くださ<br>い。 |
| 22 ୬ <b>J7</b> # I/O    |                                                  | 1. | 印刷を継続するには、 <b>√</b> を押しま                                                       |
| バッファ オーバーフロー            | オーバーフローしました。<br>                                 |    | <u>न</u> ्                                                                     |
| ✔を押して継続                 |                                                  |    | 注記                                                                             |
|                         |                                                  |    | データが消失する可能性がありま<br><u>す。</u>                                                   |
|                         |                                                  | 2. | メッセージが消えない場合は、<br>HP サポート http://www.hp.com/<br>support/clj5550 までご連絡くださ<br>い。 |

## コントロール パネルのメッセージ (続き)

| コントロールパネルのメッセージ        |                                           | 推判 | <br>€操作                                                                          |
|------------------------|-------------------------------------------|----|----------------------------------------------------------------------------------|
| 22 パ ラレル I/O           | ↓<br>プリンタのパラレル バッファが使用中に                  | 1. |                                                                                  |
| <br>  ^* y77 オーハ* -70- | オーバーフローしました。                              |    | す。                                                                               |
| ?を押してヘルプ               |                                           |    | 注記                                                                               |
| (交互に表示)                |                                           |    | データが消失する可能性がありま<br>オ                                                             |
| 22 / JUN 1/O           |                                           | 2  |                                                                                  |
| ハ・ッファ オーハ・ーフロー         |                                           | 2. | レル ケーブルを両端で外して再び接                                                                |
| ✔ を押して継続               |                                           |    | 続します。                                                                            |
|                        |                                           | 3. | それでもメッセーンか泪えない場合<br>は、HP サポート<br>http://www.hp.com/support/clj5550<br>までご連絡ください。 |
| 40 EIO X の             | EIO スロット X のカードとの接続が異常                    | 1. | <br>印刷を継続するには、✔を押しま                                                              |
| 通信が不良です                | 切断されました。                                  |    | す。<br>                                                                           |
| ✔ を押して継続               |                                           |    | 注記                                                                               |
|                        |                                           |    | データが消失する可能性がありま<br>す。                                                            |
|                        |                                           | 2. | メッセージが消えない場合は、<br>HP サポート http://www.hp.com/<br>support/clj5550 までご連絡くださ<br>い。   |
| 40 シリアルの               | データ受信時に、シリアル データ エラ<br>ーパリティ・フレーミング、またはライ | 1. | 印刷を継続するには、✓を押しま<br>す                                                             |
| 通信が不良です                | レオーバーラン)が発生しました。                          |    | y .                                                                              |
| ✔ を押して継続<br>           |                                           |    | <b>注記</b><br>データが消失する可能性がありま                                                     |
|                        |                                           |    | ナーダが消天する可能注がのりょ<br><u>す。</u>                                                     |
|                        |                                           | 2. | メッセージが消えない場合は、<br>HP サポート http://www.hp.com/<br>support/clj5550 までご連絡くださ<br>い。   |
| 41.3 KV1 X I=          | トレイには、設定されたサイズより、給                        | 1. | 間違ったサイズが選択されている場                                                                 |
| 未設定サイズ                 | 紙方向に対して長いかまたは短いメディ<br>  アがセットされています。      |    | 合は、ジョフをキャンセルするか、<br>または <b>?</b> を押してヘルプを表示しま                                    |
| ?を押してヘルプ               |                                           |    | す。                                                                               |
|                        |                                           | 2. | ▲ および ▼ を押して指示に従いま<br>す。                                                         |
| 41.3 KV1 X IC          | トレイには、設定されたサイズより、給                        | 1. | 間違ったサイズが選択されている場                                                                 |
| │<br>│未設定サイズ           | 紙方向に対して長いかまたは短いメディ<br>  アがセットされています。      |    | 合は、ジョブをキャンセルするか、<br>または?を押してヘルプを表示しま                                             |
| <br>  ? を押してヘルプ        |                                           |    | す。                                                                               |
| (交互に表示)                |                                           |    | または                                                                              |
| X <\$17° >             |                                           | 2. | ✔を押して他のトレイを選択しま                                                                  |
| <サイス・>1ニセット            |                                           |    | す。                                                                               |
| 別のトレイを使用する             |                                           | 3. | ▲ およひ ▼ を押して指示に従いま<br>す。                                                         |
| には√ を押します              |                                           |    |                                                                                  |
コントロール パネルのメッセージ (続き)

| コントロールパネルのメッセージ                                  | 説明                                              | 推奨 | 操作                                                                               |
|--------------------------------------------------|-------------------------------------------------|----|----------------------------------------------------------------------------------|
| 41.5 トレイ X に<br>未設定タイプ<br>? を押してヘルプ              | メディア経路で、トレイで設定されてい<br>ない異なるメディア タイプを検出しまし<br>た。 | 1. | 間違ったサイズが選択されている場<br>合は、ジョブをキャンセルするか、<br>または <b>?</b> を押してヘルプを表示しま<br>す。          |
|                                                  |                                                 | 2. | ▲ および ▼ を押して指示に従いま<br>す。                                                         |
| 41.5 トレイ X に<br>未設定タイプ<br>? を押してヘルプ              | メディア経路で、トレイで設定されてい<br>ない異なるメディア タイプを検出しまし<br>た。 | 1. | 間違ったサイズが選択されている場<br>合は、ジョブをキャンセルするか、<br>または <b>?</b> を押してヘルプを表示しま<br>す。          |
| (交互に表示)<br>X <タイプ><br><サイズ>にセット                  |                                                 | 2. | または<br>✓を押して他のトレイを選択しま<br>す。                                                     |
| 別のトレイを使用する<br>には√ を押します                          |                                                 | 3. | ▲ および ▼ を押して指示に従いま<br>す。                                                         |
| 41.X<br>  プリンタ エラー                               | プリンタ エラーが発生しました。                                | 1. | ✔を押して継続するか、または <b>?</b> を<br>押して詳細情報を表示します。                                      |
| ?を押してヘルプ                                         |                                                 | 2. | メッセージが消えない場合は、プリ<br>ンタの電源を切って入れ直します。                                             |
| (交互に表示)<br>41.X<br>プリンタ エラー<br>✓ を押して継続          |                                                 | 3. | それでもメッセージが消えない場合<br>は、HP サポート<br>http://www.hp.com/support/clj5550<br>までご連絡ください。 |
| 49.XXXX<br>プリンタ エラー                              | 致命的なファームウェア エラーが発生し<br>ました。                     | 1. | プリンタの電源を切って入れ直しま<br>す。                                                           |
| <ul> <li>続けるには、電源を</li> <li>切り、入れ直します</li> </ul> |                                                 | 2. | メッセージが消えない場合は、<br>HP サポート http://www.hp.com/<br>support/clj5550 までご連絡くださ<br>い。   |

コントロール パネルのメッセージ (続き)

| コントロールパネルのメッセージ | 説明                                                                 | 推到 | <b>廷操作</b>                                                                       |
|-----------------|--------------------------------------------------------------------|----|----------------------------------------------------------------------------------|
| 50.X フューザ エラー   | フューザ エラーが発生しました。                                                   | 1. | プリンタの電源を切って入れ直しま                                                                 |
| ?を押してヘルプ        | 次のエラーは特定のフューザ エラーで<br>す。<br>50.1 - メイン サーミスタでフューザ低温<br>エラーが発生しました。 | 2. | す。<br>メッセージが消えない場合は、<br>HP サポート http://www.hp.com/<br>support/clj5550 までご連絡ください。 |
|                 | 50.2 - フューザのウォーミングアップ サ<br>ービス エラーが発生しました。                         |    |                                                                                  |
|                 | 50.3 - メイン サーミスタでフューザ高温<br>エラーが発生しました。                             |    |                                                                                  |
|                 | 50.4 - フューザ故障エラーが発生しまし<br>た。                                       |    |                                                                                  |
|                 | 50.8 - サブ サーミスタでフューザ低温エ<br>ラーが発生しました。                              |    |                                                                                  |
|                 | 50.9 - サブ サーミスタでフューザ高温エ<br>ラーが発生しました。                              |    |                                                                                  |
|                 | これらのエラーの原因として、電源の不<br>足、電源電圧の不足、またはフューザの<br>問題が考えられます。             |    |                                                                                  |
| 51.2Y           | ビームがエラーを検出したか、またはレ                                                 | 1. | プリンタの電源を切って入れ直しま<br>オ                                                            |
| プリンタ エラー        | ーサ エラーか発生しました。<br>                                                 | 2  | 9。<br>問題が <u>報</u> 当されたい提合け HD <del>H</del>                                      |
| ?を押してヘルプ        |                                                                    | 2. | 前國が解消されない場合は、「III」<br>ポート http://www.hp.com/support/                             |
| (交互に表示)         |                                                                    |    | clj5550 までご連絡ください。                                                               |
| 51.2Y           |                                                                    |    |                                                                                  |
| プリンタ エラー        |                                                                    |    |                                                                                  |
| 続けるには、電源を       | 2-マセンタ                                                             |    |                                                                                  |
| 切り、入れ直します       | 3-イエロー                                                             |    |                                                                                  |

| コントロールパネルのメッセージ   | 説明                             | 推奨操作                                                   |
|-------------------|--------------------------------|--------------------------------------------------------|
| 53.XX.X RAM       | ↓<br>  プリンタのメモリでエラーが発生しまし      | <br>  プロンプトが表示されたら、 <b>√</b> を押して                      |
| DIMM スロット X を確認   | t=.                            | 続行します。プリンタは [印字可] 状態に                                  |
|                   | X、Y、および ZZ の値は以下のとおりで<br>す。    | るのますが、<br>指載されているメモリを干<br>分に活用しません。                    |
|                   | [X デバイスの場所]                    | ┃そうでない場合は、次の手順を実行しま<br>┃ す。                            |
|                   | 1スロット1                         | ^ °<br>  1. プリンタの電源を切ります。                              |
|                   | 2スロット2                         | <br>  2. すべての DDR SDRAM が仕様を満                          |
|                   | Y パンク番号                        | たし、正しく取り付けられているこ                                       |
|                   | 1 バンク番号 1                      | とを唯認しまり。<br>3 プリンタの雪酒たみわます                             |
|                   | 2 バンク番号 2                      |                                                        |
|                   | 3 バンク番号 3                      | ポート http://www.hp.com/support/                         |
|                   | 4 バンク番号 4                      | clj5550 までご連絡ください。                                     |
|                   | ZZ エラー番号                       |                                                        |
|                   | 01 サポートされていないメモリ               |                                                        |
|                   | 02 認識できないメモリ                   |                                                        |
|                   | 03 最小メモリ制限を下回るもの               |                                                        |
|                   | 04 最大メモリ制限を超えるもの               |                                                        |
|                   | 05 RAM テストの失敗                  |                                                        |
| 54.01             | 印刷を継続できません。湿度環境センサ<br>が異常です。   | 1. プリンタの電源を切って入れ直します。                                  |
| ブリンタ エラー<br>      |                                | ^ ^ °<br>  2. 問題が解消されない場合は、HP サ                        |
| 続けるには、電源を         |                                | ポート http://www.hp.com/support/                         |
| ┃切り、入れ直します<br>    |                                | clj5550 までご連絡ください。                                     |
| 54.XX<br>プリンタ エラー | 印刷を継続できません。トナー残量セン<br>サの誤動作です。 | 1. プリンタの電源を切って入れ直しま<br>す。                              |
| シリンテェー)           | X の値は次のとおりです。                  | 2. 問題が解消されない場合は、HP サ                                   |
| 切り、入れ直します         | 15 - イエロー                      | ポート http://www.hp.com/support/<br>cli5550 までご連絡ください。   |
|                   | 16 - マゼンタ                      |                                                        |
|                   | 17 - シアン                       |                                                        |
|                   | 18 - 黒                         |                                                        |
| 55 DC ד-קאנב      | プリンタ コマンド エラーが発生しまし            | 1. プリンタの電源を切って入れ直しま                                    |
| 17-               | t=.                            | す。                                                     |
| ?を押してヘルプ          |                                | 2. 問題が解消されない場合は、HP サ<br>ポート http://www.hp.com/support/ |
| (交互に表示)           |                                | clj5550 までご連絡ください。                                     |
| 55.0X.YY          |                                |                                                        |
| プリンタ エラー          |                                |                                                        |
| │ 続けるには、電源を       |                                |                                                        |
| ┃切り、入れ直します        |                                |                                                        |

コントロール パネルのメッセージ (続き)

| コントロールパネルのメッセージ   | 説明                                         | 推判 | <b>建操作</b>                                          |
|-------------------|--------------------------------------------|----|-----------------------------------------------------|
| 56.XX             | プリンタ エラーが発生しました。                           | 1. | プリンタの電源を切って入れ直しま                                    |
| プリンタ エラー          |                                            |    | す。                                                  |
| 続けるには、電源を         |                                            | 2. | 問題が解消されない場合は、HP サ<br>ポート http://www.bp.com/support/ |
| 切り、入れ直します         |                                            |    | clj5550 までご連絡ください。                                  |
| 57.0X             | プリンタ ファン エラーが発生しました。                       | 1. | プリンタの電源を切って入れ直しま                                    |
| プリンタ エラー          |                                            |    |                                                     |
| 続けるには、電源を         |                                            | 2. | 問題が解消されない場合は、HP サ<br>ポート http://www.hp.com/support/ |
| 切り、入れ直します         |                                            |    | clj5550 までご連絡ください。                                  |
| 58.0X             | メモリ タグ エラーが検出されました。                        | 1. | プリンタの電源を切って入れ直しま                                    |
| プリンタ エラー          |                                            |    |                                                     |
| ?を押してヘルプ          |                                            | 2. | 問題が解消されない場合は、HP サ<br>ポート http://www.hp.com/support/ |
| (交互に表示)           |                                            |    | clj5550 までご連絡ください。                                  |
| 58.0X             |                                            |    |                                                     |
| プリンタ エラー          |                                            |    |                                                     |
| 続けるには、電源を         |                                            |    |                                                     |
| 切り、入れ直します         |                                            |    |                                                     |
| 59.XY             | プリンタ モーター エラーが発生しまし                        | 1. | プリンタの電源を切って入れ直しま<br>ナ                               |
| プリンタ エラー          | <i>T</i> <sub>20</sub>                     |    |                                                     |
| ?を押してヘルプ          |                                            | Z. | 向越か解消されない場合は、HP サ<br>ポート http://www.hp.com/support/ |
| (交互に表示)           |                                            |    | clj5550 までご連絡ください。                                  |
| 59.XY             |                                            |    | 注記:このメッセージは、トランスファーコニットが取り付けられてい                    |
| プリンタ エラー          |                                            |    | ない場合や、間違って取り付けられ                                    |
| 続けるには、電源を         |                                            |    | ている場合も表示されることがあります。 トランスファー ユニットが正                  |
| 切り、入れ直します         |                                            |    | しく取り付けられているかどうかを                                    |
|                   |                                            |    | 確認します。                                              |
| 62 NO SYSTEM      | システムが検出されませんでした。<br>                       | 1. | プリンタの電源を切って入れ直しま<br>す。                              |
| 続けるには、電源を         |                                            | 2. | 、。<br>問題が解消されない場合は、HP サ                             |
| 切り、人れ直します<br>     |                                            |    | ポート http://www.hp.com/support/                      |
|                   |                                            |    | Clj5550 までこ連絡くたさい。                                  |
| 68.X ストレージエラー<br> | 不揮発性ストレージ デバイスに保存され                        | 1. | 継続するには、 ✓ を押します。                                    |
| 設定が変更されました        | す。出荷時のデフォルト設定にリセット                         | 2. | メッセージが消えない場合は、プリ<br>ンタの雷源を切って入れ直します。                |
| ?を押してヘルブ          | されました。✔ ボタンを押すとメッセー<br>  ジが消えます。継続して印刷できます | 3. | 問題が解消されない場合は、HP サ                                   |
| (交互に表示)           | が、予想外の動作が発生することがあり                         |    | ポート http://www.hp.com/support/                      |
| 68.X ストレージエラー     | ן ד פ ס .<br>                              |    | ClJ5550 までご連絡ください。                                  |
| 設定が変更されました        |                                            |    |                                                     |
| ✔ を押して継続          |                                            |    |                                                     |

|                           |                                                                | 1                                                                  |
|---------------------------|----------------------------------------------------------------|--------------------------------------------------------------------|
| コントロールパネルのメッセージ           | 説明                                                             | 推奨操作                                                               |
| 68.X 永久記憶装置が              | 不揮発性ストレージ デバイスがいっぱい                                            | 1. 継続するには、✓を押します。                                                  |
| 一杯です                      | です。✔ ホタンを押すとメッセージが消<br>  えます。継続して印刷できますが、予想                    | 2. [68.0] エラーの場合は、プリンタの                                            |
| ?を押してヘルプ                  | 外の動作が発生することがあります。                                              |                                                                    |
| (交互に表示)                   | [X 説明]                                                         | <ol> <li>[68.0] エラーが消えない場合は、</li> <li>HP サポートまでご連絡ください。</li> </ol> |
| 68.X 永久記憶装置が              | 0の場合、オンボード NVRAM (不揮発<br>性 PAM)                                | 4. <b>[68.1]</b> エラーの場合は、HP Web                                    |
| 一杯です                      |                                                                | Jetadmin ソフトウェアでディスク<br>ドライゴかとファイルを渋キレキ                            |
| <b>↓</b> を押して継続           | マシュまたはハード)                                                     | す。                                                                 |
|                           |                                                                | 5. <b>[68.1]</b> エラーが消えない場合は、<br>HP サポートまでご連絡ください。                 |
| 68.X 永久記憶装置の              | 不揮発性ストレージ デバイスがいっぱい                                            | 1. 継続するには、✓を押します。                                                  |
| 書き込みに失敗                   | です。✔ ボタンを押すとメッセージが消<br>  えます。継続して印刷できますが、予想                    | 2. メッセージが消えない場合は、プリ                                                |
| ✔を押して継続                   | 外の動作が発生することがあります。                                              |                                                                    |
|                           | [X 説明]                                                         | 3. 同題が解消されない場合は、HP サ<br>ポート http://www.hp.com/support/             |
|                           | 0 の場合、オンボード NVRAM (不揮発<br>性 RAM)                               | clj5550 までご連絡ください。                                                 |
|                           | 1 の場合、リムーバブル ディスク (フラ<br>ッシュまたはハード)                            |                                                                    |
| 79.XXXX                   | 致命的なハードウェア エラーが発生しま                                            | 1. プリンタの電源を切って入れ直しま                                                |
| プリンタ エラー                  |                                                                |                                                                    |
| 続けるには、電源を                 |                                                                | 2. 問題か解消されない場合は、HPサ<br>ポート http://www.hp.com/support/              |
| 切り、入れ直します                 |                                                                | clj5550 までご連絡ください。                                                 |
| 8X.YYYY                   | スロット X の EIO アクセサリ カードが                                        | 1. プリンタの電源を切って入れ直しま                                                |
| EIO 17-                   | ┃ 致命的なエラーに遭遇しました。<br>┃                                         |                                                                    |
|                           | [X 説明]                                                         | 2. 問題か解消されない場合は、HPサ<br>ポート http://www.hp.com/support/              |
|                           | 1: スロット 1 のエラー<br>                                             | clj5550 までご連絡ください。                                                 |
|                           | 2: スロット2のエラー                                                   |                                                                    |
| EIO X ディスク                |                                                                | 操作は必要ありません。                                                        |
| 始動中                       | フラッタが回転しています。                                                  |                                                                    |
| EIO X ディスク                | スロット X の EIO ディスク デバイスを                                        | 操作は必要ありません。                                                        |
| 初期化中                      | 初期化しています。<br>                                                  |                                                                    |
| EIO ディスク X が              | スロット X の EIO ディスクが正常に動                                         | 1. プリンタの電源を切ります。                                                   |
| ┃ 機能しません                  | 作していません。<br>                                                   | 2. 示されたスロットから EIO ディスク                                             |
| ?を押してヘルプ                  |                                                                | を取り外して、新しい EIO ディス<br>ク ドライブに交換します。                                |
| hp 純正サプライ品が取り付けられ<br>ています | 新しい HP カートリッジが取り付けられ<br>ました。約 10 秒後に <b>[印字可]</b> 状態に戻<br>ります。 | 操作は必要ありません。                                                        |

コントロール パネルのメッセージ (続き)

| コントロールパネルのメッセージ                                                         | 説明                                                                                     | 推奨操作                                                                                           |
|-------------------------------------------------------------------------|----------------------------------------------------------------------------------------|------------------------------------------------------------------------------------------------|
| hp 製ではないサプライ<br>品が検出されました<br>サプライ品ゲージにプリント カート<br>リッジの消費レベルが表示されま<br>す。 | HP 製品以外の新しいカートリッジが取<br>り付けられています。 このメッセージ<br>は、HP カートリッジを取り付けるか、<br>または ✔ ボタンを押すと消えます。 | 購入されたものが HP カートリッジであ<br>る場合は、HP カスタマ ケア センタにお<br>問い合わせください。                                    |
|                                                                         |                                                                                        | 注意<br>HP カートリッジ以外のご使用によるプ<br>リンタの故障は、HP の保証の対象とは<br>なりません。                                     |
|                                                                         |                                                                                        | 印刷を続行するには、 ✓ を押します。                                                                            |
| RAM DISK                                                                | 指定されたドライブでデバイスの故障が                                                                     | 1. メッセージを消すには、 ✓ キーを押                                                                          |
| デバイスの故障です                                                               |                                                                                        | します。                                                                                           |
| クリアするには ✓ を押します                                                         |                                                                                        | ンタの電源を切って入れ直します。                                                                               |
| (交互に表示)<br><b>印字可</b>                                                   |                                                                                        | <ol> <li>それでもメッセージが消えない場合<br/>は、HP サポートまでご連絡ください。</li> </ol>                                   |
| RAM DISK は<br>書き込み禁止です<br>クリアするには ✓ を押します                               | ファイル システム デバイスが書き込み<br>禁止に設定されているため、新しいファ<br>イルを書き込むことができません。                          | <ol> <li>RAM ディスクへの書き込みを可能<br/>にするには、HP Web Jetadmin ソフ<br/>トウェアで書き込み禁止を解除しま<br/>す。</li> </ol> |
| (交互に表示)                                                                 |                                                                                        | <ol> <li>メッセージを消すには、✓キーを押します。</li> </ol>                                                       |
| 印字可<br> <br>                                                            |                                                                                        | <ol> <li>メッセージが消えない場合は、プリンタの電源を切って入れ直します。</li> </ol>                                           |
| RAM DISK ファイル                                                           | 非論理的な操作 (存在しないディレクト<br>リへのファイルのダウンロードなど) を                                             | <ol> <li>メッセージを消すには、✓キーを押します。</li> </ol>                                                       |
| の操TFIC天殿しました<br>クリアするには ✓ を押します                                         | 実行しようとする PJL ファイル システ<br>ム コマンドを受信しました。                                                | 2. メッセージが消えない場合は、プリンタの電源を切って入れ直します。                                                            |
| (交互に表示)<br>印字可                                                          | 印刷を継続することもできます。                                                                        | <ol> <li>メッセージが再び表示される場合<br/>は、ソフトウェア アプリケーション<br/>に問題がある可能性があります。</li> </ol>                  |
| RAM DISK ファイル                                                           | ファイル システムに何かを保存しようと                                                                    | 1. メッセージを消すには、<br>メキーを押                                                                        |
| システムが一杯です                                                               | 「 する F J こ ファイル シス ) ム コマンドを<br>受信しましたが、ファイル システムに空                                    | します。<br>2. メッセージが消えない場合は、プリ                                                                    |
| クリア 9 るには ♥ を押しま 9<br> <br>  (交互に表示)                                    | さ谷重かないため失敗しました。                                                                        | ンタの電源を切って入れ直します。<br>                                                                           |
| ( <sup>(())</sup> )<br>(印字可                                             |                                                                                        | 注記                                                                                             |
|                                                                         |                                                                                        | これによって、RAM に保存されていた<br>すべてのファイルも消去されます。                                                        |
| アップグレードを<br>再送信しています                                                    | ファームウェアのアップグレードが正常<br>に終了しませんでした。                                                      | アップグレードを再試行します。                                                                                |
| アップグレードを<br>実行しています                                                     | ファームウェアをアップグレードしてい<br>ます。                                                              | [ <b>印字可]</b> に戻るまでプリンタの電源を切<br>らないでください。                                                      |
| アップグレードを<br>受信しています                                                     | ファームウェアをアップグレードしてい<br>ます。                                                              | [ <b>印字可]</b> に戻るまでプリンタの電源を切らないでください。                                                          |

コントロール パネルのメッセージ (続き)

| コントロールパネルのメッセージ                                                          | 説明                                                                                                    | 推奨操作                                                                                                    |
|--------------------------------------------------------------------------|----------------------------------------------------------------------------------------------------|----------------------------------------------------------------------------------------------------|
| イベント ログなし                                                                | コントロール パネルから <b>[イベント ログ</b><br>の 表示] が選択されましたが、イベント<br>ログが空です。                                          | 操作は必要ありません。                                                                                                    |
| イベント ログを クリアしています                                                        | このメッセージは、イベント ログのクリ<br>ア時に表示されます。イベント ログが消<br>去されると、プリンタは <b>[メニュー]</b> を終<br>了します。                      | 操作は必要ありません。                                                                                                    |
| ウォーミングアップ中                                                               | パワーセーブ モードが解除されました。<br>ウォームアップが終了するとすぐに印刷<br>を継続します。                                                     | 操作は必要ありません。                                                                                                    |
| オプション トレイの<br>接続が不良です                                                    | 500 枚給紙トレイがプリンタに正しく接<br>続されていません。                                                                        | <ol> <li>プリンタが水平な場所にあることを<br/>確認します。</li> <li>プリンタの電源を切ります。</li> <li>500 枚給紙トレイをプリンタに設置<br/>し直します。</li> <li>プリンタがオプションのプリンタス<br/>タンドにある場合は、スタンドとプ<br/>リンタの背面にサポートストラップ<br/>が取り付けられていることを確認し<br/>ます。</li> <li>500 枚給紙トレイを設置し直してか<br/>らプリンタの電源を入れます。</li> </ol> |
| お待ちください                                                                  | データをクリアしています。                                                                                            | 操作は必要ありません。                                                                                                    |
| キット カウントを リセットしてい<br>ます                                                  | 新規として検出できないサプライ品のカ<br>ウントをリセットするには、[サプライ品<br>リセット] メニューで [はい] を選択しま<br>す。                                | 操作は必要ありません。                                                                                                    |
| サプライ品が違います<br>✓ を押しステータス表示<br>サプライ品ゲージにプリント カート<br>リッジの消費レベルが表示されま<br>す。 | 1 つ以上のサプライ品がプリンタに正し<br>く取り付けられていません。また、他の<br>サプライ品が取り付けられていないか、<br>正しく取り付けられていないか、外れて<br>いるか、または不足しています。 | <ol> <li>✓を押して、サプライ品の ステータ<br/>スメニューにアクセスします。</li> <li>▲ および ▼ を押して、問題のある<br/>サプライ品をハイライトします。</li> <li>?を押して、サプライ品のヘルプを<br/>表示します。</li> <li>▲ および ▼ を押して指示に従いま<br/>す。</li> </ol>                                                                              |
| サプライ品ステータス<br>を印刷中                                                       | サプライ品ステータスページを出力して<br>います。ページ出力が終了すると、オン<br>ライン <b>[印字可]</b> 状態に戻ります。                                    | 操作は必要ありません。                                                                                                    |

コントロール パネルのメッセージ (続き)

| コントロールパネルのメッセージ                                                               | 説明                                                                                                    | 推奨操作                                                                                                    |
|-------------------------------------------------------------------------------|----------------------------------------------------------------------------------------------------|----------------------------------------------------------------------------------------------------|
| サプライ品を取り付けてください<br>✓ を押しステータス表示<br>サプライ品ゲージにプリント カート<br>リッジの消費レベルが表示されま<br>す。 | 1 つ以上のサプライ品がプリンタに取り<br>付けられていないか、または正しく取り<br>付けられていません。また、他のサプラ<br>イ品が取り付けられていないか、正しく<br>取り付けられていないか、外れている<br>か、または不足しています。サプライ品<br>を挿入するか、またはサプライ品がしっ<br>かり固定されているかどうかを確認しま<br>す。 | <ol> <li>✓を押して、サプライ品の ステータ<br/>スメニューにアクセスします。</li> <li>▲ および ▼ を押して、問題のある<br/>サプライ品をハイライトします。</li> <li>?を押して、サプライ品のヘルプを<br/>表示します。</li> <li>▲ および ▼ を押して指示に従いま<br/>す。</li> </ol>                                                                 |
| <b>ジョブの MOPY ができません</b><br>(交互に表示)<br><b>処理中</b>                              | メモリ、ディスク、または設定に問題が<br>あるため、MOPY ジョブを実行できませ<br>ん。1 つのコピーだけが生成されます。                                                                                                    | プリンタに増設メモリを取り付けるか、<br>またはディスク ドライブを取り付けま<br>す。                                                                                                    |
| <b>ジョブを保存できません</b><br>(交互に表示)<br><b>処理中</b>                                   | メモリ、ディスク、または設定に問題が<br>あるため、ジョブを保存できません。                                                                                                    | プリンタに増設メモリを取り付けるか、<br>またはディスク ドライブを取り付けま<br>す。ディスク ドライブを取り付ける場合<br>は、以前に保存した印刷ジョブを消去し<br>てください。                                                                                                    |
| ソレノイド移動中<br>[ストップ] ポタンを押し<br>て終了します。                                          | コンポーネント テストを実行していま<br>す。選択されたコンポーネントはソレノ<br>イドです。                                                                                                    | 操作は必要ありません。                                                                                                    |
| データを受信しました<br>最終ページの印刷には ✓ を押します<br>(交互に表示)<br>印字可<br>最終ページの印刷には ✓ を押します      | データを受信し、フォーム フィードを待<br>っています。別のファイルを受信する<br>と、このメッセージは消えます。                                                                                                    | 印刷を継続するには、✔ を押します。                                                                                                    |
| デモ ページを<br>印刷中…                                                               | デモ ページを出力しています。ページ出<br>力が終了すると、オンライン [ <b>印字可]</b> 状<br>態に戻ります。                                                                                                    | 操作は必要ありません。                                                                                                    |
| トランスファーキット を交換してく<br>ださい<br>? を押してヘルプ                                         | トランスファー ユニットの寿命が終わり<br>ました。印刷を継続するには、トランス<br>ファー キットを交換する必要がありま<br>す。                                                                                                    | <ol> <li>上部カバーと正面カバーを開けます。</li> <li>ユニットの片側の青いボタンを押して、古いユニットを取り外します。</li> <li>古いユニットをプリンタから引き出します。</li> <li>新しいトランスファーユニットを取り付けます。</li> <li>正面カバーと上部カバーを閉じます。</li> <li>サプライ品注文情報は、内蔵Webサーバーからも利用できます。詳細については、「内蔵Webサーバーの使用」を参照してください。</li> </ol> |

コントロール パネルのメッセージ (続き)

| コントロールパネルのメッセージ                                                                                            | 説明                                                                                                    | 推奨操作                                                                                                    |
|----------------------------------------------------------------------------------------------------|----------------------------------------------------------------------------------------------------|----------------------------------------------------------------------------------------------------|
| コントロールパネルのメッセージ<br>トランスファーキット を交換してく<br>ださい<br>?を押してヘルプ<br>(交互に表示)<br>トランスファーキット を交換してく<br>ださい<br>✓ を押して継続 | <b>説明</b> トランスファー ユニットの耐用寿命が近づいています。[システム セットアップ] の[サプライ品 残量少] 設定は [停止] に設定されています。                                                                                                    | <ul> <li>推奨操作</li> <li>1. トランスファー キットを注文します。</li> <li>2. 印刷を続行するには、✓を押します。</li> <li>3. トランスファー キットを交換するには、次の手順を実行します。</li> <li>上部カバーと正面カバーを開けます。</li> <li>ユニットの片側の青いボタンを押して、古いユニットを取り外します。</li> <li>古いユニットをプリンタから引き出します。</li> <li>新しいトランスファー ユニットを取り付けます。</li> <li>正面カバーと上部カバーを閉じます。</li> <li>サプライ品注文情報は、内蔵Webサーバーからも利用できます。詳細については、「内蔵Webサーバーの使用」を参照し</li> </ul> |
| トレイ X が 開いています<br>? を押してヘルプ<br>(交互に表示)<br>印字可                                                              | 表示されたトレイが開いているか、また<br>は完全に閉じられていません。                                                                                                    | トレイを閉めてください。                                                                                                    |
| トレイ X サイズ= *<サイズ><br>設定が保存され ませんでした<br>(交互に表示)<br>トレイ XX サイズ=<サイズ><br>サイズを変更するには、トレイ内のガイド<br>を移動します        | 検出可能なメディアサイズがメニューか<br>ら選択されましたが、トレイのガイドセ<br>ンサは別のサイズを検出しました。<br>メニューから選択されたサイズがトレイ<br>で検出されたサイズと一致しません。ト<br>レイ スイッチが STANDARD の位置に設<br>定されているときに、サイズ検出が行わ<br>れます。トレイ スイッチは既に選択した<br>サイズに合った正しい位置にあります。 | <ol> <li>両側および後部の給紙ガイドを用紙<br/>に合わせて調整します。</li> <li>使用するメディアのサイズが、レタ<br/>ー、A4、エグゼクティブ、JIS B5、<br/>A5、またはリーガルの場合は、トレ<br/>イスイッチを STANDARD の位置に<br/>設定する必要があります。他のすべ<br/>てのメディアのサイズについては、<br/>トレイスイッチを CUSTOM の位置<br/>に設定します。コントロールパネル<br/>からサイズを選択する前に、トレイ<br/>スイッチを設定する必要がありま<br/>す。</li> <li>必要に応じて、用紙サイズを再度リ<br/>セットします。</li> </ol>                               |

コントロール パネルのメッセージ (続き)

| コントロールパネルのメッセージ                                                                                     | 説明                                                                                                    | 推奨操作                                                                                                    |
|----------------------------------------------------------------------------------------------------|----------------------------------------------------------------------------------------------------|----------------------------------------------------------------------------------------------------|
| トレイ X サイズ= *<サイズ><br>設定が保存され ませんでした<br>(交互に表示)<br>トレイ XX サイズ=<サイズ><br>トレイのスイッチを CUSTOM にセットするに<br>は | 検出できないメディアのサイズがメニュ<br>ーから選択されました。トレイスイッチ<br>が STANDARD の位置に設定されていま<br>す。<br>トレイ サイズを選択したサイズに変更す<br>るには、トレイ スイッチは最初に<br>CUSTOM の位置にある必要があります。      | <ol> <li>両側および後部の給紙ガイドを用紙<br/>に合わせて調整します。</li> <li>使用するメディアのサイズが、レタ<br/>ー、A4、エグゼクティブ、JIS B5、<br/>A5、またはリーガルの場合は、トレ<br/>イスイッチを STANDARD の位置に<br/>設定する必要があります。他のすべ<br/>てのメディアのサイズについては、<br/>トレイスイッチを CUSTOM の位置<br/>に設定します。コントロールパネル<br/>からサイズを選択する前に、トレイ<br/>スイッチを設定する必要がありま<br/>す。</li> <li>用紙処理メニューまたはトレイ サイ<br/>ズのポップアップメニューで、用紙<br/>サイズをリセットします。</li> </ol> |
| トレイ X サイズ= *<サイズ><br>設定は保存済み                                                                        | メニューから選択されたサイズを保存し<br>ました。                                                                                                    | 操作は必要ありません。                                                                                                    |
| トレイ X サイズ= *<サイズ><br>設定は保存済み<br>(交互に表示)<br>トレイ XX サイズ=<サイズ><br>スイッチを STANDARD に することを<br>推奨         | 検出可能なメディア サイズがメニューか<br>ら選択されました。トレイ スイッチが<br>CUSTOM の位置に設定されています。<br>必須ではありませんが、トレイ スイッチ<br>を STANDARD の位置にすると、選択し<br>たサイズを自動的に検出できます。            | <ol> <li>両側および後部の給紙ガイドを用紙<br/>に合わせて調整します。</li> <li>使用するメディアのサイズが、レタ<br/>ー、A4、エグゼクティブ、JIS B5、<br/>A5、またはリーガルの場合は、トレ<br/>イスイッチを STANDARD の位置に<br/>設定する必要があります。他のすべ<br/>てのメディアのサイズについては、<br/>トレイスイッチを CUSTOM の位置<br/>に設定します。コントロールパネル<br/>からサイズを選択する前に、トレイ<br/>スイッチを設定する必要がありま<br/>す。</li> <li>用紙処理メニューまたはトレイ サイ<br/>ズのポップアップメニューで、用紙<br/>サイズをリセットします。</li> </ol> |
| トレイ X サイズ= *<サイス*><br>トレイ X サイズ= *<サイス*><br>なのを確認します<br>(交互に表示)<br>トレイ X サイズ= *<サイス*><br>トレイを閉じます   | 検出できないメディア サイズがメニュー<br>から選択されました。トレイが開いてい<br>ます。<br>選択したサイズではトレイ スイッチが<br>CUSTOM の位置に設定されている必要<br>があります。そうでないと、トレイを閉<br>めたときに、トレイ サイズが変更されま<br>す。 | <ol> <li>両側および後部の給紙ガイドを用紙<br/>に合わせて調整します。</li> <li>使用するメディアのサイズが、レタ<br/>ー、A4、エグゼクティブ、JIS B5、<br/>A5、またはリーガルの場合は、トレ<br/>イスイッチを STANDARD の位置に<br/>設定する必要があります。他のすべ<br/>てのメディアのサイズについては、<br/>トレイスイッチを CUSTOM の位置<br/>に設定します。コントロールパネル<br/>からサイズを選択する前に、トレイ<br/>スイッチを設定する必要がありま<br/>す。</li> </ol>                                                                  |

コントロール パネルのメッセージ (続き)

|                                                                        |                                                                                      | # 授操作                                                                                                    |
|------------------------------------------------------------------------|--------------------------------------------------------------------------------------|----------------------------------------------------------------------------------------------------|
| トレイ X を<br>挿入するか閉じます                                                   | 現在のジョブを印刷する前に、トレイ X<br>を挿入するかまたは閉じる必要がありま<br>す。                                      | 示されているトレイを閉めてください。                                                                                                    |
| ?を押してヘルプ                                                               |                                                                                      |                                                                                                    |
| パワーセーブ オン                                                              | パワーセーブ モードになっています。こ<br>のメッセージは、いずれかのボタンを押<br>すか、エラーが発生するか、または印刷<br>可能なデータを受信すると消えます。 | 操作は必要ありません。                                                                                                    |
| フォント リストを<br>印刷中…                                                      | PCL または PS パーソナリティ書体リス<br>トのいずれかを出力しています。ページ<br>出力が終了すると、[印字可] 状態に戻り<br>ます。          | 操作は必要ありません。                                                                                                    |
| フューザ キットを 交換してくださ<br>い<br>? を押してヘルプ                                    | フューザ キットの寿命が終わりました。<br>印刷を継続するには、フューザを交換す<br>る必要があります。                               | <ol> <li>上部カバーを開けます。</li> <li>青い蝶ねじを緩めます。</li> <li>古いフューザユニットを取り外します。</li> <li>新しいフューザユニットを取り付け、蝶ねじを締めます。</li> <li>上部カバーを閉めます。</li> <li>上部カバーを閉めます。</li> <li>サプライ品注文情報は、内蔵 Web<br/>サーバーからも利用できます。詳細<br/>については、「内蔵 Web サーバーの<br/>使用」を参照してください。</li> </ol>                     |
| フューザキットを交換してください<br>?を押してヘルプ<br>(交互に表示)<br>フューザキットを交換してください<br>✓を押して継続 | フューザの耐用寿命が近づいています。<br>[システム セットアップ]の [サプライ品<br>残量少] 設定は [停止] に設定されていま<br>す。          | <ol> <li>フューザキットを注文します。</li> <li>印刷を続行するには、✓を押します。</li> <li>フューザキットを交換するには、次の手順を実行します。</li> <li>上部カバーを開けます。</li> <li>古いフューザユニットを取り外します。</li> <li>新しいフューザユニットを取り付け、蝶ねじを締めます。</li> <li>上部カバーを閉めます。</li> <li>上部カバーを閉めます。</li> <li>ナプライ品注文情報は、内蔵Webサーバーの使用」を参照してください。</li> </ol> |
| プリンタを 点検しています                                                          | 内部テストを行っています。                                                                        | 操作は必要ありません。                                                                                                    |

コントロール パネルのメッセージ (続き)

| コントロールパネルのメッセージ                                          | 説明                                                                                                    | 推奨操作                                 |
|----------------------------------------------------------|----------------------------------------------------------------------------------------------------|--------------------------------------|
| プログラム<br>XX をロード中<br>電源を切らない でください                       | プログラムおよびフォントはプリンタの<br>ファイル システムに保存され、プリンタ<br>の電源を入れると RAM にロードされま<br>す。番号 XX は、現在ロードしているプ<br>ログラムの番号を示します。 | 操作は必要ありません。プリンタの電源<br>を切らないでください。    |
| メニュー マップを<br>印刷中                                         | プリンタのメニュー マップを出力してい<br>ます。ページ出力が終了すると、[印 字<br>可]状態に戻ります。                                                   | 操作は必要ありません。                          |
| モーター<カラー用紙><br>回転中<br>[ストップ] ポタンを押し<br>て終了します。           | コンポーネント テストを実行していま<br>す。選択されたコンポーネントは [<カラ<br>ー> カートリッジ モーター] です。                                          | このテストを停止する準備ができたら、<br>ストップ ボタンを押します。 |
| モーター回転中<br>[ストップ] ポタンを押し<br>て終了します。                      | コンポーネント テストを実行していま<br>す。選択されたコンポーネントはモータ<br>ーです。                                                           | このテストを停止する準備ができたら、<br>ストップ ボタンを押します。 |
| ー時停止<br>[印刷可能]に戻るに<br>は[ストップ]を押します                       | ー時停止中なので、ディスプレイに保留<br>状態のエラー メッセージはありません。<br>I/O では、メモリがいっぱいになるまで<br>継続してデータを受信します。                        | ストップ ボタンを押します。                       |
| 印刷が停止しました<br>✔ を押して継続                                    | 印刷/停止のテストを実行し、時間切れに<br>なると、このメッセージが表示されま<br>す。                                                             | 印刷を継続するには、✔ を押します。                   |
| 印刷中<br>CMYK サンプル                                         | このメッセージは、プリンタの CMYK<br>サンプル ページの生成時に表示されま<br>す。                                                            | 操作は必要ありません。                          |
| 印刷中<br>RGB サンプル                                          | このメッセージは、プリンタの RGB サ<br>ンプル ページの生成時に表示されます。                                                                | 操作は必要ありません。                          |
| 印刷中<br>イベント ログ                                           | イベント ログ ページを出力していま<br>す。ページ出力が終了すると、オンライ<br>ン <b>[印字可]</b> 状態に戻ります。                                        | 操作は必要ありません。                          |
| 印刷中<br>ファイルディレクトリ                                        | マス ストレージ ディレクトリ ページを<br>出力しています。ページ出力が終了する<br>と、 <b>[印字可]</b> 状態に戻ります。                                     | 操作は必要ありません。                          |
| 印刷中<br>レジストレーション ページ                                     | 記録ページを出力しています。ページ出<br>力が終了すると、 <b>[登録の設定]</b> メニュー<br>に戻ります。                                               | 印刷されたページの指示に従います。                    |
| 印刷中…印刷品質の<br>トラブルの解決手順                                   | 印刷品質のトラブルの解決ページを出力<br>しています。ページの印刷が終了する<br>と、[ <b>印字可]</b> 状態に戻ります。                                        | 印刷されたページの指示に従います。                    |
| <b>印字可</b><br>サプライ品ゲージにプリント カート<br>リッジの消費レベルが表示されま<br>す。 | プリンタはオンラインです。データ印刷<br>の準備ができています。ディスプレイ上<br>に、保留状態のステータスまたはデバイ<br>ス関連のメッセージはありません。                         | 操作は必要ありません。                          |

コントロール パネルのメッセージ (続き)

| コントロールパネルのメッセージ                  |                                                                                                 |                                          |
|----------------------------------|-------------------------------------------------------------------------------------------------|------------------------------------------|
|                                  | プリン.カに電波たるわたしたに シクヨ                                                                             |                                          |
| 水へ記憶装置を<br>初期化しています              | 「フリフタに電源を入れたとさに、永久記<br>憶装置が初期化されていることを示しま<br>す。                                                 | 操作には必安のりません。                             |
| 校正中                              | キャリブレーションを実行しています。                                                                              | 操作は必要ありません。                              |
| 削除中                              | 保存されているジョブを消去していま<br>す。                                                                         | 操作は必要ありません。                              |
| 使用ページ数を<br>印刷中                   | 使用ページ数を出力しています。ページ<br>出力が終了すると、オンライン <b>[印字可]</b><br>状態に戻ります。                                   | 操作は必要ありません。                              |
| 実行中                              | 印刷/停止のテストを実行しています。                                                                              | 操作は必要ありません。                              |
| 印刷/停止テスト                         |                                                                                                 |                                          |
| 実行中                              | 用紙経路のテストを実行しています。                                                                               | 操作は必要ありません。                              |
| 用紙経路テスト                          |                                                                                                 |                                          |
| 手差<タイプ>                          | [手差し]と指定されたジョブが送信さ                                                                              | 指定されたメディアをトレイ1にセット                       |
| <サイズ>                            | れ、トレイ1は空です。                                                                                     | します。                                     |
| ?を押してヘルプ                         | 他のトレイは使用できません。<br>                                                                              |                                          |
| 手差<タイプ>                          | [手差し] と指定されたジョブが送信され                                                                            | 指定されたメディアをトレイ1にセット                       |
| <サイズ>                            | ました。トレイ 1 はセット済みです。<br>                                                                         |                                          |
| ?を押してヘルプ                         |                                                                                                 |                                          |
| (交互に表示)                          |                                                                                                 | 正しい用紙がトレイ 1 にセットされてい<br>る場合は、✓を押して印刷します。 |
| │手差<タイプ>                         |                                                                                                 | 他のトレイのメディアを使用するには、                       |
| <サイズ>                            |                                                                                                 | トレイ1のメディアを取り消し、✔ を押<br>  します。            |
| ✓を押して継続                          |                                                                                                 |                                          |
| 出荷時の設定に                          | 出荷時のデフォルト設定を復元していま                                                                              | 操作は必要ありません。                              |
| 戻す                               | 9 .                                                                                             |                                          |
| 処理中                              | 現在ジョブを処理していますが、まだペ<br>ージを選択していません。用紙の移動が<br>始まると、このメッセージは、ジョブが<br>印刷されているトレーを示すメッセージ<br>に変わります。 | 操作は必要ありません。                              |
| 処理中                              | 表示されたトレイからジョブを処理して                                                                              | 操作は必要ありません。                              |
| トレイ xx を使用                       | しいよ 9 。                                                                                         |                                          |
| 初期化中                             | プリンタに電源を入れて各タスクの初期<br>化が開始するとすぐに、このメッセージ<br>が表示されます。                                            | 操作は必要ありません。                              |
| 診断モード                            | プリンタは特殊診断モードです。                                                                                 | ストップ ボタンを押して特殊診断モード<br>を終了します。           |
|                                  |                                                                                                 |                                          |
| [ヘrッノ ] ホ ッンを押し て終了します。<br> <br> |                                                                                                 | 操作は必要ありません。                              |

コントロール パネルのメッセージ (続き)

|                                                           | <u>(1)にて)</u>                                                          |                                                                                                    |
|-----------------------------------------------------------|------------------------------------------------------------------------|----------------------------------------------------------------------------------------------------|
| コントロールパネルのメッセージ                                           | 説明                                                                     | 推奨操作                                                                                                  |
| 正しくありません                                                  | 間違った PIN が入力されました。間違っ<br>た PIN を 3 回入力すると、プリンタは<br><b>[印字可]</b> に戻ります。 | 正しい PIN を入力します。                                                                                       |
| 正面カバーを 閉じてください                                            | カバーを閉じる必要があります。                                                        | 正面カバーを閉じます。                                                                                           |
| ?を押してヘルプ                                                  |                                                                        | 注記                                                                                                    |
|                                                           |                                                                        | フューザが取り付けられていない場合<br>や、間違って取り付けられている場合<br>も、このメッセージが表示されることが<br>あります。フューザが正しく取り付けら<br>れているかどうかを確認します。 |
| 設定の                                                       | 設定ページを出力しています。ページ出                                                     | 操作は必要ありません。                                                                                           |
| 印刷                                                        | カが終了すると、オンライン [ <b>印字可]</b> 状<br>態に戻ります。                               |                                                                                                    |
| 設定は保存済み                                                   | メニュー選択を保存しました。                                                         | 操作は必要ありません。                                                                                           |
| 選択したパーソナリティは                                              | プリンタに存在していないユーザーの要                                                     | 1. <b>?</b> を押して詳細情報を表示します。                                                                           |
| 使用できません                                                   | 來に遭遇しました。ジョフが取り消さ<br>  れ、ページは印刷されません。                                  | 2. ▲ および ▼ を押して指示に従いま                                                                                 |
| 続けるには↓を押します。                                              |                                                                        |                                                                                                    |
| (交互に表示)                                                   |                                                                        | 5. テバイスに合ったトライバを使用し<br>て印刷し直します。                                                                      |
| 選択したパーソナリティは                                              |                                                                        |                                                                                                    |
| 使用できません                                                   |                                                                        |                                                                                                    |
| ?を押してヘルプ                                                  |                                                                        |                                                                                                    |
| 他社製のサプライ品が                                                | 現在 HP 以外のプリント カートリッジが<br>取り付けられていることを検出しまし                             | 購入されたものが HP カートリッジであ<br>ス場合は HP カスタマ ケア センタまで                                                         |
| 使用されています                                                  |                                                                        | ご連絡ください。                                                                                              |
| (交互に表示)<br>                                               |                                                                        | ·<br>注意                                                                                               |
| ┃ <b>印字可</b><br>┃ サプライ品ゲージにはプリント カー<br>┃ トリッジの消費レベルが表示されま |                                                                        | HP カートリッジ以外のご使用によるプ<br>リンタの故障は、HP の保証の対象とは<br>なりません。                                                  |
| │すが、詰め替えたカートリッジのレ<br>│ベルは表示されません。                         |                                                                        |                                                                                                    |
| 排紙トレイが一杯です                                                | 排紙ビンがいっぱいです。印刷を続ける                                                     | 排紙ビンからメディアを取り除きます。                                                                                    |
| 排紙ピンからすべての                                                | には、印刷済みの用紙を取り除く必要が<br> あります。                                           |                                                                                                    |
| 用紙を取り除きます                                                 |                                                                        |                                                                                                    |
| 排紙用紙を手差しで                                                 | 手動両面印刷ドキュメントの偶数ページ                                                     | コンピュータの [両面に印刷] ダイアロ                                                                                  |
| セットしてください。                                                | ために、印刷された用紙が挿入されるの                                                     | クホックスの手順に従います。                                                                                        |
|                                                           | を待機しています。<br>                                                          | <sup>の /~ ゆ</sup><br> <br>  <b>?</b> を抽して プリン々のヘルプを表示                                                 |
|                                                           |                                                                        | ます。                                                                                                   |
| 復元中                                                       | 設定を復元しています。                                                            | 操作は必要ありません。                                                                                           |

コントロール パネルのメッセージ (続き)

| コントロールパネルのメッセージ                                | 説明                                                                                                    | 推奨操作                                                                                   |
|------------------------------------------------|----------------------------------------------------------------------------------------------------|----------------------------------------------------------------------------------------|
| 保存されている ジョブはありません                              | EIO ディスクにはジョブが保存されてい<br>ません。このメッセージは、 <b>[ジョブ取</b><br><b>得]</b> メニューに進み、取得するジョブが<br>ない場合に表示されます。                        | 操作は必要ありません。                                                                            |
| 用紙経路のクリア中                                      | 電源を入れたときに用紙が詰まっていた<br>か、または用紙が正しくセットされてい<br>ませんでした。詰まっているページが自<br>動的に排出されます。                                            | 操作は必要ありません。                                                                            |
| 用紙経路を 点検しています                                  | ローラーを回転して紙詰まりがないかど<br>うかを確認しています。                                                                                       | 操作は必要ありません。                                                                            |
| 要求を受け付けました<br>お待ちください                          | 内部ページの印刷要求を受信しました<br>が、内部ページの印刷前に現在のジョブ<br>を終了する必要があります。                                                                | 操作は必要ありません。                                                                            |
| 両面印刷ジョブを<br>処理しています<br>用紙には印刷終了まで<br>触れないでください | 両面印刷時は、用紙が一時的に排紙ビン<br>に入ります。ジョブが終了するまで用紙<br>を取り除かないでください。                                                               | 用紙が一時的に排紙ビンに入ったとき<br>に、用紙に手を触れないでください。ジ<br>ョブが終了するとメッセージが消えま<br>す。                     |
| アクセスできません<br>メニューがロック状態                        | プリンタ管理者によってコントロール パ<br>ネルのセキュリティ機構が有効に設定さ<br>れている場合に、メニュー項目を変更し<br>ようとしました。メッセージはすぐに消<br>え、[印字可] または [稼働中] 状態に戻り<br>ます。 | 設定を変更する場合は、プリンタ管理者<br>に問い合わせてください。                                                     |
| カード スロット X<br>故障                               | スロット X のフラッシュ カードが正常<br>に動作していません。                                                                                      | <ol> <li>プリンタの電源を切ります。</li> <li>示されたスロットからカードを取り<br/>外して、新しいカードに交換しま<br/>す。</li> </ol> |
| キャンセル中                                         | ジョブをキャンセルしています。ジョブ<br>を停止して、用紙経路から用紙を取り除<br>き、有効なデータチャネルで残りの着信<br>データを受信して破棄する間、このメッ<br>セージは継続して表示されます。                 | 操作は必要ありません。                                                                            |

| コントロールパネルのメッセージ                                          | 説明                                                                      | 推奨操作                                                                                                 |
|----------------------------------------------------------|-------------------------------------------------------------------------|----------------------------------------------------------------------------------------------------|
| サプライ品の注文が必要                                              | 1 つ以上のサプライ品が足りません。                                                      | 1. メニューを押して <b>[メニュー]</b> にアク                                                                        |
| (交互に表示)                                                  | サプライ品の交換の必要性が生じるま                                                       |                                                                                                    |
| 印字可                                                      | で、印刷は継続されます。<br>                                                        | 2. ▲ または ▼ を押して [情報] をハイ<br>ライトし、次に ✓ を押します。                                                         |
| <b>? を押してヘルプ</b><br>サプライ品ゲージにプリント カート<br>リッジの消費レベルが表示されま |                                                                         | <ol> <li>▲ または ▼ を押して [サプライ品のステータス] をハイライトし、次に ✓ を押します。</li> </ol>                                   |
| र् <i>•</i>                                              |                                                                         | <ol> <li>▲ または ▼ を押して、注文する必要のあるサプライ品をハイライトします。</li> </ol>                                            |
|                                                          |                                                                         | 5. <b>?</b> を押して、サプライ品のヘルプに<br>アクセスします。                                                              |
|                                                          |                                                                         | 6. ヘルプからパーツ番号を取得しま<br>す。                                                                             |
|                                                          |                                                                         | 7. サプライ品を注文します。                                                                                      |
|                                                          |                                                                         | <ol> <li>注文する必要のあるサプライ品ごとに、必要に応じて前述の手順を繰り返します。</li> </ol>                                            |
|                                                          |                                                                         | <ol> <li>サプライ品注文情報は、内蔵 Web<br/>サーバーからも利用できます。詳細<br/>については、「内蔵 Web サーバーの<br/>使用」を参照してください。</li> </ol> |
| サプライ品を交換します<br>✓ を押して継続                                  | 複数のサプライ品の耐用寿命が終わりま<br>した。 <b>[システム セットアップ]</b> の <b>[サ プ</b>            | <ol> <li>✓を押して、[サプライ品の ステー<br/>タ ス] メニューにアクセスします。</li> </ol>                                         |
| ・<br>サプライ品ゲージにプリント カート<br>リッジの消費レベルが表示されま                | <b>フ1品 残重少]</b> 設定は <b>[停止]</b> に設定され<br>ています。                          | <ol> <li>▲ および ▼ を押して、問題のある<br/>サプライ品をハイライトします。</li> </ol>                                           |
| र<br>र                                                   |                                                                         | 3. <b>?</b> を押して、サプライ品のヘルプを<br>表示します。                                                                |
|                                                          |                                                                         | <ol> <li>▲ および ▼ を押して指示に従います。</li> </ol>                                                             |
|                                                          |                                                                         | 5. サプライ品注文情報は、内蔵 Web<br>サーバーからも利用できます。詳細<br>については、「 <u>内蔵 Web サーバーの</u><br><u>使用</u> 」を参照してください。     |
| サプライ品を交換します<br>✓ を押し.ステーセス表示                             | 複数のサプライ品の耐用寿命が終わりま<br>した。影響を受けるサプライ品がカート                                | <ol> <li>✓を押して、[サプライ品の ステー<br/>タ ス] メニューにアクセスします。</li> </ol>                                         |
| サプライ品ゲージにプリント カート<br>リッジの消費レベルが表示されま                     | リッジのみの場合は、[システム セット<br>アップ]の[カラー サプライが なくなりまし<br>た。1 設定が [停止] に設定されているた | <ol> <li>▲ および ▼ を押して、問題のある<br/>サプライ品をハイライトします。</li> </ol>                                           |
| す。 め、印刷は得 トランスファ みけ のの                                   | め、印刷は停止します。フューザまたは<br>トランスファー キットが影響を受ける場合は、印刷は必ず停止します                  | 3. ?を押して、サプライ品のヘルプを<br>表示します。                                                                        |
|                                                          | 口は、 Hリ順におどり (アエしより。)                                                    | <ol> <li>4. ▲ および ▼ を押して指示に従います。</li> </ol>                                                          |
|                                                          |                                                                         | 5. サプライ品注文情報は、内蔵 Web<br>サーバーからも利用できます。詳細<br>については、「 <u>内蔵 Web サーバーの</u><br><u>使用</u> 」を参照してください。     |

| コントロールパネルのメッセージ                            | 説明                                                                    | 推奨操作                                                                                                    |
|--------------------------------------------|-----------------------------------------------------------------------|----------------------------------------------------------------------------------------------------|
|                                            | し かたくとも 1 つのカラー カートリッジの                                               | ↓ 「ケーマーン」 「ケーマーン」 「ケーマー」 「ケーマー」 「ケー」 「ケーマー」 「ケーマー」 「ケーマー」 「ケーマー」 「ケー」 「ケー」 「ケー」 「ケー」 「ケー」 「ケー」 「ケー」 「ケ |
| 黒のみ使用中                                     | 耐用寿命が終わりました。[システム セ<br>ットアップ1の Inj- サプライが なくなりま                       | ◆ と計して、文法 うう シンキ 曲 と 唯 能<br>します。カラー印刷を続行するには、表<br>示されたサプライ品を交換します。                                                                                                    |
| サプライ品ゲージにプリント カート<br>リッジの消費レベルが表示されま<br>す。 | した。] 設定は [autoContinueBlack] に<br>設定されています。印刷は黒いトナーだ<br>けを使用して続行されます。 |                                                                                                    |
| (交互に表示)                                    |                                                                       |                                                                                                    |
| 印字可                                        |                                                                       |                                                                                                    |
| ?を押してヘルプ                                   |                                                                       |                                                                                                    |
| サプライ品ゲージにプリント カート<br>リッジの消費レベルが表示されま<br>す。 |                                                                       |                                                                                                    |
| Ŧ* 1 <b>ス</b> ク                            | 指定されたドライブでデバイスの故障が                                                    | 1. メッセージを消すには、 ✓ キーを押                                                                                                    |
| デパイスの故障です                                  | 発生しました。ディスク ドライフへのア<br>  クヤスが不要なジョブについては、印刷                           | します。                                                                                                    |
| クリアするには ✓ を押します                            | を継続することがあります。                                                         | 2. メッセージが消えない場合は、EIO<br>ディスク ドライブを再度取り付けま                                                                                                    |
|                                            |                                                                       | ) <sup>9</sup> 。<br>3 西がプリンクの電源たみわます                                                                                                    |
| 타구 비<br>                                   |                                                                       | J. 再びノリノダの电源を入れます。                                                                                                    |
|                                            |                                                                       | 4. それでもメッセーシが肩えない場合<br>は、EIO ディスク ドライブを交換し<br>ます。                                                                                                    |
| ディスク は                                     | ファイル システム デバイスが書き込み                                                   | 1. ディスクへの書き込みを可能にする                                                                                                    |
| 書き込み禁止です                                   | 禁止に設定されているため、新しいファイルを書き込むことができません。                                    | には、HP Web Jetadmin で書き込み<br>禁止を解除します。                                                                                                    |
| クリアするには 🗸 を押します                            |                                                                       | 2. メッセージを消すには、 ✓ キーを押                                                                                                    |
| (交互に表示)                                    |                                                                       | します。                                                                                                    |
| 印字可                                        |                                                                       | 3. メッセージが消えない場合は、プリ<br>ンタの電源を切って入れ直します。                                                                                                    |
| ディスクファイルの操作に失敗しました                         | 非論理的な操作 (存在しないディレクト<br>リへのファイルのダウンロードなど) を                            | <ol> <li>メッセージを消すには、</li> <li>キーを押します。</li> </ol>                                                                                                    |
| クリアするには ✓ を押します                            | 実行しようとする PJL ファイル システム コマンドを受信しました。印刷を継続                              | 2. メッセージが消えない場合は、プリ                                                                                                    |
| <br>  (交互に表示)                              | することもできます。                                                            |                                                                                                    |
| 印字可                                        |                                                                       | 3. メッセーシが再び表示される場合<br>は、ソフトウェア アプリケーション<br>に問題がある可能性があります。                                                                                                    |
| ディスクファイル                                   | ファイル システムに何かを保存しようと                                                   | 1. HP Web Jetadmin ソフトウェアを使                                                                                                    |
| システムが一杯です                                  | する PJL ファイル システム コマンドを                                                | 用して EIO ディスク ドライブから<br>ファイルを削除するか プリンタの                                                                                                    |
| ┃ クリアするには 🗸 を押します                          | き容量がないため失敗しました。                                                       | コントロール パネルから保存されて                                                                                                    |
| (交互に表示)                                    |                                                                       | いるジョブを消去します。                                                                                                    |
| 印字可                                        |                                                                       | <ol> <li>2. メッセージを消すには、✓キーを押します。</li> </ol>                                                                                                    |
|                                            |                                                                       | <ol> <li>メッセージが消えない場合は、プリンタの電源を切って入れ直します。</li> </ol>                                                                                                    |

コントロール パネルのメッセージ (続き)

| コントロールパネルのメッセージ                                     | 説明                                                      | 推奨操作                                                                                    |
|-----------------------------------------------------|---------------------------------------------------------|-----------------------------------------------------------------------------------------|
| トランスファーキット注文が必要<br>残り X ペーシ                         | トランスファー ユニットの耐用寿命が近<br>づいています。                          | <ol> <li>?を押して、メッセージのヘルプを<br/>表示します。</li> </ol>                                         |
| ?を押してヘルプ                                            | トランスファー ユニットの寿命まで継続<br>して印刷できます。                        | <ol> <li>ヘルプからトランスファー キットの<br/>パーツ番号を取得します。</li> </ol>                                  |
| (交互に表示)<br>印字可                                      |                                                         | <ol> <li>トランスファー キットを注文します。</li> </ol>                                                  |
|                                                     |                                                         | <br>注記                                                                                  |
|                                                     |                                                         | サプライ品注文情報は、内蔵 Web サー<br>バーからも利用できます。詳細について<br>は、「 <u>内蔵 Web サーバーの使用</u> 」を参照<br>してください。 |
| トレイ 1 に用紙をセット:<br><タイプ> <サイス゚>                      | トレイ 1 がセットされ、ジョブで指定さ<br>れているもの以外のタイプとサイズが設              | <ol> <li>正しい用紙がセットされたら、✓を<br/>押します。</li> </ol>                                          |
| <b>?を押してヘルプ</b><br>(交互に表示)                          | 定されています。<br>                                            | <ol> <li>そうでない場合は、間違った用紙を<br/>取り除き、指定した用紙をトレイ1<br/>にセットします。</li> </ol>                  |
| 、<br>トレイ1 に用紙をセット:                                  |                                                         | 3. メディア ガイドが正しい位置にある<br>ことを確認します。                                                       |
| <pre>&lt;91/&gt;&gt; &lt;91/ &gt;<br/>✓を押して継続</pre> |                                                         | 4. トレイ スイッチが正しい位置にある<br>ことを確認します。                                                       |
|                                                     |                                                         | <ol> <li>別のトレイを使用するには、トレイ</li> <li>1から用紙を取り除き、✓を押します。</li> </ol>                        |
| トレイ X <タイプ ><br><サイス * >                            | トレイ X の現在の設定を報告していま<br>す。トレイ スイッチは CUSTOM の位置<br>にあります。 | <ol> <li>サイズとタイプの設定が正しい場合は、  や を押してメッセージを消します。</li> </ol>                               |
| <b>ユーザ指定 サイズ</b><br>  (交互に表示)                       |                                                         | <ol> <li>メディアのサイズまたはタイプを変<br/>更するには、✓を押します。</li> </ol>                                  |
| トレイ X <タイプ> <サイズ><br>サイズまたはタイプを変更するには               |                                                         | ▲ および ▼ を使用してサイズまた<br>はタイプをハイライトし、✔ を押し<br>て選択します。                                      |
| │                                                   |                                                         | <ol> <li>サイズを変更するために操作が必要<br/>な場合は、選択を行うと手順のメッ<br/>セージが表示されます。</li> </ol>               |
|                                                     |                                                         | <ol> <li>詳細については、「<u>給紙トレイの設</u><br/>定」を参照してください。</li> </ol>                            |

コントロール パネルのメッセージ (続き)

| コントロールパネルのメッセージ                                      | 説明                                                                                    | 推奨 | 操作                                                  |
|------------------------------------------------------|---------------------------------------------------------------------------------------|----|-----------------------------------------------------|
| ŀレイ X <タイプ><br><サイズ>を使用                              | トレイ X の現在の設定を報告していま<br>す。トレイ スイッチは STANDARD の位<br>置です。                                | 1. | サイズとタイプの設定が正しい場合<br>は、 <b>つ</b> を押してメッセージを消し<br>ます。 |
| トレイで検出された サイズ<br>(交互に表示)                             |                                                                                       | 2. | メディアのサイズまたはタイプを変<br>更するには、✔を押します。                   |
| ŀレイ X <917° ><br><サイス° >                             |                                                                                       |    | ▲ および ▼ を使用してサイズまた<br>はタイプをハイライトし、 ✓ を押し<br>て選択します。 |
| サイズまたはタイプを変更するには<br>✔ を押します                          |                                                                                       | 3. | サイズを変更するために操作が必要<br>な場合は、選択を行うと手順のメッ<br>セージが表示されます。 |
| トレイ X <タイプ><br><サイズ>を使用                              | 印刷ジョブに使用する代替のメディアの<br>選択を示しています。                                                      | 1. | ▲ および ▼ を使用して、トレイの<br>設定 (タイプおよびサイズ) を表示し<br>ます。    |
| ▲/▼ を押して変更<br>  ✓ を押して継続                             |                                                                                       | 2. | ✔を押して使用するトレイを選択し<br>ます。                             |
| ┝レイ X <タイプ><br><#4/プヽ★.hu L                          | トレイ X に用紙がセットされていない<br>か、またはトレイ X がジョブで指定され                                           | 1. | 指定されたメディアを給紙トレイに<br>セットします。                         |
| ? を押してヘルプ                                            | ている以外のタイプおよびサイズに設定<br>されています。                                                         | 2. | メディア ガイドが正しい位置にある<br>ことを確認します。                      |
| (交互に表示)<br>  トレイ X < <b>タイプ</b> >                    |                                                                                       | 3. | トレイ スイッチが正しい位置にある<br>ことを確認します。                      |
| <サイズ>をセット<br>別のトレイを使用する には√ を押しま<br>す                |                                                                                       | 4. | 別のトレイを使用するには、✔ を押<br>します。                           |
| トレイ X <タイプ ><br><サイプ 、 太 わりし                         | トレイ X に用紙がセットされていない<br>か、またはトレイ X がジョブで指定され                                           | 1. | 指定されたメディアを給紙トレイに<br>セットします。                         |
| トレイ スイッチを CUSTOM にセットしま                              | ている以外のタイプおよびサイズに設定<br>されています。 ジョブで指定されている<br>サイズでは、トレイ スイッチが<br>CUSTOM の位置にある必要があります。 | 2. | メディア ガイドが正しい位置にある<br>ことを確認します。                      |
| (交互に表示)                                              |                                                                                       | 3. | トレイ スイッチが CUSTOM の位置<br>にあることを確認します。                |
| トレイ X <タイプ><br>  <サイズ>をセット                           |                                                                                       | 4. | 別のトレイを使用するには、✔ を押<br>します。                           |
| 別のトレイを使用する には <del>v</del> を押しま<br>す                 |                                                                                       |    |                                                     |
| トレイ XX に用紙をセット:                                      | トレイ X に用紙がセットされていない<br>か、またはトレイ X がジョブで指定され                                           | 1. | 指定されたメディアを給紙トレイに<br>セットします。                         |
| <sup>、</sup> >1/ ~ <sup>、</sup> >1/ ~<br>  ? を押してヘルプ | ている以外のタイプおよびサイズに設定<br>されています。他のトレイは使用できま                                              | 2. | メディア ガイドが正しい位置にある<br>ことを確認します。                      |
|                                                      |                                                                                       | 3. | トレイ スイッチが正しい位置にある<br>ことを確認します。                      |

コントロール パネルのメッセージ (続き)

| コントロールパネルのメッヤージ                     |                                                                    | 推選操作                                                                                                    |
|-------------------------------------|--------------------------------------------------------------------|----------------------------------------------------------------------------------------------------|
|                                     |                                                                    |                                                                                                    |
| トレイ XX に用紙をセット:<br>  <タイプ> <サイズ>    | トレイ X に用紙がセットされていない<br>か、またはトレイ X がジョブで指定され<br>ているいめのタイプな トびサイブに設定 | 1. 指定されたメティアを給紙トレイに<br>セットします。                                                                                                 |
| │<br>スイッチを STANDARD に することを<br>│ 推奨 | されています。ジョブで指定されているサイズに設定した。ジョブで指定されているサイズは検出可能なサイズです。              | 2. メディア ガイドが正しい位置にある<br>ことを確認します。                                                                                              |
| (交互に表示)                             | 他のトレイは使用できません。                                                     | 3. トレイ スイッチが STANDARD の位<br>置にあり、プリンタがサイズを自動                                                                                   |
| トレイ XX に用紙をセット:                     |                                                                    | 的に検出することを確認します。                                                                                                    |
| <917° > <+12° >                     |                                                                    |                                                                                                    |
| ?を押してヘルプ                            |                                                                    |                                                                                                    |
| トレイ XX に用紙をセット:                     | トレイ X に用紙がセットされていない                                                | 1. 指定されたメディアを給紙トレイに                                                                                                    |
| <917° > <+12° >                     | か、またはトレイ X かショフで指定され<br>  ている以外のタイプおよびサイズに設定                       |                                                                                                    |
| スイッチを STANDARD に することを<br>推奨        | されています。ジョブで指定されているサイズは検出可能なサイズです。                                  | 2. メティア カイドが止しい位置にある<br>ことを確認します。                                                                                              |
| <br> (交互に表示)                        |                                                                    | 3. トレイ スイッチが STANDARD の位<br>案にもし、プリンクがサイブを自動                                                                                   |
| <br>  トレイ XX に用紙をセット:               |                                                                    | 直にめり、フリンタがリイスを自動的に検出することを確認します。                                                                                                |
| <\$17° > <#17° >                    |                                                                    |                                                                                                    |
| 別のトレイを使用する には√ を押しま<br>す            |                                                                    |                                                                                                    |
| トレイ XX に用紙をセット:                     | トレイ X に用紙がセットされていない                                                | 1. 指定されたメディアを給紙トレイに                                                                                                    |
| <917° > <サ1ス° >                     | か、またはトレイXがジョブで指定され                                                 | セットします。                                                                                                    |
| <br>  トレイ スイッチを CUSTOM にセットしま       | ている以外のダイノおよびサイスに設定<br>されています。 ジョブで指定されている<br>サイズでは トレイスイッチが        | 2. メディア ガイドが正しい位置にある<br>ことを確認します。                                                                                              |
|                                     | CUSTOM の位置にある必要があります。                                              | 3. トレイ スイッチが CUSTOM の位置                                                                                                    |
|                                     | 他のトレイは使用できません。                                                     | にあることを確認します。                                                                                                    |
|                                     |                                                                    |                                                                                                    |
| ^フ1/ ~ 21/ ~                        |                                                                    |                                                                                                    |
|                                     |                                                                    |                                                                                                    |
| FUT XX #12° =<#12° >                | │検出可能なメディア サイズがメニューか<br>│ら選択されました。トレイが開いていま                        | 1. 両側および後部の給紙ガイドを用紙<br>に合わせて調整します。                                                                                             |
| │ スイッチを STANDARD に することを<br>│ 推奨    |                                                                    | 2. 使用するメディアのサイズが、レタ                                                                                                    |
| (交互に表示)                             | 必須ではありませんか、トレイ スイッナ<br>  を STANDARD の位置にすると、選択し                    | ー、A4、エクセクティブ、JIS B5、<br>A5、またはリーガルの場合は、トレ                                                                                      |
| トレイ XX サイス・=<サイス・>                  | たサイズを自動的に検出できます。                                                   | イ スイッチを STANDARD の位置に                                                                                                    |
| 次にトレイを閉じる                           |                                                                    | 設定する必要があります。他のすべ<br>てのメディアのサイズについては、<br>トレイ スイッチを CUSTOM の位置<br>に設定します。コントロール パネル<br>からサイズを選択する前に、トレイ<br>スイッチを設定する必要がありま<br>す。 |
| トレイ X が空                            | 指定されたトレイは空です。現在のジョ                                                 | 都合のよいときにトレイに給紙します。                                                                                                    |
| <\$17° ><\$17° >                    | フの印刷には現在このトレイは必要あり<br>  ません。                                       |                                                                                                    |
| (交互に表示)                             |                                                                    |                                                                                                    |
| <br>  印字可                           |                                                                    |                                                                                                    |

コントロール パネルのメッセージ (続き)

| コントロールパネルのメッセージ                                                                                                    | 説明                                                                                                  | 推奨操作                                                                                                    |
|----------------------------------------------------------------------------------------------------|----------------------------------------------------------------------------------------------------|----------------------------------------------------------------------------------------------------|
| コントロールパネルのメッセージ<br>トレイ X のサイス・が<br>一致していません<br>?を押してヘルプ<br>(交互に表示)<br>印字可                                                                                  | 説明<br>トレイには、設定されたサイズより、給<br>紙方向に対して長いかまたは短いメディ<br>アがセットされています。                                      | <ol> <li>推奨操作</li> <li>1. 両側および後部の給紙ガイドを用紙<br/>に合わせて調整します。</li> <li>2. 使用するメディアのサイズが、レタ<br/>ー、A4、エグゼクティブ、JIS B5、<br/>A5、またはリーガルの場合は、トレ<br/>イスイッチを STANDARD の位置に<br/>設定する必要があります。他のすべ<br/>てのメディアのサイズについては、<br/>トレイスイッチを CUSTOM の位置<br/>に設定します。コントロールパネル<br/>からサイズを選択する前に、トレイ<br/>スイッチを設定する必要がありま<br/>す。</li> <li>3. 必要に応じて、トレイを閉めた後に<br/>✓を押して、用紙のサイズまたはタ</li> </ol> |
| トレイ X のタイプが         一致していません         ? を押してヘルプ         (交互に表示)         印字可                                                                                 | トレイにセットしたメディア タイプがト<br>レイに設定されているメディア タイプと<br>一致しません。                                               | <ul> <li>イプをリセットします。</li> <li>1. 両側および後部のガイドを用紙に合わせて調整します。</li> <li>2. サイズが検出可能なサイズである場合は、トレイスイッチをSTANDARDの位置に設定します。そうでない場合は、トレイスイッチをCUSTOMの位置に設定します。</li> <li>3. 必要に応じて、トレイを閉めた後に、を押して、用紙のサイズまたはタイプを変更します。</li> </ul>                                                                                                    |
| <pre> トレイに用紙がセットされていない場合: 手差&lt;タイプ &gt; &lt;サイス &gt; ? を押してヘルプ (交互に表示) 手差&lt;タイプ &gt; </pre> <pre> state="block"&gt; ・サイス &gt; 別のトレイを使用する には、を押します </pre> | [ <b>手差し]</b> と指定されたジョブが送信さ<br>れ、トレイ1は空です。                                                          | 指定されたメディアをトレイ 1 にセット<br>します。<br>または<br>他のトレイのメディアを使用するには、<br>✓を押し、リストからトレイを選択しま<br>す。                                                                                                    |
| 7ューザ キットの注文が必要<br>残り X ページ<br>? を押してヘルプ<br>(交互に表示)<br>印字可                                                                                                  | フューザの耐用寿命が近づいています。<br>印刷の準備はできているので、印刷可能<br>なページ数まで継続して印刷できます。<br>サプライ品の交換の必要性が生じるま<br>で、印刷は継続されます。 | <ol> <li>?を押して、メッセージのヘルプを<br/>表示します。</li> <li>フューザキットのパーツ番号を取得<br/>します。</li> <li>フューザキットを注文します。</li> <li>プコーザキットを注文します。</li> <li>サプライ品注文情報は、内蔵 Web サー<br/>バーからも利用できます。詳細について<br/>は、「内蔵 Web サーバーの使用」を参照<br/>してください。</li> </ol>                                                                                                    |

コントロール パネルのメッセージ (続き)

| コントロールパネルのメッセージ                                              | ↓ 説明                                                                                                 | 推奨操作                                                                                                    |
|--------------------------------------------------------------|----------------------------------------------------------------------------------------------------|----------------------------------------------------------------------------------------------------|
| 7ラッシュ<br>デバイスの故障です<br>クリアするには ✓ を押します<br>(交互に表示)<br>印字可      | 指定されたドライブでデバイスの故障が<br>発生しました。フラッシュ DIMM が不要<br>なジョブについては、印刷を継続するこ<br>とがあります。                         | <ol> <li>メッセージを消すには、✓キーを押します。</li> <li>メッセージが消えない場合は、EIOディスクドライブを再度取り付けます。</li> <li>再びプリンタの電源を入れます。</li> <li>それでもメッセージが消えない場合は、フラッシュ DIMM を交換します。</li> </ol>          |
| 7ラッシュ は<br>書き込み禁止です<br>クリアするには ✓ を押します<br>(交互に表示)<br>印字可     | ファイル システム デバイスが書き込み<br>禁止に設定されているため、新しいファ<br>イルを書き込むことができません。                                        | <ol> <li>フラッシュメモリへの書き込みを可<br/>能にするには、HP Web Jetadmin で<br/>書き込み禁止を解除します。</li> <li>メッセージを消すには、✓キーを押<br/>します。</li> <li>メッセージが消えない場合は、プリ<br/>ンタの電源を切って入れ直します。</li> </ol> |
| 7ラッシュファイル<br>の操作に失敗しました<br>クリアするには ✓ を押します<br>(交互に表示)<br>印字可 | 非論理的な操作 (存在しないディレクト<br>リへのファイルのダウンロードなど) を<br>実行しようとする PJL ファイル システ<br>ム コマンドを受信しました。                | <ol> <li>メッセージを消すには、✓キーを押します。</li> <li>メッセージが消えない場合は、プリンタの電源を切って入れ直します。</li> <li>メッセージが再び表示される場合は、ソフトウェアアプリケーションに問題がある可能性があります。</li> </ol>                            |
| 7ラッシュファイル<br>システムが一杯です<br>クリアするには ✓ を押します<br>(交互に表示)<br>印字可  | ファイル システムに何かを保存しようと<br>する PJL ファイル システム コマンドを<br>受信しましたが、ファイル システムに空<br>き容量がないため失敗しました。              | <ol> <li>HP Web Jetadmin ソフトウェアでフ<br/>ラッシュ メモリからファイルを消去<br/>して、再試行します。</li> <li>メッセージを消すには、✓ キーを押<br/>します。</li> <li>メッセージが消えない場合は、プリ<br/>ンタの電源を切って入れ直します。</li> </ol>  |
| プリンタ再初期化後まで<br>お待ちください                                       | プリンタが自動的に再起動する前に<br>RAM ディスクの設定が変更されたか、<br>外部デバイス モードが変更されたか、あ<br>るいはプリンタの診断モードが解除され<br>て自動的に再起動します。 | 操作は必要ありません。                                                                                                    |
| プリント カートリッジを<br>すべて取り外します<br>[ストップ] ボタンを押し て終了します。           | コンポーネント テストを実行していま<br>す。選択されたコンポーネントは [ベル<br>トのみ] です。                                                | すべてのプリント カートリッジを取り外<br>します。                                                                                                    |
| プリント カートリッジを1個以<br>上取り外してください<br>[ストップ] ボタンを押し て終了します。       | 無効カートリッジ チェックまたはコンポ<br>ーネント テストを実行しています。選択<br>されたコンポーネントはカートリッジ モ<br>ーターです。                          | 1 つのプリント カートリッジを取り外し<br>ます。                                                                                                    |

この図を使用して、プリンタの紙詰まりを解除します。紙詰まりを解除する手順について は、「<u>紙詰まりの除去</u>」を参照してください。

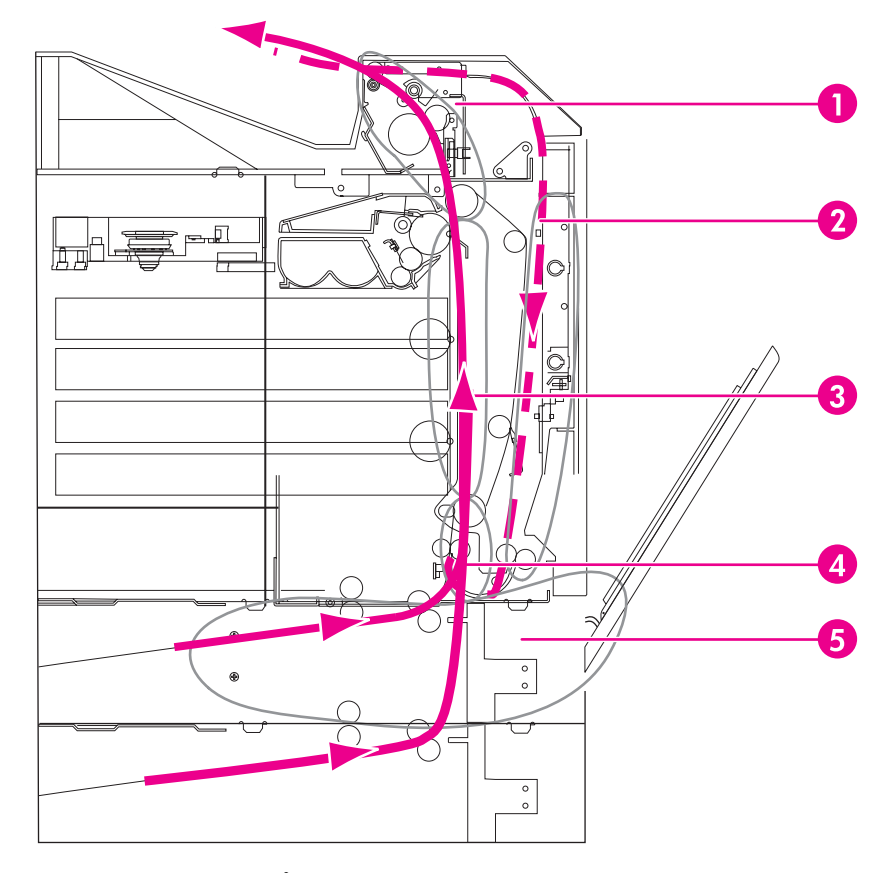

紙詰まりの位置 (オプションのトレイ4またはトレイ5を除く)

- 1 上部カバー エリア
- 2 両面印刷の経路
- 3 用紙の経路
- 4 給紙の経路
- 5 トレイ

### 紙詰まりの解除

このプリンタには紙詰まりを自動的に解除する機能があります。この機能を使用して、プリ ンタが詰まったページを自動的に印刷し直すかどうかを設定することができます。次のオプ ションがあります。

- [自動]: プリンタは詰まったページを印刷し直します。
- [オフ]: プリンタは詰まったページを印刷し直しません。

注記 紙詰まり解除プロセスにおいて、紙詰まりが発生する前に印刷された正常なページが何枚か 印刷し直される場合があります。必ず、重複するすべてのページを除去してください。

#### 紙詰まり解除機能を無効にするには

1. メニューを押して [メニュー] を表示します。

- 2. ▼を押して [デバイスの設定] をハイライトします。
- 3. <br />
  <br />
  <br />
  を #して [デバイスの設定] を 選択します。
- 4. ▼を押して [システム セットアップ] をハイライトします。
- 5. <br />
  <br />
  <br />
  <br />
  <br />
  <br />
  <br />
  <br />
  <br />
  <br />
  <br />
  <br />
  <br />
  <br />
  <br />
  <br />
  <br />
  <br />
  <br />
  <br />
  <br />
  <br />
  <br />
  <br />
  <br />
  <br />
  <br />
  <br />
  <br />
  <br />
  <br />
  <br />
  <br />
  <br />
  <br />
  <br />
  <br />
  <br />
  <br />
  <br />
  <br />
  <br />
  <br />
  <br />
  <br />
  <br />
  <br />
  <br />
  <br />
  <br />
  <br />
  <br />
  <br />
  <br />
  <br />
  <br />
  <br />
  <br />
  <br />
  <br />
  <br />
  <br />
  <br />
  <br />
  <br />
  <br />
  <br />
  <br />
  <br />
  <br />
  <br />
  <br />
  <br />
  <br />
  <br />
  <br />
  <br />
  <br />
  <br />
  <br />
  <br />
  <br />
  <br />
  <br />
  <br />
  <br />
  <br />
  <br />
  <br />
  <br />
  <br />
  <br />
  <br />
  <br />
  <br />
  <br />
  <br />
  <br />
  <br />
  <br />
  <br />
  <br />
  <br />
  <br />
  <br />
  <br />
  <br />
  <br />
  <br />
  <br />
  <br />
  <br />
  <br />
  <br />
  <br />
  <br />
  <br />
  <br />
  <br />
  <br />
  <br />
  <br />
  <br />
  <br />
  <br />
  <br />
  <br />
  <br />
  <br />
  <br />
  <br />
  <br />
  <br />
  <br />
  <br />
  <br />
  <br />
  <br />
  <br />
  <br />
  <br />
  <br />
  <br />
  <br />
  <br />
  <br />
  <br />
  <br />
  <br />
  <br />
  <br />
  <br />
  <br />
  <br />
  <br />
  <br />
  <br />
  <br />
  <br />
  <br />
  <br />
  <br />
  <br />
  <br />
  <br />
  <br />
  <br />
  <br />
  <br />
  <br />
  <br />
  <br />
  <br />
  <br />
  <br />
  <br />
  <br />
  <br />
  <br />
  <br />
  <br />
  <br />
  <br />
  <br />
  <br />
  <br />
  <br />
  <br />
  <br />
  <br />
  <br />
  <br />
  <br />
  <br />
  <br />
  <br />
  <br />
  <br />
  <br />
  <br />
  <br />
  <br />
  <br />
  <br />
  <br />
  <br />
  <br />
  <br />
  <br />
  <br />
  <br />
  <br />
  <br />
  <br />
  <br />
  <br />
  <br />
  <br />
  <br />
  <br />
  <br />
  <br />
  <br />
  <br />
  <br />
  <br />
  <br />
  <br />
  <br />
  <br />
  <br />
  <br />
  <br />
  <br />
  <br />
  <br />
  <br />
  <br />
  <br />
  <br />
  <br />
  <br />
  <br />
  <br />
  <br />
  <br />
  <br />
  <br />
  <br />
  <br />
  <br />
  <br />
  <br />
  <br />
  <br />
  <br />
  <br />
  <br />
  <br />
  <br />
  <br />
  <br />
  <br />
  <br />
  <br />
  <br />
  <br />
  <br />
  <br />
  <br />
  <br />
  <br />
  <br />
  <br />
  <br />
  <br />
  <br />
  <br />
  <br />
  <br />
  <br />
  <br />
  <br />
  <br />
  <br />
  <br />
  <br />
  <br />
  <br />
  <br />
  <br />
  <br
- 6. ▼を押して [紙詰まり解除] をハイライトします。
- 7. ✓を押して [紙詰まり解除] を選択します。
- 8. ▼を押して [オフ] をハイライトします。
- 9. ✔を押して [オフ] を選択します。
- 10. メニューボタンを押して [印字可] 状態に戻ります。

印刷速度を改善し、メモリ リソースを増やすには、紙詰まり解除機能を無効にします。紙詰 まり解除機能を無効にすると、紙詰まりが発生したページは再印刷されません。

# 紙詰まりの一般的な原因

次の表は、紙詰まりの一般的な原因と紙詰まりを解消するための推奨解決策を示していま す。

| 原因                                            | 解決方法                                                                                                    |
|-----------------------------------------------|----------------------------------------------------------------------------------------------------|
| 印刷メディアが HP 推奨メディアの仕様を満たし<br>ていない              | HP 規定仕様を満たすメディアのみを使用しま<br>す。「 <u>使用可能な用紙の重量とサイズ</u> 」を参照し<br>てください。                                                                                          |
| サプライ品が正しく取り付けられていないため<br>紙詰まりが繰り返し発生する        | すべてのプリント カートリッジ、トランスファ<br>ー ユニット、およびフューザが正しく取り付け<br>られていることを確認します。                                                                                           |
| プリンタやコピー機で使用済みの用紙を再びセ<br>ットした                 | 以前に印刷またはコピーしたメディアは使用し<br>ないでください。                                                                                                    |
| 給紙トレイが正しくセットされていない                            | 給紙トレイから余分なメディアを取り出しま<br>す。メディアをタブより下側に合わせ、メディ<br>ア幅ガイド内に収まるように、メディアを給紙<br>トレイに押し込みます。「 <u>給紙トレイの設定</u> 」を<br>参照してください。                                       |
| 印刷メディアがずれる                                    | 給紙トレイのガイドが正しく調整されていませ<br>ん。メディアが曲がらないように給紙トレイの<br>ガイドにしっかりと固定されるようにガイドを<br>調整します。120g/m <sup>2</sup> より重いメディアをトレ<br>イ2、3、4、または5にセットすると、メディ<br>アがずれる可能性があります。 |
| 印刷メディアが貼り付く                                   | メディアを取り出すか、曲げるか、180 度回転さ<br>せるか、あるいは裏返しにします。メディアを<br>給紙トレイにセットし直します。メディアを扇<br>形に広げないでください。                                                                   |
| 排紙ビンに入る前に印刷メディアを取り出した                         | プリンタをリセットします。ページを取り出さ<br>ずに完全に排紙ビンに入るまで待ちます。                                                                                                    |
| 両面印刷の際に、ドキュメントのもう一方の面<br>が印刷される前に印刷メディアを取り出した | プリンタをリセットし、ドキュメントを印刷し<br>直します。ページを取り出さずに完全に排紙ビ<br>ンに入るまで待ちます。                                                                                                |
| 印刷メディアの状態がよくない                                | 印刷メディアを交換します。                                                                                                    |
| 印刷メディアが内部ローラーによってトレイ 2、<br>3、4、または 5 から給紙されない | メディアの上面シートを外します。メディアが<br>120 g/m² より重い場合は、トレイから給紙され<br>ない場合があります。                                                                                            |
| 印刷メディアの端がギザギザになっている                           | メディアを交換します。                                                                                                    |
| 印刷メディアに穴が空いているか、またはエン<br>ボス加工されている            | この印刷メディアは簡単に分離しません。トレ<br>イ1からの手差しが必要な場合があります。                                                                                                    |

| 原因                 | 解決方法                                                                                                    |
|--------------------|----------------------------------------------------------------------------------------------------|
| プリンタのサプライ品を使い果たした  | サプライ品を交換するように促すメッセージが<br>表示されるかどうか、プリンタのコントロール<br>パネルを確認します。あるいは、サプライ品の<br>ステータス ページを印刷して、サプライ品の残<br>量を確認します。詳細については、「 <u>サプライ品</u><br><u>の交換</u> 」を参照してください。 |
| メディアが正しく保管されていなかった | 印刷メディアを交換します。メディアは、管理<br>された環境で元のパッケージに入れて保管する<br>必要があります。                                                                                                    |
|                    | <mark>注記</mark><br>プリンタの紙詰まりが続く場合は、HP カスタマ<br>サポートまたは HP 認定サービス プロバイダま<br>でお問い合わせください。詳細については、                                                                |
|                    | http://www.hp.com/support/clj5550 をご覧くださ<br>い。                                                                                                    |

# 紙詰まりの除去

次の各セクションは、コントロールパネルに表示される紙詰まり関連のメッセージに対応しています。これらの手順に従って、紙詰まりを除去してください。

## トレイ1、2、3、4、または5での紙詰まり

1. 側面のハンドルを使用して、上部カバーを開けます。

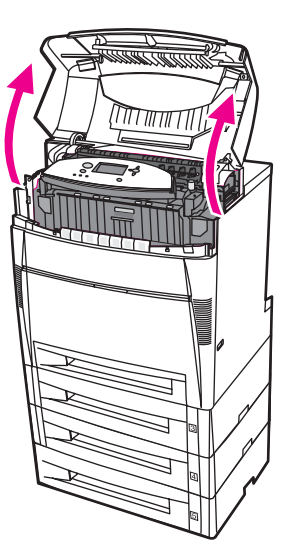

2. 正面カバーをつかみ、下ろします。

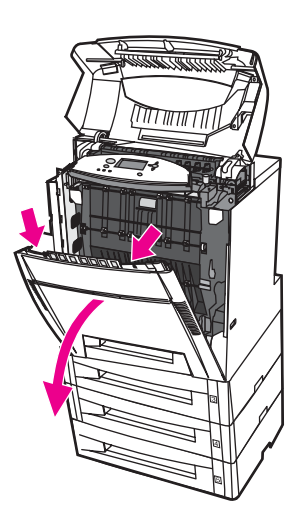

3. トランスファー ユニットの緑色のハンドルをつかみ、下ろします。

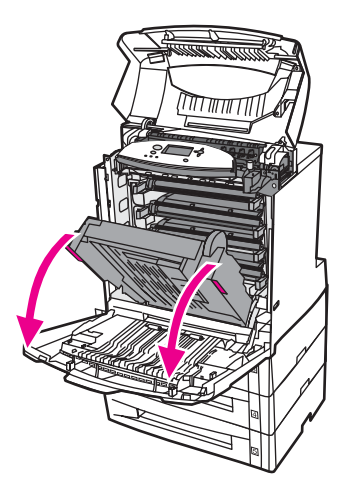

注意

トランスファー ユニットが開いている間は、ユニットの上に何も置かないでください。トラ ンスファー ユニットが損傷を受けると、印字品質に問題が発生する場合があります。

4. 用紙の両方の隅をつかみ、引き上げます。

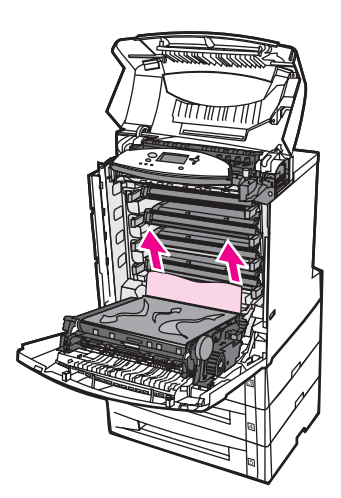

5. 用紙の経路を調べ、障害物がないことを確認します。

注記

用紙が破れた場合は、印刷を再開する前に、必ずすべての用紙の断片を用紙の経路から取り 除いてください。

6. トランスファー ユニットと正面カバーを閉めます。

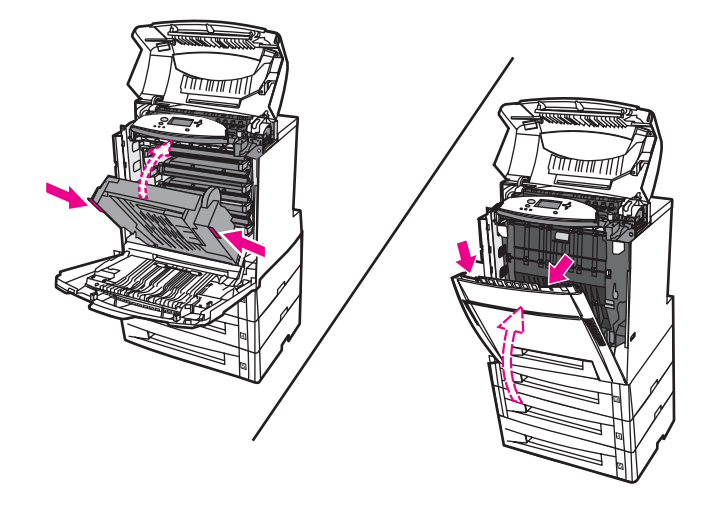

紙詰まりを除去する際に給紙トレイを検査することをお勧めします。ただし、給紙トレイを 開閉しても、紙詰まりを除去するためのメッセージには影響を与えません。

7. トレイ2を取り出して平らな面に置きます。途中まで給紙された用紙を取り除きます。

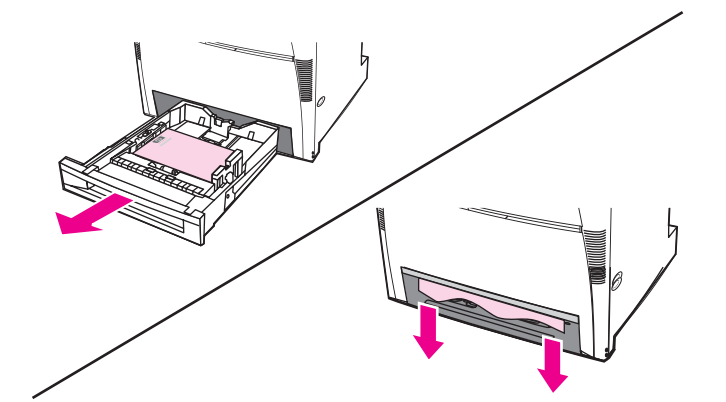

8. 上の用紙の経路を調べ、障害物がないことを確認します。途中まで給紙された用紙を取り除くには、用紙の両方の隅をつかみ、引き出します。

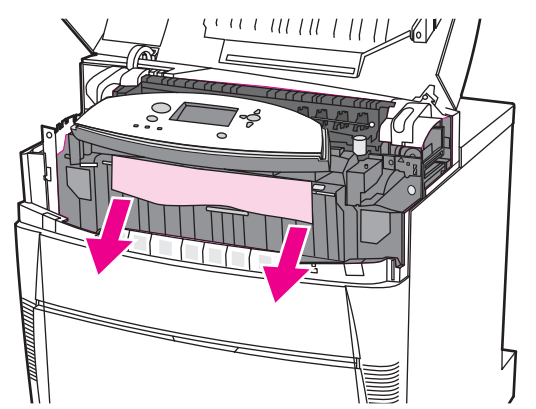

注記

用紙が破れた場合は、印刷を再開する前に、必ずすべての用紙の断片を用紙の経路から取り 除いてください。

9. 用紙が正しく置かれていること、および給紙ガイドに合っていることを確認します。

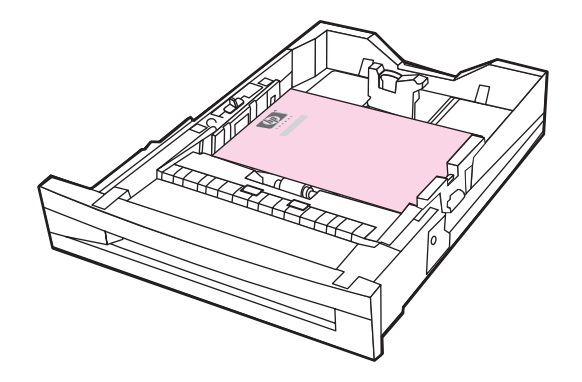

10. トレイをプリンタに差し込みます。すべてのトレイが完全に閉まっていることを確認します。

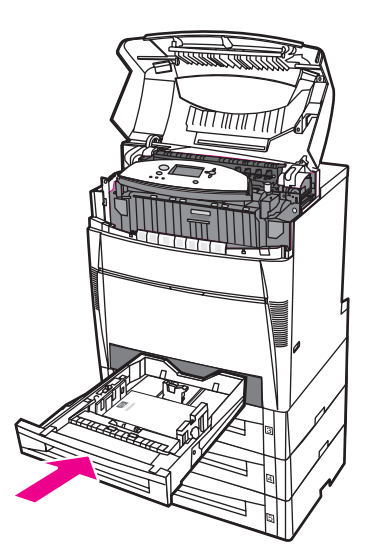

11. 上部カバーを閉めます。

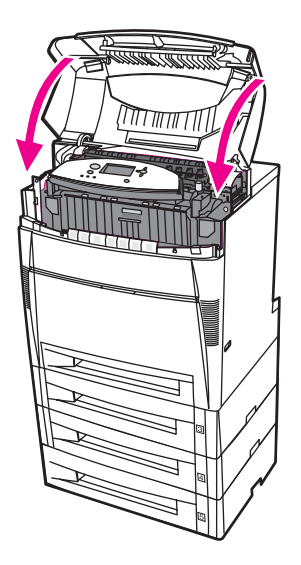

## トレイ3、4、または5での紙詰まり

1. 側面のハンドルを使用して、上部カバーを開けます。

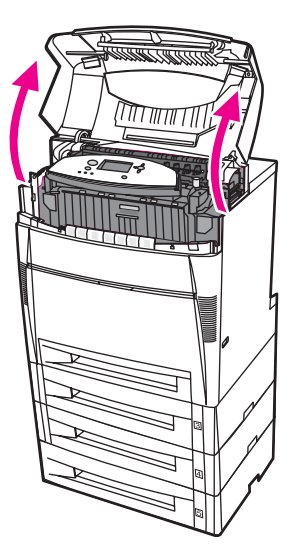

2. 正面カバーをつかみ、下ろします。

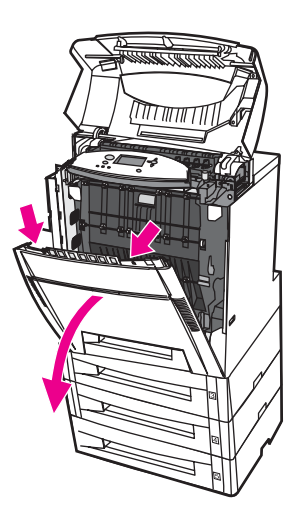

3. トランスファー ユニットの緑色のハンドルをつかみ、下ろします。

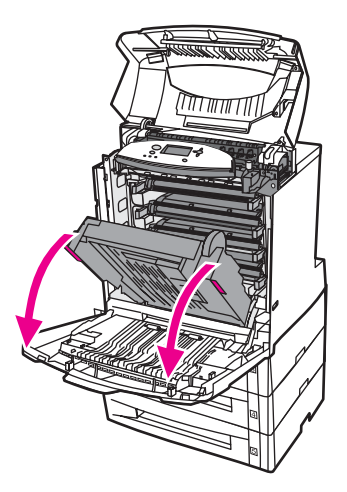

注意

トランスファー ユニットが開いている間は、ユニットの上に何も置かないでください。トラ ンスファー ユニットが損傷を受けると、印字品質に問題が発生する場合があります。

4. 用紙の両方の隅をつかみ、引き上げます。

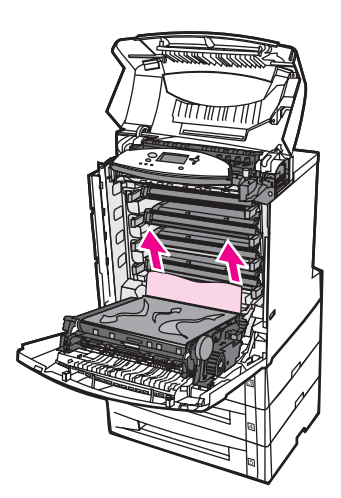

5. 用紙の経路を調べ、障害物がないことを確認します。

注記

用紙が破れた場合は、印刷を再開する前に、必ずすべての用紙の断片を用紙の経路から取り 除いてください。 6. トランスファー ユニットと正面カバーを閉めます。

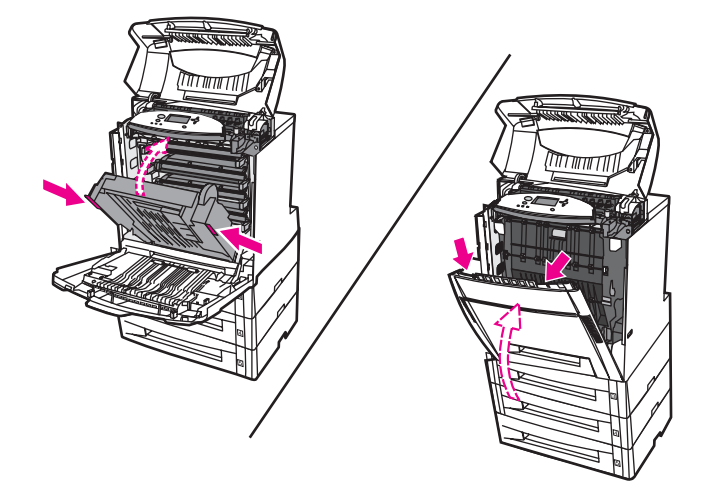

7. トレイ3、4、および5を取り出して(使用可能な場合)、平らな面に置きます。

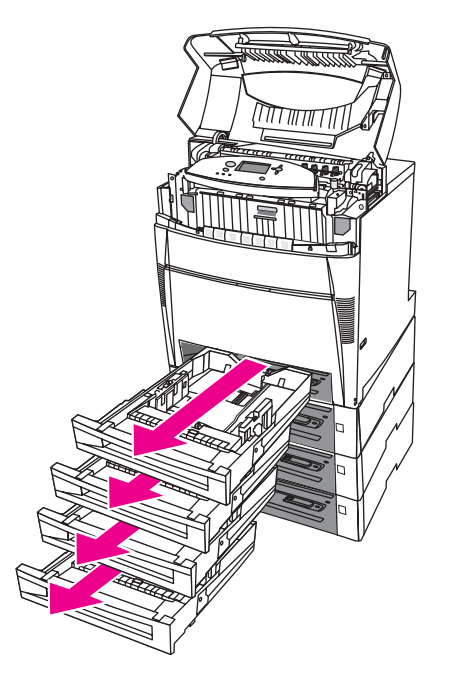

8. 途中まで給紙された用紙を取り除きます。

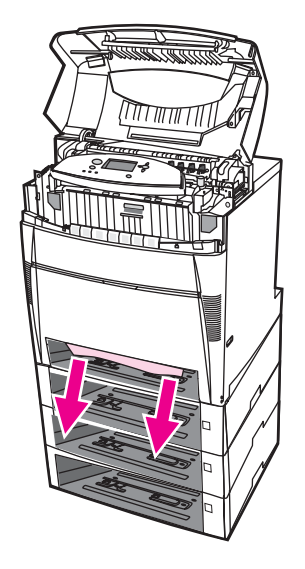

9. 上の用紙の経路を調べ、障害物がないことを確認します。

用紙が破れた場合は、印刷を再開する前に、必ずすべての用紙の断片を用紙の経路から取り 除いてください。

10. トレイ 3、4、および 5 をチェックして用紙が正しく置かれていること、および給紙ガ イドに合っていることを確認します。

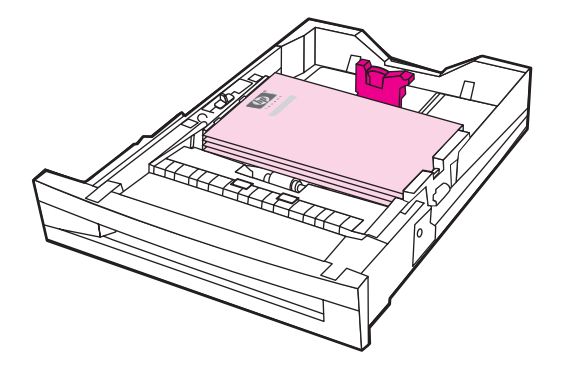

11. トレイをプリンタに差し込みます。

注記

12. トレイ2を取り出して平らな面に置きます。

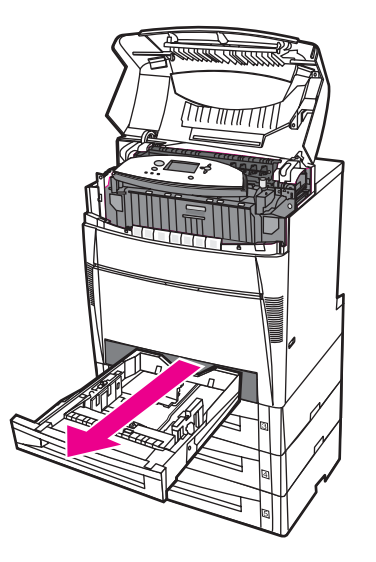

13. 途中まで給紙された用紙を取り除きます。

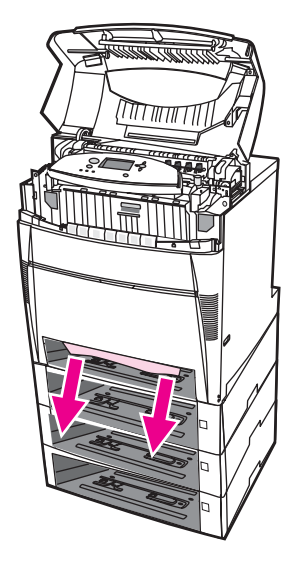

14. 上の用紙の経路を調べ、障害物がないことを確認します。

用紙が破れた場合は、印刷を再開する前に、必ずすべての用紙の断片を用紙の経路から取り 除いてください。

#### 注記

15. トレイ 2 の前にあるスロットをチェックし、用紙が正しく置かれていること、および給 紙ガイドに合っていることを確認します。

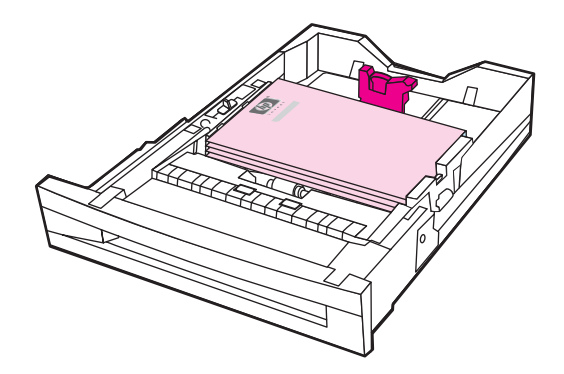

16. トレイ 2 をプリンタに差し込みます。すべてのトレイが完全に閉まっていることを確認 します。

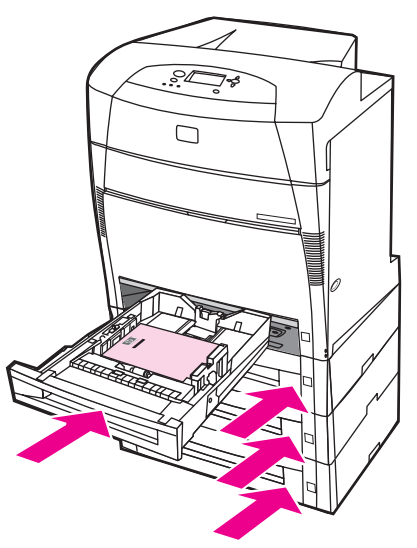

17. 上部カバーを閉めます。

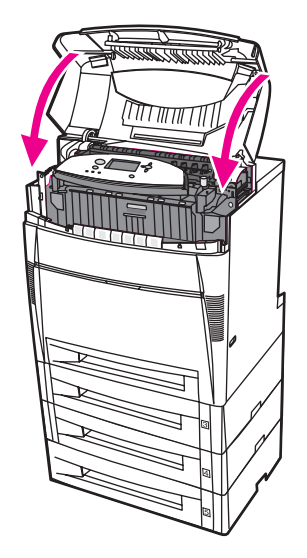
上部カバーの紙詰まりは、次の領域で発生します。このセクションの手順に従って、この領 域の紙詰まりを除去してください。

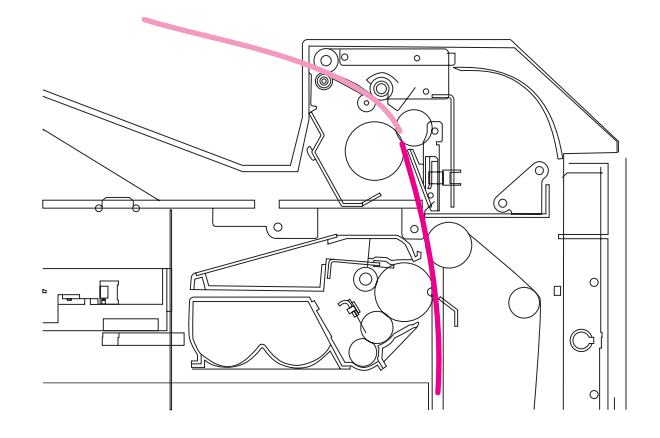

詰まった用紙

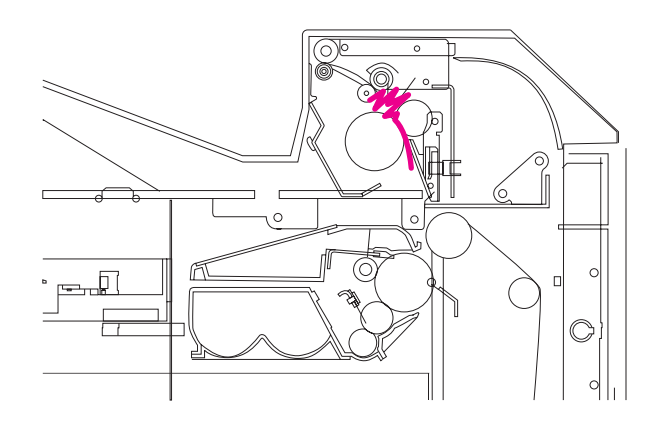

フューザ内でくしゃくしゃになった用紙

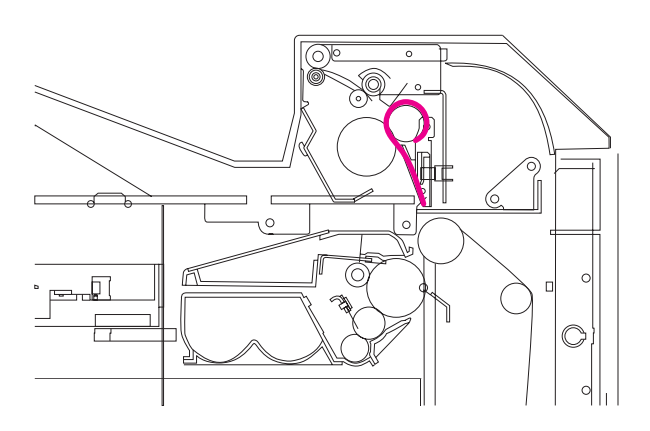

フューザに巻きついた用紙

警告!

フューザには手を触れないでください。高温のため、やけどするおそれがあります。 動作時 のフューザの温度は 190°C です。フューザに手を触れる場合は、フューザが冷えるまで 10 分間待ってください。

1. 側面のハンドルを使用して、上部カバーを開けます。

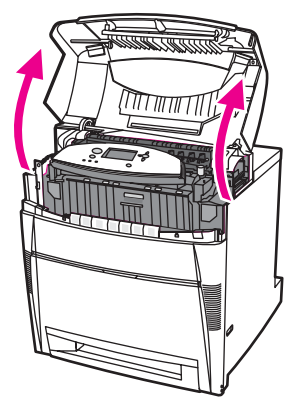

2. 2 つの緑色のレバーをしっかりと前に引き、フューザのローラーを外します。

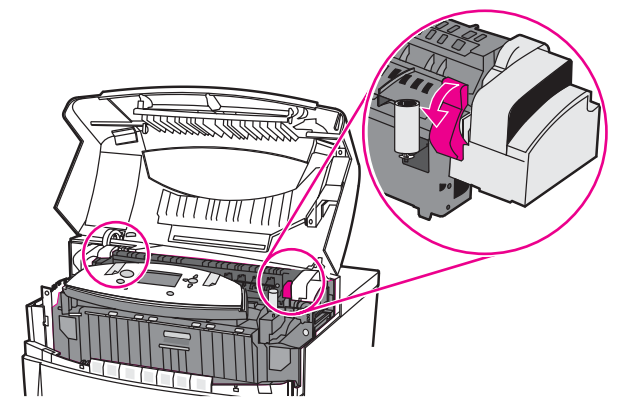

警告!

フューザには手を触れないでください。高温のため、やけどするおそれがあります。 動作時 のフューザの温度は 190℃ です。フューザに手を触れる場合は、フューザが冷えるまで 10 分間待ってください。 3. 可能であれば、用紙の両方の隅をつかみ、除去します。

注意

用紙はまっすぐに引き上げてください。

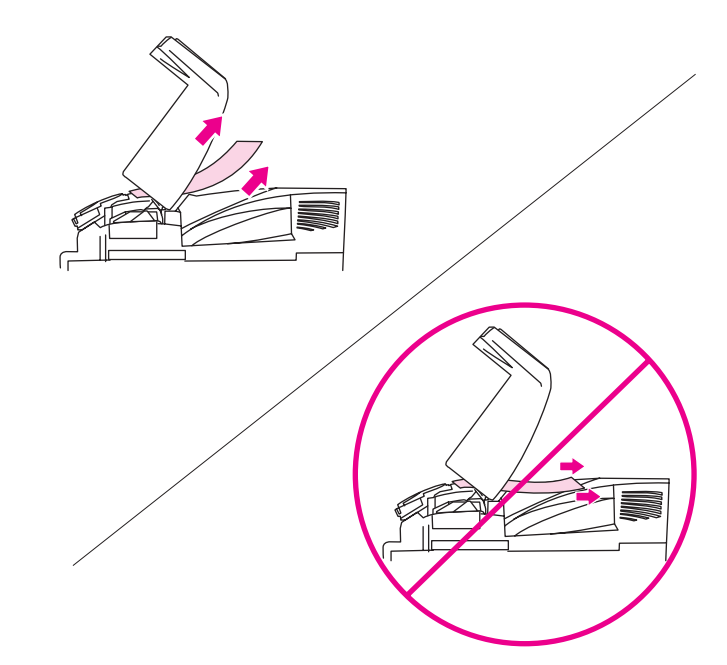

フューザカバーを開き、フューザ内でくしゃくしゃになった用紙を引き上げて取り除きます。

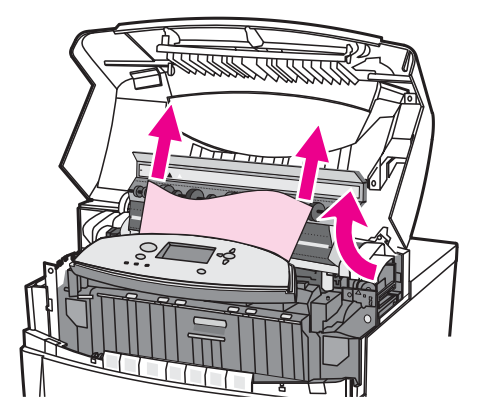

<mark>警告!</mark> フューザが冷えるまで、フューザに手を触れないでください。

注記

田紙が破れた提会け、印刷を再開する前に、必ずすべての田紙の断片を田紙の

用紙が破れた場合は、印刷を再開する前に、必ずすべての用紙の断片を用紙の経路から取り 除いてください。 5. 正面カバーをつかみ、下ろします。

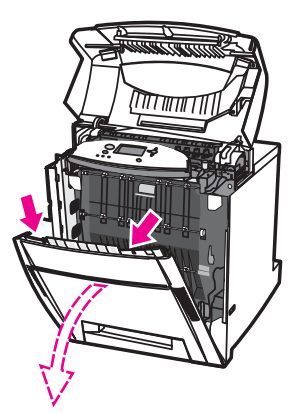

6. トランスファー ユニットの緑色のハンドルをつかみ、下ろします。

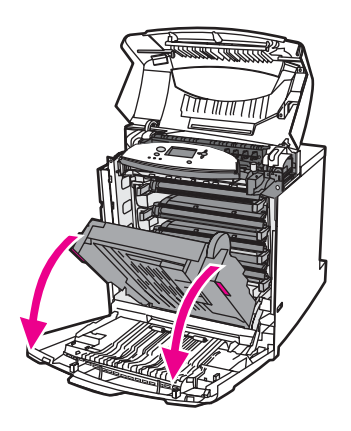

注意 トランスファー ユニットが開いている間は、ユニットの上に何も置かないでください。トラ ンスファー ユニットが損傷を受けると、印字品質に問題が発生する場合があります。 7. 用紙がフューザのローラーに巻きついたり、ローラーに貼り付いたりしている場合は、 用紙の両方の隅をつかみ、*引き出します*。

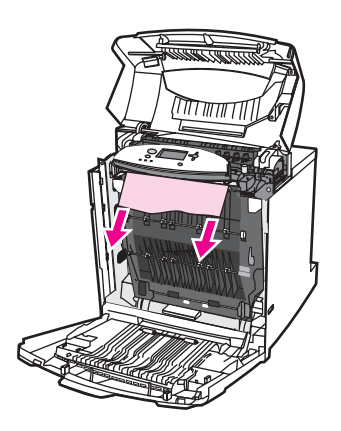

注記

用紙がローラーに巻きついている場合には、用紙を*引き出して*除去することが重要です。用 紙を引き上げるとフューザのローラーが損傷を受け、印刷品質に問題を生じることがありま す。

警告!

注記

フューザが冷えるまで、フューザに手を触れないでください。

用紙が破れた場合は、印刷を再開する前に、必ずすべての用紙の断片を用紙の経路から取り 除いてください。

8. フューザの両側にある2つの緑色のレバーをしっかりと押し、フューザのローラーを再び取り付けます。

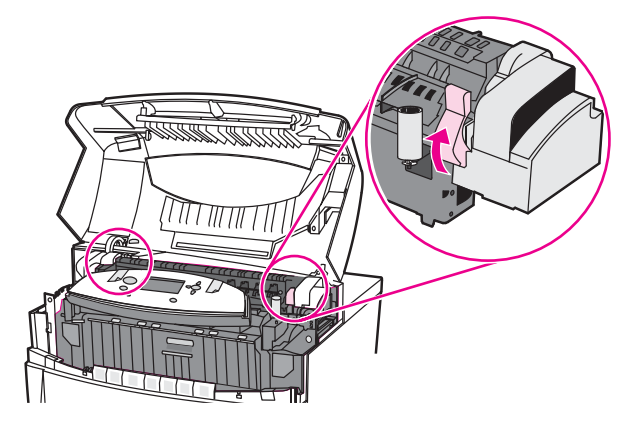

9. トランスファー ユニットと正面カバーを閉めます。

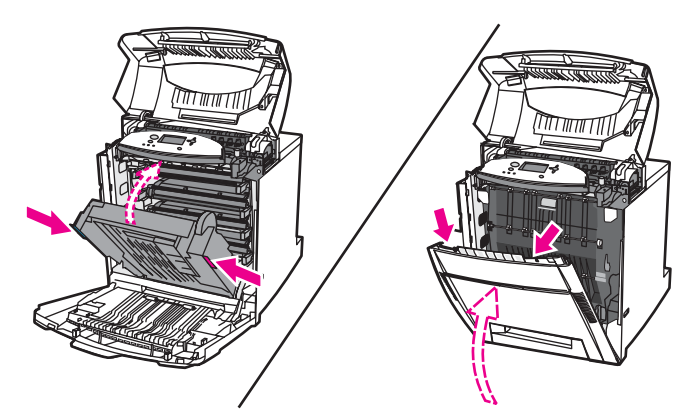

10. 上部カバーを閉めます。

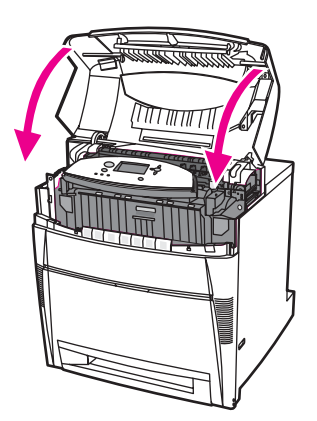

## 給紙経路または用紙の経路での紙詰まり

1. 側面のハンドルを使用して、上部カバーを開けます。

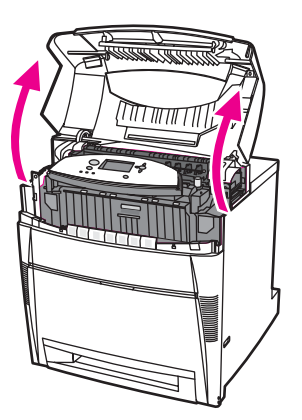

2. 正面カバーをつかみ、下ろします。

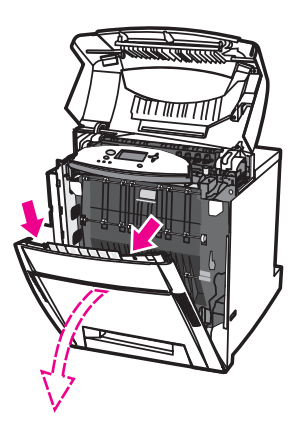

3. トランスファー ユニットの緑色のハンドルをつかみ、下ろします。

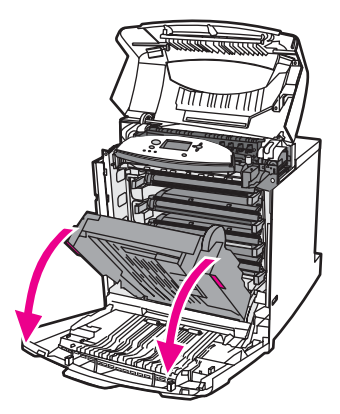

注意

注記

トランスファー ユニットが開いている間は、ユニットの上に何も置かないでください。トランスファー ユニットが損傷を受けると、印字品質に問題が発生する場合があります。

4. 用紙の両方の隅をつかみ、引き上げます。

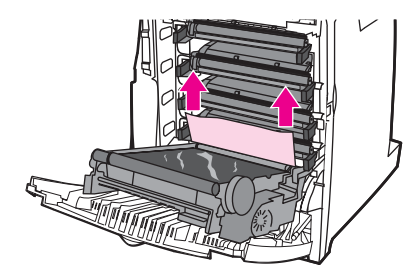

5. 用紙の経路を調べ、障害物がないことを確認します。

用紙が破れた場合は、印刷を再開する前に、必ずすべての用紙の断片を用紙の経路から取り 除いてください。

6. トランスファー ユニットと正面カバーを閉めます。

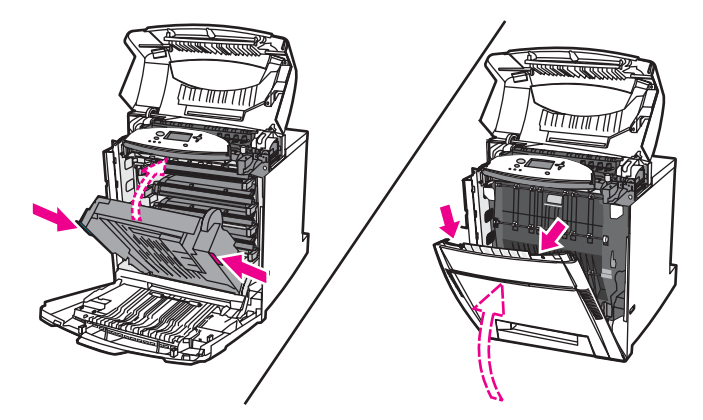

JAWW

7. トレイ2を取り出します。プリンタにトレイ3、4、および5がある場合はそれらのトレイも取り出します。それぞれのトレイを平らな面に置きます。これらのトレイから、途中まで給紙された用紙を取り除きます。

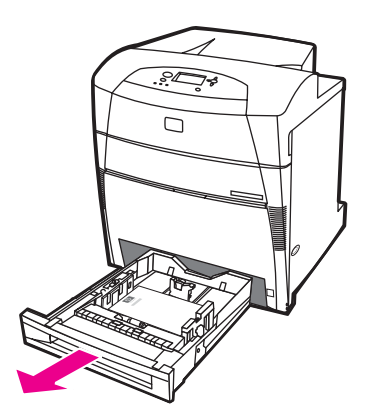

8. 上下の用紙の経路を調べ、障害物がないことを確認します。

用紙が破れた場合は、印刷を再開する前に、必ずすべての用紙の断片を用紙の経路から取り 除いてください。

トレイ2、3、4、および5をチェックして、各トレイに用紙が正しく置かれていること、および給紙ガイドに合っていることを確認します。トレイをプリンタに差し込みます。すべてのトレイが完全に閉まっていることを確認します。

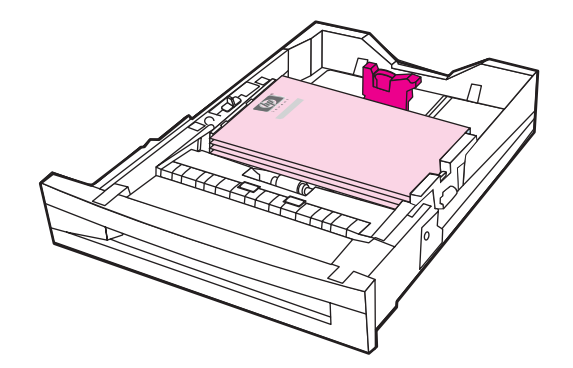

10. 上部カバーを閉めます。

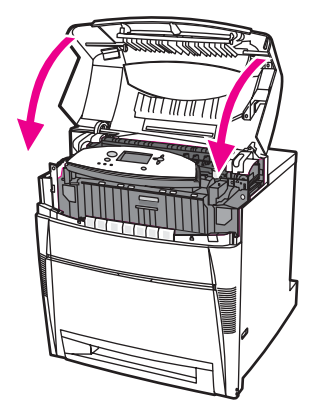

## 用紙経路での複数の紙詰まり

1. 側面のハンドルを使用して、上部カバーを開けます。

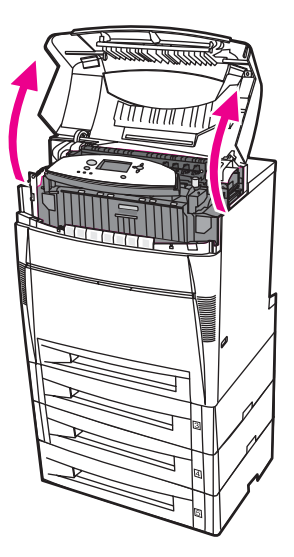

2. 正面カバーをつかみ、下ろします。

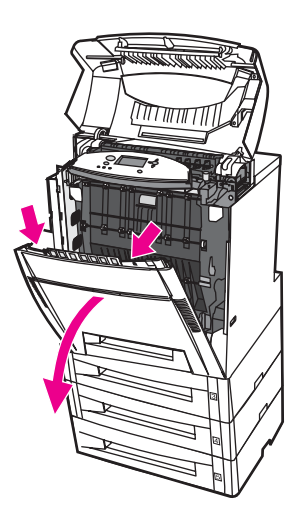

3. トランスファー ユニットの緑色のハンドルをつかみ、下ろします。

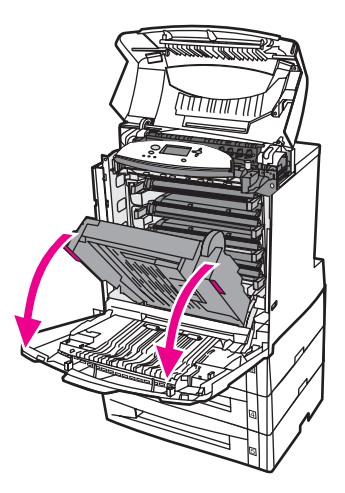

注意

トランスファー ユニットが開いている間は、ユニットの上に何も置かないでください。トラ ンスファー ユニットが損傷を受けると、印字品質に問題が発生する場合があります。

- 4. トランスファー ユニットを調べ、障害物がないことを確認します。
- 5. 可能であれば、用紙の両方の隅をつかみ、除去します。

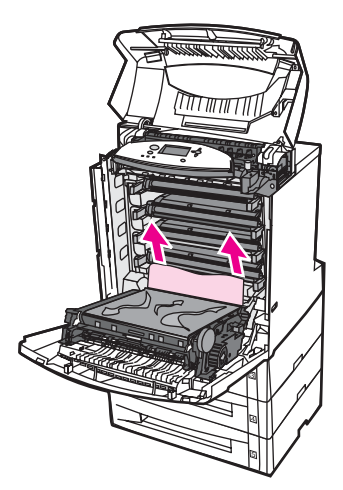

注記

メディアが破れた場合は、印刷を再開する前に、必ずすべてのメディアの断片を用紙の経路 から取り除いてください。

6. 2 つの緑色のレバーをしっかりと前に引き、フューザのローラーを外します。

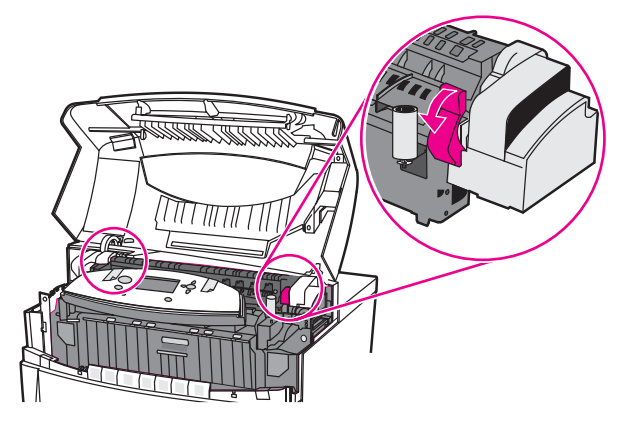

警告!

フューザには手を触れないでください。高温のため、やけどするおそれがあります。 動作時 のフューザの温度は 190 °C () です。 フューザに手を触れる場合は、フューザが冷えるまで 10 分間待ってください。

7. フューザ カバーを開けます。

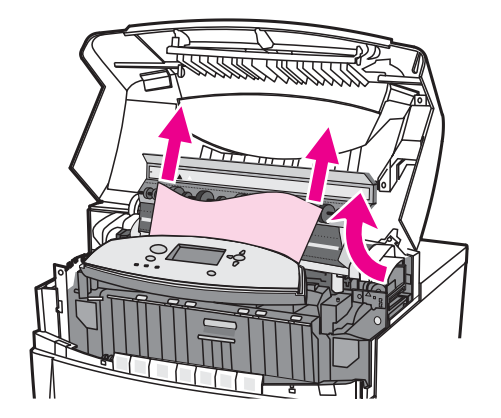

- 8. フューザを調べ、フューザ内でくしゃくしゃになった用紙を取り除きます。
- 警告!

注記

\_\_\_\_ フューザが冷えるまで、フューザに手を触れないでください。

用紙が破れた場合は、印刷を再開する前に、必ずすべての用紙の断片を用紙の経路から取り 除いてください。

9. フューザ カバーを閉めます。

10. フューザの両側にある 2 つの緑色のレバーをしっかりと押し、フューザのローラーを再び取り付けます。

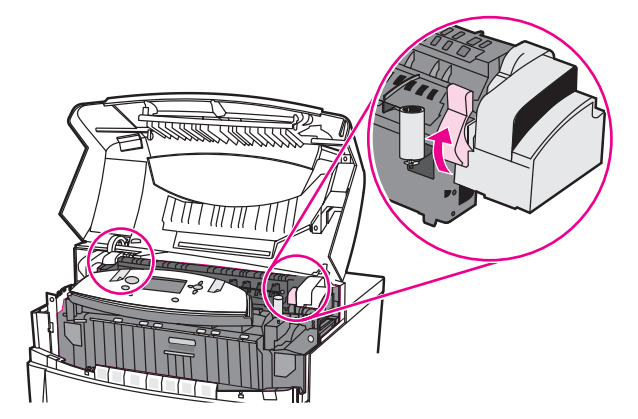

11. トランスファー ユニットと正面カバーを閉めます。

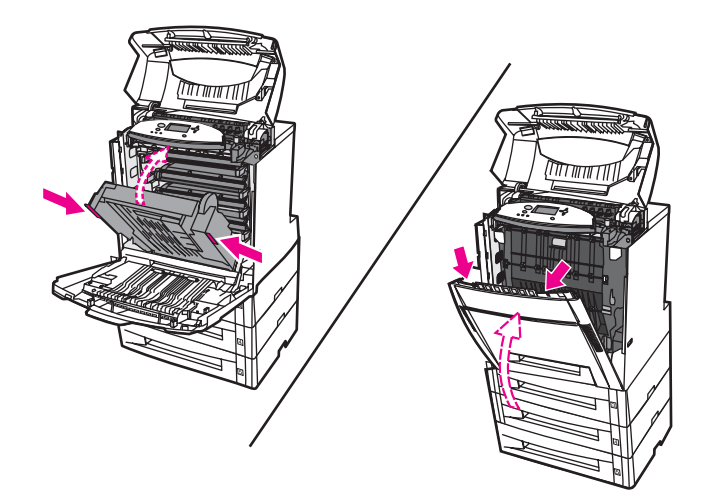

12. トレイ 2、3、4、および 5 を取り出して、各トレイを平らな面に置きます。これらのトレイから、途中まで給紙された用紙を取り除きます。

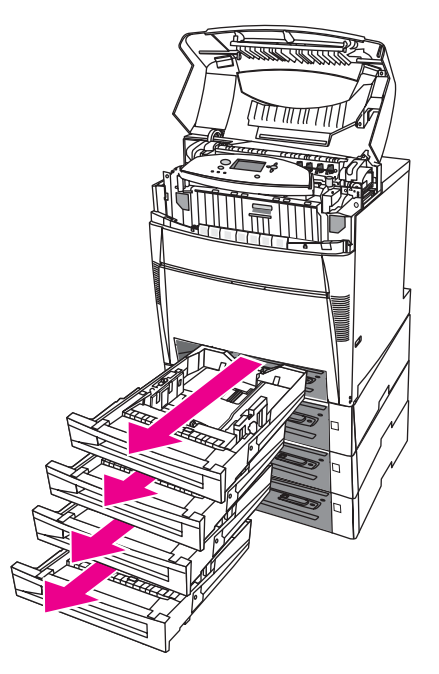

13. 各トレイの上下の用紙の経路を調べ、障害物がないことを確認します。

14. 上部カバーを閉めます。

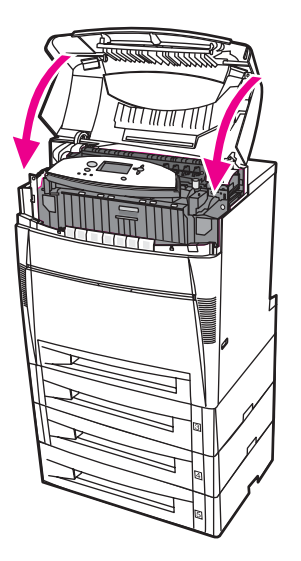

両面印刷経路での紙詰まり

1. 側面のハンドルを使用して、上部カバーを開けます。

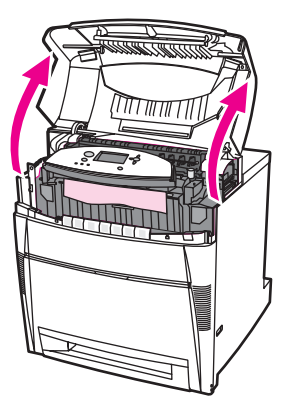

2. 用紙の両方の隅をつかみ、引き出します。

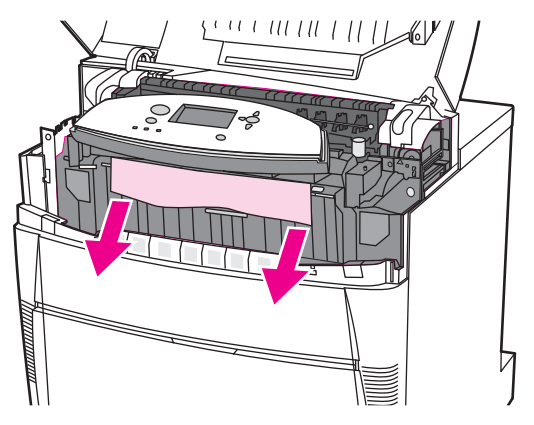

注記

用紙が破れた場合は、印刷を再開する前に、必ずすべての用紙の断片を用紙の経路から取り 除いてください。

3. 正面カバーをつかみ、下ろします。

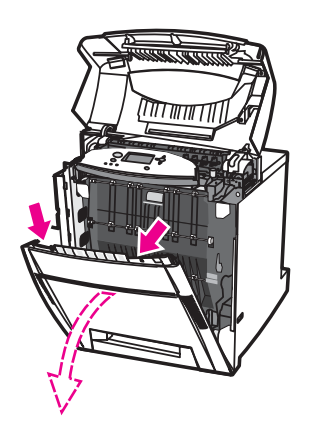

4. 用紙の両方の隅をつかみ、引き上げます。

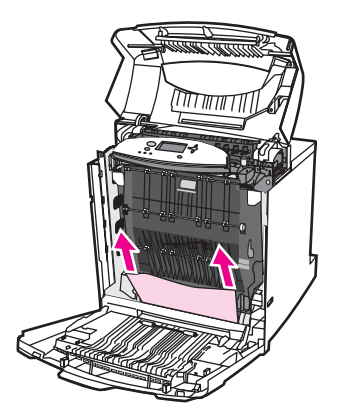

5. この位置から用紙に手が届かない場合は、トランスファー ユニットの緑色のハンドルを つかみ、下ろします。

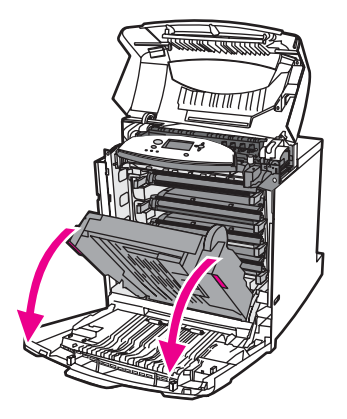

6. 用紙の両方の隅をつかみ、引き上げます。

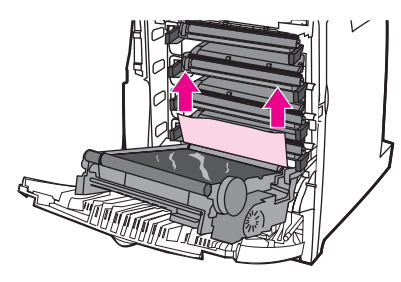

7. トランスファー ユニットと正面カバーを閉めます。

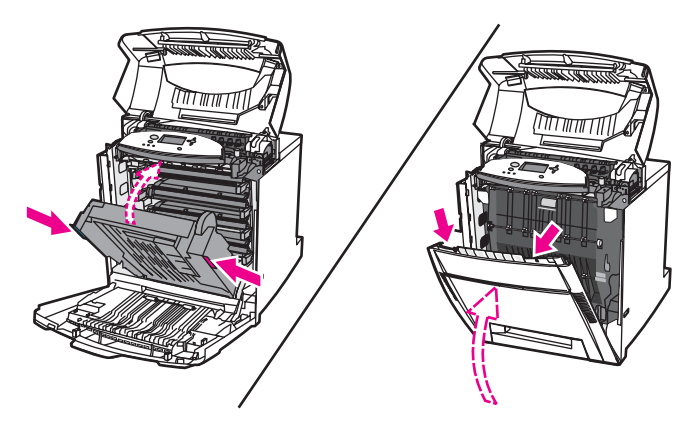

8. 上部カバーを閉めます。

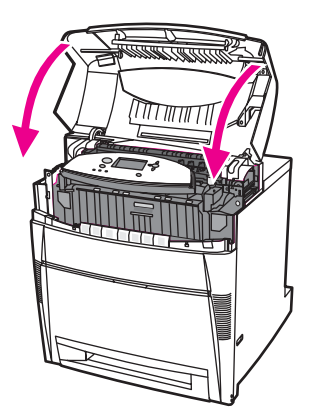

## 両面印刷経路での複数の紙詰まり

1. 側面のハンドルを使用して、上部カバーを開けます。

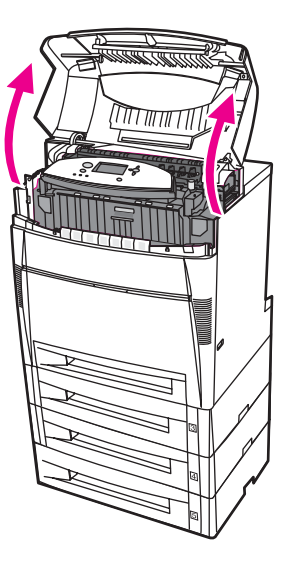

2. 正面カバーをつかみ、下ろします。

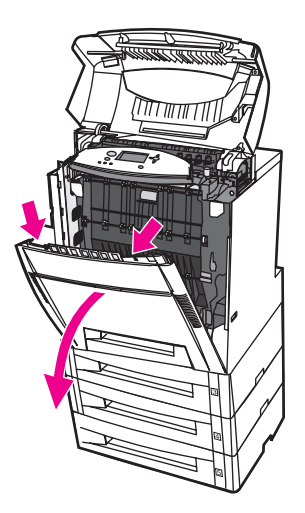

3. 用紙の両方の隅をつかみ、引き出します。

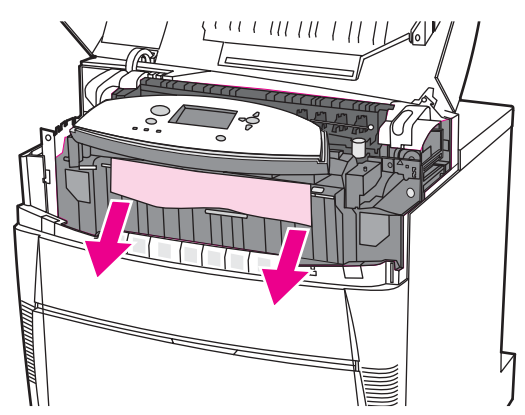

注記

用紙が破れた場合は、印刷を再開する前に、必ずすべての用紙の断片を用紙の経路から取り 除いてください。

4. 2 つの緑色のレバーをしっかりと前に引き、フューザのローラーを外します。

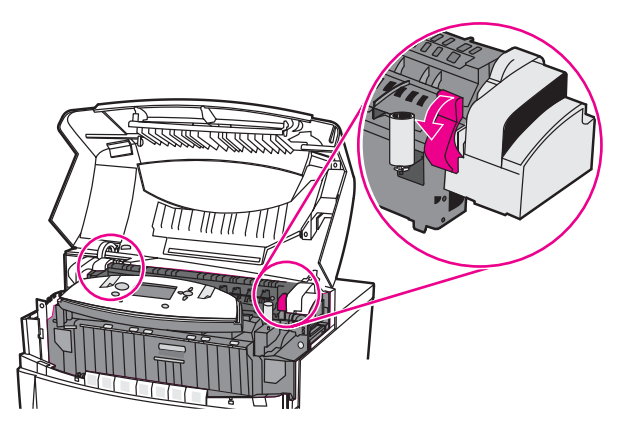

- 警告!
- フューザには手を触れないでください。高温のため、やけどするおそれがあります。 動作時 のフューザの温度は 190°C () です。フューザに手を触れる場合は、フューザが冷えるまで 10 分間待ってください。
- 5. フューザ カバーを開けます。

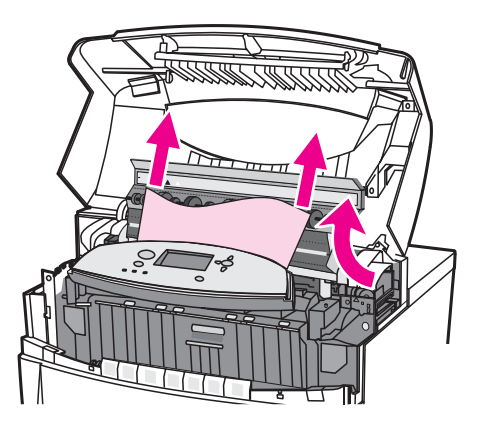

6. フューザを調べ、フューザ内でくしゃくしゃになった用紙を取り除きます。

#### <mark>警告!</mark> フューザが冷えるまで、フューザに手を触れないでください。

メディアが破れた場合は、印刷を再開する前に、必ずすべてのメディアの断片を用紙の経路 から取り除いてください。

7. フューザ カバーを閉めます。

注記

8. フューザの両側にある2つの緑色のレバーをしっかりと押し、フューザのローラーを再び取り付けます。

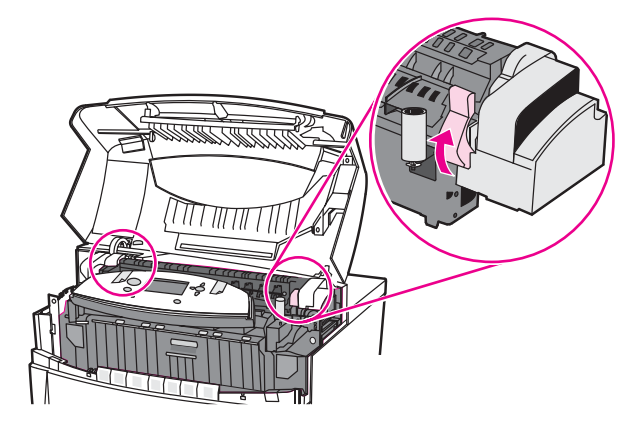

9. 正面カバーをつかみ、下ろします。

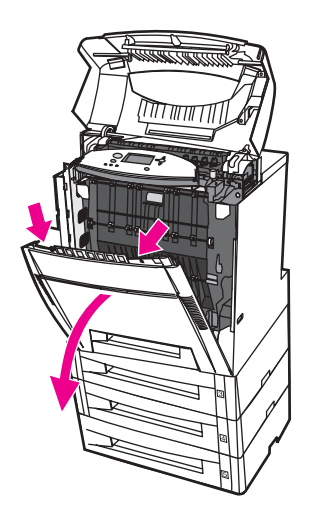

10. トランスファー ユニットの緑色のハンドルをつかみ、下ろします。

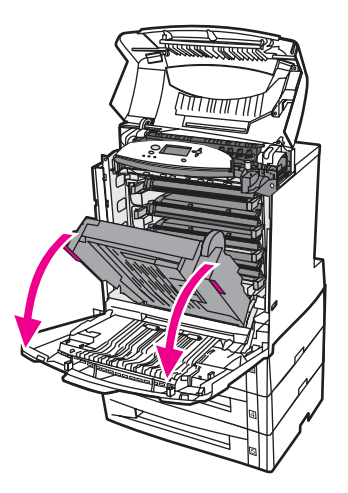

注意

注記

トランスファー ユニットが開いている間は、ユニットの上に何も置かないでください。トラ ンスファー ユニットが損傷を受けると、印字品質に問題が発生する場合があります。

11. トランスファー ユニットを調べ、障害物がないことを確認します。

メディアが破れた場合は、印刷を再開する前に、必ずすべてのメディアの断片を用紙の経路 から取り除いてください。

12. 可能であれば、用紙の両方の隅をつかみ、除去します。

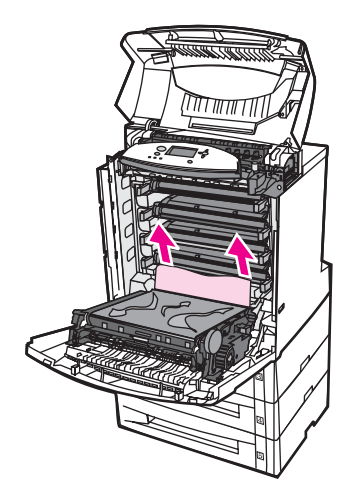

13. トランスファー ユニットを閉めます。

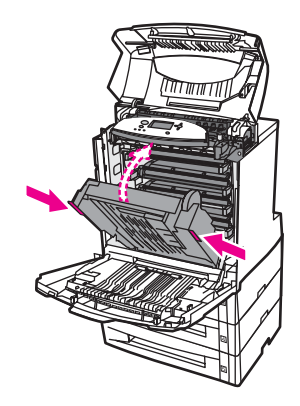

14. 手順 12 でトランスファー ユニットを開いても用紙に触れられなかった場合は、用紙の 両方の隅をつかみ、引き上げます。

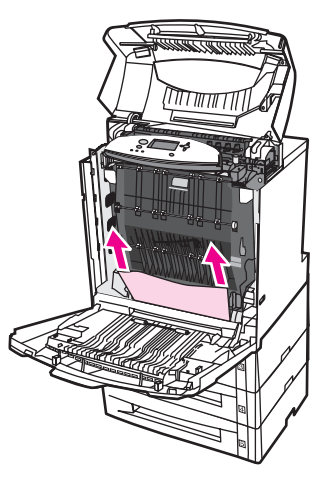

15. トレイ 2、3、4、および 5 を取り出して、各トレイを平らな面に置きます。これらのトレイから、途中まで給紙された用紙を取り除きます。

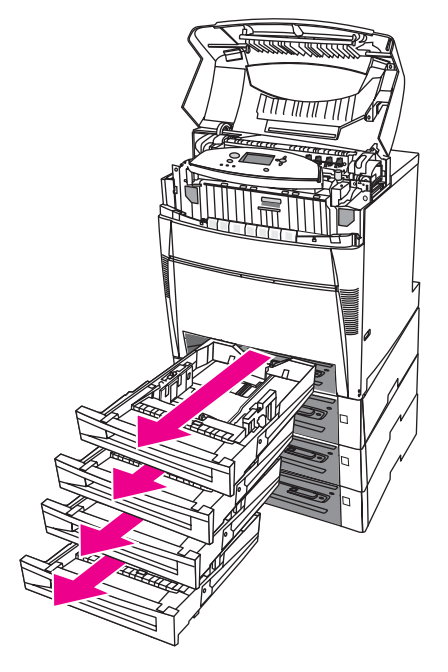

16. 各トレイの上下の用紙の経路を調べ、障害物がないことを確認します。

17. 途中まで給紙された用紙を取り除きます。

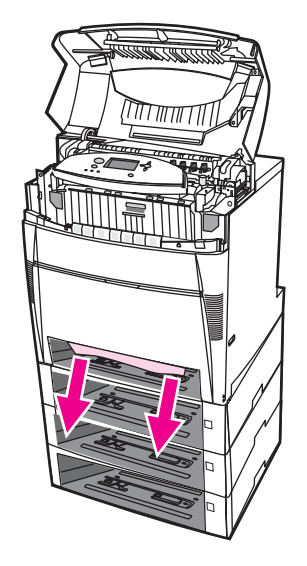

18. 上の用紙の経路を調べ、障害物がないことを確認します。

用紙が破れた場合は、印刷を再開する前に、必ずすべての用紙の断片を用紙の経路から取り 除いてください。

19. 各トレイの前にあるスロットをチェックし、用紙が正しく置かれていること、および給 紙ガイドに合っていることを確認します。

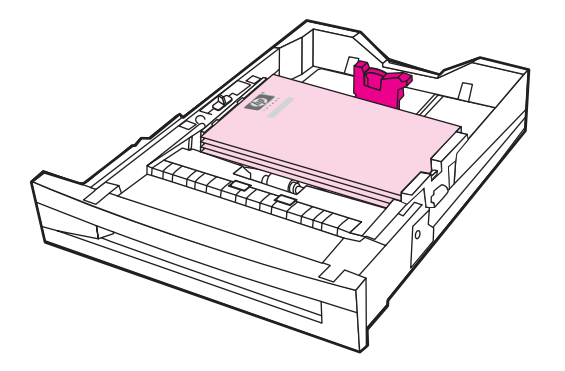

注記

20. すべてのトレイをプリンタに差し込みます。すべてのトレイが完全に閉まっていること を確認します。

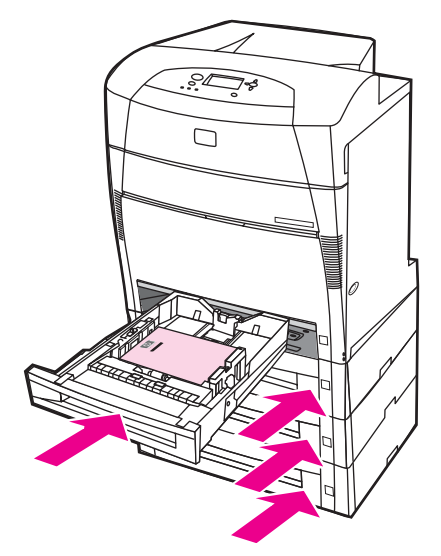

21. 上部カバーを閉めます。

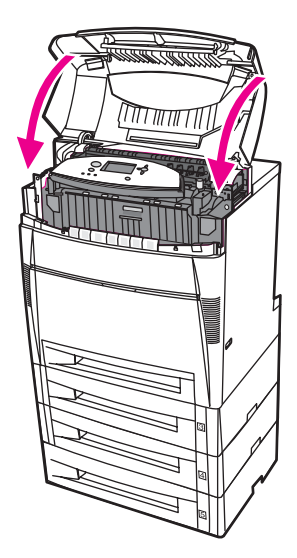

# メディアの取り扱いに関する問題

『HP LaserJet Printer Family Print Media Guide』で説明している仕様を満たすメディアのみ を使用してください。注文については、「<u>サプライ品とアクセサリ</u>」を参照してください。 このプリンタの用紙の仕様については、「<u>使用可能な用紙の重量とサイズ</u>」を参照してくだ さい。

| プリ | ンタ | が複数枚 | の用紙 | を給紙す | る |
|----|----|------|-----|------|---|
|----|----|------|-----|------|---|

| 原因                                                  | 解決方法                                                                      |
|-----------------------------------------------------|---------------------------------------------------------------------------|
| 給紙トレイがいっぱいです。                                       | 余分なメディアを給紙トレイから取り除きます。                                                    |
| 用紙が給紙トレイの最大スタック高を示すマー<br>クを超えています(トレイ 2、3、4、および 5)。 | 給紙トレイを開け、用紙の束が最大スタック高<br>を示すマークより低くなるようにします。                              |
| 印刷するメディアが互いに貼り付いています。                               | メディアを取り出し、曲げたり、前後や上下を<br>逆にした後、トレイに再びセットします。                              |
|                                                     | 注記                                                                        |
|                                                     | メディアを扇形に広げないでください。メディ<br>アを扇形に広げると静電気が発生し、メディア<br>が互いに貼り付く原因になります。        |
| メディアがこのプリンタの仕様に合いません。                               | このプリンタの HP 仕様を満たすメディアのみを<br>使用します。「 <u>使用可能な用紙の重量とサイズ</u> 」<br>を参照してください。 |
| 湿度が高い環境で光沢紙を使用しています。                                | 他のタイプの用紙を使用します。                                                           |

#### 間違ったページ サイズが給紙される

| 原因                                                        | 解決方法                                                                                                    |
|-----------------------------------------------------------|----------------------------------------------------------------------------------------------------|
| 正しいサイズのメディアが給紙トレイにセット<br>されていません。                         | 給紙トレイに正しいサイズのメディアをセット<br>します。                                                                                                    |
| ソフトウェア アプリケーションまたはプリンタ<br>ドライバで正しいサイズのメディアが選択され<br>ていません。 | アプリケーションの設定によってプリンタ ドラ<br>イバおよびコントロール パネル設定が優先さ<br>れ、コントロール パネル設定はプリンタ ドライ<br>バの設定によって優先されるので、アプリケー<br>ションおよびプリンタ ドライバの設定が適切で<br>あることを確認します。プリンタ ドライバへの<br>アクセス方法については、「プリンタ ドライバへ<br>のアクセス」を参照してください。 |
| プリンタのコントロール パネルで、トレイ1の<br>メディアに正しいサイズが選択されていません。          | コントロール パネルでトレイ 1 のメディアに正<br>しいサイズを選択します。                                                                                                    |
| 給紙トレイのメディア サイズが正しく設定され<br>ていません。                          | 設定ページを印刷するか、またはコントロール<br>パネルを使用して、トレイに設定されているメ<br>ディア サイズを調べます。                                                                                                    |
| トレイ内のガイドが用紙に触れていません。                                      | 後ろ側と幅のメディア ガイドが用紙に触れてい<br>ることを確認してください。                                                                                                    |

間違ったページ サイズが給紙される (続き)

| 原因                           | 解決方法                   |
|------------------------------|------------------------|
| トレイの CUSTOM/STANDARD スイッチが正し | スイッチがメディア サイズに合った正しい位置 |
| い位置にありません。                   | にあることを確認します。           |

## 間違ったトレイから給紙される

| 原因                                                                                          | 解決方法                                                                                                    |
|---------------------------------------------------------------------------------------------|----------------------------------------------------------------------------------------------------|
| 別のプリンタのドライバを使用しています。プ<br>リンタ ドライバへのアクセス方法については、<br>「 <u>プリンタ ドライバへのアクセス</u> 」を参照してく<br>ださい。 | このプリンタのドライバを使用します。                                                                                            |
| 指定したトレイは空です。                                                                                | 指定したトレイにメディアをセットします。                                                                                          |
| 指定されたトレイの動作は、[デバイスの設定] メ<br>ニューの [システム セットアップ] サブメニュー<br>で <b>[最初]</b> に設定されています。           | 設定を <b>[優先]</b> に変更します。                                                                                       |
| 給紙トレイのメディア サイズが正しく設定され<br>ていません。                                                            | 設定ページを印刷するか、またはコントロール<br>パネルを使用して、トレイに設定されているメ<br>ディア サイズを調べます。                                               |
| トレイ内のガイドが用紙に触れていません。                                                                        | ガイドが用紙に触れていることを確認してくだ<br>さい。                                                                                  |
| トレイの CUSTOM/STANDARD スイッチが正し<br>い位置にありません。                                                  | スイッチがメディア サイズに合った正しい位置<br>にあることを確認します。                                                                        |
| プリンタのコントロール パネルの [要求された                                                                     | 指定されたトレイに用紙をセットします。                                                                                           |
| トレイ を使用] 設定が [ <b>優先]</b> に設定されてい<br>て、指定したトレイが空です。プリンタは他の                                  | または                                                                                                    |
| トレイを使用できません。                                                                                | 設定メニューで設定を <b>[優先]</b> から <b>[最初]</b> に変更<br>します。これによって、指定したトレイに用紙<br>がセットされていない場合は、他のトレイの用<br>紙を使用することができます。 |

## メディアが自動的に給紙されない

| 原因                                | 解決方法                                                                              |
|-----------------------------------|-----------------------------------------------------------------------------------|
| ソフトウェア アプリケーションで手差しが選択<br>されています。 | トレイ 1 に用紙をセットするか、既に用紙がセ<br>ットされている場合は、✔ を押します。                                    |
| 正しいサイズのメディアがセットされていませ<br>ん。       | 正しいサイズのメディアをセットします。                                                               |
| 給紙トレイは空です。                        | 給紙トレイにメディアをセットします。                                                                |
| 前回、紙詰まりしたメディアが完全に取り除か<br>れていません。  | プリンタを開き、給紙経路にあるメディアを取<br>り除きます。紙詰まりのフューザ領域を注意し<br>て調べます。「 <u>紙詰まり</u> 」を参照してください。 |
| 給紙トレイのメディア サイズが正しく設定され<br>ていません。  | 設定ページを印刷するか、またはコントロール<br>パネルを使用して、トレイに設定されているメ<br>ディア サイズを調べます。                   |

| 原因                                                                                                    | 解決方法                                                                                                    |
|----------------------------------------------------------------------------------------------------|----------------------------------------------------------------------------------------------------|
| トレイ内のガイドが用紙に触れていません。                                                                                         | ガイドが用紙に触れていることを確認してくだ<br>さい。                                                                                                    |
| トレイの CUSTOM/STANDARD スイッチが正し<br>い位置にありません。                                                                   | スイッチがメディア サイズに合った正しい位置<br>にあることを確認します。                                                                                                    |
| 手差しプロンプトが <b>[常に使用]</b> に設定されてい<br>ます。用紙がトレイにある場合でも、常に手差<br>しを要求するプロンプトが表示されます。                              | トレイを開き、用紙を再びセットしてからトレ<br>イを閉めます。<br>または、手差しプロンプトの設定を <b>[セットしてか<br/>ら使 用]</b> に変更します。この設定を使用する<br>と、用紙がトレイにない場合はプリンタは手差<br>しを要求するプロンプトを表示します。 |
| プリンタのコントロール パネルの <b>[要求された<br/>トレイ を使用]</b> 設定が <b>[優先]</b> に設定されてい<br>て、指定したトレイが空です。プリンタは他の<br>トレイを使用できません。 | 指定されたトレイに用紙をセットします。<br>または<br>設定メニューで設定を <b>[優先]</b> から <b>[最初]</b> に変更<br>します。これによって、指定したトレイに用紙<br>がセットされていない場合は、他のトレイの用<br>紙を使用することができます。   |

## メディアが自動的に給紙されない (続き)

プリンタのコントロール パネルを使用して、トレイ 2、3、4、または 5 の用紙サイズを選 択できない

| 原因                    | 解決方法                     |
|-----------------------|--------------------------|
| トレイのスイッチが標準に設定され、用紙の幅 | トレイのスイッチをカスタムに設定するか、用    |
| ガイドと長さガイドが標準の用紙サイズ位置に | 紙の幅ガイドと長さガイドが用紙の束にぴった    |
| あるときは、プリンタは一部の用紙サイズを自 | りと合うように調整します。詳細については、    |
| 動的に検出します。             | <u>給紙トレイの設定</u> をご覧ください。 |

#### トレイ2、3、4、または5からメディアが給紙されない

| 原因                                                | 解決方法                                                                              |
|---------------------------------------------------|-----------------------------------------------------------------------------------|
| ソフトウェア アプリケーションで手差しが選択<br>されています。                 | トレイ1に用紙をセットするか、既に用紙がセ<br>ットされている場合は、✔ を押します。                                      |
| 正しいサイズのメディアがセットされていませ<br>ん。                       | 正しいサイズのメディアをセットします。                                                               |
| 給紙トレイは空です。                                        | 給紙トレイにメディアをセットします。                                                                |
| プリンタのコントロール パネルで、給紙トレイ<br>のメディア タイプが正しく選択されていません。 | プリンタのコントロール パネルから、給紙トレ<br>イに合った正しいメディア タイプを選択します。                                 |
| 前回、紙詰まりしたメディアが完全に取り除か<br>れていません。                  | プリンタを開き、給紙経路にあるメディアを取<br>り除きます。紙詰まりのフューザ領域を注意し<br>て調べます。「 <u>紙詰まり</u> 」を参照してください。 |

| 原因                                                                                                    | 解決方法                                                                                                    |
|----------------------------------------------------------------------------------------------------|----------------------------------------------------------------------------------------------------|
| トレイ 3、4、または 5 は、給紙トレイ オプショ<br>ンとして表示されません。                                                                   | トレイ 3、4、および 5 は、取り付けられている<br>場合のみオプションとして表示されます。 トレ<br>イ 3、4、および 5 が正しく取り付けられている<br>ことを確認します。 プリンタ ドライバがトレイ<br>3、4、およびトレイ 5 を認識するように設定さ<br>れていることを確認します。プリンタ ドライバ<br>へのアクセス方法については、「 <u>プリンタ ドライ</u><br>バへのアクセス」を参照してください。 |
| トレイ3、4、または5が正しく取り付けられて<br>いません。                                                                              | 設定ページを印刷して、トレイ3、4、または5<br>が取り付けられていることを確認します。トレ<br>イ3またはトレイ4が取り付けられていない場<br>合、オプションの500枚用紙フィーダアセンブ<br>リまたは2x500枚用紙フィーダアセンブリが<br>プリンタに正しく取り付けられていることを確<br>認します。                                                             |
| 給紙トレイのメディア サイズが正しく設定され<br>ていません。                                                                             | 設定ページを印刷するか、またはコントロール<br>パネルを使用して、トレイに設定されているメ<br>ディア サイズを調べます。                                                                                                    |
| トレイ内のガイドが用紙に触れていません。                                                                                         | ガイドが用紙に触れていることを確認してくだ<br>さい。                                                                                                    |
| トレイの CUSTOM/STANDARD スイッチが正し<br>い位置にありません。                                                                   | スイッチがメディア サイズに合った正しい位置<br>にあることを確認します。                                                                                                    |
| プリンタのコントロール パネルの <b>[要求された</b><br>トレイ を使用] 設定が [ <b>優先]</b> に設定されてい<br>て、指定したトレイが空です。プリンタは他の<br>トレイを使用できません。 | 指定されたトレイに用紙をセットします。<br>または<br>設定メニューで設定を <b>[優先]</b> から <b>[最初]</b> に変更<br>します。これによって、指定したトレイに用紙<br>がセットされていない場合は、他のトレイの用<br>紙を使用することができます。                                                                                |

トレイ2、3、4、または5からメディアが給紙されない(続き)

OHP フィルムまたは光沢紙が給紙されない

| 原因                                                             | 解決方法                                                                                                    |
|----------------------------------------------------------------|----------------------------------------------------------------------------------------------------|
| ソフトウェアまたはプリンタ ドライバで正しい<br>メディア タイプが指定されていません。                  | ソフトウェア アプリケーションまたはプリンタ<br>ドライバで正しいメディア タイプが選択されて<br>いることを確認します。                                                                                                    |
| 給紙トレイがいっぱいです。                                                  | 余分なメディアを給紙トレイから取り除きま<br>す。 光沢紙 200 枚以上、または OHP フィルム<br>100 枚以上のメディアをトレイ 2、3、4、また<br>は 5 にセットしないでください。トレイ 1 の最<br>大スタック高を超えないようにしてください。                                                                      |
| 他のトレイのメディアは OHP フィルムと同じサ<br>イズで、プリンタはデフォルトで他のトレイに<br>設定されています。 | OHP フィルムまたは光沢紙をセットした給紙ト<br>レイがソフトウェア アプリケーションまたはプ<br>リンタ ドライバで選択されていることを確認し<br>ます。プリンタのコントロール パネルを使用し<br>て、セットしたメディア タイプにトレイを設定<br>できます。プリンタ ドライバへのアクセス方法<br>については、「 <u>プリンタ ドライバへのアクセス</u> 」<br>を参照してください。 |

OHP フィルムまたは光沢紙が給紙されない (続き)

| 原因                                                        | 解決方法                                                                                                    |
|-----------------------------------------------------------|----------------------------------------------------------------------------------------------------|
| OHP フィルムまたは光沢紙をセットしたトレイ<br>がタイプに合わせて正しく設定されていません。         | OHP フィルムまたは光沢紙をセットした給紙ト<br>レイがソフトウェア アプリケーションまたはプ<br>リンタ ドライバで選択されていることを確認し<br>ます。プリンタのコントロール パネルを使用し<br>て、セットしたメディア タイプにトレイを設定<br>できます。「 <u>給紙トレイの設定</u> 」を参照してくだ<br>さい。プリンタ ドライバへのアクセス方法につ<br>いては、「 <u>プリンタ ドライバへのアクセス</u> 」を参<br>照してください。 |
| OHP フィルムまたは光沢紙が、サポートされて<br>いるメディアの仕様を満たしていない可能性が<br>あります。 | このプリンタの HP 仕様を満たすメディアのみを<br>使用します。「 <u>使用可能な用紙の重量とサイズ</u> 」<br>を参照してください。                                                                                                    |

#### OHP フィルムに正しく印刷されず、トレイのメディアに問題があることを示すエラー メッ セージがコントロール パネルに表示される

| 原因                                   | 解決方法                             |
|--------------------------------------|----------------------------------|
| OHT センサが汚れているため、 <b>[41.5 トレイに不明</b> | OHT センサーをクリーニングします。「 <u>定期クリ</u> |
| <b>タイプの用紙]</b> エラーが発生しています。          | <u>ーニング</u> 」を参照してください。          |

#### 封筒の紙詰まり、または封筒がプリンタに給紙されない

| 原因                                                       | 解決方法                                                                                                    |
|----------------------------------------------------------|----------------------------------------------------------------------------------------------------|
| 封筒がサポートされていないトレイにセットさ<br>れています。封筒を給紙できるのは、トレイ 1<br>のみです。 | トレイ1に封筒をセットします。                                                                                                    |
| 封筒がめくれているか折れています。                                        | 別の封筒を試します。封筒は管理された環境で<br>保存してください。封筒の向きを変えてロング<br>エッジを先にプリンタに入れ、トレイのスイッ<br>チをカスタムに設定します。「 <u>給紙トレイの設</u><br>定」を参照してください。 |
| 水分含有率が高すぎるため、封筒が密着してい<br>ます。                             | 別の封筒を試します。封筒は管理された環境で<br>保存してください。                                                                                       |
| 封筒の向きが間違っています。                                           | 封筒が正しくセットされていることを確認しま<br>す。「 <u>給紙トレイの設定</u> 」を参照してください。                                                                 |
| このプリンタは、封筒の使用をサポートしません。                                  | 「 <u>使用可能な用紙の重量とサイズ</u> 」または<br>『 <i>HP LaserJet Printer Family Print Media Guid</i> e』<br>を参照してください。                    |
| トレイ 1 は封筒以外のサイズに設定されていま<br>す。                            | トレイ1のサイズを封筒用に設定します。                                                                                                    |

## 印刷出力がめくれている、またはしわが寄っている

| 原因                                              | 解決方法                                                                                                    |
|-------------------------------------------------|----------------------------------------------------------------------------------------------------|
| メディアがこのプリンタの仕様に合いません。                           | このプリンタの HP 仕様を満たすメディアのみを<br>使用します。「 <u>使用可能な用紙の重量とサイズ</u> 」<br>を参照してください。                                    |
| メディアが折れているか汚れています。                              | メディアを給紙トレイから取り除き、良好な状<br>態にあるメディアをセットします。                                                                    |
| プリンタの動作環境の湿度が非常に高くなって<br>います。                   | 印刷環境が湿度の仕様範囲内にあることを確認<br>します。「 <u>プリンタの仕様</u> 」を参照してくださ<br>い。                                                |
| 大きな塗りつぶされた領域を印刷しています。                           | 大きな塗りつぶされた領域は、非常にめくれや<br>すくなります。別のパターンを印刷してみます。                                                              |
| 使用したメディアの保存状態が悪く、湿気を吸<br>収しています。                | メディアを取り除き、新しい、未開封のメディ<br>アと交換します。                                                                            |
| メディアの端がぎざぎざです。                                  | メディアを取り出し、曲げたり、前後または上<br>下を逆にした後、給紙トレイに再びセットしま<br>す。メディアを扇形に広げないでください。問<br>題が発生する場合は、メディアを交換します。             |
| 特定のメディア タイプがトレイに設定されてい<br>ないか、ソフトウェアで選択されていません。 | メディアに合わせてソフトウェアを設定します<br>(ソフトウェアのマニュアルを参照)。メディアに<br>対応するトレイの設定については、「 <u>給紙トレイ</u><br><u>の設定</u> 」を参照してください。 |

## 両面印刷しないか、または正しく両面印刷しない

| 原因                                        | 解決方法                                                                                                    |
|-------------------------------------------|----------------------------------------------------------------------------------------------------|
| 両面印刷しようとしているメディアはサポート<br>されていません。         | 両面印刷するメディアをサポートしていること<br>を確認します。「 <u>使用可能な用紙の重量とサイ</u><br><u>ズ</u> 」を参照してください。                                                                            |
| プリンタ ドライバが両面印刷に合わせて設定さ<br>れていません。         | プリンタ ドライバを設定して、両面印刷を有効<br>にします。                                                                                                    |
| 印刷済みフォームまたはレターヘッドの裏面に<br>最初のページが印刷されています。 | レターヘッドまたは印刷面を上にし、ページの<br>底面からプリンタに給紙されるようにして、印<br>刷済みフォームおよびレターヘッドをトレイ 1<br>にセットします。 トレイ 2、3、4、または 5 の<br>場合、メディアの印刷面を下向きにし、ページ<br>の上がプリンタの奥になるようにセットします。 |
| プリンタ モデルが両面印刷をサポートしていま<br>せん。             | HP Color Laser Jet 5550 および HP Color Laser<br>Jet 5550N は、自動両面印刷をサポートしていま<br>せん。                                                                          |

# プリンタの応答の問題

メッセージが表示されない

| 原因                                        | 解決方法                                                                  |
|-------------------------------------------|-----------------------------------------------------------------------|
| プリンタのオン/オフ ボタンがスタンバイ ポジシ<br>ョンです。         | プリンタがオンであることを確認します。ファ<br>ンはプリンタがスタンバイ モード (オフ) のとき<br>に動作している場合があります。 |
| プリンタのメモリ DIMM に問題があるか、正し<br>く取り付けられていません。 | プリンタのメモリ DIMM が正しく取り付けられ<br>ていること、および問題がないことを確認しま<br>す。               |
| 電源コードがプリンタおよび電源コンセントに<br>正しく接続されていません。    | プリンタの電源を切り、電源コードを外して再<br>び接続します。再びプリンタの電源を入れます。                       |
| プリンタの電源設定の電源電圧が正しくありま<br>せん。              | プリンタの背面にある電源定格ラベルの指定に<br>従って、正しい電源にプリンタを接続します。                        |
| 電源コードが損傷しているか、寿命です。                       | 電源コードを交換します。                                                          |
| 電源コンセントが正しく動作していません。                      | プリンタを別のコンセントに接続します。                                                   |

### プリンタがオンでも印刷されない

| 原因                                                              | 解決方法                                                                                                    |
|-----------------------------------------------------------------|----------------------------------------------------------------------------------------------------|
| プリンタの <b>[印字可]</b> 表示ランプが点灯していま<br>せん。                          | <mark>ストップ</mark> ボタン押して、プリンタを <b>[印字可]</b> 状<br>態に戻します。                                                                                           |
| 上部カバーが正しく閉じられていません。                                             | 上部カバーを確実に閉じます。                                                                                                    |
| <b>[データ]</b> 表示ランプが点滅しています。                                     | プリンタがまだデータを受信している場合があ<br>ります。[ <b>データ</b> ] 表示ランプが点滅しなくなるま<br>で待ちます。                                                                               |
| <b>[&lt;カラー用紙&gt;カートリッジを 交換してください]</b> と<br>プリンタ ディスプレイに表示されます。 | プリンタ ディスプレイに指定されたプリント カ<br>ートリッジを交換します。                                                                                                    |
| <b>[印字可]</b> 以外のプリンタ メッセージがプリンタ<br>コントロール パネルに表示されます。           | 「 <u>コントロール パネルのメッセージ</u> 」を参照して<br>ください。                                                                                                    |
| パラレル ポートで DOS タイムアウト エラーが<br>発生する場合があります。                       | MODE コマンドを AUTOEXEC.BAT ファイルに<br>追加します。詳細については、DOS マニュアル<br>を参照してください。                                                                             |
| PS (PostScript Emulation) パーソナリティが選択<br>されていません。                | プリンタ言語として <b>[PS]</b> または <b>[自動]</b> を選択し<br>ます。詳細については、 <u>プリンタのコントロー</u><br>ルパネルの構成設定の変更 をご覧ください。                                               |
| ソフトウェア アプリケーションまたはプリンタ<br>ドライバで、正しいドライバが選択されていま<br>せん。          | このプリンタでは、ソフトウェア アプリケーシ<br>ョンまたはプリンタ ドライバで PostScript エミ<br>ュレーションを選択します。プリンタ ドライバ<br>へのアクセス方法については、「 <u>プリンタ ドライ</u><br><u>バへのアクセス</u> 」を参照してください。 |

| 原因                                                    | 解決方法                                                                                                    |
|-------------------------------------------------------|----------------------------------------------------------------------------------------------------|
| プリンタが正しく設定されていません。                                    | 「 <u>プリンタのコントロール パネルの構成設定の変</u><br>更」を参照してください。                                                                                                    |
| コンピュータのポートが設定されていないか、<br>正常に動作していません。                 | このポートに接続された他の周辺装置を実行<br>し、ポートが正常に動作していることを確認し<br>ます。                                                                                                    |
| Macintosh コンピュータの場合、プリンタにネッ<br>トワーク用の名前が正しく付けられていません。 | 適切なユーティリティを使用して、ネットワー<br>ク上のプリンタに名前を付けます。Macintosh<br>OS 9.x コンピュータでは、[セレクタ] メニュー<br>からプリンタを選択します。 Macintosh OS X.<br>10.1 以降では、Print Center アプリケーションを<br>開いて、接続の種類を選択し、次にプリンタを<br>選択します。 |

## プリンタがオンでも印刷されない (続き)

## プリンタがオンでもデータが受信されない

| 原因                                                    | 解決方法                                                                                                    |
|-------------------------------------------------------|----------------------------------------------------------------------------------------------------|
| プリンタの <b>[印字可]</b> 表示ランプが点灯していま<br>せん。                | ストップ ボタン押して、プリンタを <b>[印字可]</b> 状<br>態に戻します。                                                                                                    |
| 上部カバーが正しく閉じられていません。                                   | 上部カバーを確実に閉じます。                                                                                                    |
| [印字可] 以外のプリンタ メッセージがプリンタ<br>コントロール パネルに表示されます。        | 「 <u>コントロール パネルのメッセージ</u> 」を参照して<br>ください。                                                                                                    |
| インタフェース ケーブルは、この設定に合って<br>いません。                       | 設定に適合するインタフェース ケーブルを選択<br>します。 「 <u>パラレル設定</u> 」または「 <u>拡張 I/O</u><br>( <u>EIO) の設定</u> 」を参照してください。                                                                                     |
| インタフェース ケーブルが、プリンタおよびコ<br>ンピュータに確実に接続されていません。         | インタフェース ケーブルを外し、再び接続しま<br>す。                                                                                                    |
| プリンタが正しく設定されていません。                                    | 設定情報については、「 <u>プリンタのコントロール</u><br><u>パネルの構成設定の変更</u> 」を参照してください。                                                                                                    |
| プリンタの設定ページのインタフェース設定<br>が、ホスト コンピュータの設定と一致していま<br>せん。 | コンピュータの設定と一致するようにプリンタ<br>を設定します。                                                                                                    |
| コンピュータが正常に動作していません。                                   | 正常に動作することがわかっているアプリケー<br>ションを使用してコンピュータをチェックする<br>か、DOS で、DOS プロンプトに「Dir>Prn」と<br>入力します。                                                                                                |
| プリンタが接続されたコンピュータ ポートが設<br>定されていないか、正しく動作しません。         | このポートに接続された他の周辺装置を実行<br>し、ポートが正常に動作していることを確認し<br>ます。                                                                                                    |
| Macintosh の場合、プリンタにネットワーク用の<br>名前が正しく付けられていません。       | 適切なユーティリティを使用して、ネットワー<br>ク上のプリンタに名前を付けます。Macintosh<br>OS 9.x コンピュータでは、[セレクタ] メニュー<br>からプリンタを選択します。 Macintosh OS X.<br>10.1 以降では、Print Center アプリケーションを<br>開いて、接続の種類を選択し、プリンタを選択<br>します。 |

コンピュータからプリンタが選択できない

| 原因                                                       | 解決方法                                                                                           |
|----------------------------------------------------------|------------------------------------------------------------------------------------------------|
| スイッチ ボックスを使用している場合、コンピ<br>ュータからプリンタが選択されていない場合が<br>あります。 | スイッチ ボックスを介して、正しいプリンタを<br>選択します。                                                               |
| プリンタの <b>[印字可]</b> 表示ランプが点灯していま<br>せん。                   | <mark>ストップ</mark> ボタン押して、プリンタを <b>[印字可]</b> 状<br>態に戻します。                                       |
| <b>[印字可]</b> 以外のプリンタ メッセージがプリンタ<br>コントロール パネルに表示されます。    | 「 <u>コントロール パネルのメッセージ</u> 」を参照して<br>ください。                                                      |
| 正しいプリンタ ドライバがコンピュータにイン<br>ストールされていません。                   | 正しいプリンタ ドライバをインストールしま<br>す。プリンタ ドライバへのアクセス方法につい<br>ては、「 <u>プリンタ ドライバへのアクセス</u> 」を参照<br>してください。 |
| コンピュータ上で、正しいプリンタおよびポー<br>トが選択されていません。                    | 正しいプリンタおよびポートを選択します。                                                                           |
| このプリンタのネットワークが正しく設定され<br>ていません。                          | ネットワーク ソフトウェアを使用し、プリンタ<br>のネットワーク設定を確認するか、ネットワー<br>ク管理者に連絡してください。                              |
| 電源コンセントが正しく動作していません。                                     | プリンタを別のコンセントに接続します。                                                                            |

## プリンタのコントロール パネルの問題

| 原因                                                                               | 解決方法                                                                                                    |
|----------------------------------------------------------------------------------|----------------------------------------------------------------------------------------------------|
| ファンが動作しているときでも、プリンタのコ<br>ントロール パネルの表示が空白か、点灯してい<br>ません。                          | ファンはプリンタがスタンバイ モード (オフ) の<br>ときに動作している場合があります。 プリンタ<br>のオン/オフ ボタンを押してプリンタをオンにし<br>ます。                                                                                                    |
| 印刷を行うソフトウェア アプリケーションのプ<br>リンタの設定またはプリンタ ドライバが、プリ<br>ンタ コントロール パネルの設定と違っていま<br>す。 | アプリケーションの設定によってプリンタ ドラ<br>イバおよびコントロール パネル設定が優先さ<br>れ、コントロール パネル設定はプリンタ ドライ<br>バの設定によって優先されるので、アプリケー<br>ションおよびプリンタ ドライバの設定が適切で<br>あることを確認します。プリンタ ドライバへの<br>アクセス方法については、「 <u>プリンタ ドライバへ</u><br><u>のアクセス</u> 」を参照してください。 |
| コントロール パネル設定が変更後に正しく保存<br>されていません。                                               | コントロール パネル設定を選択し直し、✔ を押<br>します。アスタリスク (*) が設定の右側に表示さ<br>れます。                                                                                                    |
| <b>[データ]</b> 表示ランプが点灯しているのに、ページ<br>が印刷されません。                                     | データがプリンタ内のバッファに入っていま<br>す。現在のコントロール パネル設定を使用し<br>て、✔を押してバッファに入っているデータを印<br>刷し、新しいコントロール パネル設定を有効に<br>します。                                                                                                    |
| プリンタがネットワーク上にある場合は、他の<br>ユーザーがプリンタのコントロール パネル設定<br>を変更している場合があります。               | ネットワーク管理者に連絡して、プリンタのコ<br>ントロール パネル設定の変更を調整します。                                                                                                    |

#### コントロール パネルの設定が適切に動作しない

### トレイ 3、4、または 5 を選択できない

| 原因                                                              | 解決方法                                                                                                    |
|-----------------------------------------------------------------|----------------------------------------------------------------------------------------------------|
| トレイ 3、4、または 5 が、設定ページまたはコ<br>ントロール パネルの給紙トレイ オプションに表<br>示されません。 | トレイは、取り付けられている場合のみオプシ<br>ョンとして表示されます。 トレイ 3、4、または<br>5 が正しく取り付けられていることを確認しま<br>す。                                           |
| トレイ 3、4、または 5 がプリンタ ドライバのオ<br>プションとして表示されません。                   | プリンタ ドライバがトレイ 3、4 および 5 を認<br>識するように設定されていることを確認しま<br>す。プリンタ ドライバへのアクセス方法につい<br>ては、「 <u>プリンタ ドライバへのアクセス</u> 」を参照<br>してください。 |

#### カラーではなく黒で印刷されてしまう

| 原因                                                              | 解決方法                                                                                                    |
|-----------------------------------------------------------------|----------------------------------------------------------------------------------------------------|
| ソフトウェア アプリケーションまたはプリンタ<br>ドライバで、 <b>[カラー]</b> モードが選択されていませ<br>ん | ソフトウェア アプリケーションまたはプリンタ<br>ドライバで、グレースケールまたは白黒ではな<br>く、 <b>[カラー]</b> モードを選択してください。設定ペ<br>ージを印刷する方法については、「 <u>プリンタ情報</u><br>ページ」を参照してください。 |
| ソフトウェア アプリケーションで正しいプリン<br>タ ドライバが選択されていません。                     | 正しいプリンタ ドライバを選択します。                                                                                                    |
| 設定ページに色が表示されません。                                                | 最寄りのサービス代理店にご相談ください。                                                                                                    |

#### 陰影が印刷される

| 原因                                 | 解決方法                                                                                                    |
|------------------------------------|----------------------------------------------------------------------------------------------------|
| プリント カートリッジから密封テープが取り外<br>されていません。 | 印刷されない色のプリント カートリッジから密<br>封テープを取り外します。「 <u>プリント カートリッ</u><br><u>ジの交換</u> 」を参照してください。                                                                                                    |
| メディアがこのプリンタの仕様に合いません。              | 『HP LaserJet Printer Family Print Media Guide』<br>を参照してください。<br>『HP LaserJet Family Paper Specification<br>Guide』の注文情報については、<br>http://www.hp.com/ support/clj5550 にアクセスし<br>てください。アクセスした後、 <b>[マニュアル]</b> をク<br>リックしてください。または、<br>http://www.hp.com/support/ljpaperguide にアクセ<br>スして、PDF バージョンのガイドをダウンロー<br>ドしてください。 |
| 非常に湿度の高い状況でプリンタを操作してい<br>ます。       | 印刷の環境が湿度の仕様範囲内にあることを確認します。<br>注記<br>カラーの品質に関する詳細については、「 <u>印字品</u><br><u>質のトラブルシューティング</u> 」を参照してくだ<br>さい。                                                                                                    |
| OHT センサが汚れています。                    | OHT センサーをクリーニングします。「 <u>定期クリ</u><br><u>ーニング</u> 」を参照してください。                                                                                                    |

### 印刷されない色がある

| 原因                                  | 解決方法                             |
|-------------------------------------|----------------------------------|
| HP のプリント カートリッジが不良です。               | カートリッジを交換してください。                 |
| HP 社製以外のカートリッジを取り付けている可<br>能性があります。 | 必ず HP 社純正のプリント カートリッジを使用<br>します。 |

プリント カートリッジを取り付けた後の色の異常

| 原因                                     | 解決方法                                                                                         |
|----------------------------------------|----------------------------------------------------------------------------------------------|
| プリント カートリッジから密封テープが取り外<br>されていません。     | 印刷されない色のプリント カートリッジから密<br>封テープを取り外します。「 <u>プリント カートリッ</u><br><u>ジの交換</u> 」を参照してください。         |
| 他のプリント カートリッジの残量が少ない場合<br>があります。       | コントロール パネルのサプライ品ゲージをチェ<br>ックするか、サプライ品のステータス ページを<br>印刷します。「 <u>プリンタ情報ページ</u> 」を参照して<br>ください。 |
| プリント カートリッジが正しく取り付けられて<br>いない可能性があります。 | 各プリント カートリッジが正しく取り付けられ<br>ていることを確認してください。                                                    |
| HP 社製以外のカートリッジを取り付けている可能性があります。        | 必ず HP 社純正のプリント カートリッジを使用<br>します。                                                             |

## 印刷した色が画面の色と合わない

| 原因                              | 解決方法                                                                                                    |
|---------------------------------|----------------------------------------------------------------------------------------------------|
| 画面上で非常に明るい色は印刷されません。            | ソフトウェア アプリケーションは非常に明るい<br>色を白として読み取ることがあります。このよ<br>うな場合は、非常に明るい色を使用しないよう<br>にします。                                                              |
| 画面上で非常に濃い色は黒として印刷されます。          | ソフトウェア アプリケーションは非常に濃い色<br>を黒として読み取ることがあります。このよう<br>な場合は、非常に濃い色を使用しないようにし<br>ます。                                                                |
| コンピュータの画面上の色がプリンタの出力と<br>異なります。 | プリンタ ドライバの [ <b>カラー制御]</b> タブで [ <b>画 面</b><br>と <b>一 致]</b> を選択します。                                                                           |
|                                 | 注記                                                                                                    |
|                                 | 印刷された色と画面の色を一致させる機能は、<br>いくつかの要因の影響を受けます。これらの要<br>因には、印刷メディア、オーバーヘッド照明、<br>ソフトウェア アプリケーション、オペレーティ<br>ング システムのパレット、モニタ、ビデオ カー<br>ドとドライバなどがあります。 |

# プリンタ出力の問題

## 印刷されるフォントが違う

| 原因                                     | 解決方法                                                                                              |
|----------------------------------------|---------------------------------------------------------------------------------------------------|
| ソフトウェア アプリケーションでフォントが正<br>しく選択されていません。 | ソフトウェア アプリケーションでフォントを選<br>択し直します。                                                                 |
| 選択したフォントはこのプリンタで使用できま<br>せん。           | フォントをプリンタにダウンロードするか、別<br>のフォントを使用します(Windows の場合は、ド<br>ライバが自動的に実行します)。                            |
| 正しいプリンタ ドライバが選択されていません。                | 正しいプリンタ ドライバを選択します。プリン<br>タ ドライバへのアクセス方法については、「 <u>プリ</u><br><u>ンタ ドライバへのアクセス</u> 」を参照してくださ<br>い。 |

#### シンボル セット内のすべての文字を印刷できない

| 原因                                               | 解決方法                                |
|--------------------------------------------------|-------------------------------------|
| 正しいフォントが選択されていません。                               | 正しいフォントを選択します。                      |
| 正しいシンボル セットが選択されていません。                           | 正しいシンボル セットを選択します。                  |
| 選択された文字またはシンボルが、ソフトウェ<br>ア アプリケーションにサポートされていません。 | 選択した文字またはシンボルをサポートするフ<br>ォントを使用します。 |

#### 印刷出力のテキストのずれ

| 原因                                               | 解決方法                                                                                 |
|--------------------------------------------------|--------------------------------------------------------------------------------------|
| ソフトウェア アプリケーションによってプリン<br>タがページの一番上にリセットされていません。 | 特定の情報については、ソフトウェアのマニュ<br>アルを参照するか、『PCL/PJL Technical<br>Reference Package』を参照してください。 |

### 乱丁、文字欠落、または印刷出力のとぎれ

| 原因                                   | 解決方法                                                         |
|--------------------------------------|--------------------------------------------------------------|
| インタフェース ケーブルの品質に問題がありま<br>す。         | 別の IEEE 準拠高品質ケーブルで試します。 パ<br>ラレル ケーブルの長さは、10m 以下にしてくだ<br>さい。 |
| <br>インタフェース ケーブルの接続が緩んでいます。          | インタフェース ケーブルを外し、再び接続しま<br>す。                                 |
| インタフェース ケーブルが損傷しているか、ま<br>たは劣化しています。 | 別のインタフェース ケーブルを試します。                                         |
| 電源ケーブルの接続が緩んでいます。                    | 電源ケーブルを取り外し、接続し直します。                                         |

| - 癿」、大丁入冶、よには印刷山刀のとてイレ(物)。 | 乱丁、 | 文字欠落、 | または印刷出力のとぎれ | (続き |
|----------------------------|-----|-------|-------------|-----|
|----------------------------|-----|-------|-------------|-----|

| 原因                                                      | 解決方法                                                        |
|---------------------------------------------------------|-------------------------------------------------------------|
| PostScript エミュレーション用に設定したプリン<br>タを使用して PCL ジョブの印刷を試します。 | プリンタのコントロール パネルから、正しいプ<br>リンタ パーソナリティを選択し、印刷ジョブを<br>再送信します。 |
| PCL 用に設定されたプリンタを使用して<br>PostScript ジョブの印刷を試します。         | プリンタのコントロール パネルから、正しいプ<br>リンタ パーソナリティを選択し、印刷ジョブを<br>再送信します。 |

#### 印刷出力が欠ける

| 原因                                        | 解決方法                                                                                                    |
|-------------------------------------------|----------------------------------------------------------------------------------------------------|
| プリンタのコントロール パネルにメモリのエラ<br>ー メッセージが表示されます。 | <ol> <li>ダウンロードされた不要なフォント、スタ<br/>イル シート、およびマクロをプリンタのメ<br/>モリから消去して、プリンタのメモリを解<br/>放します。あるいは、</li> <li>プリンタのメモリを増設します。</li> </ol> |
| 印刷中のファイルにエラーが含まれています。                     | ソフトウェア アプリケーションをチェックして<br>ファイルにエラーが含まれていないことを確認<br>します。エラーを確認するには、次の手順を実<br>行します。                                                |
|                                           | <ol> <li>同じアプリケーションから、エラーがない<br/>別のファイルを印刷します。あるいは、</li> </ol>                                                                   |
|                                           | 2. 別のアプリケーションからファイルを印刷<br>します。                                                                                                   |

## 別のフォントで印刷するためのガイドライン

- PostScript エミュレーション (PS) および PCL モードでは、80 種類の内蔵フォントが使用可能です。
- プリンタのメモリを節約するには、必要なフォントのみをダウンロードしてください。
- 複数のフォントをダウンロードする必要がある場合は、プリンタメモリの増設を検討してください。

各印刷ジョブの開始時に自動的にフォントをダウンロードするソフトウェア アプリケーションもあります。これらのアプリケーションを設定して、プリンタに常駐していないソフト フォントのみをダウンロードすることもできます。
## ソフトウェア アプリケーションの問題

#### ソフトウェアからシステムを変更できない

| 原因                                                | 解決方法                                                                                               |
|---------------------------------------------------|----------------------------------------------------------------------------------------------------|
| システム ソフトウェアの変更は、プリンタ コン<br>トロール パネルによってロックされています。 | ネットワーク管理者に連絡してください。                                                                                |
| ソフトウェア アプリケーションはシステムの変<br>更をサポートしていません。           | ソフトウェア アプリケーションのマニュアルを<br>参照してください。                                                                |
| 適切なプリンタ ドライバがロードされていませ<br>ん。                      | 適切なプリンタ ドライバをロードします。プリ<br>ンタ ドライバへのアクセス方法については、「 <u>プ</u><br><u>リンタ ドライバへのアクセス</u> 」を参照してくださ<br>い。 |
| 正しいアプリケーション ドライバがロードされ<br>ていません。                  | 適切なアプリケーション ドライバをロードしま<br>す。                                                                       |

#### ソフトウェアからフォントを選択できない

| 原因                     | 解決方法                   |
|------------------------|------------------------|
| フォントがソフトウェア アプリケーションで使 | ソフトウェア アプリケーションのマニュアルを |
| 用できません。                | 参照してください。              |

#### ソフトウェアからカラーを選択できない

| 原因                                                              | 解決方法                                      |
|-----------------------------------------------------------------|-------------------------------------------|
| ソフトウェア アプリケーションはカラーをサポ<br>ートしていません。                             | ソフトウェア アプリケーションのマニュアルを<br>参照してください。       |
| ソフトウェア アプリケーションまたはプリンタ<br>ドライバで、 <b>[カラー]</b> モードが選択されていませ<br>ん | グレースケールまたはモノクロ モードの代わり<br>にカラー モードを選択します。 |
| 適切なプリンタ ドライバがロードされていませ<br>ん。                                    | 適切なプリンタ ドライバをロードします。                      |

## プリンタ ドライバでトレイ 3、4、5、または両面印刷アクセサリが認識されない

| 原因                                                          | 解決方法                                                                                                    |
|-------------------------------------------------------------|----------------------------------------------------------------------------------------------------|
| プリンタ ドライバが、トレイ 3、4、5、または<br>両面印刷アクセサリを認識するように設定され<br>ていません。 | プリンタ アクセサリを認識するようにドライバ<br>を設定する手順については、ドライバのオンラ<br>イン ヘルプを参照してください。プリンタ ドラ<br>イバへのアクセス方法については、「 <u>プリンタ ド</u><br><u>ライバへのアクセス</u> 」を参照してください。 |
| アクセサリが取り付けられていない場合があり<br>ます。                                | アクセサリが正しく取り付けられていることを<br>確認します。                                                                                                    |

## 印字品質のトラブルシューティング

印字品質に問題が発生した場合は、次のリストを使用して問題の原因を識別することができます。

## 用紙に関連する印字品質の問題

印字品質の問題は、不適切な用紙の使用により発生することがあります。

- HP 仕様を満たす用紙のみを使用します。「使用可能な用紙の重量とサイズ」を参照して ください。
- 用紙の表面がなめらか過ぎます。 HP 仕様を満たす用紙のみを使用します。「使用可能な <u>用紙の重量とサイズ</u>」を参照してください。
- ドライバが正しく設定されていません。用紙タイプの設定を変更するには、「<u>タイプおよ</u> びサイズ」を参照してください。
- 使用している用紙が、設定されている用紙タイプに対して厚すぎます。また、トナーが 用紙に融着していません。
- 用紙の水分含有率にばらつきがあるか、高すぎるか、または低すぎます。別のソースまたは未開封の用紙を使用します。
- 用紙にトナーをはじく部分があります。別のソースまたは未開封の用紙を使用します。
- 使用しているレターヘッドが粗い用紙に印刷されています。なめらかなコピー用紙を使用します。これによって問題が解決された場合、レターヘッドを印刷したプリンタを調べて、使用した用紙がこのプリンタの仕様に合うことを確認してください。「使用可能な用紙の重量とサイズ」を参照してください。
- 用紙が粗すぎます。なめらかなコピー用紙を使用します。
- 使用している OHP フィルムのトナー定着は、使用目的に適していません。 HP Color LaserJet プリンタ用の OHP フィルムのみを使用してください。

## OHP フィルムの欠陥

OHP フィルムは、他の用紙タイプでは発生しない画像品質の問題と、OHP フィルム特有の 欠陥を発生することがあります。さらに、OHP フィルムは印刷経路を通過するときに曲が りやすいため、用紙を取り扱うコンポーネントに注意する必要があります。

印刷した OHP フィルムは、少なくとも 30 秒間冷ましてから取り扱ってください。

- プリンタ ドライバの [用紙] タブで、用紙タイプとして [OHP フィルム] を選択します。
   さらに、トレイが OHP フィルムに合わせて正しく設定されていることを確認します。
- OHP フィルムがこのプリンタの仕様を満たしていることを確認します。「使用可能な用 紙の重量とサイズ」を参照してください。詳細については、『HP LaserJet Printer Family Print Media Guide』を参照してください。『HP LaserJet Printer Family Print Media Guide』の注文方法は、http://www.hp.com/support/clj5550を参照してください。 ダウンロード可能なマニュアルについては、http://www.hp.com/support/clj5550をご覧 ください。アクセスした後、[マニュアル]をクリックしてください。
- 使用している OHP フィルムのトナー定着は、使用目的に適していません。 HP Color LaserJet プリンタ用の OHP フィルムのみを使用してください。

注記

- 色が印刷されず、プリンタのコントロール パネルに [41.5 トレイ X に 未設定タイプ X <タイプ > <サイズ>にセット] エラーが表示される場合、OHP センサーが汚れている可能性があります。OHP クリーニング手順については、「定期クリーニング」を参照してください。
- OHP フィルムは端を持って取り扱います。手の脂分が OHP フィルムの表面に付着する と、斑点や汚れの原因になります。
- 塗りつぶされたページの終端の小さい、ランダムな濃い領域は、OHP フィルムが排紙ビン内で互いに貼り付く原因になります。少量に分けてジョブを印刷してください。
- 印刷した結果、選択した色が希望と違った場合、ソフトウェア アプリケーションまたは プリンタ ドライバで別の色を選択します。
- 反射式オーバーヘッドプロジェクターを使用している場合、代わりに標準オーバーヘッドプロジェクターを使用します。

## 環境に関連する印字品質の問題

仕様範囲外の環境でプリンタを使用すると、印字品質の問題が発生する可能性があります (「<u>プリンタの仕様</u>」を参照)。

#### 紙詰まりに関連する印字品質の問題

すべての用紙が給紙経路から取り除かれていることを確認します。「<u>紙詰まりの解除</u>」を参照してください。

- 最近、紙詰まりを起こした場合は、プリンタをクリーニングするために2~3ページ印刷してください。
- 用紙がフューザを通過しないで、イメージの欠陥を発生し、後続の文書に印刷される場合は、プリンタをクリーニングするために2~3ページ印刷してください。ただし、問題が解決されなければ、次のセクションを参照してください。

## メンテナンスに関連する印字品質の問題

プリンタにクリーニングが必要なときに、印字品質の問題が発生することがあります。詳細については、「<u>定期クリーニング</u>」を参照してください。

## 印字品質トラブルの解決ページ

印字品質トラブルの解決ページでは、印字品質に影響を及ぼすプリンタの状況に関する情報 が示されます。

- 1. メニューを押して [メニュー] を表示します。
- 2. ▼を押して [診断] をハイライトします。
- 3. ✓を押して [診断] を選択します。
- 4. ▼を押して [印刷品質の トラブルの解決] をハイライトします。
- 5. ✓を押して [印刷品質のトラブルの解決] を選択します。

印字品質トラブルの解決情報を印刷し終わるまで、[印刷中…印刷品質のトラブルの解決手 順]というメッセージが表示されます。印字品質トラブルの解決情報の印刷後、プリンタ は[印字可]状態に戻ります。 印字品質トラブルの解決情報には、印字品質に関するプリンタ統計、情報の解釈に関する説 明、および印字品質の問題を解決する手順が、各色 (シアン、マゼンタ、イエロー、および 黒) に 1 ページずつ含まれています。

印字品質トラブルの解決ページで推奨する手順に従っても印字品質が改善されない場合は、 http://www.hp.com/support/clj5550 にアクセスしてください。

## プリンタのキャリブレーション

HP Color LaserJet 5550 プリンタは、最高の印字品質を維持するためにキャリブレーション とクリーニングを随時自動的に行います。また、[校正] および [印刷品質] メニューの [今 すぐウイッウ校正] または [今すぐ完全に校正] を使用して、プリンタのコントロール パネルか らプリンタのキャリブレーションを要求することもできます。[今すぐウイッウ校正] はカラート ーン キャリブレーションに使用し、約 90 秒かかります。色濃度またはトーンに問題がある 場合は、クイック キャリブレーションを実行します。フル キャリブレーションにはクイッ ク キャリブレーション ルーチンが含まれ、それにドラム フェーズ キャリブレーションにはクイッ ラー プレーン レジストレーション (CPR) が追加されています。これには約 3 分 30 秒かか ります。印刷されたページの色階層 (シアン、マゼンタ、イエロー、黒) が相互にずれる場合 は、フル キャリブレーションを実行する必要があります。

HP Color LaserJet 5550 プリンタには適切な場合にはキャリブレーションをスキップする新 機能が組み込まれており、プリンタをよりすばやく使用できるようになります。 たとえば、 電源スイッチをオフにしてからすばやくオンにすると、キャリブレーションは必要なく、ス キップされます。これにより、準備時間が約1分間短くなります。

キャリブレーションまたはクリーニング中は印刷が一時停止されます。 可能な場合は、ジョ ブの終了を待ってからキャリブレーションまたはクリーニングを行ってください。

- 1. メニューを押して [メニュー] を表示します。
- 2. ▼を押して [デバイスの設定] をハイライトします。
- 3. ✔を押して [デバイスの設定] を選択します。
- 4. ▼を押して [印刷品質] をハイライトします。
- 5. ✓を押して [印刷品質] を選択します。
- 6. ▼を押して [今すぐりイック校正] をハイライトします。
- 7. ✓を押して [今すぐりイッり校正] を選択します。
- または

フル キャリブレーションを実行する場合は、手順6および7で[今すぐウイッウ校正]ではなく [今すぐ完全に校正]を使用します。

## 印字品質欠陥チャート

印字品質欠陥チャートの例を使用してどのような印字品質の問題が生じているかを調べ、対応するページを表示して問題のトラブルシューティングに役立つ情報を見つけます。最新の 情報と問題解決手順については、http://www.hp.com/support/clj5550 にアクセスしてください。

#### 注記

印字品質欠陥チャートでは、レターサイズまたは A4 サイズのメディアを使用し、ロング エ ッジからプリンタに入れることを前提としています。

欠陥のない画像

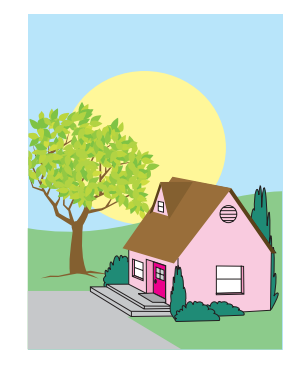

| 横の線や縞                                                                                                    | 色のずれ                                                                                                    |
|----------------------------------------------------------------------------------------------------|----------------------------------------------------------------------------------------------------|
| <ul> <li>プリンタの操作および位置の要件を満たしていることを確認します。</li> <li>印字品質トラブルの解決ページ(「印字品質のトラブルシューティング」を参照)を印刷し、最初のページにリストされている診断手順を実行して、欠陥を特定のコンポーネントに分離します。</li> </ul>                 | <ul> <li>プリンタのコントロ<br/>ールパネルを使用し<br/>て[今すぐ完全に校<br/>正]を要求します<br/>(「印字品質のトラブ<br/>ルシューティング」<br/>を参照)。</li> <li>メディアが、サポー<br/>トされている最大重<br/>量を超えていないこ<br/>とを確認します(「印<br/>刷メディアの仕様」<br/>を参照)。</li> </ul> |
| <ul> <li>御家</li> <li>印字品質トラブルの<br/>解決ページ(「印字品<br/>質のトラブルシュー<br/>ティング」を参照)を<br/>印刷し、最初のペー<br/>ジにリストされてい<br/>る診断手順を実行し<br/>て、欠陥を特定のコ<br/>ンポーネントに分離<br/>します。</li> </ul> | <ul> <li>プリンタの操作および位置の要件を満たしていることを確認します。</li> <li>印字品質トラブルの解決ページ(「<u>印字品</u><br/><u>質のトラブルシューティング</u>」を参照)を<br/>印刷し、最初のページにリストされている診断耳順特定のコンポーネントに分離します。</li> </ul>                                 |

| すべての色の色あせ                                                                                                    | 1 つの色の色あせ                                                                                                    |
|----------------------------------------------------------------------------------------------------|----------------------------------------------------------------------------------------------------|
| <ul> <li>プリンタの操作および位置の要件を満たしていることを確認します。</li> <li>プリンタのキャリブレーションを行います。</li> </ul>                                                                                                    | <ul> <li>プリンタの操作および位置の要とを確認していることを確認します。</li> <li>プリンタのキャリブレーションを行います。</li> <li>印字品質トラブルの解決ページ(「印字品質のトラブルシューティング」を参照)を印刷し、最初のページにリスト順をを定のコンポーネントに分離します。</li> </ul>                                                                                                    |
| 指紋およびメディアのく                                                                                                    | こぼれたトナー                                                                                                    |
| <ul> <li>指紋およびメディアのく<br/>ぼみ</li> <li>サポートされている<br/>メディとを確認しま<br/>す。</li> <li>使用に処しまでで<br/>たいことを確認します。</li> <li>使用に処しとに見ののは、メディアのを<br/>にしました、していにより、していたのが<br/>ないがらののにたいで、たいでのです。</li> <li>印字決ヘラブルのの<br/>解ののことをです。</li> <li>印容決ヘラブルのの<br/>解ののことをです。</li> <li>印容決ヘラブルのの<br/>がそのいなす。</li> <li>印容決ヘラブルのの<br/>がたいし、よい目のののででの<br/>し、よいします。</li> <li>印刷し、たいののでのしていいるので、<br/>します。</li> </ul> | <ul> <li>こぼれたトー</li> <li>プびしし、オテンション</li> <li>プびしてま ポデム</li> <li>リ位てま ポデる。</li> <li>シ使アィボバッす デト、デれびの設を 用にたいがそで見のいす。</li> <li>シ使アィボンでま メッとメ触よアにと 使アきながそくしこ がてズのるタッれし いにやや見のいす メデメイン</li> <li>シロレにタしこ ドボにおく切ここ マルイン</li> <li>シリングの設を 用にたいがそのいがそのののののののののののののののののののののののののののののののの</li></ul> |

| トナーの汚れ                                                                   | ページの白い領域 (欠落)                                                                                                    |
|--------------------------------------------------------------------------|----------------------------------------------------------------------------------------------------|
| <ul> <li>サポートされている<br/>メディアを使用して<br/>いることを確認しま<br/>す。</li> </ul>         | <ul> <li>プリンタの操作および位置の要件を満たしていることを確認します。</li> </ul>                                                                                                    |
| <ul> <li>紙詰まりを除去した<br/>ときに、プリンタ内<br/>に用紙の断片が残っ<br/>ていました。 用紙の</li> </ul> | <ul> <li>サポートされている<br/>メディアを使用して<br/>いることを確認しま<br/>す。</li> </ul>                                                                                                    |
| 断片をすべて取り除<br>きます (「 <u>紙詰まり</u> 」<br>を参照)。                               | <ul> <li>使用しているメディ<br/>アに処理によってで<br/>きたしわやくぼみが<br/>ないことや、メディ<br/>アが目に見える指紋<br/>やその他の異物で汚<br/>れていないことを確<br/>認します。</li> </ul>                                                   |
|                                                                          | <ul> <li>コントロール パネル<br/>で使用しているメデ<br/>ィア用にトレイのメ<br/>ディア タイプとサイ<br/>ズが正しく設定され<br/>ていることを確認し<br/>ます。</li> </ul>                                                                 |
|                                                                          | <ul> <li>プリンタのキャリブ<br/>レーションを行いま<br/>す。</li> </ul>                                                                                                    |
|                                                                          | <ul> <li>印字品質トラブルの<br/>解決ページ(「<u>印字品</u><br/><u>質のトラブルシュー</u><br/><u>ティング</u>」を参照)を<br/>印刷し、最初のペー<br/>ジにリストされてい<br/>る診断手順を実行し<br/>て、欠陥を特定のコ<br/>ンポーネントに分離<br/>します。</li> </ul> |

| ページのずれ、伸び、ま<br>たは中心のずれ                                                          |  |
|---------------------------------------------------------------------------------|--|
| <ul> <li>プリンタの操作および位置の要件を満たしていることを確認します。</li> </ul>                             |  |
| <ul> <li>サポートされている<br/>メディアを使用して<br/>いることを確認しま<br/>す。</li> </ul>                |  |
| <ul> <li>メディアが正しくセ<br/>ットされていること<br/>を確認します。</li> </ul>                         |  |
| <ul> <li>ページのずれの問題<br/>については、メディ<br/>アの束の上下と前後<br/>を逆さにします。</li> </ul>          |  |
| <ul> <li>次のサプライ品が正<br/>しく取り付けられて<br/>いることを確認しま<br/>す。</li> </ul>                |  |
| <ul><li>フューザ</li><li>転送ローラ</li></ul>                                            |  |
| <ul> <li>紙詰まりの領域を調<br/>べ、検知されていな<br/>い紙詰まりや破れた<br/>メディアを取り除き<br/>ます。</li> </ul> |  |

# A メモリ カードとプリント サー バー カードの扱い方

## プリンタのメモリとフォント

HP Color LaserJet シリーズ プリンタには 200 ピン DDR SDRAM スロットが 2 基付いてい ます。1 つはプリンタのメモリ増設用です。このスロットには、128 MB モジュールと 256 MB モジュールの 2 種類の DDR SDRAM メモリを取り付けることができます。

注記 メモリの仕様: HP Color LaserJet 5550 シリーズ プリンタでは、128 MB または 256 MB の RAM を取り付けることができる 200 ピン スモール アウトライン デュアル インライン メモリ モジュール (SODIMM) を使用します。

またこのプリンタには、プリンタ ファームウェア、フォント、およびその他のソリューション用の フラッシュ メモリ カード スロットも 3 基付いています。

- 最初のフラッシュメモリカードスロットはプリンタファームウェア用に予約されています。
- 注記 このフラッシュ メモリ カード スロットはファームウェア専用で、"Firmware Slot (ファーム ウェア用スロット)" と記されています。
  - その他の2基のフラッシュメモリカードスロットは、フォントを追加したり、シグネチャやパーソナリティが指定されたサードパーティ製ソリューションを追加したりする場合に使用します。これらのスロットには、"Slot 2 (スロット 2)" および "Slot 3 (スロット3)" と記されています。利用可能なソリューションタイプの詳細については、http://www.hp.com/go/gscをご覧ください。
- 注記 フラッシュ メモリ カードはコンパクト フラッシュの仕様とサイズに準拠します。
- 注意 このシリーズのプリンタには、デジタル カメラ用のフラッシュ メモリ カードを取り付けな いでください。プリンタでは、フラッシュ メモリ カードに保存されている写真データを直 接印刷することはできません。デジタル カメラ用のフラッシュ メモリ カードを取り付ける と、フラッシュ メモリ カードを再フォーマットするかどうかを尋ねるメッセージがコント ロール パネルに表示されます。カードを再フォーマットするように選択すると、カードに記 憶されているすべてのデータが失われます。

複雑なグラフィックスや PS 文書を頻繁に印刷したり、ダウンロードしたフォントを多数使 用したりする場合は、プリンタにメモリを追加することをお勧めします。また、メモリを追 加すると、コピーを何部でも高速印刷できます。

 注記
 前バージョンの HP LaserJet プリンタで使用されていたシングル インライン メモリ モジュ

 ール (SIMM)/デュアル インライン メモリ モジュール (DIMM) は、このプリンタでは使用で

 \_\_\_\_\_\_

 きません。

DDR SDRAM の注文については、「<u>サプライ品とアクセサリ</u>」を参照してください。

追加メモリをご注文の際は、設定ページを印刷して、現在取り付けられているメモリの総容 量を確認してください。

## 設定ページの印刷

- 1. メニューを押して [メニュー] を表示します。
- 2. ▼を押して [情報] をハイライトします。
- 3. ✓を押して [情報] を選択します。
- 4. ▼を押して [設定の印刷] をハイライトします。
- 5. ✔を押して設定ページを印刷します。

## メモリとフォントのインストール

プリンタには、メモリを追加するだけでなく、中国語やキリル語などの言語の文字を印刷で きるフォント DIMM を取り付けることもできます。

注意 静電気は DIMM に損傷を与えます。DIMM の取り扱い時には、静電気防止用リスト ストラ ップを着用するか、頻繁に DIMM の静電気防止パッケージの表面に触れてから、プリンタの 露出した金属部に触れるようにしてください。

## DDR メモリ DIMM をインストールするには

1. プリンタの電源を切ります。

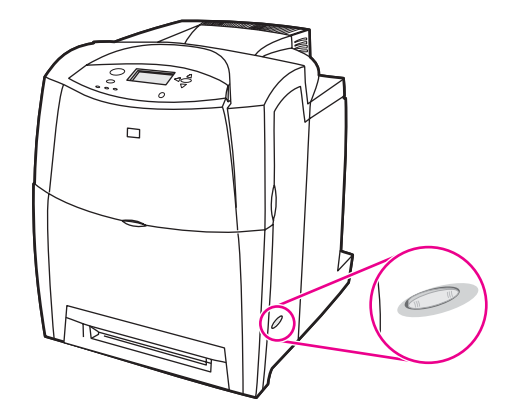

2. すべての電源ケーブルとインタフェース ケーブルを取り外します。

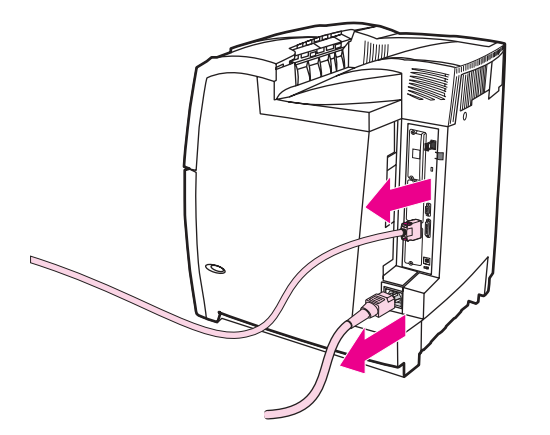

3. プリンタの背面のフォーマッタ ボードを探します。

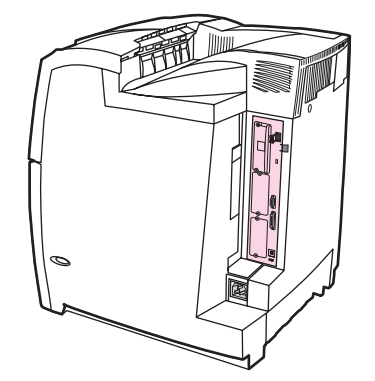

4. ボードを固定している 8 個のネジを 2 番のプラス ドライバーで取り外して保管してお きます。

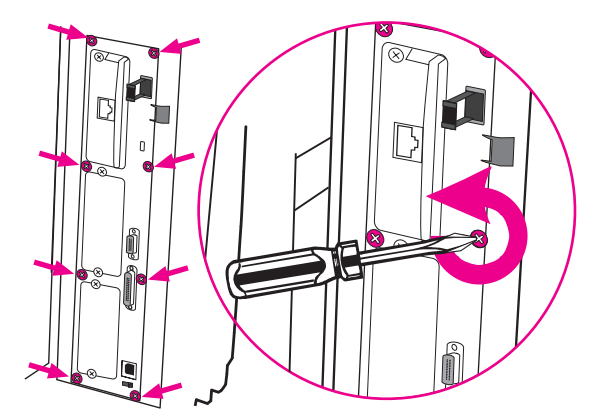

5. フォーマッタ ボードを引き出し、清潔で平らな接地面に置きます。

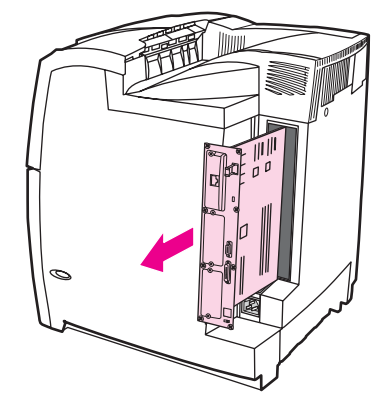

6. 現在取り付けられている DDR DIMM を交換するには、DIMM スロットの両側にあるラ ッチを開き、DDR DIMM を少し傾けながら押し上げて取り外します。

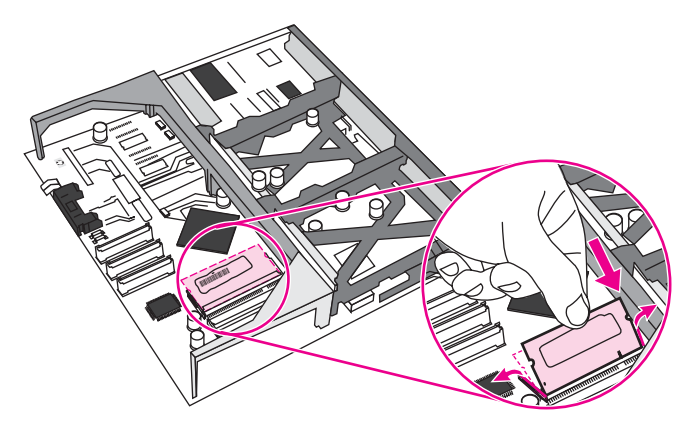

7. 静電気防止パッケージから DIMM を取り出します。DIMM の下端にある位置合わせ用切り込みの位置を確認します。

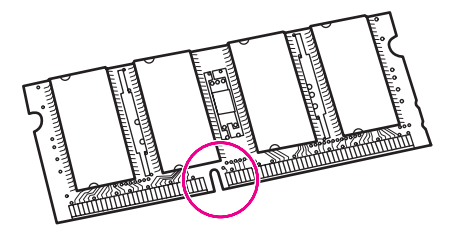

8. DIMM の端をつかみ、少し傾けながら DIMM の位置合わせ用切り込みを DIMM スロット のバーに揃え、DIMM を押し込んで固定します。金属製の接触部が見えなくなれば、正 しく取り付けられています。

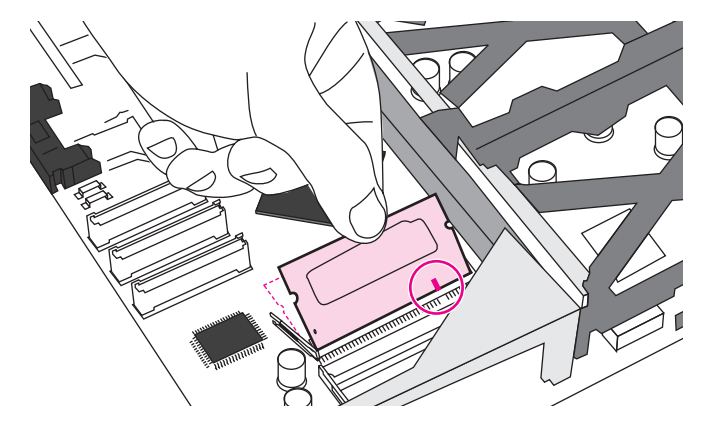

9. 両側のラッチで固定されるまで DIMM を押します。

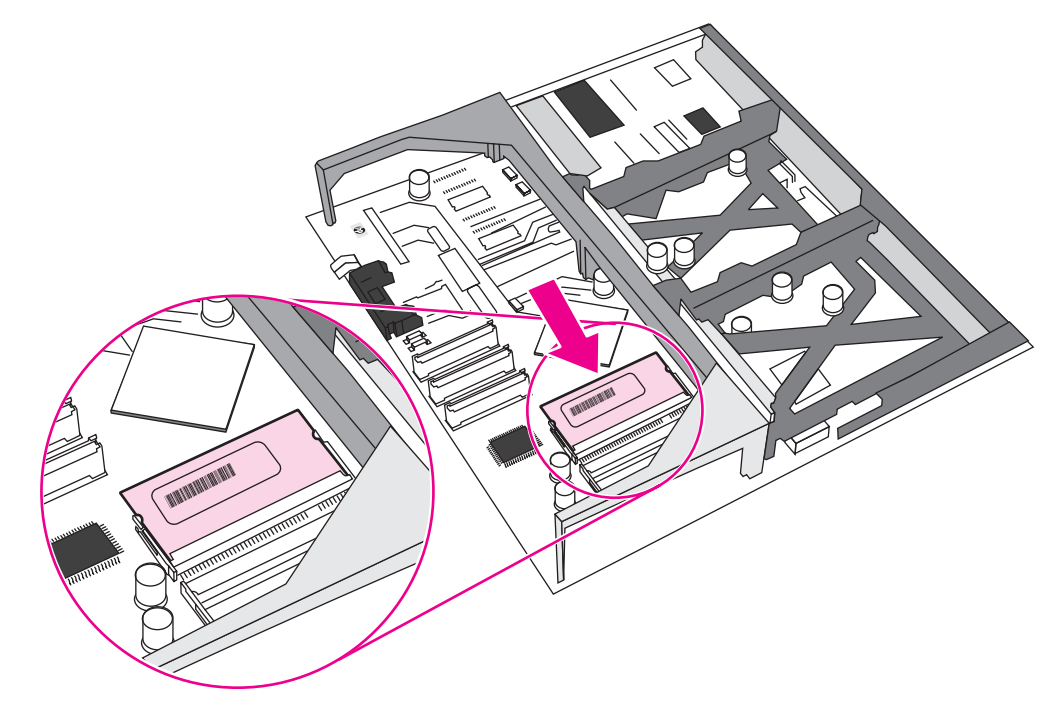

注記

DIMM を取り付けることができない場合は、DIMM 下端の切り込みと DIMM スロットのバー がずれていないことを確認してください。それでも DIMM を挿入できない場合は、DIMM の タイプが間違っていないことを確認してください。 10. スロットの上下の溝にフォーマッタ ボードを合わせ、ボードをプリンタ側へスライドします。手順4 で外した8 個のネジを締め直します。

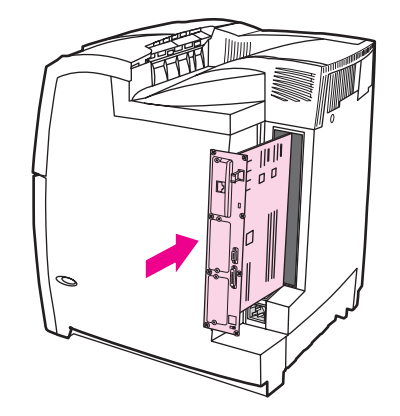

11. 電源ケーブルとインタフェース ケーブルをつなぎ直し、プリンタの電源を入れます。

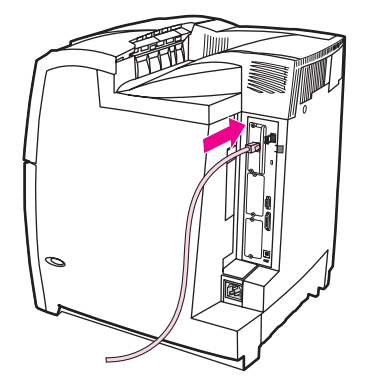

12. メモリ DIMM を取り付けたら、「メモリの有効化」に進みます。

## フラッシュ メモリ カードを取り付けるには

このシリーズのプリンタには、デジタル カメラ用のフラッシュ メモリ カードを取り付けな いでください。プリンタでは、フラッシュ メモリ カードに保存されている写真データを直 接印刷することはできません。デジタル カメラ用のフラッシュ メモリ カードを取り付ける と、フラッシュ メモリ カードを再フォーマットするかどうかを尋ねるメッセージがコント ロール パネルに表示されます。カードを再フォーマットするように選択すると、カードに記 憶されているすべてのデータが失われます。

1. プリンタの電源を切ります。

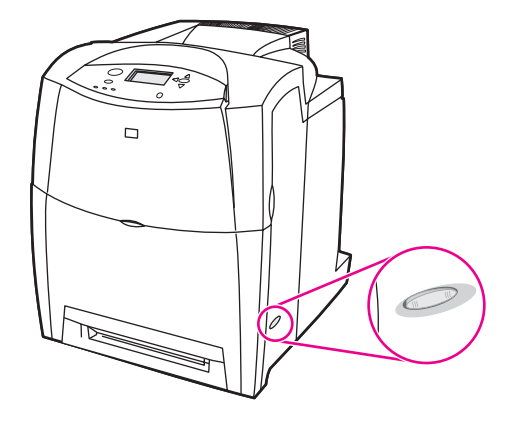

2. すべての電源ケーブルとインタフェース ケーブルを取り外します。

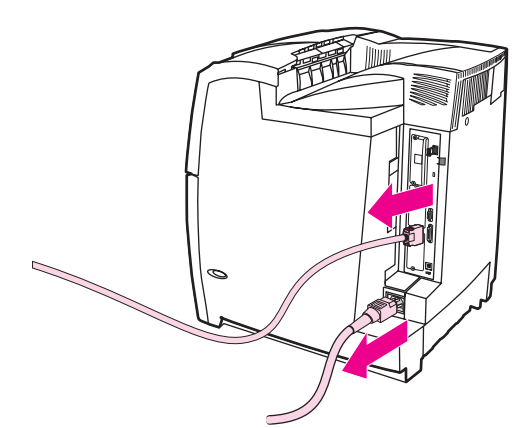

3. プリンタの背面のフォーマッタ ボードを探します。

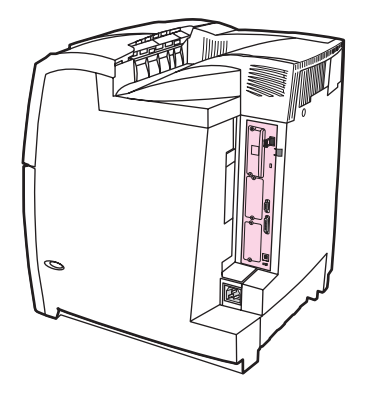

4. ボードを固定している 8 個のネジを 2 番のプラス ドライバーで取り外して保管してお きます。

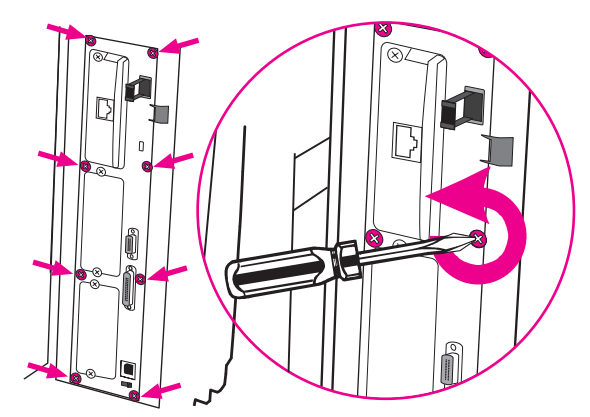

5. フォーマッタ ボードを引き出し、清潔で平らな接地面に置きます。

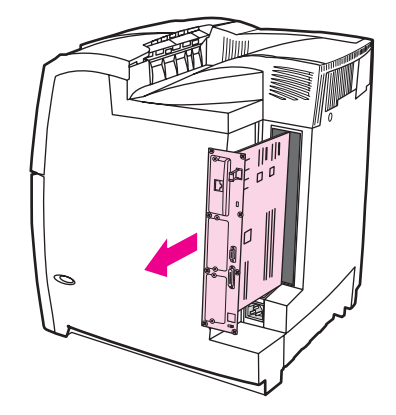

フラッシュメモリカードの側面にある溝をコネクタの切り込みに合わせ、奥まで押して固定します。

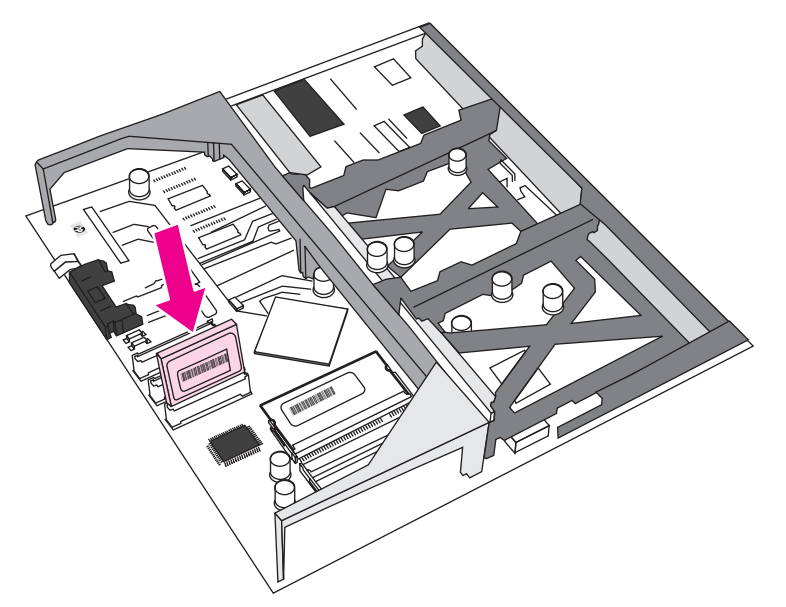

| 注意 | フラッシュ メモリ カードは斜めにならないように差し込んでください。                                                                  |
|----|----------------------------------------------------------------------------------------------------|
| 注記 | "Firmware Slot (ファームウェア用スロット)" と記されている最初のフラッシュ メモリ スロ<br>ットはファームウェア専用に予約されています。その他のソリューションには、スロット 2 |

7. スロットの上下の溝にフォーマッタ ボードを合わせ、ボードをプリンタ側へスライドし ます。手順4 で外した8 個のネジを締め直します。

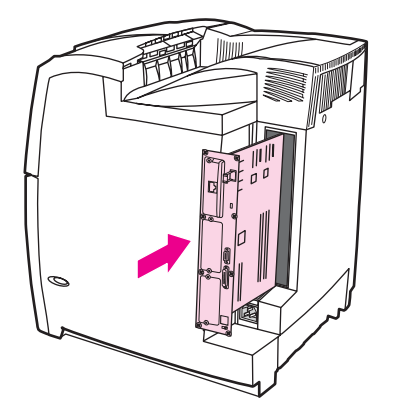

および3を使用してください。

8. 電源ケーブルとインタフェースケーブルをつなぎ直し、プリンタの電源を入れます。

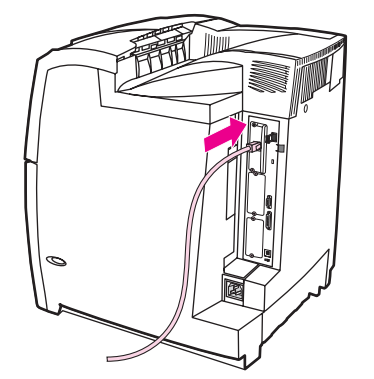

## メモリの有効化

メモリ DIMM を取り付けたら、このメモリを認識するようにプリンタ ドライバを設定します。

#### Windows 98、ME、および NT のメモリを有効にするには

- 1. [スタート] メニューから [設定] をポイントし、[プリンタ] をクリックします。
- 2. プリンタ アイコンを右クリックし、[プロパティ]を選択します。
- 3. [設定] タブで [詳細] をクリックします。
- 4. [合計メモリ] フィールドで、現在取り付けられているメモリの総容量を入力または選択 します。
- 5. **[OK]** をクリックします。

#### Windows 2000 および XP のメモリを有効にするには

- [スタート] メニューから [設定] をポイントし、[プリンタ] または [プリンタとファック ス]をクリックします。
- 2. プリンタ アイコンを右クリックし、[プロパティ]を選択します。
- [デバイスの設定] タブで、[インストール オプション] セクションの [プリンタ メモリ容量] をクリックします。
- 4. 現在取り付けられているメモリの総容量を選択します。
- 5. **[OK]** をクリックします。

## HP Jetdirect プリント サーバー カードの取り付け

HP Jetdirect プリント サーバー カードは、EIO スロットが実装された基本モデル プリンタ に取り付けることができます。

## HP Jetdirect プリント サーバー カードを取り付けるには

1. プリンタの電源を切ります。

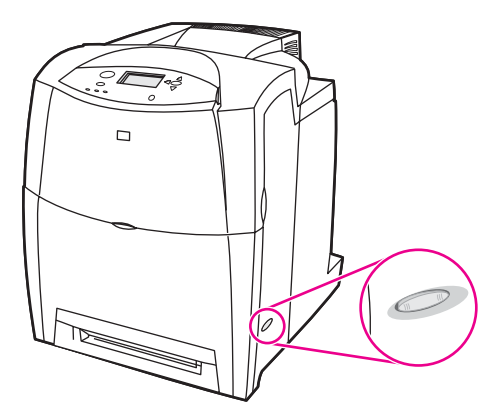

2. すべての電源ケーブルとインタフェース ケーブルを取り外します。

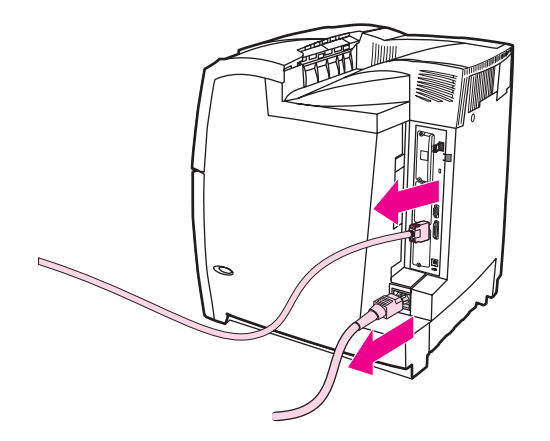

空の EIO スロットを見つけます。EIO スロットのカバーとプリンタを固定している 2 個の留めネジを緩めて外し、カバーを取り外します。これらのネジとカバーはもう必要ありません。

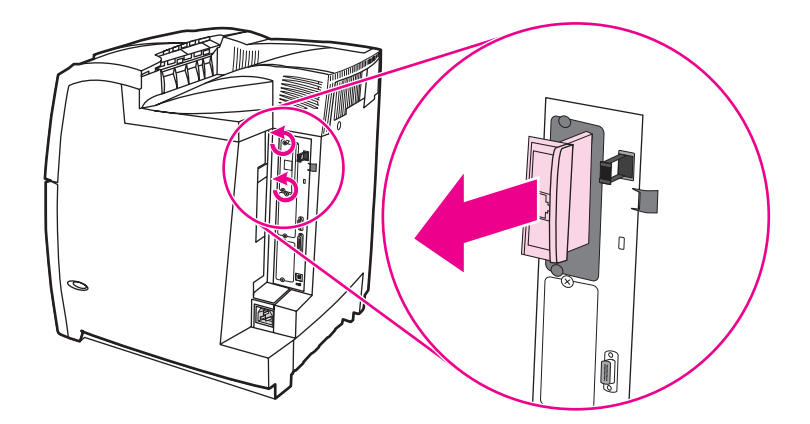

4. HP Jetdirect プリント サーバー カードを EIO スロットにしっかりと挿入します。プリ ント サーバー カードに付属の留めネジをはめ、締めます。

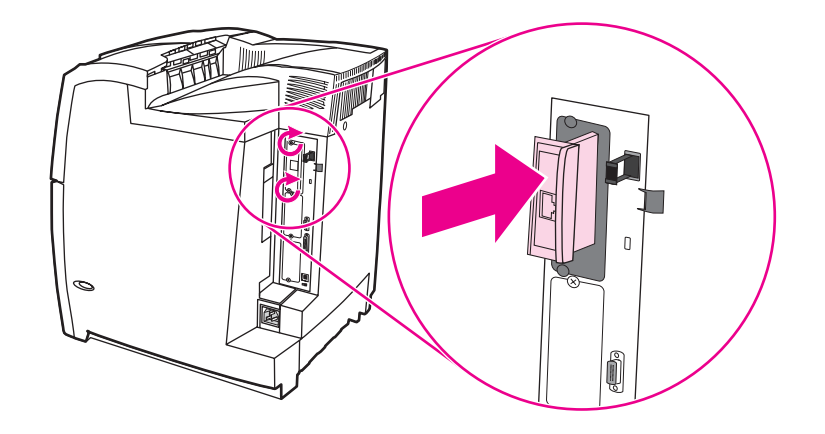

5. ネットワーク ケーブルをつなぎます。

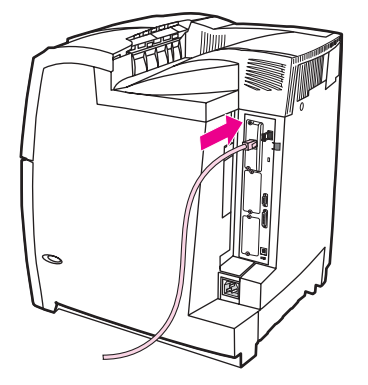

6. 電源ケーブルをつなぎ直し、プリンタの電源を入れます。

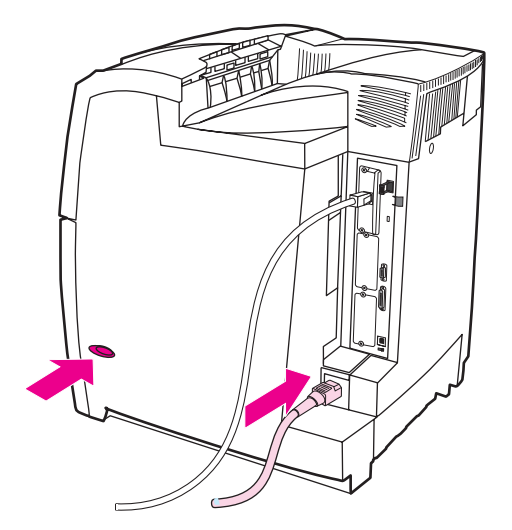

 設定ページを印刷します (「設定ページ」を参照してください)。 プリンタ設定ページや サプライ品ステータス ページだけでなく、ネットワーク設定およびステータス情報が含 まれている HP Jetdirect 設定ページも印刷してください。

印刷されない場合は、プリント サーバー カードを取り外して取り付け直し、スロット にしっかり固定してください。

- 8. 次のいずれかの手順を実行します。
  - 正しいポートを選択します。手順については、コンピュータまたは OS のマニュア ルを参照してください。
  - ソフトウェアをインストールし直し、ネットワーク インストール プロセスを確認します。

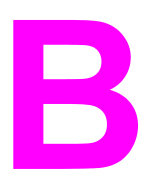

## サプライ品とアクセサリ

米国からサプライ品を注文する場合は、http://www.hp.com/go/ljsupplies をご覧ください。米 国以外からサプライ品を注文する場合は、http://www.hp.com/ghp/buyonline.html をご覧くだ さい。アクセサリを注文する場合は、http://www.hp.com/go/accessories をご覧ください。

## 予備の部品および消耗品の入手可能期間

この製品の予備の部品およびサプライ品は、製品の製造中止日から少なくとも5年間は入 手することができます。

## ネットワーク接続を使用してプリンタの内蔵 Web サーバーから直接 注文する

次の手順を使用して、内蔵 Web サーバーから印刷用サプライ品を直接注文します (「<u>内蔵</u> Web サーバーの使用」を参照)。

- コンピュータの Web ブラウザに、プリンタの IP アドレスを入力します。プリンタ ステ ータス ウィンドウが表示されます。または、注意電子メールに示された URL にアクセ スします。
- 2. [その他のリンク] をクリックします。
- [サプライ品の注文] をクリックします。ブラウザが起動し、プリンタに関する情報を HPに送信するためのページが表示されます。このページでは、プリンタの情報を HP に送信せずにサプライ品を注文することもできます。
- 4. 注文する品目のパーツ番号を選択して、画面の指示に従います。

## プリンタのソフトウェアから直接注文する (コンピュータに直接接続 されたプリンタの場合)

このプリンタのソフトウェアには、ご使用のコンピュータからサプライ品やアクセサリを直 接注文できる機能があります。この機能を使用するには以下の3つの条件があります。

- ご使用のコンピュータに「プリンタ ステータスと警告」ソフトウェアがインストールされていること ([カスタム インストール] オプションを使用してインストールします)
- ご使用のコンピュータとプリンタがパラレルケーブルを介して直接接続されていること。詳細については、「パラレル設定」をご覧ください。
- インターネットにアクセスできること

## コンピュータのソフトウェアから印刷用サプライ品を直接注文す るには

- 1. 画面の右下 (システム トレイ内) にある [プリンタ] アイコンをクリックします。ステー タス ウィンドウが表示されます。
- 2. ステータス ウィンドウの左側の、該当する [プリンタ] アイコンをクリックします。
- ステータス ウィンドウの上部にある [サプライ品] リンクをクリックします。また、下側 にスクロールしてサプライ品ステータスを表示することもできます。
- 4. **[サプライ品の注文]** をクリックします。ブラウザによって、サプライ品の購入ページが 表示されます。
- 5. 注文するサプライ品を選択します。

サプライ品、アクセサリ、パーツ番号 (日本で販売されているサプライ品、アクセサリについては、弊社ホームページでご確認ください。)

| 部品         | パーツ番号  | タイプ/サイズ                              |
|------------|--------|--------------------------------------|
| メモリ        | J6073A | プリンタ ハード ディスク                        |
|            | Q2630A | 同期 128 MB DIMM (SDRAM)               |
|            | Q2631A | 同期 256 MB DIMM (SDRAM)               |
| アクセサリ      | J7934A | EIO Jetdirect                        |
|            | C9669B | プリンタ スタンド                            |
|            | C7130B | 500 枚用紙フィーダ (トレイ<br>3、4、および 5、オプション) |
| プリンタ サプライ品 | C9730A | プリント カートリッジ (黒)                      |
|            | C9731A | プリント カートリッジ (シアン)                    |
|            | C9732A | プリント カートリッジ (イエロ<br>ー)               |
|            | C9733A | プリント カートリッジ (マゼン<br>タ)               |

サプライ品、アクセサリ、パーツ番号 (日本で販売されているサプライ品、アクセサリについては、弊社ホームページでご確認ください。)(続き)

| 部品           | パーツ番号     | タイプ/サイズ                                                                                         |
|--------------|-----------|-------------------------------------------------------------------------------------------------|
|              | C9734B    | イメージ トランスファー キッ<br>ト                                                                            |
|              | Q3984A    | イメージ フューザ キット<br>(110V)                                                                         |
|              | Q3985A    | イメージ フューザ キット<br>(220V)                                                                         |
| ケーブル         | C2946A    | IEEE-1284 準拠パラレル ケー<br>ブル、長さ3m (約 10 フィー<br>ト)、25 ピン オス コネクタと<br>36 ピン メス ミニ コネクタ (C<br>サイズ) 付き |
| 用紙           | C2934A    | HP Color LaserJet<br>Transparencies (レター)<br>50 枚                                               |
|              | C2936A    | HP Color LaserJet<br>Transparencies (A4)<br>50 枚                                                |
|              | 92296T    | HP LaserJet Monochrome<br>OHP 用紙 (レター)                                                          |
|              | 92296U    | HP LaserJet Monochrome<br>OHP 用紙 (A4)                                                           |
|              | C4179A    | HP LaserJet Soft Gloss 用紙 (レ<br>ター)<br>200 枚                                                    |
|              | C4179B    | HP LaserJet Soft Gloss 用紙<br>(A4)<br>200 枚                                                      |
|              | Q1298A    | HP LaserJet 耐久紙 (レター)                                                                           |
|              | Q1298B    | HP LaserJet 耐久紙 (A4)                                                                            |
|              | HPU1132   | HP Premium Choice LaserJet<br>用紙 (レター)                                                          |
|              | CHP410    | HP Premium Choice LaserJet<br>用紙 (A4)                                                           |
|              | HPJ1124   | HP LaserJet 用紙 (レター)                                                                            |
|              | CHP310    | HP LaserJet 用紙 (A4)                                                                             |
| リファレンス マニュアル | 5963-7863 | HP LaserJet Printer Family<br>Print Media Guide                                                 |

サプライ品、アクセサリ、パーツ番号 (日本で販売されているサプライ品、アクセサリについては、弊社ホームページでご確認ください。)(続き)

| 部品 | パーツ番号     | タイプ/サイズ                                                                                                    |
|----|-----------|----------------------------------------------------------------------------------------------------|
|    | 5021-0337 | PCL/PJL Technical Reference<br>Package                                                                                  |
|    |           | ダウンロードが可能なバージョ<br>ンについては、<br>http://www.hp.com/support/<br>clj5550 をご覧ください。アク<br>セスした後、 <b>[マニュアル]</b> をク<br>リックしてください。 |

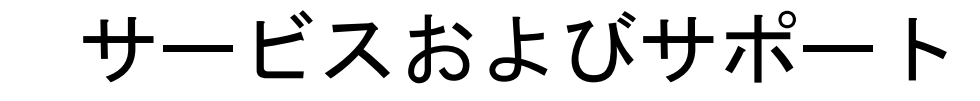

## Hewlett-Packard 社製品限定保証

HP 製品 限定保障期間 HP Color LaserJet 5550、HP Color LaserJet 5550n、 1年間限定保証 HP Color LaserJet 5550dn 、 HP Color LaserJet 5550dtn、および HP Color LaserJet 5550hdn プリン タ

HP は、製品購入後上記の期間中、HP のハードウェア製品およびアクセサリに対しては、部品および製造上の不 具合についてエンドユーザーカスタマに保証します。HP は、保証期間中にこのような不具合の通知を受けた場 合は、自らの判断に基づき不具合があると証明された製品の修理または交換を行います。交換製品は新品か、ま たは新品と同様の機能を有する製品のいずれかになります。

HP は、製品購入後上記の期間中、HP のソフトウェアに対しては、当該ソフトウェアが適切にインストールされ かつ使用されている限りは、部品および製造上の不具合によりプログラミング インストラクションの実行が妨げ られないことを保証します。HP は、保証期間中にこのような不具合の通知を受けた場合は、当該不具合により プログラミング インストラクションが実行できないソフトウェアメディアの交換を行います。

HP は、HP の製品の動作が中断されないものであったり、エラーが皆無であることは保証しません。なお、HP が HP の製品を相当期間内に修理または交換できなかった場合、お客様は、当該製品を返却することで、当該製品の購入金額を HP に請求できます。

HP の製品は、一部、新品と同様の機能を有する再生部品を使用している場合や、偶発的事情により一時使用された部品を使用している場合があります。

本保証は、以下に起因する不具合に対しては適用されません。(a) 不適当または不完全な保守、校正に因るとき。 (b) HP が供給しないソフトウェア、インタフェース、または消耗品に因るとき。(c) HP が認めない改造に因ると き。(d) 表示した環境仕様の範囲外での動作に因るとき。(e) 据付場所の不備または保全の不適合に因るとき。

HP の限定保証は、HP が製品のサポートを提供し、かつ製品を販売している国/地域で有効です。お客様の受け 取る保証サービスは、国/地域の標準規定によって異なる場合があります。HP は、法律または規制上の理由で製 品を機能させる意図のなかった国/地域で動作するように製品の形態、整合性、または機能を変更しません。特 定目的のための適合性や市場商品力についての暗黙の保証は、上記で明記された保証の保証期間に限定されま す。一部の国/地域では、暗黙の保証の保証期間を制限できない場合があるため、上記の制限や責任の排除はお客 様に適用されない場合があります。本保証は特定の法律上の権利をお客様に認めるものです。また、お客様は、 その国/地域の法律によっては、他の権利も認められる場合があります。

本保証書の責任が、HP の唯一で排他的な責任です。上記を除き、HP は、データの消失、直接的、特別、付帯 的、結果的(逸失利益を含む)、またはその他一切の損害につき、契約、不法行為、その他いかなる法理に基いて も、責任を負いません。一部の国/地域では、付帯的または結果的な損害の排除や制限を認めない場合があり、上 記の制限や排除はお客様に適用されない場合があります。

本保証書の保証条件は、お客様に対する製品の販売に適用される法的な権利を除外、制限、または変更するものではなく、その権利に付加されるものです。

## プリント カートリッジおよびイメージ ドラムの限定保証

HP 製品は材料上または製造上の瑕疵がないことが保証されています。

この限定保証は、(a) トナーの再充填、再生、または改ざんした製品、(b) 誤用、不適切な保 管、またはプリンタ製品の公表されている環境仕様以外で使用した場合の問題、(c) 通常の 使用により摩耗した製品には適用されません。

限定保証サービスを受けるには、問題を記述した書面と印刷サンプルを添付して製品を購入 店に返品するか、HP カスタマ サポートにお問い合わせください。 HP は、自らの判断で、 不具合があると証明された製品を交換するか、またはお客様に購入価額を払い戻します。

現地の法律で許容されている範囲内において、上記の保証は 排他的であり、その他の保証や 条件は、書面または口頭を問わず、明示および黙示されません。HP 社は、商品性、満足の ゆく品質または特定の目的に対する適合性を含むいかなる黙示的な保証または条件に対する 責任も負いません。

現地の法律で許されている範囲内において、契約あるいは法に基づくか否かにかかわらず、 いかなる場合であっても、直接的損害、特殊な損害、間接的損害、必然的損害(利益逸失や データ消失を含む)、その他の損害に対して、HP 社およびその代理店は一切の責任を負いま せん。

ここに含まれている保証条項は、法律で許される範囲を除いて、本製品の販売に適用される お客様の必須の法的権利を除外、制限、変更するものではなく、それらの権利に追加される ものです。

## HP の優待保証。Color LaserJet イメージ フューザ キットおよびイメ ージ トランスファー キットの限定保証

この HP 製品は、プリンタのコントロールパネルに耐用期限が近づいたことが表示されるまで、材料および仕上げに不具合がないことを保証します。

この限定保証は、(a) 改造、再生、または改ざんした製品、(b) 誤用、不適切な保管、または プリンタ製品の公表されている環境仕様以外で使用した場合の問題、(c) 通常の使用により 摩耗した製品には適用されません。

限定保証サービスを受けるには、問題を記述した書面を添付して製品を購入店に返品する か、HP カスタマ サポートにお問い合わせください。HP は、自らの判断で、不具合がある と証明された製品を交換するか、またはお客様に購入価額を払い戻します。

現地の法律で許されている範囲内において、上記の保証は排他的であり、その他の保証や条件は、書面または口頭を問わず、明示および黙示されません。HP 社は、商品性、満足のゆ く品質または特定の目的に対する適合性を含むいかなる黙示的な保証または条件に対する責 任も負いません。

現地の法律で許されている範囲内において、契約あるいは法に基づくか否かにかかわらず、 いかなる場合であっても、直接的損害、特殊な損害、間接的損害、必然的損害 (利益逸失や データ消失を含む)、その他の損害に対して、HP 社およびその代理店は一切の責任を負いま せん。

ここに含まれている保証条項は、法律で許される範囲を除いて、本製品の販売に適用される お客様の必須の法的権利を除外、制限、変更するものではなく、それらの権利に追加される ものです。

## HP 社保守契約

HP 社では、幅広いサポートの需要を満たすため複数のタイプの保守契約をご用意していま す。保守契約は標準保証に含まれていません。サポート サービスは国/地域によって異なり ます。 ご利用可能なサービスについては、最寄りの HP 販売店にお問い合わせください。

## オンサイト サービス契約

お客様のニーズに合ったサポートを提供するため、HP 社では3段階のオンサイト サービス 契約で対応いたします。

#### 優先オンサイト サービス

この契約では、HP 社の通常営業時間内にお電話を頂くと4時間以内に対応します。

#### 翌日オンサイト サービス

この契約では、サービスを申し込まれた次の営業日までにサポートを提供します。対象時間の延長および HP 社が規定するサービス エリア外への出張は、ほとんどのオンサイト契約で可能です (追加料金)。

#### 週間 (ボリューム) オンサイト サービス

この契約では、多数の HP 社製品をお持ちの企業を毎週定期的に訪問します。この契約は、 プリンタ、プロッタ、コンピュータ、およびディスク ドライブを含む、25 台以上のワーク ステーション製品を使用している現場を対象としています。

# プリンタの仕様

#### 物理的寸法

D

| 製品                                                                                             | 高さ      | 奧行     | 幅      | 重量     |
|------------------------------------------------------------------------------------------------|---------|--------|--------|--------|
| HP Color<br>LaserJet 5550                                                                      | 640 mm  | 704 mm | 577 mm | 60 kg  |
| オプショントレ<br>イ3とスタンドを<br>取り付けた<br>HP Color<br>LaserJet 5550n お<br>よび HP Color<br>LaserJet 5550dn | 833 mm  | 718 mm | 630 mm | 111 kg |
| オプション トレ<br>イ 2、3、および<br>スタンドを取り付<br>けた HP Color<br>LaserJet 5550dtn                           | 965 mm  | 718 mm | 630 mm | 126 kg |
| オプション トレ<br>イ 3、4、5、およ<br>びスタンドを取り<br>付けた HP Color<br>LaserJet 5550hdn                         | 1097 mm | 718 mm | 630 mm | 141 kg |

警告!

電源条件は、販売された国/地域によって異なります。動作電圧は変更しないでください。変 \_ 更するとプリンタに損傷を与え、製品の保証が無効になる場合があります。

|         | 110V モデル           | 230V モデル           |
|---------|--------------------|--------------------|
| 電源条件    | 100 ~ 127V (± 10%) | 220 ~ 240V (± 10%) |
|         | 50/60Hz (±2Hz)     | 50/60Hz (±2Hz)     |
| 定格短期間電流 | 7.0A               | 3.0A               |

|                              | 消費電力 (平均、単位は W) <sup>1</sup> |       |                                  |      |
|------------------------------|------------------------------|-------|----------------------------------|------|
| 製品モデル                        | 印刷 (28 PPM) <sup>2</sup>     | 印刷可能4 | パワーセーブ (ス<br>リープ 2) <sup>3</sup> | オフ   |
| HP Color<br>LaserJet 5550    | 611W                         | 93W   | 23W                              | 0.3W |
| HP Color<br>LaserJet 5550n   | 614W                         | 93W   | 24W                              | 0.3W |
| HP Color<br>LaserJet 5550dn  | 630W                         | 93W   | 24W                              | 0.3W |
| HP Color<br>LaserJet 5550dtn | 630W                         | 93W   | 24W                              | 0.3W |
| HP Color<br>LaserJet 5550hdn | 632W                         | 93W   | 28W                              | 0.3W |

<sup>1</sup>2004 年 2 月 2 日時点での値です。値は変わることがありますので、最新の情報について は、http://www.hp.com/support/clj5550 をご覧ください。

<sup>2</sup>報告される電源は、すべての標準電圧を使用してカラーおよびモノクロ印刷で測定された 最高値です。

<sup>3</sup>印刷可能モードからスリープ2までのデフォルトの時間は 30分です。

<sup>₄</sup> 印刷可能モードでの熱損失は 318 BTU/時です。

#### 動作環境仕様

| 環境 | 許容値         |
|----|-------------|
| 温度 | 15 ~ 27°C   |
| 湿度 | RH 10 ~ 70% |

注記

これらの値は変更されることがあります。最新の情報については、http://www.hp.com/ support/clj5550 をご覧ください。

## 稼動音<sup>1、2</sup>

| 発生騒音レベル                         | ISO 9296 準拠宣言                            |
|---------------------------------|------------------------------------------|
| 印刷 (28PPM)                      | L <sub>WAd</sub> =6.6 ベル (A) [66 dB (A)] |
| 印刷可能                            | L <sub>WAd</sub> =4.9 ベル (A) [49 dB (A)] |
| 音圧レペル - Bystander Position での音圧 | ISO 9296 準拠宣言                            |
|                                 | • •                                      |
| 印刷 (28PPM)                      | L <sub>pAm</sub> =49 dB (A)              |

<sup>1</sup> 2004 年 1 月 25 日時点での値です。値は変わることがありますので、最新の情報について は、http://www.hp.com/support/clj5550 をご覧ください。

<sup>2</sup> テストされた設定: 基本構成で標準トレイから A4 モノクロ印刷

## 環境仕様

| 仕様 | 許容値         |
|----|-------------|
| 温度 | 15 ~ 27°C   |
| 湿度 | RH 10 ~ 70% |
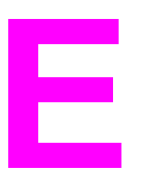

# 規制に関する情報

# FCC 規格

注記

本装置をテストした結果、クラス B デジタル デバイスの基準に達し、FCC 規則のパート 15 に準拠していることが確認されました。これらの基準は、居住空間に装置を設置した場 合の受信障害に対するしかるべき防止策を提供することを目的としています。本装置は、無 線周波エネルギーを発生、使用し、放射する可能性があります。指示に従って本装置を設置 し使用していない場合、無線通信に支障をきたす場合があります。しかし、特定の設置条件 で障害が発生しないことを保証するものではありません。本装置の電源の投入時および切断 時に、ラジオやテレビの電波受信に支障がある場合、次の処置の1つまたは複数を試すこと をお勧めします。

- 受信アンテナの向きを変えるか、または設置場所を変える
- 装置と受信機の距離を広げる
- 受信機が接続されている電気回路とは別の回路上のコンセントに本装置を接続する
- 本装置の販売店、またはラジオ/テレビの専門技術者に相談する

HP が明示的に認めていないプリンタへの変更や改造を行うと、本装置を使用するユーザーの権利が無効になる場合があります。

FCC 規則の Part 15 の Class B 基準に準拠するには、シールド付きインタフェース ケーブ ルを使用してください。

## 環境製品スチュワードシップ プログラム

## 環境の保護

Hewlett-Packard 社は環境保全を考慮した上で、高品質の製品をお届けしています。この製品は、いくつかの点で環境への影響を最小限に抑えるように設計されています。

#### オゾン放出

この製品は、オゾンガス (O<sub>3</sub>)をほとんど発生しません。

#### エネルギー消費量

パワーセーブモードではエネルギー消費量がかなり低下します。このモードでは天然資源を 節約し、コストを削減しますが、このプリンタの高いパフォーマンスには影響を与えませ ん。この製品は、ENERGY STAR® (国際エネルギー スター プログラム)の認定を受けてい ます。このプログラムは、省エネルギーのオフィス機器の開発を奨励する自主的なプログラ ムです。

ENERGY STAR は、米国環境保護庁の米国における登録済みのサービス マークです。 Hewlett-Packard 社は、ENERGY STAR® のパートナーとして、この製品がエネルギー効率 に関する ENERGY STAR® の基準 (バージョン 3.0) に適合していると判断しました。詳細 については、http://www.energystar.gov/ をご覧ください。

#### 用紙の使用

この製品のオプションの自動両面印刷機能を使用すると、用紙の使用量を削減し、その結果 天然資源への需要を減らすことができます。

## プラスチック

25gを超えるプラスチック部品には、国際規格に基づく材料識別マークが付いているため、 プリンタを処分する際にプラスチックを正しく識別することができます。

#### HP LaserJet 用サプライ品

多くの国/地域では、この製品のプリント カートリッジは、HP 印刷サプライ品回収およびリ サイクル プログラム (HP Printing Supplies Returns and Recycling Program) を通じて HP に 返却することができます。利用しやすい無料の回収プログラムは 48 か国/地域以上で実施さ れています。 新しい HP LaserJet プリント カートリッジおよびサプライ品の箱には多言語 によるプログラムの説明が同梱されています。

## HP 印刷サプライ品回収およびリサイクル プログラムの説明

1990 年以来、HP 印刷サプライ品回収およびリサイクル プログラムによって、4,700 万個以 上の使用済み LaserJet プリンタ カートリッジが回収されました。 HP LaserJet プリンタ カ ートリッジとサプライ品は回収後、まとめて資源回収業者に送られ、分解されます。徹底し た品質検査の後、一部の部品が再生され、新しいカートリッジに使用されます。残りの部材 は分別され、他企業がさまざまな製品を製造する際に原材料として再利用されます。

- 米国におけるリサイクル品の回収— 使用済みトナー カートリッジとサプライ品の環境 保全に役立つようなリサイクルを目指し、HP 社は一括回収を推奨しています。複数の カートリッジをまとめて、カートリッジのパッケージに同封されている宛先記入済み郵 送料前払いの UPS ラベルを 1 枚貼って送付してください。 米国内での詳細は、フリー ダイヤル 1-800-340-2445 に電話でお問い合わせになるか、HP LaserJet サプライ品 Web サイト http://www.hp.com/recycle をご覧ください。
- 米国以外でのリサイクル品の回収— 米国以外での HP サプライ品回収およびリサイクル プログラムについては、最寄りの HP 販売サービス店にお問い合わせになるか、Web サ イト http://www.hp.com/recycle にアクセスしてください。

#### 再生紙

この製品では、用紙が『HP LaserJet Printer Family Print Media Guide』に記載されている基準に適合している場合に限り、再生紙を使用することができます。 この製品には、EN12281:2002 に準拠する再生紙を使用することができます。

## 材料の制限

この製品にはバッテリが付いていません。

この製品には水銀は使用されていません。

リサイクル情報については、 http://www.hp.com/recycle にアクセスするか、最寄りの代理店 にお問い合わせになるか、あるいは半導体業界連合の Web サイト http://www.eiae.org にア クセスしてください。

## 材料の安全性データシート (MSDS)

材料の安全性データ シート (MSDS) は http://www.hp.com/go/msds で入手することができます。

#### 詳細について

HP 環境保全プログラムは次のとおりです。

- この製品や多くの関連 HP 製品についての製品環境プロファイル
- HP 社の環境への貢献
- HP 社の環境管理システム
- HP 社の製品回収およびリサイクル プログラム
- 材料の安全性データシート

http://www.hp.com/go/environment ま た は http://www.hp.com/hpinfo/community/ environment をご覧ください。

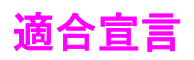

**適合宣言** ISO/IEC Guide 22 および EN 45014 に基づく

製造者名 : 製造者の所在地 : Hewlett-Packard Company 11311 Chinden Boulevard Boise, Idaho 83714-1021, USA

#### 次の製品の適合を宣言します。

製品名: 製品番号:<sup>4)</sup> HP Color LaserJet 5550/5550n/5550dn/5550dn/5550hdn BOISB-0310-00 次のアクセサリを含みます。 Q3956A - 500 枚給紙トレイ (オプション) Q9669A -- プリンタ スタンド (オプション) すべて

#### 製品オプション:

#### 次の製品仕様に準拠しています。

| 安全性:          | IEC 60950:1999 / EN60950: 2000<br>IEC 60825-1:1993 +A1:1997 +A2:2001 / EN 60825-1:1994 +A11:1996 +A2:2001<br>(クラス 1 レーザ/LED 製品)<br>GB4943-2001 |
|---------------|----------------------------------------------------------------------------------------------------|
| EMC (電磁適合性) : | CISPR 22:1997 / EN 55022:1998 クラス B <sup>1)3)</sup><br>EN 61000-3-2:1995 / A14                                                                 |
|               | EN 61000-3-3:1995 / A1                                                                                                    |

EN 55024:1998 FCC タイトル 47 CFR、パート 15 クラス B<sup>2)</sup>、ICES-003、Issue 3 AS / NZS 3548:1995 + A1 + A2、GB9254-1998、GB17625.1-1998、CNS13438

#### 補足情報:

さらに、この製品は EMC Directive 89/336/EEC および Low Voltage Directive 73/23/EEC の要件に準拠し、それに基づいて CE 認定マークを 保有しています。

1) この製品は、Clause 9.5 (まだ実施されていない) を除く規格に対して製品をテストする、一般的な Hewlett-Packard 社製パーソナル コン ピュータ システム構成でテストされています。

2) このデバイスは、FCC 規制のパート 15 に準拠します。操作には次の 2 つの条件が適用されます。(1) このデバイスが妨害とならないこと (2) このデバイスが、望ましくない操作の原因となる妨害を含め、被った妨害を受け入れる必要があること

3) この製品には、ローカル エリア ネットワーク (LAN) オプションが装備されています。 LAN コネクタにインタフェース ケーブルをつなぐ と、本製品は、次の事例が適用される EN55022 および CNS13438 クラス A の要件を満たします。「警告:これはクラス A 製品です。 ー 般家庭の環境で本製品を使用すると、無線障害波が発生する可能性があります。この場合、ユーザーが適切な対策を講ずる必要があります。」

4) 規制に準拠するため、この製品には製品番号が割り当てられています。製品番号は、製品名や製造番号とは異なるので注意してください。

Boise, Idaho 83713, USA

#### 2003 年 12 月 5 日

#### 規制に関する問い合わせ先:

オーストラリア国内 Product Regulations Manager, Hewlett-Packard Australia, Ltd. 31-41 Joseph Street Blackburn, Victoria 3130, の問い合わせ先 Australia

ヨーロッパ各国/地域 最寄りの Hewlett-Packard 販売代理店およびサービス事務所、または Hewlett-Packard Gmbh, Department HQ-TRE / の問い合わせ先 Standards Europe Herrenberger Straße 140 Böblingen, D-71034, Germany (+49-7031-14-3143)

米国内の問い合わせ Product Relations Manager, Hewlett-Packard Company PO Box 15, Mail Stop 160 Boise, ID 83707-0015, USA た (208-396-6000)

安全規定

警告!

#### レーザの安全性

米国食品医薬品局の医療機器・放射線製品センタ (CDRH) では、1976 年 8 月 1 日以降に生産されたレーザ製品の規定を定めています。米国で販売される製品では規定への準拠が必須です。 プリンタは、1968 年の放射線規制法に基づく米国保健社会福祉省 (DHHS) の放射線性能基準のもと、「クラス 1」のレーザ製品に認定されています。プリンタ内で放射される 放射線は保護用の筐体および外部カバー内に密封されるので、ユーザーの通常の使用状況ではレーザビームが漏れることはありません。

このユーザーズ ガイドに指定されていない制御を使用したり、調整を行ったり、手順を実行 したりすると、危険な放射線が漏れる場合があります。

## カナダ DOC 規格

カナダ EMC クラス B の要件に準拠しています。

«Conforme à la classe B des normes canadiennes de compatibilité électromagnétiques. «CEM».»

## 韓国 EMI 規格

사용자 안내문 (B 급 기기) 이 기기는 비업무용으로 전자파장해검정을 받은 기기로서, 주거지역에서는 물론 모든 지역에서 사용할 수 있습니다.

#### VCCI 規格 (日本)

この装置は、情報処理装置等電波障害自主規制協議会(VCCI)の基準 に基づくクラスB情報技術装置です。この装置は、家庭環境で使用すること を目的としていますが、この装置がラジオやテレビジョン受信機に近接して 使用されると、受信障害を引き起こすことがあります。 取り扱い説明書に従って正しい取り扱いをして下さい。

## フィンランドのレーザ安全規定

#### Luokan 1 laserlaite

Klass 1 Laser Apparat

HP Color LaserJet 5550, HP Color LaserJet 5550n, HP Color LaserJet 5550dn, HP Color LaserJet 5550dtn, HP Color LaserJet 5550hdn laserkirjoitin on käyttäjän kannalta turvallinen luokan 1 laserlaite. Normaalissa käytössä kirjoittimen suojakotelointi estää lasersäteen pääsyn laitteen ulkopuolelle. Laitteen turvallisuusluokka on määritetty standardin EN 60825-1 (1994) mukaisesti.

#### VAROITUS !

Laitteen käyttäminen muulla kuin käyttöohjeessa mainitulla tavalla saattaa altistaa käyttäjän turvallisuusluokan 1 ylittävälle näkymättömälle lasersäteilylle.

#### VARNING !

Om apparaten används på annat sätt än i bruksanvisning specificerats, kan användaren utsättas för osynlig laserstrålning, som överskrider gränsen för laserklass 1.

#### **HUOLTO**

HP Color LaserJet 5550, HP Color LaserJet 5550n, HP Color LaserJet 5550dn, HP Color LaserJet 5550dn, HP Color LaserJet 5550dn, HP Color LaserJet 5550hdn -kirjoittimen sisällä ei ole käyttäjän huollettavissa olevia kohteita. Laitteen saa avata ja huoltaa ainoastaan sen huoltamiseen koulutettu henkilö. Tällaiseksi huoltotoimenpiteeksi ei katsota väriainekasetin vaihtamista, paperiradan puhdistusta tai muita käyttäjän käsikirjassa lueteltuja, käyttäjän tehtäväksi tarkoitettuja ylläpitotoimia, jotka voidaan suorittaa ilman erikoistyökaluja.

#### VARO !

Mikäli kirjoittimen suojakotelo avataan, olet alttiina näkymättömällelasersäteilylle laitteen ollessa toiminnassa. Älä katso säteeseen.

#### VARNING !

Om laserprinterns skyddshölje öppnas då apparaten är i funktion, utsättas användaren för osynlig laserstrålning. Betrakta ej strålen. Tiedot laitteessa käytettävän laserdiodin säteilyominaisuuksista: Aallonpituus 775-795 nm Teho 5 m W Luokan 3B laser.

# 用語集

| BOOTP               |                                                                                                    |
|---------------------|----------------------------------------------------------------------------------------------------|
|                     | 「ブートストラップ プロトコル」(Bootstrap Protocol) の省略形。コンピュー<br>タが自身の IP アドレスを見つける際に使用するインターネット プロトコル。                          |
| DHCP                |                                                                                                    |
|                     | Dynamic Host Configuration Protocol の省略形。ネットワーク接続された個<br>々のコンピュータまたは周辺機器は、DHCP を利用して IP アドレスなどの<br>自身の設定情報を検出できます。 |
| DIMM                |                                                                                                    |
|                     | Dual In-line Memory Module の省略形。メモリ チップを収容するモジュー<br>ル。                                                             |
| EIO                 |                                                                                                    |
|                     | Enhanced Input/Output の省略形。 HP プリンタに内蔵プリント サーバー、<br>ネットワーク アダプタ、ハード ディスク、および他のプラグイン機能を追<br>加するためのハードウェア インタフェース。   |
| EPS                 |                                                                                                    |
|                     | Encangulated PostScript の劣略形 グラフィックスファイルの一種                                                                        |
|                     | これにならいないでは「いう」「「「」」、クランキックスクテキアレの一種。                                                                               |
| FIR                 |                                                                                                    |
|                     | Fast InfraRed の省略形。InfraRed ワイヤレス印刷機能。                                                                             |
| HP Jetdirect        |                                                                                                    |
|                     | HP のネットワーク印刷製品。                                                                                                    |
| HP Web letadmin     |                                                                                                    |
|                     | HP Jetdirect プリント サーバーに接続した周辺機器をコンピュータが管理で<br>きるようにする、HP 社製の Web ベースのプリンタ管理ソフトウェア。                                 |
| I/O                 |                                                                                                    |
|                     | 「入力/出力」(Input/Output) の省略形。コンピュータのポート設定に関する説<br>明に使用する用語です。                                                        |
| IP アドレス             |                                                                                                    |
|                     | ネットワーク接続されているコンピュータ デバイスに割り当てられる固有の<br>番号。                                                                         |
| IPX/SPX             |                                                                                                    |
|                     | Internetwork Packet Exchange/Sequenced Packet Exchange の省略形。                                                       |
| MORY                |                                                                                                    |
| MOFY                |                                                                                                    |
|                     | 「複数部オリジナル印刷」(Multiple Original Prints) 機能を指す HP 独目の用語。                                                             |
| PostScript エミュレーション |                                                                                                    |
|                     | Adobe PostScript をエミュレートするソフトウェアで、印刷されたページを<br>記述するプログラミング言語。                                                      |

| _ |    | - | - |  |
|---|----|---|---|--|
|   |    | r |   |  |
|   | ,, |   |   |  |
| _ |    |   | - |  |
|   |    |   |   |  |

|            | 「プリンタ制御言語」(Printer Control Language) の省略形。                                                               |
|------------|----------------------------------------------------------------------------------------------------|
| PJL        | 「プリンタ ジョブ言語」(Printer Job Language)の省略形。                                                                  |
| PostScript |                                                                                                    |
| PPD        | Adobe Systems 社のページ記述言語。                                                                                 |
|            | 「PostScript プリンタ記述」(PostScript Printer Description) の省略形。                                                |
| RAM        |                                                                                                    |
|            | 「ランダム アクセス メモリ」(Random Access Memory) の省略形。変更され<br>る可能性のあるデータを保存するために使用されるコンピュータ メモリの一<br>種。             |
| RARP       |                                                                                                    |
|            | コンピュータや周辺機器がその固有の IP アドレスを特定するときに使用す<br>るプロトコルである Reverse Address Resolution Protocol の省略形。              |
| RJ-45      |                                                                                                    |
| DOM        | 通常の電話回線によるデータ転送に使用されるコネクタのタイプ。                                                                           |
| ROM        |                                                                                                    |
|            | 「読み取り専用メモリ」(Read-Only Memory) の省略形。変更できないデータ<br>を保存するために使用するコンピュータ メモリの一種。                               |
| TCP/IP     |                                                                                                    |
|            | 国際通信規格となった、米国国防総省開発のインターネット プロトコル。                                                                       |
| グレースケール    |                                                                                                    |
|            | グレーのさまざまな階調。                                                                                             |
| コントロールハネル  |                                                                                                    |
|            | プリンタ上の、ボタンや表示画面で構成される領域。コントロール パネルか<br>らは、プリンタ設定を設定したり、プリンタのステータスに関する情報を入<br>手したりできます。                   |
| コピー用紙      |                                                                                                    |
|            | コピー機またはレーザ プリンタで使用する用紙の一般名。                                                                              |
| サプライ品      |                                                                                                    |
|            | 消耗品として交換する物品。 HP Color LaserJet 5550 プリンタのサプライ品<br>としては、プリント カートリッジ (4 種類)、トランスファー ユニット、フ<br>ューザなどがあります。 |
| 周辺機器       |                                                                                                    |
|            | コンピュータと連動するプリンタ、モデム、記憶システムなどの補助デバイ<br>ス。                                                                 |
| セレクタ       |                                                                                                    |
|            | デバイスを選択する際に使用する Macintosh のアクセサリ。                                                                        |

双方向通信

|              | 双方向のデータ送信。                                                   |
|--------------|--------------------------------------------------------------|
| デフォルト        |                                                              |
|              | ハードウェアまたはソフトウェアの通常または標準の設定。                                  |
| トナー          |                                                              |
|              | 画像を印刷メディア上に形成する、黒またはカラーの細かいパウダー状のイ<br>ンク。                    |
| トランスファー ユニット |                                                              |
|              | プリンタ内部で用紙を給送し、プリント カートリッジのトナーを用紙に送る<br>黒いプラスチック製のベルト。        |
| トレイ          |                                                              |
|              | 白紙の用紙を収容する入れ物。                                               |
| ネットワーク管理者    |                                                              |
|              | ネットワークの管理担当者。                                                |
| ネットワーク       |                                                              |
|              | 情報を共有するために電話回線およびその他の手段で相互接続されたコンピ<br>ュータ システム。              |
| ハーフトーン パターン  |                                                              |
|              | ハーフトーン パターンは、さまざまなサイズのインク ドットで写真などの<br>連続階調画像を生成します。         |
| パラレル ケーブル    |                                                              |
|              | プリンタを、ネットワークに接続するのではなくコンピュータに直結するた<br>めに使用するコンピュータ ケーブルのタイプ。 |
| パラレル ポート     |                                                              |
|              | パラレル ケーブルでつないだデバイスの接続部。                                      |
| パーソナリティ      |                                                              |
|              | プリンタまたはプリンタ言語に特有な機能または特徴。                                    |
| ビン           |                                                              |
|              | 印刷されたページを保持する入れ物。                                            |
| ピクセル         |                                                              |
|              | 画面に表示される画像の面積の最小単位である「画素」の省略形。                               |
| ファームウェア      |                                                              |
|              | フリンタ内部の読み取り専用メモリに保存されているフロクラム。                               |
| フォント         | ㅋ                                                            |
| <b>7</b> #   | 青体別に分類した文子、数子、ゐよび記ちのりへてのセット。                                 |
| <u>ノユ</u> ーッ | 田紙またけ他の印刷メディアにトナーを熱で淡差させる装置                                  |
| プリンタ ドライバ    | このではない」などのない。 ションコンコンコン でだいがすいのなし。                           |
|              | コンピュータがプリンタの機能を利用できるようにするソフトウェア プログ<br>ラム                    |
|              |                                                              |

用語集 283

| ページバッファ |                                                      |
|---------|------------------------------------------------------|
|         | プリンタでページの画像を印刷する際にそのページのデータを保存するため<br>の一時的なプリンタのメモリ。 |
| マクロ     |                                                      |
|         | 1 つのキーストロークやコマンドで一連のアクションまたは命令を実行でき<br>るもの。          |
| メディア    |                                                      |
|         | プリンタで画像を印刷するときに使用する用紙、ラベル、OHP フィルム、<br>およびその他のもの。    |
| メモリ タグ  |                                                      |
|         | 特定のアドレスを持つメモリ パーティション。                               |
| モノクロ    |                                                      |
|         | 単色、白と黒。すなわち無色であること。                                  |
| ラスター画像  |                                                      |
|         | ドットで構成された画像。                                         |
| 両面印刷    |                                                      |
|         | 用紙の両面に印刷できる機能。                                       |
| レンダリング  |                                                      |
|         | テキストまたはグラフィックスを出力するためのプロセス。                          |

# 索引

#### D

DIMM (デュアル インライン メモリ モジュール) インストール 251

#### Е

EIO (拡張 I/O) 設定 74

#### F

FCC 規格 275

#### н

HP Jetdirect プリント サーバー 取り付ける 259 HP Web Jetadmin 電子メール アラートの設定による 146 トナー残量の確認 139 HP ツールボックス 使用 123

## I

I/O メニュー 50 IP アドレス 65 IP アドレス 表示 54

#### Ρ

PIN (暗証番号) プライベート ジョブ 110

#### R

RAM (ランダム アクセス メモリ) 10

#### U

USB 構成 72

#### あ

アクセサリ 注文 263 安全規定 フィンランドのレーザ安全規定 280 レーザの安全性 279

#### い

今すぐ更新 13

イメージ 印刷 98 印刷 ブックレット 104 印刷ジョブの制御 78 印刷品質メニュー 46 印刷メニュー 45 印刷要求の取り消し 107

#### え

エラー 自動継続 58

#### か

解除可能な警告 表示時間の設定 58 カスタマ ケア センタ 136 紙詰まり 位置 189 一般的な原因 191 解除 189 電子メール アラートの設定 146 封筒 229 紙詰まり解除 設定 60 カラー HP ImageREt 3600 128 sRGB 129 管理 130 グレースケールでの印刷 130 使用する 128 調整 130 ハーフトーンオプション 130 プリンタとモニタ 132 マッチング 132 カラー オプション 設定 54 カラー サプライがなくなりました 報告 59 Korean EMI statement 279

#### き

規格 FCC 275 給紙トレイ 設定する 55 設定 44,82

#### <

グレースケール印刷 130

#### け

言語 変更 60

#### E

```
コントロール パネル
概要 31
共有環境で使用する 62
空白表示 231
設定する 53
ディスプレイ 32
プリンタ パーソナリティ 57
ボタン 32,35
メッセージ 161
メニュー 37,38
問題 234
ランプ 32,36
```

#### t

サービス
契約 270
サブネットマスク 66
サプライ品切れ
警報の設定 146
サプライ品残量少
電子メール アラートの設定 146
報告 59
サプライ品ステータスページ
印刷 117
説明 43
サプライ品
交換時期 137
注文 263

#### L

システムのセットアップメニュー 47
自動継続 58
仕様
音響雑音 273
温度 274
湿度 274
電気的 272
使用状況ページ
印刷 117
説明 43

情報メニュー 43 ジョブ取得メニュー 42 ジョブの保存 印刷 109 消去 110 ジョブのクイック コピー 109 ジョブの試し刷りと保留 109 プライベート ジョブ 110 保管 108 ジョブ保存限界 53 ジョブ保留タイムアウト 53 診断メニュー 52

#### せ

製品スチュワードシップ 276 設定 電子メール アラート 146 設定ページ 印刷 116

#### そ

ソフトウェア Macintosh 17 アプリケーション 27 インストール 18,24 ネットワーク 25 ユーティリティ 26

## て

適合宣言 278 電子メール アラート 設定 146

#### ۲

特殊な条件 カスタムサイズの用紙 106 最初のページ(個別) 106 ブランクのバック カバー 106 ドライバの自動設定 13 トラブルシューティング OHP フィルム 240 OHP フィルム 228 印字品質 240 紙詰まり 189 カラー印刷の問題 235 コントロール パネルの問題 234 ソフトウェア アプリケーション 239 チェックリスト 157 プリンタ出力の問題 237 プリンタの応答 231 メディアの取り扱いに関する問題 225 両面印刷 230

#### な

内蔵 Web サーバー 警報の設定 146 サプライ品の注文 263 使用 120 説明 26 トナー残量の確認 138

#### に

日本 VCCI 規格 279

## ね

ネットワーク AppleTalk 75 DLC/LLC の無効化 69 I/O インタフェース 74 IPX/SPX の無効化 68 IP アドレス 65 Novell NetWare 75 Novell NetWare フレーム タイプ 64 syslog サーバー 67 TCP/IP パラメータ 65 UNIX/Linux 75 Windows 75 アイドルタイムアウト 69 管理ツール 27 サブネットマスク 66 設定 64 ソフトウェア 25 プロトコルの無効化 68 リンク速度 70 ローカルおよびデフォルト ゲートウェイ 67

## は

パーソナリティ 設定する 57 パラレル設定 71 パワーセーブ 時間 56 設定を変更する 56 無効化 57

## ふ

ファイル ディレクトリ ページ 印刷 119 封筒 紙詰まり 229 トレイ1にセットするには 86 フォント リスト 印刷 119 ブックレットの印刷 104 部品 位置 12 プライベート ジョブ 印刷 111 消去 111 フラッシュ メモリ カード 取り付ける 254 プリンタ 接続性 11 ドライバ 14 プリンタ情報ページ トラブルシューティング 158 プリンタ パーソナリティ 57 プリント カートリッジ HP 以外 136 HP 純正品 136 管理 136 交換 139 寿命 137 トナー残量の確認 138 認証 136 保管 137 プリント サーバー カード 取り付ける 259 プレコンフィギュレーション 13

#### ほ

保守 契約 270 保証 製品 267 トランスファー ユニット 269 プリント カートリッジ 268 補助接続構成 73

## ଷ୍ଠ

```
メディア
 HP LaserJet 耐久紙 100
 OHP フィルム 97
 厚手用紙 99
 印刷済みフォーム 100
 カラー用紙 98
 光沢紙 97
 再生紙 100
 選択 80
 封筒 98
 ラベル紙 99
 レターヘッド用紙 100
メニュー
 I/O 50
 印刷 45
 印字品質 46
 システムのセットアップ 47
 情報 43
```

ジョブ取得 42 診断 52 用紙処理 44 リセット 50 メニューマップ 印刷 116 説明 43 メモリ 追加 113,249 有効化 258

## よ

用紙経路テストページ 印刷 158 用紙処理メニュー 44

#### 6

ランプ 36

#### 9

リサイクル プリントカートリッジ 276 リセットメニュー 50 両面印刷 空白ページ 103 コントロールパネル設定 102 綴じ込みオプション 103

#### れ

レジストレーション ページ 印刷 158

## わ

ワイヤレス印刷 802.11b 規格 76 Bluetooth 76

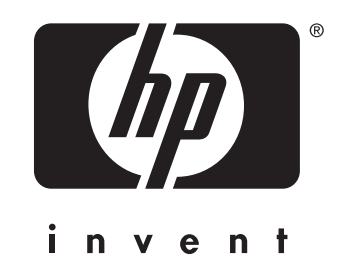

© 2004 Hewlett-Packard Development Company, L.P.

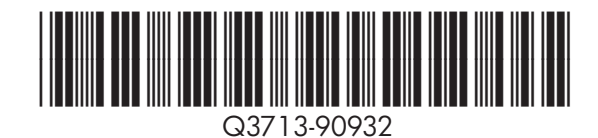

www.hp.com